# Avail Technologies Accounts Payable User Guide

#### Disclaimer

Fleet-Net <sup>®</sup> Corporation, wholly owned subsidiary of Avail Technologies, Inc. makes no warranties about the contents of the manual and specifically disclaims any implied warranties of merchantability or fitness for any particular purpose. Fleet-Net <sup>®</sup> Corporation, wholly owned subsidiary of Avail Technologies, Inc. further reserves the right to make changes to the specifications of the program and contents of the manual without obligation to notify any person or organization of such changes.

#### **Copyright Notice**

This software package and manual are copyrighted 2018. All rights reserved worldwide. No part of this publication may be reproduced, transmitted, transcribed, stored in any retrieval system or translated into any language by any means without the express written permission of Fleet-Net<sup>®</sup> Corporation, wholly owned subsidiary of Avail Technologies, Inc., 9183 W. Flamingo Rd., Suite 110, Las Vegas, Nevada 89147.

#### **License Agreement**

The software described in this manual is furnished under a license agreement and may be used or copied only in accordance with the terms of the agreement. Failure to sign this agreement and still use the software is illegal.

#### Trademark Acknowledgment

Fleet-Net<sup>®</sup> is the Registered Trademark of Fleet-Net <sup>®</sup> Corporation, wholly owned subsidiary of Avail Technologies, Inc. Microsoft<sup>®</sup>, Access<sup>®</sup>, Windows<sup>®</sup>, the Windows<sup>®</sup> Logo, and other Microsoft<sup>®</sup> Office Products are either registered trademarks or trademarks of Microsoft<sup>®</sup> Corporation in the United States and/or other countries. The names of actual companies and products mentioned herein may be the trademarks of their respective owners.

### **Table of Contents**

| PRODUCT DESCRIPTION             |          |
|---------------------------------|----------|
| ACCOUNTS PAYABLE IMPLEMENTATION | 7        |
| ABOUT THIS GUIDE                |          |
| ACCOUNTS PAYABLE CHECKLIST      |          |
| INITIAL SETUP CHECKLIST         |          |
| VENDOR SETUP CHECKLIST          |          |
| STANDARD CYCLE CHECKLIST        |          |
| ACH CYCLE CHECKLIST             |          |
| GENERAL LEDGER SETUP            |          |
| ACCOUNTS PAYABLE SETUP          |          |
| MISCELLANEOUS CODES MAINTENANCE |          |
| CONTROL RECORD SETUP            |          |
| ADD/MODIFY BANK ACCOUNTS        |          |
| Renumber Vendors                |          |
| SETUP TRAN CONTROL RECORDS      |          |
| SETUP CHECK PRINT OPTIONS       |          |
| USER DEFINED DATA FIELD SETUP   |          |
| User Defined Security           |          |
| USER DEFINED DATA ENTRY SETUP   |          |
| EMAIL NOTIFICATION SETUP        |          |
| SUBCONTRACTOR MAINTENANCE       |          |
| New                             |          |
| MASTER                          |          |
| PROJECTS                        |          |
| Delete                          |          |
| MODIFY/ADD VENDOR MASTER        |          |
| New                             |          |
| Master                          |          |
| Notes                           |          |
| Purchases                       |          |
| Invoices                        |          |
| Payments                        |          |
| All Trans                       |          |
| Fixed Exp                       |          |
| Totals                          |          |
| Commodity Codes                 |          |
| Contacts                        |          |
| Ach Setup                       |          |
| User Data                       |          |
| Subcontractor                   |          |
| Audit                           |          |
| Delete                          |          |
| AP TRANSACTION MAINTENANCE      |          |
| TRANSACTION ENTRY               |          |
| INVOICES                        |          |
| New Entry                       | 55       |
| Grants                          | 57<br>57 |
| C. 2.22                         |          |

#### Accounts Payable User Guide

| GL Distribution                                                                                                    |                                                                                                    |
|----------------------------------------------------------------------------------------------------|----------------------------------------------------------------------------------------------------|
| GL Update                                                                                                    |                                                                                                    |
| Subcontractor                                                                                                    |                                                                                                    |
| Attachment                                                                                                    |                                                                                                    |
| Delete                                                                                                    |                                                                                                    |
| Credit Memos                                                                                                    |                                                                                                    |
| New Entry                                                                                                    |                                                                                                    |
| Grant                                                                                                    |                                                                                                    |
| GL Distribution                                                                                                    |                                                                                                    |
| GL Update                                                                                                    |                                                                                                    |
| Subcontractor                                                                                                    |                                                                                                    |
| Attachment                                                                                                    |                                                                                                    |
| Delete                                                                                                    |                                                                                                    |
| DEBIT MEMOS                                                                                                    |                                                                                                    |
| New Entry                                                                                                    |                                                                                                    |
| Grant                                                                                                    |                                                                                                    |
| GL Distribution                                                                                                    |                                                                                                    |
| Subcontractor                                                                                                    |                                                                                                    |
| Subcontractor                                                                                                    |                                                                                                    |
| Dolato                                                                                                    |                                                                                                    |
| A DELETION A DELETION |                                                                                                    |
| Now Entry                                                                                                    |                                                                                                    |
| Grant                                                                                                    |                                                                                                    |
| GL Distribution                                                                                                    | 79                                                                                                    |
| GL Undate                                                                                                    | 80<br>80                                                                                                    |
| Subcontractor                                                                                                    |                                                                                                    |
| Attachment                                                                                                    |                                                                                                    |
|                                                                                                    | 03                                                                                                    |
| Delete                                                                                                    |                                                                                                    |
| Delete<br>Pending                                                                                                    |                                                                                                    |
| Delete<br>PENDING                                                                                                    |                                                                                                    |
| Delete PENDING FIXED EXPENSE TRANSACTION ENTRY                                                                                                    |                                                                                                    |
| Delete PENDING FIXED EXPENSE TRANSACTION ENTRY FIXED EXPENSE PROCESSING                                                                                                    | 82<br>83<br>87<br>90                                                                                                    |
| Delete PENDING FIXED EXPENSE TRANSACTION ENTRY FIXED EXPENSE PROCESSING ACH TRANSACTION ENTRY                                                                                                    |                                                                                                    |
| Delete PENDING FIXED EXPENSE TRANSACTION ENTRY FIXED EXPENSE PROCESSING ACH TRANSACTION ENTRY                                                                                                    | 82<br>83<br>87<br>90<br>94                                                                                                    |
| Delete PENDING FIXED EXPENSE TRANSACTION ENTRY FIXED EXPENSE PROCESSING ACH TRANSACTION ENTRY Create ACH Payments Dia La ACH T                                                                                                    | 82<br>83<br>87<br>90<br>94<br>97                                                                                                    |
| DeletePENDING<br>FIXED EXPENSE TRANSACTION ENTRY<br>FIXED EXPENSE PROCESSING<br>ACH TRANSACTION ENTRY<br>Create ACH Payments<br>Display ACH Transactions<br>Drive                                                                                                    | 82<br>83<br>87<br>90<br>94<br>97<br>100                                                                                                    |
| DeletePENDINGPENDINGPENDINGPIXED EXPENSE TRANSACTION ENTRY<br>FIXED EXPENSE PROCESSING<br>ACH TRANSACTION ENTRY<br>Create ACH Payments<br>Display ACH Transactions<br>Print<br>Change Properts Status                                                                                                    | 82<br>83<br>87<br>90<br>94<br>97<br>100<br>100                                                                                                    |
| DeletePenDING<br>FIXED EXPENSE TRANSACTION ENTRY<br>FIXED EXPENSE PROCESSING<br>ACH TRANSACTION ENTRY<br>Create ACH Payments<br>Display ACH Transactions<br>Print<br>Change Prenote Status<br>Create ACH Yfer File                                                                                                    | 82<br>83<br>87<br>90<br>94<br>97<br>100<br>100<br>101                                                                                                    |
| DeletePenDING<br>FIXED EXPENSE TRANSACTION ENTRY<br>FIXED EXPENSE PROCESSING<br>ACH TRANSACTION ENTRY<br>Create ACH Payments<br>Display ACH Transactions<br>Print<br>Change Prenote Status<br>Create ACH Xfer File                                                                                                    | 82<br>83<br>87<br>90<br>94<br>97<br>100<br>100<br>101<br>101                                                                                                    |
| DeletePENDING<br>FIXED EXPENSE TRANSACTION ENTRY<br>FIXED EXPENSE PROCESSING<br>ACH TRANSACTION ENTRY<br>Create ACH Payments<br>Display ACH Transactions<br>Print<br>Change Prenote Status<br>Create ACH Xfer File<br>EDIT ACH TRANSACTION                                                                                                    | 82<br>83<br>87<br>90<br>94<br>94<br>97<br>100<br>100<br>101<br>101<br>101<br>101                                                                                                    |
| DeletePENDING<br>FIXED EXPENSE TRANSACTION ENTRY<br>FIXED EXPENSE PROCESSING<br>ACH TRANSACTION ENTRY<br>Create ACH Payments<br>Display ACH Transactions<br>Print<br>Change Prenote Status<br>Create ACH Xfer File<br>EDIT ACH TRANSACTION<br>Edit ACH Transaction                                                                                                    | 82<br>83<br>87<br>90<br>94<br>97<br>100<br>100<br>101<br>101<br>101<br>103<br>103                                                                                                    |
| DeletePENDING<br>PENDING<br>FIXED EXPENSE TRANSACTION ENTRY<br>FIXED EXPENSE PROCESSING<br>ACH TRANSACTION ENTRY<br>Create ACH Payments<br>Display ACH Transactions<br>Print<br>Change Prenote Status<br>Create ACH Xfer File<br>EDIT ACH TRANSACTION<br>Edit ACH Transaction<br>Purge ACH Transactions                                                                                                    | 82<br>83<br>87<br>90<br>94<br>97<br>100<br>101<br>101<br>101<br>101<br>103<br>103<br>103                                                                                                    |
| DeletePENDING<br>PENDING<br>FIXED EXPENSE TRANSACTION ENTRY<br>FIXED EXPENSE PROCESSING.<br>ACH TRANSACTION ENTRY<br>Create ACH Payments<br>Display ACH Transactions<br>Print<br>Change Prenote Status<br>Create ACH Xfer File.<br>EDIT ACH TRANSACTION<br>Edit ACH Transaction<br>Purge ACH Transactions                                                                                                    | 82<br>83<br>87<br>90<br>94<br>94<br>97<br>100<br>101<br>101<br>101<br>101<br>103<br>103<br>104                                                                                                    |
| DeletePenDING<br>FIXED EXPENSE TRANSACTION ENTRY<br>FIXED EXPENSE PROCESSING<br>ACH TRANSACTION ENTRY<br>Create ACH Payments<br>Display ACH Transactions<br>Print<br>Change Prenote Status<br>Create ACH Xfer File<br>EDIT ACH TRANSACTION<br>Edit ACH Transaction<br>Purge ACH Transactions                                                                                                    | 82<br>83<br>87<br>90<br>94<br>97<br>100<br>100<br>101<br>101<br>101<br>101<br>103<br>103<br>104<br>105                                                                                                    |
| DeletePenDING<br>FIXED EXPENSE TRANSACTION ENTRY<br>FIXED EXPENSE PROCESSING<br>ACH TRANSACTION ENTRY<br>Create ACH Payments<br>Display ACH Transactions<br>Print<br>Change Prenote Status<br>Create ACH Xfer File<br>EDIT ACH TRANSACTION<br>Edit ACH Transaction<br>Purge ACH Transactions<br>VOID ACH PAYMENTS                                                                                                    | 82<br>83<br>87<br>90<br>94<br>97<br>100<br>100<br>101<br>101<br>101<br>101<br>103<br>103<br>104<br>105<br>107                                                                                                  |
| DeletePENDING<br>PENDING<br>FIXED EXPENSE TRANSACTION ENTRY<br>FIXED EXPENSE PROCESSING<br>ACH TRANSACTION ENTRY<br>Create ACH Payments<br>Display ACH Transactions<br>Print<br>Change Prenote Status<br>Create ACH Xfer File<br>EDIT ACH TRANSACTION<br>Edit ACH Transaction<br>Purge ACH Transactions<br>VOID ACH PAYMENTS<br>GRANT ALLOCATION REPORT                                                                                                    | 82<br>83<br>87<br>90<br>94<br>97<br>100<br>100<br>101<br>101<br>101<br>103<br>103<br>104<br>105<br>107                                                                                                    |
| DeletePENDING<br>FIXED EXPENSE TRANSACTION ENTRY<br>FIXED EXPENSE PROCESSING<br>ACH TRANSACTION ENTRY<br>Create ACH Payments<br>Display ACH Transactions<br>Print<br>Change Prenote Status<br>Create ACH Xfer File<br>EDIT ACH TRANSACTION<br>Edit ACH Transaction<br>Purge ACH Transactions<br>VOID ACH PAYMENTS<br>GRANT ALLOCATION REPORT<br>AP PAYMENT PROCESSING                                                                                                    | 82<br>83<br>87<br>90<br>94<br>94<br>97<br>100<br>100<br>101<br>101<br>101<br>101<br>103<br>103<br>104<br>105<br>107<br>109                                                                                     |
| DeletePENDING<br>PENDING<br>FIXED EXPENSE TRANSACTION ENTRY<br>FIXED EXPENSE PROCESSING<br>ACH TRANSACTION ENTRY<br>Create ACH Payments<br>Display ACH Transactions<br>Print<br>Change Prenote Status<br>Create ACH Xfer File<br>EDIT ACH TRANSACTION<br>Edit ACH Transaction<br>Purge ACH Transactions<br>VOID ACH PAYMENTS<br>GRANT ALLOCATION REPORT<br>AP PAYMENT PROCESSING                                                                                                    | 82<br>83<br>90<br>94<br>94<br>97<br>100<br>100<br>101<br>101<br>101<br>101<br>101<br>103<br>103<br>104<br>105<br>107<br>109                                                                                    |
| DeletePENDING<br>PENDING<br>FIXED EXPENSE TRANSACTION ENTRY<br>FIXED EXPENSE PROCESSING<br>ACH TRANSACTION ENTRY<br>Create ACH Payments<br>Display ACH Transactions<br>Print<br>Change Prenote Status<br>Create ACH Xfer File<br>EDIT ACH TRANSACTION<br>Edit ACH Transaction<br>Purge ACH Transactions<br>VOID ACH PAYMENTS<br>GRANT ALLOCATION REPORT<br>AP PAYMENT PROCESSING<br>VENDOR PAYMENT SELECTION<br>Due Date                                                                                                    | 82<br>83<br>87<br>90<br>94<br>94<br>97<br>100<br>100<br>100<br>101<br>101<br>101<br>101<br>103<br>103<br>104<br>105<br>107<br>109<br>109                                                                       |
| DeletePENDING<br>PENDING<br>FIXED EXPENSE TRANSACTION ENTRY<br>FIXED EXPENSE PROCESSING<br>ACH TRANSACTION ENTRY<br>Create ACH Payments<br>Display ACH Transactions<br>Print<br>Change Prenote Status<br>Create ACH Xfer File<br>EDIT ACH TRANSACTION<br>Edit ACH Transaction<br>Purge ACH Transactions<br>VOID ACH PAYMENTS<br>GRANT ALLOCATION REPORT<br>AP PAYMENT PROCESSING<br>VENDOR PAYMENT SELECTION<br>Due Date<br>Discount Eligible                                                                                                    | 82<br>83<br>87<br>90<br>94<br>97<br>100<br>100<br>100<br>101<br>101<br>101<br>101<br>103<br>103<br>104<br>105<br>107<br>109<br>109<br>109                                                                      |
| DeletePENDING<br>PENDING<br>FIXED EXPENSE TRANSACTION ENTRY<br>FIXED EXPENSE PROCESSING<br>ACH TRANSACTION ENTRY<br>Create ACH Payments<br>Display ACH Transactions<br>Print<br>Change Prenote Status<br>Create ACH Xfer File<br>EDIT ACH TRANSACTION<br>Edit ACH Transaction<br>Purge ACH Transactions<br>VOID ACH PAYMENTS<br>GRANT ALLOCATION REPORT<br>AP PAYMENT PROCESSING<br>VENDOR PAYMENT SELECTION<br>Due Date<br>Discount Eligible<br>Fixed Expenses                                                                                                    | 82<br>83<br>87<br>90<br>94<br>97<br>100<br>100<br>100<br>101<br>101<br>101<br>101<br>103<br>103<br>104<br>105<br>107<br>109<br>109<br>109<br>110<br>112                                                        |
| DeletePENDING<br>PENDING<br>FIXED EXPENSE TRANSACTION ENTRY<br>FIXED EXPENSE PROCESSING<br>ACH TRANSACTION ENTRY<br>ACH TRANSACTION ENTRY<br>Create ACH Payments<br>Display ACH Transactions<br>Print<br>Change Prenote Status<br>Create ACH Xfer File<br>EDIT ACH TRANSACTION<br>Edit ACH Transaction<br>Purge ACH Transactions<br>VOID ACH PAYMENTS<br>GRANT ALLOCATION REPORT<br>AP PAYMENT PROCESSING<br>VENDOR PAYMENT SELECTION<br>Due Date<br>Discount Eligible                                                                                                    | 82<br>83<br>87<br>90<br>94<br>97<br>100<br>100<br>101<br>101<br>101<br>101<br>103<br>103<br>104<br>105<br>107<br>109<br>109<br>110<br>112<br>113<br>114                                                        |
| DeletePENDING<br>PENDING<br>FIXED EXPENSE TRANSACTION ENTRY<br>FIXED EXPENSE PROCESSING<br>ACH TRANSACTION ENTRY<br>ACH TRANSACTION ENTRY<br>Create ACH Payments<br>Display ACH Transactions<br>Print<br>Change Prenote Status<br>Create ACH Xfer File<br>EDIT ACH TRANSACTION<br>Edit ACH Transaction<br>Purge ACH Transactions<br>VOID ACH PAYMENTS<br>GRANT ALLOCATION REPORT<br>AP PAYMENT PROCESSING<br>VENDOR PAYMENT SELECTION<br>Due Date                                                                                                    | 82<br>83<br>87<br>90<br>94<br>94<br>97<br>100<br>100<br>100<br>101<br>101<br>101<br>101<br>101<br>101<br>10                                                                                                    |
| DeletePENDING<br>PENDING<br>FIXED EXPENSE TRANSACTION ENTRY<br>FIXED EXPENSE PROCESSING<br>ACH TRANSACTION ENTRY<br>Create ACH Payments<br>Display ACH Transactions<br>Print<br>Change Prenote Status<br>Create ACH Xfer File<br>EDIT ACH TRANSACTION<br>Edit ACH Transaction<br>Purge ACH Transactions<br>VOID ACH PAYMENTS<br>GRANT ALLOCATION REPORT<br>AP PAYMENT PROCESSING<br>VENDOR PAYMENT SELECTION<br>Due Date<br>Discount Eligible<br>Fixed Expenses<br>On Account.<br>Reference #                                                                                                    | 82<br>83<br>87<br>90<br>94<br>94<br>97<br>100<br>100<br>101<br>101<br>101<br>101<br>101<br>101<br>101<br>10                                                                                                    |
| DeletePENDING                                                                                                    | 82<br>83<br>87<br>90<br>94<br>97<br>100<br>100<br>101<br>101<br>101<br>101<br>101<br>101<br>103<br>103                                                                                                    |
| DeletePENDING<br>PENDING<br>FIXED EXPENSE TRANSACTION ENTRY<br>FIXED EXPENSE PROCESSING<br>ACH TRANSACTION ENTRY<br>Create ACH Payments<br>Display ACH Transactions<br>Print<br>Change Prenote Status<br>Create ACH Xfer File<br>EDIT ACH TRANSACTION<br>Edit ACH Transaction<br>Purge ACH Transactions<br>VOID ACH PAYMENTS<br>GRANT ALLOCATION REPORT<br>AP PAYMENT PROCESSING<br>VENDOR PAYMENT SELECTION<br>Due Date<br>Discount Eligible<br>Fixed Expenses<br>On Account<br>Reference #<br>Subcontractors<br>Delete Payments<br>Hold/Pay Status                                                                                                    | 82<br>83<br>87<br>90<br>94<br>94<br>97<br>100<br>100<br>101<br>101<br>101<br>103<br>103<br>103<br>104<br>105<br>105<br>107<br>109<br>109<br>109<br>109<br>110<br>112<br>113<br>114<br>114<br>114<br>116<br>117 |

| Accounts Payable User Guide |                                        |
|-----------------------------|----------------------------------------|
| Retainage Payments          |                                        |
| Print on Separate Check     |                                        |
| PRINT VENDOR CHECKS         |                                        |
| CHECK REGISTER BY DATE      |                                        |
| CHECK DISBURSEMENT LIST     |                                        |
| CHECK WARRANT REGISTER      |                                        |
| CHECK/VOUCHER INQUIRY       |                                        |
| BANKING MAINTENANCE         |                                        |
| SET UP CHECKING ACCOUNTS    |                                        |
| CHECKBOOK MAINTENANCE       |                                        |
| Deposits/Credits            |                                        |
| Withdrawals/Debits          |                                        |
| Manual Checks               |                                        |
| Reconcile Checks            |                                        |
| Update Checks               |                                        |
| Print Statements            |                                        |
| Balance General Ledger      |                                        |
| Check Totals                |                                        |
| Print Audit                 |                                        |
| MANUAL CHECK ENTRY          |                                        |
| Display Reference           |                                        |
| Select Reference            |                                        |
| Update                      |                                        |
| VOID CHECK ENTRY            |                                        |
| Update                      |                                        |
| CHECKBOOK ADJUSTMENTS       |                                        |
| Deposits/Credits            |                                        |
| Withdrawals/Debits          |                                        |
| Transfers                   |                                        |
| Print Audit                 |                                        |
| Update                      |                                        |
| AGED TRIAL BALANCE          |                                        |
| INVOICES DUE REPORT         |                                        |
| VENDOR MASTER INQUIRY       |                                        |
| PRINT 1099 STATEMENTS       |                                        |
| TRANSMITTER SETUP           | 159                                    |
| CREATE PAYEE'S              | 162                                    |
| EDIT PAYEE'S                | 162                                    |
| REPORTS                     | 162                                    |
| ELECTRONIC FILING           |                                        |
| CLONE PAYEE'S.              |                                        |
| Delete Payee's              |                                        |
| USER DEFINED ENTRY          |                                        |
| GL POSTING INOUIRY          |                                        |
|                             | ······································ |

#### Accounts Payable User Guide **Product Description**

#### **Accounts Payable**

Fleet-Net Accounts Payable is an open invoice system designed to process outstanding invoices, make vendor payments, and generate journal entries for the general ledger.

Invoices are processed on an open invoice basis. Recurring expenses can be recorded automatically if established in a fixed expense file.

Expenses associated with a given invoice can be distributed to multiple expense accounts across multiple divisions. If an invoice is paid during the discount period, the discount is taken automatically. If the Vendor Master file is updated with Net Due, the Due Date field during invoice entry is automatically populated.

Retainage can be used to withhold payment of part of the invoiced amount by entering retainage amount or percentage.

A purchase order reference is on file for each invoice. Various automatic pay options are available for specification at payment time. Options include manual payments, on-account payments, invoices eligible for discount, invoices for a given vendor, invoices due within a specific time frame, and fixed expenses. A hold status assigned to an invoice prohibits its payment.

Accounts Payable includes a payables register, aged trial balance, vendor checks and ACH. Also included is an auto checkbook where A/P checks, ACH payments generated through Accounts Payable and Payroll checks are automatically posted. An on-line vendor inquiry is also included.

All journal entries associated with accounts payable are automatically transferred to a general ledger holding file for update to general ledger at user's discretion. Fleet-Net allows for use of either the cash or accrual method of accounting.

Invoicing and Payments can be tracked in Contract Maintenance and Project Tracking modules.

#### **Balancing Payables**

At the beginning of every month, there are usually invoices for the prior month and invoices for the current month. It's a good idea to decide on a cutoff date (such as 10th of month) to enter the final invoices for previous month. These invoices should be separated and entered in two batches (prior and current). This way invoices from two different months won't get updated together (and expenses won't be in the same month.)

#### Invoice date must be less than or equal to G/L posting date.

In order for expenses to be in the correct month and on an accrual basis, a lease payment due by August 10 for an August lease expense received in July, must be entered with an August invoice date and the expense must be posted with an August G/L Update Date. If one would enter this invoice with a July invoice date and update it with an August G/L Update Date, the invoice would be on the July Aged Trial Balance, but the expense would be in the August GL.

#### **Checkbook Reconciliation**

Fleet-Net automatically posts cash disbursements to Checkbook Maintenance when processing accounts payable.

If Fleet-Net for Windows Accounts Receivable module is being used, deposits will automatically post to the checkbook. If the Accounts Receivable module is not being used, those entries must be manually entered.

This program stores the G/L account number, corresponding bank account number, previous statement date, previous balance, deposits, checks, and computes the current balance.

NOTE: This is not a Proof of Cash. This program is meant to help balance the bank statement. The data in it can also help you obtain the figures needed to do actual cash reconciliation.

The Print Audit report associated with this program prints out a complete audit trail of postings to the checkbook for a selected period. Every month, the checkbook must be balanced with the bank statement. After the checkbook is balanced to the bank statement, it must be updated.

# **Accounts Payable Implementation**

It is understood that the Systems Administration Guide had been followed completely and that all other modules are working prior to the Accounts Payable installation.

The module must first be installed as directed in the System Administration Guide. Briefly, this includes (1) copying the data files, program files, server database, and the client master database, (2) running the configuration program, (3) copying the client master for individual use.

# **About This Guide**

This guide contains standard procedures for operation and a description of each feature released with the module. The module description provides the intended application or use of the module and any comments that relate to this specific module.

Below are features that are used through FNW applications.

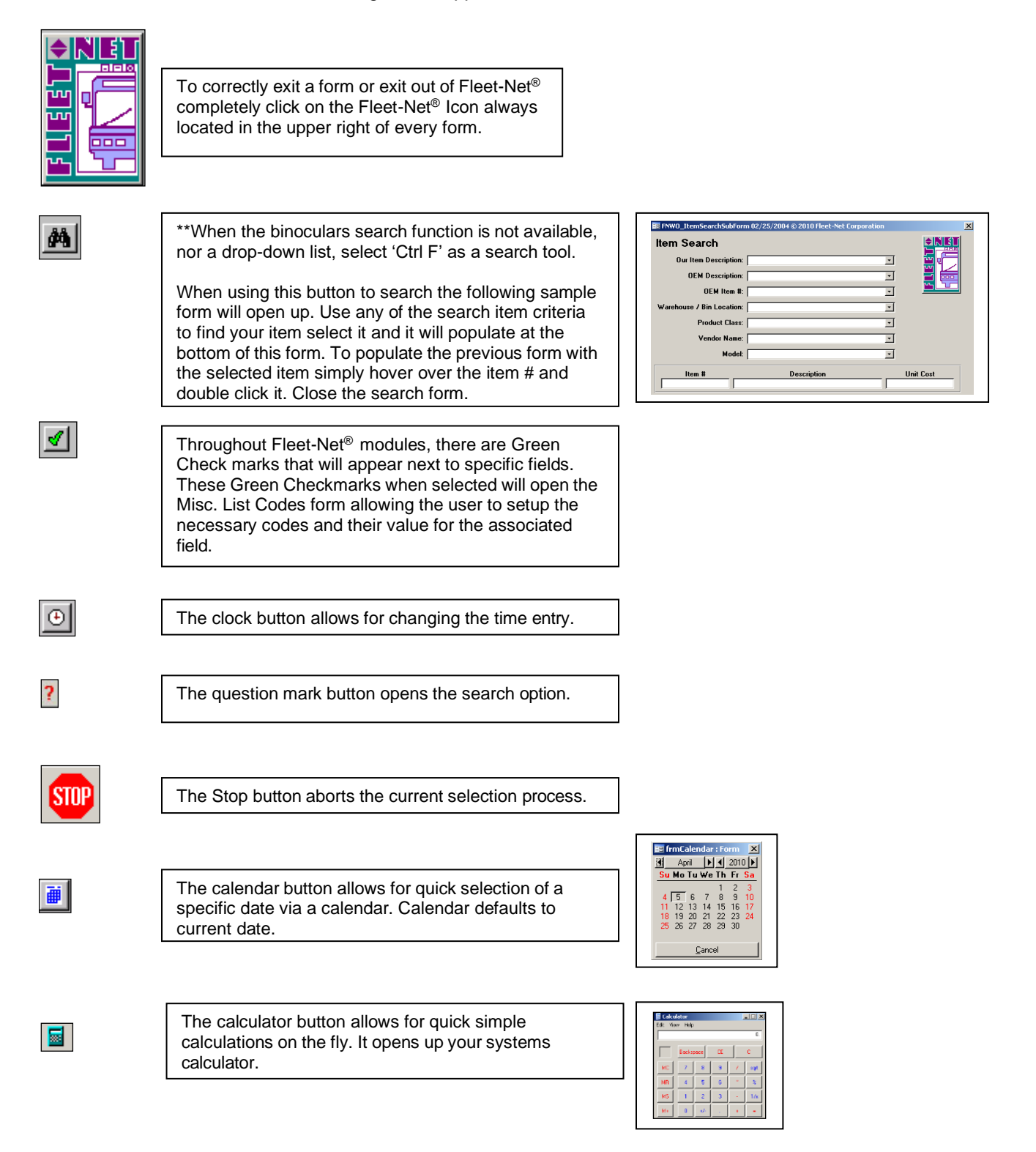

# **Accounts Payable Checklist**

### **Initial Setup Checklist**

This checklist follows the instructions outlined on the following pages.

| Done | Menu                   |     | Program/Procedure                                                                                                    |
|------|------------------------|-----|----------------------------------------------------------------------------------------------------|
|      | GL01                   | (a) | <u>Auto Post Setup</u> in General Ledger is required prior to utilizing the Accounts Payable module.                                                                                             |
|      | AP                     | (b) | Setup & define miscellaneous codes, used throughout the Accounts Payable module, using Miscellaneous Codes Maintenance.                                                                          |
|      | AP11                   | (c) | Determine the Method of Accounting, Aging Brackets and General Ledger posting options, using <u>A/P Control Record Setup.</u>                                                                    |
|      | AP11 <i>or</i><br>AP04 | (d) | Use <u>Add/Modify Bank Accounts/ Setup Checking Accounts</u> to enter all Banking and General Ledger Account #'s, and Last Check #                                                               |
|      | AP11                   | (e) | Define values for CheckbookTranNo, SubcontractorNumber, TranNumber, and VendorNumber, using <u>Setup Tran Control Records</u> .                                                                  |
|      | AP11                   | (f) | Define printing set ups, including MICR, logos, signatures using <u>Setup Check</u><br><u>Print Options.</u>                                                                                     |
|      | AP11                   | (g) | If choosing to use the User Define Data option then select <u>User Defined Data</u><br><u>Field Setup</u> to begin the set up. (Refer to that section of the manual for additional instructions. |
|      | AP11                   | (h) | Setup Internal Email Notification using, Email Notification Setup.                                                                                                    |

# Vendor Setup Checklist

This checklist follows the instructions outlined on the following pages.

| <br>AP   | (a) | Setting up Vendors in the Vendor Master File utilizing <u>Modify/Add Vendor</u><br><u>Master</u> .                                                                                                    |
|----------|-----|----------------------------------------------------------------------------------------------------|
|          |     | Additional Vendor Setup List for other options:                                                                                                    |
|          |     | Commodity Codes setup during Miscellaneous Codes Maintenance.                                                                                                    |
|          |     | Vendors being paid by ACH will need to have banking information setup<br>Utilizing <u>ACH Setup</u> . Email address is required. Setup in the <u>Vendor</u><br><u>Master</u> to allow for payment statements to be email to Vendors. |
|          |     | Products that will be ordered from one address and payment made to a separate address the <b>Order from</b> form will need to be completed.                                                                                          |
|          |     | DBE setup during Miscellaneous Codes Maintenance.                                                                                                    |
| <br>AP   | (b) | If tracking transactions for Subcontractors, utilize <b><u>Subcontractor Maintenance</u></b> to set up the subcontractors.                                                                                                    |
| <br>AP01 | (c) | If Vendor will be paid a fixed amount on a regular basis, utilize <u>Fixed Expense</u><br><u>Transaction Entry</u> to set up the transaction.                                                                                        |

### Standard Cycle Checklist

This checklist follows the instructions outlined on the following pages.

| Done | Menu |     | Program/Procedure                                                                                                    |
|------|------|-----|----------------------------------------------------------------------------------------------------|
|      | AP01 | (a) | <u><b>Transaction Entry</b></u> – Record invoice, debit or credit memos, and adjustments.<br>Print Reports and Update Transactions to subsidiary journals.                                                    |
|      | AP01 | (b) | Fixed Expense Processing – If Fixed Expenses is being utilized process the transaction for all vendors being paid using this option.                                                                          |
|      | AP   | (C) | Invoices Due Report – Generate report to determine what invoices will be paid.                                                                                                    |
|      | AP03 | (d) | Vendor Payment Selections – Utilized to select transactions to be paid by ACH Payment or Check Print option.                                                                                                  |
|      | AP01 | (e) | ACH Transaction Entry - Create and Update ACH Payments, Create ACH Xfer File, and print reports.                                                                                                    |
|      | AP03 | (f) | Print Vendor Checks – To print check for the selected vendor transactions.                                                                                                    |
|      | AP04 | (g) | <u>Manual Check Entry</u> - Utilized this function to enter checks issued outside the system. (Note: Transaction must be entered and updated in <u>Transaction Entry</u> prior to entering the manual check). |
|      | AP04 | (h) | Void Check Entry – Allows for voiding checks and canceling or re-generating invoices for payment in the future.                                                                                               |
|      | AP04 | (i) | Checkbook Maintenance – Tracking Accounts Payable & Accounts Receivable transactions. Utilized to balance checking accounts.                                                                                  |

### **ACH Cycle Checklist**

This checklist follows the instructions outlined on the following pages.

| Done | Menu |     | Program/Procedure                                                                                                    |
|------|------|-----|----------------------------------------------------------------------------------------------------|
|      | AP03 | (a) | Vendor Payment Selection – Select Vendors paid by ACH and process invoices for payment.                                                                                                    |
|      | AP01 | (b) | ACH Transaction Entry – Utilized to create the ACH Payments and Transfer<br>Files.<br>1b) Create ACH Payments<br>2b) Display ACH Transactions<br>3b) Print Transactions<br>4b) Create ACH Xfer File |

### Accounts Payable User Guide General Ledger Setup

Click *General Ledger Setup.* General Ledger set up is required prior to utilizing the Accounts Payable module. Proceed to the General Ledger manual for setup instructions.

|    | General Ledger Sy                 | stem Menu      |       |
|----|-----------------------------------|----------------|-------|
| 1  | General Ledger Setup              | ?              |       |
| 2  | Budget Maintenance                | ?              |       |
| 3  | Journal Entries                   | ?              |       |
| 4  | Financial Statements/Inquiries    | ?              |       |
| 5  | Project Tracking                  | ?              | r Cir |
| 6  | Account Balance Inquiry           | ?              |       |
| 7  | GL Transaction Inquiry            | ?              |       |
| 8  | Quick Balance Inquiry             | ?              |       |
| 9  | Month End Closing                 | ?              |       |
| 10 | Fiscal Year End Closing           | ?              |       |
| 11 | Amortization Calculator           | ?              |       |
| 15 | Special Routines on GL menu       | ?              |       |
| 16 | Return to Previous Menu           | ?              |       |
|    |                                   |                |       |
| •  | Enter your selection:             | 🗌 Show Details |       |
|    | Vsn: 09.06 [2/6/2018] Iday FNLV42 | GL             | Find  |

|                                                        | General Ledger                                                                                                    | Setup                                                                                                    |      |
|--------------------------------------------------------|----------------------------------------------------------------------------------------------------|----------------------------------------------------------------------------------------------------|------|
| 1<br>2<br>3<br>4<br>5<br>6<br>7<br>8<br>10<br>11<br>16 | Control Record Setup<br>Fiscal Year Setup<br>GL Division Setup<br>Chart of Accounts Setup<br>Miscellaneous List Setup<br>Redistribution Reference Setup<br>Auto Post Setup<br>Update Consolidation Fields<br>Recompute Account Balances<br>Fiscal Year Delete<br>Return To Previous Menu | ?       ?       ?       ?       ?       ?       ?       ?       ?       ?       ?       ?       ?       ?       ?       ? |      |
|                                                        | Enter your selection:         Vsn: 09.06 [2/6/2018]                                                                                                    | GL01                                                                                                    | Find |

|    | ACCOUNTS PA                       | YABLE        |
|----|-----------------------------------|--------------|
| 1  | AP Transaction Maintenance        | ?            |
| 2  | Modify/Add Vendor Master          | ?            |
| 3  | AP Payment Processing             | ?            |
| 4  | Banking Maintenance               | ?            |
| 5  | Aged Trial Balance                | ?            |
| 6  | Invoices Due Report               | ?            |
| 7  | Vendor Master Inquiry             | ?            |
| 8  | Print 1099 Statements             | ?            |
| 9  | User Defined Entry                | ?            |
| 10 | Miscellaneous Codes Maintenance   | ?            |
| 11 | AP Setup                          | ?            |
| 12 | Subcontractor Maintenance         | ?            |
| 13 | GL Posting Inquiry                | ?            |
| 16 | Return To Previous Menu           | ?            |
|    |                                   |              |
| •  | Enter your selection:             | Show Details |
|    | Vsn: 09.06 [2/6/2018] Iday FNLV42 | AP Find      |

### **Miscellaneous Codes Maintenance**

Click *Miscellaneous Codes Maintenance* to define all codes used throughout the Accounts Payable module.

Each Fleet-Net application includes a list of miscellaneous codes that are used within the system. Some of these codes are preset by Fleet-Net (Specific) while others are user defined.

|    | ACCOUNTS PA                         | YABLE          |     |
|----|-------------------------------------|----------------|-----|
| 0  | AP Transaction Maintenance          | ? <b>E</b> NEI | r I |
| 2  | Modify/Add Vendor Master            | ?              |     |
| 3  | AP Payment Processing               | ?              |     |
| 4  | Banking Maintenance                 | ?              |     |
| 5  | Aged Trial Balance                  | ? 🗳 🗳          |     |
| 6  | Invoices Due Report                 | ?              |     |
| 7  | Vendor Master Inquiry               | ?              |     |
| 8  | Print 1099 Statements               | ?              |     |
| 9  | User Defined Entry                  | ?              |     |
| 10 | Miscellaneous Codes Maintenance     | ?              |     |
| 11 | AP Setup                            | ?              |     |
| 12 | Subcontractor Maintenance           | ?              |     |
| 13 | GL Posting Inquiry                  | ?              |     |
| 16 | Return To Previous Menu             | ?              |     |
|    |                                     |                |     |
| •  | Enter your selection:               | Show Details   |     |
|    | Vsn: 09.06 [2/6/2018]   Iday FNLV42 | AP Find        |     |

Enter or select Miscellaneous Codes Type to be created and/or codes defined.

| Modify / A | Add Misc List Codes                                                                                                    | ;   |       |
|------------|----------------------------------------------------------------------------------------------------|-----|-------|
| Module:    | AP                                                                                                    |     |       |
| Туре:      | 1039Codes<br>1039MiscPrintFormat<br>AchEmailParameters<br>AchTransactionCode<br>Attachmerts<br>CommodityCode<br>DBE<br>DocumentCode<br>NotificationGroup<br>PhoneType<br>ReturnAmountCode_A<br>TinType<br>TypeD(floods | > < | Print |
|            | UserDefinedFieldType<br>UserDefinedFormName                                                                                                    | ~   |       |

| Field Name | Description                                      |
|------------|--------------------------------------------------|
| Code       | Enter a code, either user defined or specific.   |
| Value      | Enter a description to define the selected code. |

1099Codes (Specific) Enter Codes and Values as shown in table below.

| M | odify / Add Misc List Codes<br>Module: AP<br>Type: 1099Codes |           |       |           |
|---|--------------------------------------------------------------|-----------|-------|-----------|
|   | Code                                                         |           | Value | <br>Print |
| ▶ | A                                                            | 1099-MISC |       |           |

| Code | Value     |
|------|-----------|
| А    | 1099-MISC |

1099 MiscPrintFormat (Specific) Enter Codes and Values as shown in table below.

| Code Value Print | Modify / Add Misc List Codes<br>Module: AP<br>Type: 1099MiscPrintFormat |       |       |
|------------------|-------------------------------------------------------------------------|-------|-------|
|                  | Code                                                                    | Value | Print |

| Code              | Value                    |
|-------------------|--------------------------|
| 1099 Print Format | FNAP_1099MiscReportLaser |

AchEmailParameters (Specific) Enter Codes and Values as shown in table below.

| Μα | Adify / Add Misc List Codes<br>Module: AP<br>Type: AchEmailParameters |       |       |
|----|-----------------------------------------------------------------------|-------|-------|
|    | Code                                                                  | Value | Print |
|    | PathToAchReport                                                       | U:    |       |
|    | ReportType                                                            | pdf   | _     |
|    | ()                                                                    |       | _     |

| Code            | Value                                |
|-----------------|--------------------------------------|
| PathToAchReport | (Drive Location) C: Folder/File Name |
| ReportType      | pdf                                  |

AchTransactionCode (Specific) Enter Codes and Values as shown in table below.

| Modify / Add Misc List Codes<br>Module: AP<br>Type: AchTransactionCode |                  | GLEET ↔<br>filfige |
|------------------------------------------------------------------------|------------------|--------------------|
| Code                                                                   | Value            | Print              |
| 22                                                                     | Checking Account |                    |
|                                                                        |                  |                    |

| Code | Value            |
|------|------------------|
| 22   | Checking Account |

#### Attachments (User Defined)

| N | odify / Add Misc List Codes<br>Module: AP<br>Type: Attachments |       |       |
|---|----------------------------------------------------------------|-------|-------|
| F | Code                                                           | Value | Print |
|   | Documents                                                      |       | _     |
|   | Photo                                                          | Photo |       |

CheckPrintFormat (Specific) Personalized by location.

| М | odify / Add Misc List Codes          |                           |   | ♦ NET |
|---|--------------------------------------|---------------------------|---|-------|
|   | Module: AP<br>Type: CheckPrintFormat |                           |   |       |
|   | Code                                 | Value                     |   | Print |
|   | CamTran                              | FNAP_CheckPrintReportCmb  |   |       |
|   | CATA                                 | FNAP_CheckPrintReportCATA | - |       |
|   | Laser                                | FNAP_CheckPrintReportFnc  |   |       |

CommodityCode (User Defined) Possible option utilized the standard NAICS codes.

| M  | Module: AP<br>Type: CommodityCode |                                                            |       |
|----|-----------------------------------|------------------------------------------------------------|-------|
|    | Code                              | Value                                                      | Print |
|    | 238220                            | PLUMBING, HEATING, & A/C CONTRACTORS                       |       |
|    | 238290                            | AUTOMATED & REVOLVING DOOR INSTALLATION                    |       |
|    | 238990                            | PARKING LOT PAVING, PAVER INSTALLATION, FENCE INSTALLATION |       |
|    | 335122                            | COMMERCIAL ELECTRIC LIGHTING FIXTURE MANUFACTURING         |       |
| te | -                                 |                                                            |       |

#### DBE (User Defined) Disabled Business Enterprise

| Modify / Add Misc List Codes |      |                                                 |  |       |
|------------------------------|------|-------------------------------------------------|--|-------|
|                              | Code | Value                                           |  | Print |
| •                            | AP   | Asian Pacific                                   |  |       |
|                              | В    | Black                                           |  |       |
|                              | C    | Caucasian                                       |  |       |
|                              | АА   | African American                                |  |       |
|                              | Η    | Hispanic                                        |  |       |
|                              | 0    | Other (i.e. not of any other group listed here) |  |       |

#### DocumentCode (User Defined)

| Modify / Add Misc List Codes |             |             |  |       |
|------------------------------|-------------|-------------|--|-------|
|                              | Code        | Value       |  | Print |
|                              | A/R Contact | A/R Contact |  |       |
| Г                            | Contract    | Contract    |  |       |
| Г                            | Invoice     | Invoice     |  |       |
| Г                            | Memo        | Memo        |  |       |
|                              | Photo       | Photo       |  |       |
|                              | Vendor Note | Vendor Note |  |       |

#### NotificationGroup (User Defined)

| Modify / Add Misc List Codes<br>Module: AP<br>Type: NotificationGroup |              |       |
|-----------------------------------------------------------------------|--------------|-------|
| Code                                                                  | Value        | Print |
| D                                                                     | Directors    |       |
| A                                                                     | Adminstation |       |

#### PhoneType (User Defined)

| Modify / Add Misc List Codes<br>Module: AP<br>Type: PhoneType |              |  |       |
|---------------------------------------------------------------|--------------|--|-------|
| Code                                                          | Value        |  | Print |
| C                                                             | Cell Phone   |  |       |
| 0                                                             | Office Phone |  |       |
| F                                                             | Fax Phone    |  |       |

ReturnAmountCode\_A (Specific) Enter Codes and Values as shown in table below.

| м                                               | odify / Add Misc List Codes<br>Module: AP<br>Type: ReturnAmountCode_A |                                                                      |   |       |
|-------------------------------------------------|-----------------------------------------------------------------------|----------------------------------------------------------------------|---|-------|
|                                                 | Code                                                                  | Value                                                                | - | Print |
| L                                               | 1                                                                     | Rents                                                                |   |       |
|                                                 | 2                                                                     | Royalties                                                            |   |       |
| Г                                               | 3                                                                     | Other Income                                                         |   |       |
| Г                                               | 4                                                                     | Federal Income Tax Withheld                                          |   |       |
| Г                                               | 5                                                                     | Fishing Boat Proceeds                                                |   |       |
| Г                                               | 6                                                                     | Medical and Health Care Payments                                     |   |       |
| Г                                               | 7                                                                     | Nonemployee Compensation                                             |   |       |
| Г                                               | 8                                                                     | Substitute payments in lieu of dividends or interest                 |   |       |
| Г                                               | A                                                                     | Crop Insurance Proceeds                                              |   |       |
| Г                                               | В                                                                     | Excess golden parachute payment                                      |   |       |
| Г                                               | C                                                                     | Gross proceeds paid to an attorney in connection with legal services |   |       |
| Г                                               | D                                                                     | Section 409A deferrals                                               |   |       |
| Г                                               | E                                                                     | Section 409A income                                                  |   |       |
| ₽                                               |                                                                       |                                                                      | - |       |
| Record: H 4 14 of 14 > H + K K No Filter Search |                                                                       |                                                                      |   |       |

| Code | Value                                                                |
|------|----------------------------------------------------------------------|
| 1    | Rents                                                                |
| 2    | Royalties                                                            |
| 3    | Other Income                                                         |
| 4    | Federal Income Tax Withheld                                          |
| 5    | Fishing Boat Proceeds                                                |
| 6    | Medical and Health Care Payments                                     |
| 7    | Nonemployee Compensation                                             |
| 8    | Substitute payments in lieu of dividends or interest                 |
| А    | Crop Insurance Proceeds                                              |
| В    | Excess Golden Parachute Payment                                      |
| С    | Gross proceeds paid to an Attorney in connection with Legal Services |
| D    | Section 409A Deferrals                                               |
| E    | Section 409A Income                                                  |

#### TinType (User Defined)

| Modify / Add Misc List Codes<br>Module: AP<br>Type: TinType |                        |       |  |
|-------------------------------------------------------------|------------------------|-------|--|
| Code                                                        | Value                  | Print |  |
| 1                                                           | EIN                    |       |  |
| 2                                                           | Social Security Number |       |  |
| •                                                           |                        |       |  |
|                                                             |                        |       |  |
| Code                                                        | Value                  |       |  |

| 1 | EIN                    |
|---|------------------------|
| 2 | Social Security Number |

#### Type of Goods (User Defined)

| Modify / Add Misc List Codes |                           |       |       |  |
|------------------------------|---------------------------|-------|-------|--|
|                              | Code                      | Value | Print |  |
|                              | Bus Parts                 | NULL  |       |  |
|                              | Insurance Payout          | NULL  |       |  |
|                              | Non-Taxable Reimbursement | NULL  |       |  |
|                              | Refund                    | NULL  |       |  |
|                              | Workers Comp Claim        | NULL  |       |  |

#### UserDefinedFormName (User Defined)

| Modify / Add Misc List Codes<br>Module: AP<br>Type: UserDefinedFormName |                        |                                               |  |       |
|-------------------------------------------------------------------------|------------------------|-----------------------------------------------|--|-------|
|                                                                         | Code                   | Value                                         |  | Print |
| $\square$                                                               | Additional Vendor Info |                                               |  |       |
|                                                                         | ContractStatus         |                                               |  |       |
|                                                                         | OPERS                  |                                               |  |       |
|                                                                         | Vendor Contact List    | Customize List for Vendor Contact Information |  |       |
|                                                                         | Vendor Payment Type    | How Vendor is Paid                            |  |       |
|                                                                         |                        |                                               |  |       |

#### UserDefinedFieldType (Specific) Enter <u>Codes</u> and <u>Values</u> as shown in table below.

| M | Modify / Add Misc List Codes<br>Module: AP<br>Type: UserDefinedFieldType |        |       |
|---|--------------------------------------------------------------------------|--------|-------|
|   | Code                                                                     | Value  | Print |
|   | Date                                                                     | Date   |       |
|   | Number                                                                   | Number |       |
|   | Text                                                                     | Text   |       |

| Code   | Value  |
|--------|--------|
| Date   | Date   |
| Number | Number |
| Text   | Text   |

#### WarrantAccount (User Defined)

| Modify / Add Misc List Codes<br>Module: AP<br>Type: WarrantAccount |       |       |
|--------------------------------------------------------------------|-------|-------|
| Code                                                               | Value | Print |

WBE (User Defined) Women Business Enterprise

| M | lodify / Add Misc List Codes<br>Module: AP<br>Type: WBE |                       |       |
|---|---------------------------------------------------------|-----------------------|-------|
|   | Code                                                    | Value                 | Print |
|   | F                                                       | Female Owned          |       |
|   | FM                                                      | Female Minority Owned | _     |

### **Control Record Setup**

Click *AP Set up, then AP Control Record Setup* to define the accounting method, aging brackets, type of cash detail postings and GL division options for invoicing. The following form displays.

|    | SETUP                             |              |       |
|----|-----------------------------------|--------------|-------|
| 1  | AP Control Record Setup           | ?            |       |
| 2  | Add/Modify Bank Accounts          | ?            |       |
| 3  | Renumber Vendors                  | ?            |       |
| 4  | Setup Tran Control Records        | ?            |       |
| 5  | Setup Check Print Options         | ?            | r Cu- |
| 6  | User Defined Data Field Setup     | ?            |       |
| 7  | User Defined Security             | ?            |       |
| 12 | User Defined Data Entry Setup     | ?            |       |
| 13 | Email Notification Setup          | ?            |       |
| 16 | Return To Previous Menu           | ?            |       |
|    |                                   |              |       |
| •  | Enter your selection:             | Show Details |       |
|    | Vsn: 09.06 [2/6/2018] Iday FNLV42 | AP11         | Find  |

| A/P Control Record Setup |                                      |
|--------------------------|--------------------------------------|
| Accounting Method: A     |                                      |
| Aging Bracket 1: 30      | ✓ Summarize Cash Detail Postings     |
| Aging Bracket 2: 60      | ✓ Post Diff GL Divisions Per Invoice |
| Aging Bracket 3: 90      |                                      |

|                        | Max Field |            |                                                               |
|------------------------|-----------|------------|---------------------------------------------------------------|
| Field                  | Size      | Field Type | Description                                                   |
|                        |           |            | Select the appropriate accounting method A=Accrual or         |
| Accounting Method      | 1         | Alpha      | C=Cash from the drop-down list.                               |
|                        |           |            | Enter the day ranges specific to your transit (Example: 30    |
| Aging Brackets         | 2         | Numeric    | days, 60 days, and 90 days.)                                  |
|                        |           |            | Check this box to summarize Cash Transactions for GL detail.  |
| Summarize Cash         |           |            | Leave unchecked to list individual Cash Transactions for GL   |
| Detail Postings        |           | Yes/No     | detail.                                                       |
| Post Diff GL Divisions |           |            | Check this box to enable posting A/P transactions to multiple |
| per Invoice            |           | Yes/No     | divisions during invoice entry.                               |

# Add/Modify Bank Accounts

Click *Add/Modify Bank Accounts* to set up all Checking Accounts and link the associated General Ledger Account #'s, and enter Last Check #.

|    | SETUP                                                                     |      |      |           |
|----|---------------------------------------------------------------------------|------|------|-----------|
| 1  | AP Control Record Setup                                                   | ?    |      | a net     |
| 2  | Add/Modify Bank Accounts                                                  | ?    |      |           |
| 3  | Renumber Vendors                                                          | ?    |      |           |
| 4  | Setup Tran Control Records                                                | ?    |      |           |
| 5  | Setup Check Print Options                                                 | ?    |      | <u>®r</u> |
| 6  | User Defined Data Field Setup                                             | ?    |      |           |
| 7  | User Defined Security                                                     | ?    |      |           |
| 12 | User Defined Data Entry Setup                                             | ?    |      |           |
| 13 | Email Notification Setup                                                  | ?    |      |           |
| 16 | Return To Previous Menu                                                   | ?    |      |           |
|    |                                                                           |      |      |           |
|    | Enter your selection:           Vsn: 09.06 [2/6/2018]         Iday FNLV42 | AP11 | Find |           |

| Checking Account Setup Checking Account # Account Description Fiscal Year GL Div GL Account # Last Check |                    |          |      |            |   | Last Check # |  |
|----------------------------------------------------------------------------------------------------|--------------------|----------|------|------------|---|--------------|--|
| 9850774093                                                                                               | M - General        | 2018 🗸   | CATA | 1010150100 | ~ | 9690         |  |
| 9858106371                                                                                               | S-State 1513       | 2017 🗸 🛛 | CATA | 1010150300 | ¥ | 2            |  |
| 9863312279                                                                                               | L- Local Reserves  | 2017 🗸 🛛 | CATA | 1010150700 | ¥ | 1            |  |
| 9863312386                                                                                               | R-Commute Reserves | 2017 🗸 🛛 | CATA | 1010150600 | ~ | 3            |  |

| Field            | Max Field<br>Size | Field Type | Description                                                |
|------------------|-------------------|------------|------------------------------------------------------------|
| Checking Account |                   | Alpha      |                                                            |
| #                | 20                | Numeric    | Enter the bank account number.                             |
| Account          |                   | Alpha      |                                                            |
| Description      | 50                | Numeric    | Enter a description for the bank account.                  |
|                  |                   |            | Select the fiscal year from the drop-down list, this       |
|                  |                   |            | filters the division and account #'s available in the next |
| Fiscal Year      | 4                 | Numeric    | fields.                                                    |
|                  |                   | Alpha      | Select the General Ledger division from the drop-          |
| GL Division      | 4                 | Numeric    | down list.                                                 |
|                  |                   | Alpha      | Select the General Ledger account number associated        |
| GL Account #     | 10                | Numeric    | with the applicable bank account.                          |
|                  |                   |            | Enter the last check number used for the bank              |
| Last Check       |                   | Alpha      | account. When checks are issued the system will            |
| Number           | 8                 | Numeric    | populate the next check number in numerical order.         |

Double Click **Checking Account #** field. To enter opening balance or review all ending balances for months that have been reconciled. The following form displays.

| -8 | FNAP_Checkir                      | ngAcctSubForm – 🗆 🗙          |
|----|-----------------------------------|------------------------------|
| I  | Period Ending Date: 12/31/2017    | Ending Balance: \$100,525.00 |
| *  | Period Ending Date:               | Ending Balance:              |
| Re | cord: 🛯 🚽 1 of 1 💿 🕨 🛤 🦉 No Filte | search                       |

When entering opening balances use table for directions.

| Field          | Max Field<br>Size | Field Type | Description                                       |
|----------------|-------------------|------------|---------------------------------------------------|
| Period Ending  |                   |            |                                                   |
| Date           |                   | Date       | Enter bank statement ending date.                 |
|                |                   |            | Enter the ending balance from bank statement that |
| Ending Balance |                   | Currency   | coincides with the ending date.                   |

Once entries have been made the following confirmation message displays.

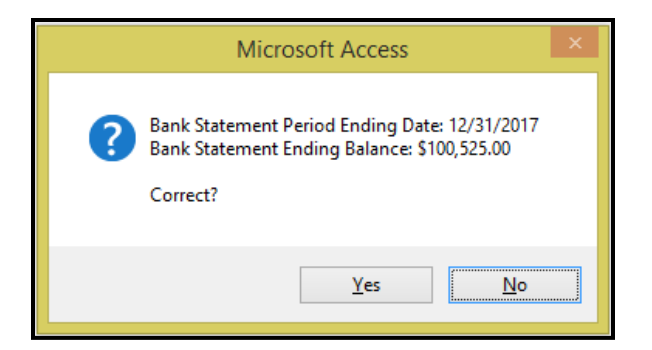

Click Yes to continue or No to cancel.

### **Renumber Vendors**

|    | SETUP                                       |  |  |  |  |  |
|----|---------------------------------------------|--|--|--|--|--|
| 1  | AP Control Record Setup                     |  |  |  |  |  |
| 2  | Add/Modify Bank Accounts ?                  |  |  |  |  |  |
| 3  | Renumber Vendors ?                          |  |  |  |  |  |
| 4  | Setup Tran Control Records ?                |  |  |  |  |  |
| 5  | Setup Check Print Options ?                 |  |  |  |  |  |
| 6  | User Defined Data Field Setup               |  |  |  |  |  |
| 7  | User Defined Security ?                     |  |  |  |  |  |
| 12 | User Defined Data Entry Setup ?             |  |  |  |  |  |
| 13 | Email Notification Setup ?                  |  |  |  |  |  |
| 16 | Return To Previous Menu ?                   |  |  |  |  |  |
|    |                                             |  |  |  |  |  |
| •  | Enter your selection: Show Details          |  |  |  |  |  |
|    | Vsn: 09.06 [2/6/2018] Iday FNLV42 AP11 Find |  |  |  |  |  |

Click *Renumber Vendors*. To renumber a vendor. When using this option the vendor is renumbered an all historical data is transferred to the new vendor number. The following form displays.

| Renumber      | r Vendor    | STOP<br>Start              |  |
|---------------|-------------|----------------------------|--|
| Old Vendor #: | B000109 🗸 🗸 | Drinker Biddle & Reath LLP |  |
| Vendor Name:  |             | V                          |  |
| Search Name:  |             | V                          |  |
| New Vendor #: | B00019      | Auto Assign Vendor Number  |  |

| Field                | Max Field | Field Type    | Description                                                  |
|----------------------|-----------|---------------|--------------------------------------------------------------|
| Field                | Size      | гіеїй туре    | Description                                                  |
|                      |           |               | Select the current vendor number from the drop-down list     |
|                      |           |               | or enter the vendor number. If the vendor number is not      |
|                      |           |               | known, this field can also be populated by searching by      |
| Old Vendor #         | 8         | Alpha Numeric | vendor name or search name.                                  |
|                      |           |               | Use this field to search for the Vendor being renumbered.    |
|                      |           |               | Select the current vendor name from the drop-down list or    |
|                      |           |               | enter the vendor name, this will populate the Old Vendor #   |
| Vendor Name          | 40        | Alpha Numeric | field.                                                       |
|                      |           |               | Use this field to search for the Vendor being renumbered.    |
|                      |           |               | Select the current vendor search name from the drop-down     |
|                      |           |               | list or enter the vendor search name, this will populate the |
| Search Name          | 40        | Alpha Numeric | Old Vendor # field.                                          |
|                      |           |               |                                                              |
| New Vendor #         | 8         | Alpha Numeric | Enter the new number for the selected vendor.                |
|                      |           |               | Check this box to automatically assign the new number for    |
| Auto Assign Vendor # |           |               | this vendor.                                                 |

#### Start

Click *Start* to run the renumbering process. Once completed the following confirmation message displays.

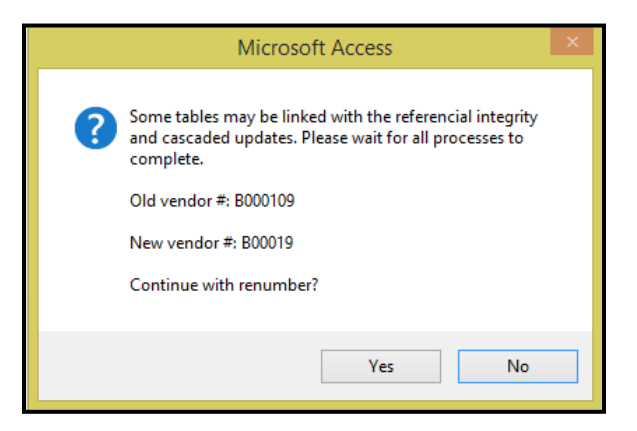

Click Yes to continue or No to cancel.

Once renumber is completed the following confirmation displays.

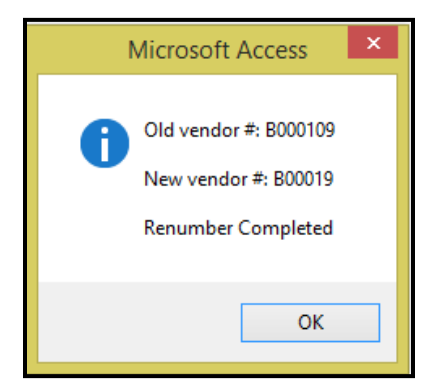

Click OK.

# Setup Tran Control Records

|    | SETUP                               |                |        |
|----|-------------------------------------|----------------|--------|
| 1  | AP Control Record Setup             | ?              |        |
| 2  | Add/Modify Bank Accounts            | ?              |        |
| 3  | Renumber Vendors                    | ?              |        |
| 4  | Setup Tran Control Records          | ?              |        |
| 5  | Setup Check Print Options           | ?              | r Circ |
| 6  | User Defined Data Field Setup       | ?              |        |
| 7  | User Defined Security               | ?              |        |
| 12 | User Defined Data Entry Setup       | ?              |        |
| 13 | Email Notification Setup            | ?              |        |
| 16 | Return To Previous Menu             | ?              |        |
|    |                                     |                |        |
| •  | Enter your selection:               | 🗌 Show Details |        |
|    | Vsn: 09.06 [2/6/2018]   Iday FNLV42 | AP11           | Find   |

Click Setup Tran Control Records to define values, maximum digits, and leading zero numbering. The following form displays.

| Transaction Control Record Setup Form |       |               |            |                   |  |  |
|---------------------------------------|-------|---------------|------------|-------------------|--|--|
| Record Type                           | Value | Maximum Value | Max Digits | Add Leading Zeros |  |  |
| CheckBookTranNo                       |       |               |            |                   |  |  |
| SubcontractorNumber                   |       | 2 9999999     | 7          |                   |  |  |
| TranNumber                            |       |               |            |                   |  |  |
| VendorNumber                          |       | 6 9999999     | 7          |                   |  |  |

| Field                             | Max Field<br>Size | Field Type | Description                                                                                                    |
|-----------------------------------|-------------------|------------|----------------------------------------------------------------------------------------------------|
| Record Type<br>(Not User Defined) |                   |            | The fields shown above must be entered <b>exactly</b> as shown above.                                                                                                    |
| Value                             | 12                | Numeric    | Leave CheckbookTranNo and TranNumber blank.<br>For VendorNumber, enter the last vendor number used.<br>If auto-number is used when creating new vendors, the system<br>will automatically assign the next number in sequential order. For<br>Sub Contractor, enter the last subcontractor number used, the<br>system will automatically assign the next number in sequential<br>order. |
| Maximum Value                     | 12                | Numeric    | Leave CheckbookTranNo and TranNumber blank.<br>For VendorNumber and SubContractorNumber, enter the highest<br>number to be use based on Max Digits (see next).                                                                                                    |
| Max Digits                        | 8                 | Numeric    | Leave CheckbookTranNo and TranNumber blank.<br>For VendorNumber and SubContractorNumber enter the<br>maximum number of digits that you will use for numbering<br>vendors.                                                                                                    |
| Add Leading Zeros                 |                   | Yes/No     | Leave CheckbookTranNo and TranNumber blank.<br>For VendorNumber and SubContractorNumber, check the box if<br>you want the system to assign leading zeros. Adding leading<br>zeros will allow for a standard numerical search.                                                                                                    |

# **Setup Check Print Options**

Click Setup Check Print Options to define all Accounts Payable check print options. The following form displays.

|    | SETUP                               |              |          |
|----|-------------------------------------|--------------|----------|
| 1  | AP Control Record Setup             | ?            |          |
| 2  | Add/Modify Bank Accounts            | ?            |          |
| 3  | Renumber Vendors                    | ?            |          |
| 4  | Setup Tran Control Records          | ?            |          |
| 5  | Setup Check Print Options           | ?            | <u> </u> |
| 6  | User Defined Data Field Setup       | ?            |          |
| 7  | User Defined Security               | ?            |          |
| 12 | User Defined Data Entry Setup       | ?            |          |
| 13 | Email Notification Setup            | ?            |          |
| 16 | Return To Previous Menu             | ?            |          |
|    |                                     |              |          |
| •  | Enter your selection:               | Show Details | Find     |
|    | Vsn: 09.06 [2/6/2018]   Iday FNLV42 | AP11         |          |

| ENAP_CheckPrintSetupForm 11/30/2016 © 2016 Fleet-Net Corporation                                                                                                    | – 🗆 X |
|----------------------------------------------------------------------------------------------------|-------|
| Check Print Setup Checking Account #: 60007868                                                                                                    |       |
| Max Check Stub Lines: 15 Check # Max Digitss Add leading zeros to check # Print GL Distribution On Checks: Print voided vouchers Print Signatures On Checks: Bank Branch #:                                                                                                    |       |
| Enter only those items to be printed on check.<br>Do not use if pre-printed on check.<br>MICR Checking Account #: 0060007868<br>Bank Routing #: MICR Check Routing #: 041200555<br>Path To Company Logo:<br>Path To Bank Logo:<br>Bank Name:<br>Bank Location:<br>Path To Signature: |       |
| Vsr. 09.06 [12/1/2016]                                                                                                    |       |

| Field                          | Max Field<br>Size | Field Type    | Description                                                                                                    |
|--------------------------------|-------------------|---------------|----------------------------------------------------------------------------------------------------|
| Max Check Stub Lines           |                   | Numeric       | Enter the maximum number of lines to print on the A/P check stub. Usually 15 is appropriate.                                                                                                    |
| Print GL Distribution on Check |                   | Yes/No        | Check box to list the GL expense accounts #'s on checks stubs.                                                                                                    |
| Print Signatures on<br>Checks  |                   | Yes/No        | Check this box to print electronic signatures on A/P checks. If box is checked the Path to Signature will need to be set up.                                                                                                    |
| Check # Max Digits             |                   | Numeric       | If leading zeros are being used, enter the maximum number of digits for the check number.                                                                                                    |
| Add leading zeros to check #   |                   | Yes/No        | The program originally defaulted to add leading zeros to check numbers. In order to continue using leading zeros, this box must be checked.                                                                                                    |
| Print voided vouchers          |                   | Yes/No        | When box is checked, and when there is more data than will<br>fit on one check stub, the program will void the next check(s)<br>and print the overflow data on the voided check(s). <b>Check</b><br>print formats can be created that will allow for overflow<br>data to be printed on blank paper after all checks are<br>printed which eliminates the voided checks. |
| Bank Branch #                  |                   | Alpha/Numeric | This is an optional field; it was added for specific banks' positive pay files.                                                                                                    |
| MICR Checking Account #        | 20                | Alpha/Numeric | If blank check stock is used, enter the bank account number.<br>The e13bscr.ttf font must be copied into C:\Windows\Fonts.                                                                                                    |
| Bank Routing #                 | 15                | Alpha/Numeric | If blank check stock is used, enter the bank routing number (9 digits). The e13bscr.ttf font must be copied into C:\Windows\Fonts.                                                                                                    |
| MICR Check Routing #           | 15                | Alpha/Numeric | If blank check stock is used, enter the bank routing number (9 digits) The e13bscr.ttf font must be copied into C:\Windows\Fonts.                                                                                                    |

| Field                | Max Field<br>Size | Field Type    | Description                                                                                                    |
|----------------------|-------------------|---------------|----------------------------------------------------------------------------------------------------|
| Path to Company Logo | 100               | Alpha/Numeric | If blank check stock is used, enter the path to the location on the network for the Transit's logo.                      |
| Path to Bank Logo    | 100               | Alpha/Numeric | If blank check stock is used, enter the path to the location on the network for the Bank's logo.                         |
| Bank Name            | 50                | Alpha/Numeric | If blank check stock is used, enter the name of the bank.                                                                |
| Bank Location        | 50                | Alpha/Numeric | If blank check stock is used, enter the address of the bank.                                                             |
| Path to Signature    | 100               | Alpha/Numeric | Enter the path to the location on the network of the file containing the signature(s) if electronic signatures are used. |

# User Defined Data Field Setup

|    | SETUP                             |              |       |
|----|-----------------------------------|--------------|-------|
| 1  | AP Control Record Setup           | ?            |       |
| 2  | Add/Modify Bank Accounts          | ?            |       |
| 3  | Renumber Vendors                  | ?            |       |
| 4  | Setup Tran Control Records        | ?            |       |
| 5  | Setup Check Print Options         | ?            | r Cir |
| 6  | User Defined Data Field Setup     | ?            |       |
| 7  | User Defined Security             | ?            |       |
| 12 | User Defined Data Entry Setup     | ?            |       |
| 13 | Email Notification Setup          | ?            |       |
| 16 | Return To Previous Menu           | ?            |       |
|    |                                   |              |       |
| •  | Enter your selection:             | Show Details |       |
|    | Vsn: 09.06 [2/6/2018] Iday FNLV42 | AP11         | Find  |

Click **Setup User Defined Data Field Setup** to set up user defined AP data fields for custom tracking and reporting. These forms can be used for additional information about Vendors not on the Vendor Master form.

Click *Form Restrictions* to view or add new forms. Click *Green Checkmark* to define new forms. The following form displays.

| U  | er Defined Forms    |                       |                       |
|----|---------------------|-----------------------|-----------------------|
|    | User Form Name      | Fleet-Net Form Name   | Data Fields           |
| ⊪► | Vendor Contact List | FNAP_VendorMasterForm | Data Ficias           |
| *  | ×                   |                       | Form<br>Restrictions  |
|    |                     |                       | Field<br>Restrictions |
|    |                     |                       | Rename<br>Fields      |

|                | Max Field |               |                                                                |
|----------------|-----------|---------------|----------------------------------------------------------------|
| Field          | Size      | Field Type    | Description                                                    |
| User Form      |           |               | Select existing form from drop-down options or Click Green     |
| Name           | 50        | Alpha/Numeric | Checkmark to add a new form.                                   |
|                |           |               | Available Selections are FNAP_VendorMasterForm or              |
|                |           |               | FNAP_UserDefinedDataEntryForm. Assigning new User              |
| Fleet-Net Form |           |               | Forms to the Fleet-Net forms allows for data entry to the User |
| Name           | 50        | Alpha/Numeric | Forms from the Vendor Master or from the menu (see below).     |

Click *Data Fields* to setup the field name and the field type. The following form displays.

| User Defined Forms    |                    |                      |
|-----------------------|--------------------|----------------------|
| Field Name            | Field Type History | Data Fields          |
| Subcontractor Name    | Text 🗸 🗌           |                      |
| Subcontractor Contact | Text 🗸 🗌           | Form<br>Restrictions |
| Subcontractor Email   | Text 🗸 🗌           | Field                |
|                       |                    | Restrictions         |
|                       |                    | Rename<br>Fields     |

| Field      | Max Field<br>Size | Field Type    | Description                                                                   |
|------------|-------------------|---------------|-------------------------------------------------------------------------------|
| Field Name | 50                | Alpha/Numeric | Enter the category of the data being tracked for the vendor.                  |
| Field Type | 8                 | Alpha/Numeric | Date, Number, and Text. Set up in Misc Code Setup (UserDefinedFieldType).     |
| History    |                   | Yes/No        | Check the box to retain historical records of all changes made to this field. |

Click Field Restrictions to select Field Names to be included in the selected form. The following form displays.

| Use | er Defined Forms                                                                                                    |   |                                               |                  |
|-----|----------------------------------------------------------------------------------------------------|---|-----------------------------------------------|------------------|
| For | n Name: Vendor Contact List                                                                                                    |   | Customize List for Vendor Contact Information | Data Fields      |
|     | Field Name                                                                                                    |   |                                               | Farm             |
|     | Subcontractor Contact Name                                                                                                    | ¥ |                                               | Restrictions     |
|     | Subcontractor Email                                                                                                    | ¥ |                                               | Field            |
|     | Subcontractor Name                                                                                                    | ¥ |                                               | Hestrictions     |
| ┣┣  |                                                                                                    | ¥ |                                               | Rename<br>Fields |
| Re  | Branch Location #1 Branch Location #2 Budgetary Estimate cc code cc exp cc rumber Contact Enail Contact Phone # Last Phice Paid for Goods, Parts or Equipment Non Contact Opers Postion Title (32 Characters) Opers Status Opers Status OpersSegin Date-Period of Services (MMDDYYYY) OpersEnd Date-Period of Services (MMDDYYYY) OpersRes Besearched? |   |                                               |                  |

Click **Rename Fields**, Select the field being renamed in the Old Field Name box. Type new name in the New Field Name box.

| User Defined Forms                        |                       |
|-------------------------------------------|-----------------------|
| Old Field Name                            | Data Fields           |
| Subcontractor Contact                     | Form<br>Restrictions  |
| Subcontractor Email<br>Subcontractor Name | Field<br>Restrictions |
| Start                                     | Rename<br>Fields      |

#### Start

Click Start to rename the selected field. The following confirmation message displays.

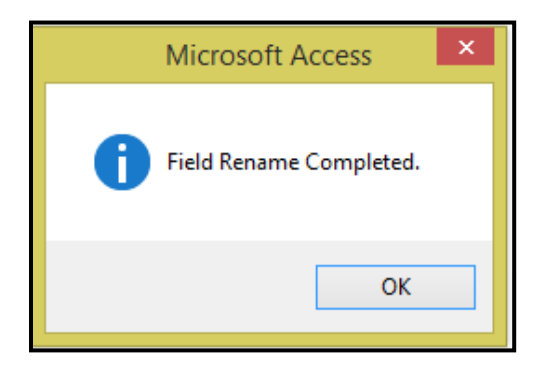

Click OK.

# **User Defined Security**

Select this form to set up user rights to access the User created forms. The forms entered will be available from the Vendor Master or the User Defined Data Entry Form.

| Us | User Defined Form Security |                                               |  |  |  |  |  |
|----|----------------------------|-----------------------------------------------|--|--|--|--|--|
|    |                            | User Id: Iday V LuAnn Day                     |  |  |  |  |  |
|    | Form Name                  | Description                                   |  |  |  |  |  |
|    | Vendor Contact List        | Customize List for Vendor Contact Information |  |  |  |  |  |
|    | Vendor Payment Type        | How Vendor is Paid                            |  |  |  |  |  |

| Field     | Max Field<br>Size | Field Type    | Description                                                                                                    |
|-----------|-------------------|---------------|----------------------------------------------------------------------------------------------------|
| User ID   | 20                | Alpha/Numeric | Select the User ID from the drop-down list.                                                                                                    |
| Form Name | 50                | Alpha/Numeric | Select the form name(s) being assigned to the selected<br>employee from the drop-down list. In order for a user<br>to access forms, they must be assigned on this form. |

### **User Defined Data Entry Setup**

Click User Defined Date Entry Setup to enter data for the selected vendor.

| User Defined Data Entry         | LuAnn Day                                     |       |
|---------------------------------|-----------------------------------------------|-------|
| Form Name: Vendor Contact List  | Customize List for Vendor Contact Information |       |
| Vendor #: V1046 Vendor #: V1046 | onal                                          |       |
| Vendor Name:                    |                                               |       |
| Search Name:                    |                                               |       |
| Subcontractor Contact           | AA Staffing                                   | Enter |
| Subcontractor Email             | aastaffing@staffing.com                       | Print |
| Subcontractor Name              | Judy Jones                                    |       |

| Field         | Max Field<br>Size | Field Type    | Description                                                                                                    |
|---------------|-------------------|---------------|----------------------------------------------------------------------------------------------------|
| Form Name     | 50                | Alpha/Numeric | Select the form name from the drop-down list. Only those forms assigned to the user in the previous step will display. |
| Vendor Number | 8                 | Alpha/Numeric | Enter or select the vendor number from the drop-<br>down list.                                                         |

### **Email Notification Setup**

Click *Email Notification Setup* to enter employee's email addresses to the group that will receive emails when ACH payments are processed.

Select Notification Group from the drop-down options or Click *Green Checkmark* to add a new group. One email per vendor paid via ACH will be sent to all Active employees in the notification group. Email will have an attached statement detailing invoices paid.

| E | Email Notification Setup<br>Notification Group: A |                     |                |              |          |  |  |
|---|---------------------------------------------------|---------------------|----------------|--------------|----------|--|--|
|   |                                                   |                     |                |              |          |  |  |
|   | Rec #                                             | Email Address       | Phone #        | Contact Name | Inactive |  |  |
|   | 1                                                 | Lday@fleet-net.com  | (702) 555-1212 | LuAnn Day    |          |  |  |
|   | 2                                                 | Pdodd@fleet-net.com | (702) 555-1213 | Pat Dodd     |          |  |  |

| Field        | Max Field<br>Size | Field Type    | Description                                           |
|--------------|-------------------|---------------|-------------------------------------------------------|
| Rec #        |                   |               | Enter a sequential number for each record.            |
| E-Mail       | 50                | Alpha/Numeric | Enter the team member's email address.                |
| Phone        | 14                | Alpha/Numeric | Enter the team member's phone number.                 |
| Contact Name | 40                | Alpha         | Enter the team member's Full Name.                    |
| Inactive     |                   | Yes/No        | Check this box to stop sending emails to this member. |

# **Subcontractor Maintenance**

Click Subcontractor Maintenance to set up subcontractors with all pertinent information.

The subcontractor can be assigned to a vendor via the Contract Maintenance module or when entering Transactions (Invoices, Credit or Debit Memos). Amounts paid by a Vendor for work performed by the subcontractor can be tracked using this option.

#### New

Click *New* to add a new Subcontractor. The following message displays.

| Microsoft Access ×       |  |  |  |  |  |
|--------------------------|--|--|--|--|--|
| Get new subcontractor #? |  |  |  |  |  |
| Yes No                   |  |  |  |  |  |

Click Yes to continue or No to cancel.

| Subcontractor Maintenance |                                                       |          |  |  |  |
|---------------------------|-------------------------------------------------------|----------|--|--|--|
| Subcontractor #: 0000     | Subcontractor #: 0000004 V ? New Subcontractor        |          |  |  |  |
|                           |                                                       |          |  |  |  |
|                           |                                                       |          |  |  |  |
| Name:                     | New Subcontractor                                     | New      |  |  |  |
| Search Name:              | New Subcontractor                                     | Master   |  |  |  |
| Address Line 1:           |                                                       | Projects |  |  |  |
| Address Line 2:           |                                                       | Delete   |  |  |  |
| Attention:                |                                                       |          |  |  |  |
| City/State/Zip:           |                                                       |          |  |  |  |
| Phone:                    | Ext: Fax:                                             |          |  |  |  |
| Email:                    |                                                       |          |  |  |  |
| Tax Id:                   |                                                       |          |  |  |  |
| DBE Code:                 | SBE                                                   |          |  |  |  |
| DBE Certificate #:        | DBE Cert Expiration Date:                             |          |  |  |  |
| Created:                  | Iday 2/20/2018 8:23:21 AM FNAP_SubContractorMaintForm |          |  |  |  |
| Updated:                  | Iday 2/20/2018 8:23:21 AM FNAP_SubContractorMaintForm |          |  |  |  |

|                     | Max Field |               |                                                                |
|---------------------|-----------|---------------|----------------------------------------------------------------|
|                     | Size      | Field Type    | Description                                                    |
| Subcontractor #     | 8         | Alpha/Numeric | System populates the next number in sequential order.          |
| Name                | 40        | Alpha/Numeric | Enter the Subcontractor's name.                                |
|                     |           |               | Enter the a search name for the Subcontractor Example if       |
|                     |           |               | the Subcontractor is John Doe enter Doe, John as the           |
|                     |           |               | search name or the search name can be an acronym of the        |
| Search Name         | 40        | Alpha/Numeric | actual company name.                                           |
| Address Lines 1 & 2 | 40        | Alpha/Numeric | Enter the Subcontractor's street and/or mailing address.       |
| Attention           | 40        | Alpha/Numeric | Enter the 'attention' name or department if applicable.        |
|                     |           |               | Select the city from the drop-down list. If the city is not    |
|                     |           |               | listed, click the green check mark to add it to the drop-down  |
| City                | 20        | Alpha/Numeric | list.                                                          |
|                     |           |               | Select the State abbreviation from the drop-down list. States  |
|                     |           |               | are setup in Misc Codes for module WS Use CAN for              |
| State               | 3         | Alpha/Numeric | Canada.                                                        |
| Zip                 | 10        | Alpha/Numeric | Enter the Subcontractor's zip code.                            |
| Phone               | 14        | Alpha/Numeric | Enter the Subcontractor's phone number.                        |
| Ext                 | 6         | Alpha/Numeric | Enter the Subcontractor's phone ext.                           |
| Fax                 | 14        | Alpha/Numeric | Enter the Subcontractor's fax number.                          |
| E-Mail              | 50        | Alpha/Numeric | Enter the Subcontractor's email address.                       |
| Tax ID #            | 11        | Alpha/Numeric | Enter the vendor's Federal Tax ID number.                      |
|                     |           |               | Select the DBE (Disadvantaged Business Enterprise) code        |
|                     |           |               | from the drop-down list. If the type is not listed, click the  |
| DBE Code            | 3         | Alpha/Numeric | green check mark to add it to the drop-down list.              |
|                     |           |               | Check this box to indicate that the Subcontractor is certified |
| SBE                 |           | Yes/No        | as a Small Business Enterprise.                                |
| DBE Certificate #   | 20        | Alpha/Numeric | Enter the Subcontractor's certificate number.                  |
| DBE Cert Expiration |           |               |                                                                |
| Date                |           | Date/Time     | Enter the date the Subcontractor's DBE certificate expires.    |

### Master

Click *Master* to view/modify selected subcontractor. Enter or select the subcontractor from the drop-down options.

| Subcontracto       | r Maintenance             | <b>♦ NET</b> |
|--------------------|---------------------------|--------------|
| Subcontractor #: 2 | Bob the Builder           |              |
|                    |                           |              |
| Name:              | Bob the Builder           | New          |
| Search Name:       | Bob                       | Master       |
| Address Line 1:    | 5555 Plywood Way          | Projects     |
| Address Line 2:    |                           | Delete       |
| Attention:         |                           |              |
| City/State/Zip:    | LAS VEGAS VV V 89102-     |              |
| Phone:             | [702] 555-1212 Ext: Fax:  |              |
| Email:             | bob@thebuilder.com        |              |
| Tax Id:            | 55-4538463                |              |
| DBE Code:          | C v Caucasian SBE         |              |
| DBE Certificate #: | DBE Cert Expiration Date: |              |

### **Projects**

Click *Projects* to display Invoices and Payments for the subcontractor by project #.

| Subcontractor #: 2  | or Mainte  | <b>NANCE</b><br>Bob the Builder |           |        |                   |                     |           |             |                    |          |               |
|---------------------|------------|---------------------------------|-----------|--------|-------------------|---------------------|-----------|-------------|--------------------|----------|---------------|
| Project # 201601    | V ? Tes    | Project Descr<br>Project #1     | iption    |        |                   |                     |           |             | Invoices           | Payments | New<br>Master |
| Primary<br>Vendor # | A/P<br>Div | Reference #                     | Trn<br>Cd | Tran # | Reference<br>Date | Purchase<br>Order # | PO<br>Rev | DBE<br>Code | Reference<br>Amoun | ce<br>t  | Projects      |
| ▶ B000109 ?         | CATA V RE  | #Test                           |           | 15856  | 2/19/2018         |                     |           | BV          | \$2,5              | 500.00   | Delete        |

### Delete

Click *Delete* to remove the subcontractor. If data exists for the subcontractor being deleted, historical data will be deleted when subcontractor is removed. The following message displays.

| Microsoft Access               | × |
|--------------------------------|---|
| <b>?</b> Delete subcontractor? |   |
| Yes No                         |   |

Click Yes to continue or No to cancel. Once subcontractor is deleted the following confirmation message displays.

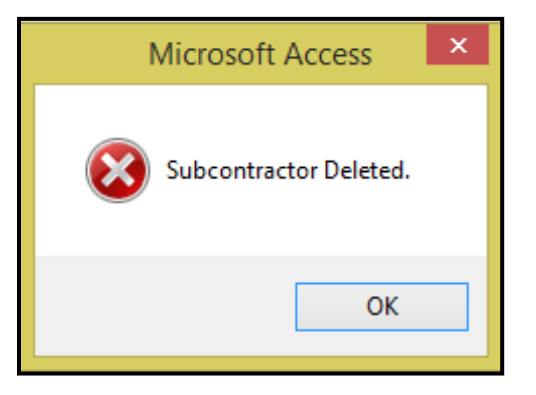

Click OK.

# Modify/Add Vendor Master

Click *Modify/Add Vendor Master* to view or add Vendors to the Vendor Master file.

|    | ACCOUNTS PA                       | YABLE        |       |
|----|-----------------------------------|--------------|-------|
| 1  | AP Transaction Maintenance        | ?            |       |
| 2  | Modify/Add Vendor Master          | ?            |       |
| 3  | AP Payment Processing             | ?            |       |
| 4  | Banking Maintenance               | ?            |       |
| 5  | Aged Trial Balance                | ?            | r Cir |
| 6  | Invoices Due Report               | ?            |       |
| 7  | Vendor Master Inquiry             | ?            |       |
| 8  | Print 1099 Statements             | ?            |       |
| 9  | User Defined Entry                | ?            |       |
| 10 | Miscellaneous Codes Maintenance   | ?            |       |
| 11 | AP Setup                          | ?            |       |
| 12 | Subcontractor Maintenance         | ?            |       |
| 13 | GL Posting Inquiry                | ?            |       |
| 16 | Return To Previous Menu           | ?            |       |
|    |                                   |              |       |
| •  | Enter your selection:             | Show Details |       |
|    | Vsn: 09.06 [2/6/2018] Iday FNLV42 | AP           | Find  |

# Modify/Add Vendor Master

| Vendor M       | aster |                       | ♦ NET              |
|----------------|-------|-----------------------|--------------------|
| Vendor #:      | v     | Show Inactive Vendors |                    |
| Vendor Name:   | V     |                       |                    |
| Search Name: [ | v     |                       |                    |
|                |       |                       | Master             |
|                |       |                       | New                |
|                |       |                       | Notes              |
|                |       |                       | Purchases          |
|                |       |                       | Invoices           |
|                |       |                       | Payments           |
|                |       |                       | All Trans          |
|                |       |                       | Fixed Exp          |
|                |       |                       | Totals             |
|                |       |                       | Commodity<br>Codes |
|                |       |                       | Contacts           |
|                |       |                       | ACH Setup          |
|                |       |                       | User Data          |
|                |       |                       | Subcontractor      |
|                |       |                       | Audit              |
|                |       |                       | Delete             |

| Field                    | Description                                                                                                    |
|--------------------------|----------------------------------------------------------------------------------------------------|
| Vendor #                 | Enter or select vendor number from the drop-down list. <b>OR</b>                                                                                             |
| Vendor Name              | To search by vendor name, select the vendor name from the drop-down list or enter the vendor name. <b>OR</b>                                                 |
| Search Name              | To search by vendor search name, select the vendor search name from the drop-down list or enter the vendor search name.                                      |
| Show Inactive<br>Vendors | Select this checkbox to include Vendors flagged as inactive in the drop-down. If not checked inactive vendors will not be available to view historical data. |

| Vendor Master                                                                             | ♦ NET         |
|-------------------------------------------------------------------------------------------|---------------|
| Vendor #: G3484 V GILLIG LLC Show Inactive Vendors                                        |               |
| Vendor Name:                                                                              | 🖷 🏣           |
| Search Name:                                                                              |               |
| Vendor #: G3484 Inactive 1099 Name Control: Customer Account #: 1479401                   | Master        |
| Name: GILLIG LLC Type Of Goods:                                                           | New           |
| DBA Name: Type Of DBE: V SBE                                                              | Notes         |
| Search Name: GILLIGLIC DBE Certificate #                                                  | Purchases     |
|                                                                                           | Baumonte      |
| Aduless Line 1. P.U. BUX 40063                                                            | All Trans     |
| Address Line 2: Tax Id: 26-3085364 Type of TIN: 🗸 🗸                                       | Fixed Exp     |
| Attention: Sales Tax %: 0.00 Purchase Disc %: 0.00                                        | Totals        |
| City/State/Zip: SAN FRANCISCO V CA V 94145-0569 Type Of 1099: V Amount Code: V Print 1099 | Commoditu     |
| E-Mail: Owner Name:                                                                       | Codes         |
| Phone: 510.785.1500 Ext: Fax: (510) 785.6879 Pay Via ACH CH Prenotification               | Contacts      |
| Terms: Net Due Daus: 20 Paument Disc Daus: Paument Disc 2:                                | ACH Setup     |
|                                                                                           | User Data     |
| Lifeated: 2/25/2008 5:30:55 PM jadministrator PhApImportVendorWrite                       | Subcontractor |
| Updated: 2/13/2009 11:34:21 AM evolk [FNAP_VendorMasterSubForm Order From                 | Audit         |
|                                                                                           | Delete        |

#### New

Click *New* to add a new vendor, the following prompt displays.

#### Manual Vendor # Entry

If utilizing manual entry to assign vendor #'s. Click **Yes** to continue or **No** to have the system assign the next number in sequential order.

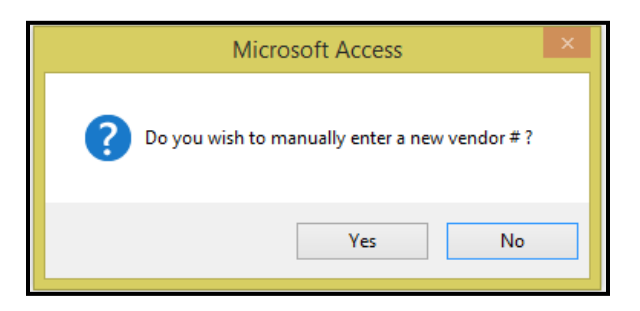

If Yes is selected the following message populates to manually enter the Vendor #. Enter the vendor #.

| Microsoft Access     | ×            |
|----------------------|--------------|
| Enter a new vendor # | OK<br>Cancel |
| Test 101             |              |

Click Ok to continue or Cancel to cancel.
# Automatic Vendor # Entry

If utilizing automated vendor # entry to assign vendor #'s.

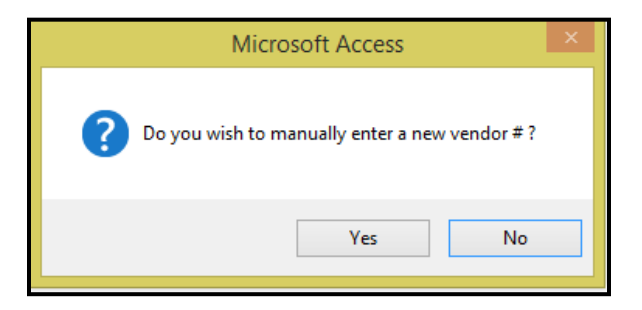

Click *No* to continue. The following message displays.

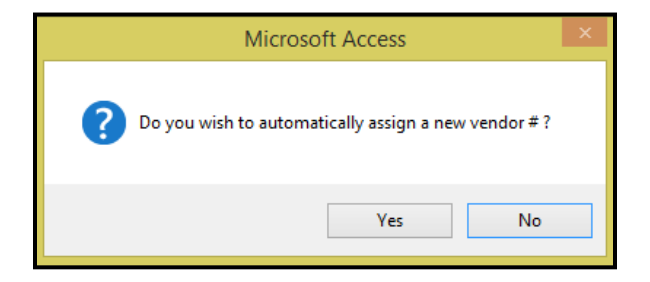

Click Yes to continue or No to cancel.

If Yes is selected the following form displays with only the new vendor number.

Enter the vendor information in the form.

| Vendor Master           |                              |                                       | ► NET         |
|-------------------------|------------------------------|---------------------------------------|---------------|
| Vendor #: 00000010      | Vew vendor #                 | Show Inactive Vendors                 |               |
| Vendor Name:            |                              |                                       |               |
| Search Name:            | ~                            |                                       |               |
| Vendor #: 00000010      | Inactive 1099 Name           | Control: Customer Account #:          | Master        |
| Name: New ven           | lor #                        | Type Of Goods:                        | New           |
| DBA Name:               |                              | Type Of DBE:                          | Notes         |
| Court Names N           |                              |                                       | Purchases     |
| Sedicri Nallie: New Ven | lor #                        |                                       | Invoices      |
| Address Line 1:         |                              | DBE Cert Expiration Date:             | Payments      |
| Address Line 2:         |                              | Tax Id: Type of TIN:                  | All Trans     |
| Attention:              |                              | Sales Tay 9: Purchase Disc 9:         | Fixed Exp     |
| Attention.              |                              |                                       | Totals        |
| City/State/Zip:         | ~ <b>4</b> ~                 | Type Of 1099: Amount Code: Print 1099 | Commodity     |
| E-Mail:                 |                              | Owner Name:                           | Codes         |
| Phone:                  | Ext: Fax:                    | Pay Via ACH ACH Prenotification       | Contacts      |
| Torme                   | Not Due Dave:                | Baumant Disa Daus: Raumant Disa %     | ACH Setup     |
| rems:                   | Net Due Days:                |                                       | User Data     |
| Created: 1/             | 5/2017 5:38:40 PM jrohrbaugh | FNAP_VendorMasterForm                 | Subcontractor |
| Updated:                |                              | Order From                            | Audit         |
| ,                       |                              | ,                                     | Delete        |

| Field                 | Max<br>Field<br>Size | Field Type    | Description                                                                                                    |
|-----------------------|----------------------|---------------|----------------------------------------------------------------------------------------------------|
| Vendor #              | 8                    | Alpha/Numeric | The vendor number is populated by the new vendor number                                                                                                    |
| Inactive              | 0                    | Yes/No        | Making a vendor inactive will result in the vendor not being available for invoicing.                                                                                                    |
| 1099 Name             |                      |               | This field is used for electronic filing of 1099s only. Refer to the                                                                                                    |
| Control               | 4                    | Alpha/Numeric | 1099 section of this manual for further details.                                                                                                    |
| Customer<br>Account # | 20                   | Alpha/Numeric | Enter the transit's account number for the selected vendor.<br>(Optional Field)                                                                                                    |
|                       |                      |               | Enter the vendor's name. This is the name that will appear on the A/P check in the 'Pay to the Order of' field. If the <i>Owner Name</i> field is blank this is the name that will print on the first line of the                                           |
| Name                  | 40                   | Alpha/Numeric | vendor's 1099.                                                                                                    |
| DBA Name              | 40                   | Alpha/Numeric | Enter the DBA name, if applicable. The dba will appear on the A/P check on the second line beneath the Vendor Name. The dba will appear beneath the Name or Owner Name field on the vendor's 1099.                                                          |
| Search Name           | 40                   | Alpha/Numeric | Enter a search name for the vendor The search name can be an acronym of the actual company name.                                                                                                    |
| Address Lines         |                      |               |                                                                                                    |
| 1&2                   | 40                   | Alpha/Numeric | Enter the vendor's street and/or mailing address.                                                                                                    |
| Attention             | 40                   | Alpha/Numeric | Enter the 'attention' name or department if applicable.                                                                                                    |
| City                  | 20                   | Alpha/Numeric | Green Checkmark to add a City to the drop-down list.                                                                                                    |
| State                 | 3                    | Alpha/Numeric | Select the State abbreviation from the drop-down list. States are setup in Misc Codes for module WS Use CAN for Canada.                                                                                                    |
| Zip                   | 10                   | Alpha/Numeric | Enter the vendor's zip code.                                                                                                    |
| E-Mail                | 50                   | Alpha/Numeric | Enter the vendor's email address. If ACH is used, notification of<br>fund transfers will be emailed to this email address                                                                                                    |
| Phone                 | 14                   | Alpha/Numeric | Enter the vendor's phone number.                                                                                                    |
| Ext                   | 6                    | Alpha/Numeric | Enter the vendor's phone ext.                                                                                                    |
| Fax                   | 14                   | Alpha/Numeric | Enter the vendor's fax number.                                                                                                    |
|                       |                      |               | Check this box if payments made to this vendor will be via ACH.<br>This can either be via a NACHA file or an online payment. All<br>unpaid invoices will be available for payment via ACH when<br>this box is checked. To change future invoices to ACH all |
|                       |                      |               | invoices must be paid prior to checking the ACH box. Un-<br>checking the box changes all unpaid invoices to payment                                                                                                    |
| Pay Via ACH           |                      | Yes/No        | type = Check.                                                                                                    |
| ACH Pre-              |                      | Ves/No        | Check this box if this vendor will be paid via a NACHA file and the Transit wishes to create a pre-note for the first transaction                                                                                                    |
| Terms                 | 15                   | Alpha/Numeric | Enter the vendor's terms for payment.                                                                                                    |
|                       |                      |               | Enter the net due days. This data is used to generate the invoice                                                                                                    |
| Not Due Dave          |                      | Numeric       | due date. If this field is blank or a zero is entered the Due Date will                                                                                                    |
| Payment               |                      | Numenc        | Enter the number of days the invoice is due in order to receive a                                                                                                    |
| Discount Days         |                      | Numeric       | discount.                                                                                                    |
|                       |                      |               | Enter the percentage of the discount the vendor allows if paid                                                                                                    |
|                       |                      |               | DiscountsEarned in the GL/Auto Post Setun A/P that includes                                                                                                    |
| Payment               |                      |               | the GL account number to be credited with all discounts                                                                                                    |
| Discount %            |                      | Numeric       | taken.                                                                                                    |

| Field                          | Max<br>Field<br>Size | Field Type         | Description                                                                                                    |
|--------------------------------|----------------------|--------------------|----------------------------------------------------------------------------------------------------|
| Type of<br>Goods               | 30                   | Alpha/Numeric      | Select the type of goods purchased from this vendor from the drop-down list. If the type is not listed, click the green check mark to add it to the drop-down list. This information will autopopulate on invoices processed for the vendor.                                                                                                    |
| Type of DBE                    | 3                    | Alpha/Numeric      | Select the DBE (Disadvantaged Business Enterprise) code from<br>the drop-down list. If the type is not listed, Click <i>Green</i><br><i>Checkmark</i> to add a new type to the drop-down list.                                                                                                    |
| SBE                            |                      | Yes/No             | Check this box to indicate that the vendor is certified as a (Small Business Enterprise).                                                                                                    |
| DBE<br>Certificate #           | 20                   | Alpha/Numeric      | Enter the Vendor's certificate number. If the certificate is a scanned document it can be attached via the Notes button.                                                                                                    |
| DBE Cert<br>Expiration<br>Date |                      | Date/Time          | Enter the date the Vendor's DBE certificate expires.                                                                                                    |
| Tax ID #                       | 11                   | Alpha/Numeric      | Enter the vendor's Federal Tax ID number. (EIN #)                                                                                                    |
| Type of TIN                    | 1                    | Numeric            | This field is used for electronic filing of 1099s only. Refer to the 1099 section of this manual for further details. If the type is not listed, Click <b>Green Checkmark</b> to add a new type to the drop-down list.                                                                                                    |
| Sales Tax %                    |                      | Numeric            | Enter the percentage of sales tax charged by the vendor if applicable.                                                                                                    |
| Purchase<br>Discount %         |                      | Numeric            | Enter the purchase discount percentage allowed by the vendor if applicable.                                                                                                    |
| Type of 1099                   | 1                    | Alpha/Numeric      | Select the 1099 type from the drop-down list. This is not user defined. The code for a 1099-MISC is A. If the type is not listed, Click <i>Green Checkmark</i> to add a new type to the drop-down list.                                                                                                    |
| Amount Code                    | 1                    | ·<br>Alpha/Numeric | Select the 1099 Amount Code from the drop-down list. The code selected determines which box on the 1099 will be populated with the payment information. <i>This section must be completed prior to processing any invoices for the vendor as the Amount Code entered here will auto-populate during invoicing.</i> If the code is not listed, Click <i>Green Checkmark</i> to add a new type to the drop-down list. |
| Print 1099                     |                      | Yes/No             | Check this box to designate this vendor as a 1099 recipient.                                                                                                    |
| Owner Name                     | 40                   | Alpha/Numeric      | If the vendor is a sole proprietor with a dba, enter the individual<br>owner's name in this field. The individual owner's name will<br>print on the first line of the vendor's 1099 with the dba on the<br>second line.                                                                                                    |

## **Order From**

Click **Order From** to view or edit the order from address. In order to create a Purchase Order for a vendor, the Order From address must be entered. This is true if the address is the same or different than the address on the vendor master form.

| Name:           | Joseph Jamison                |
|-----------------|-------------------------------|
| Address:        | 1212 N. Jones Blvd.           |
| Address:        | Suite #101                    |
| City/State/Zip: | LAS VEGAS 🗸 🗸 NV 🗸 89101-0101 |
| Attention:      | Steven Allen                  |
| Phone #1/Ext:   | (702) 555-1212 100            |
| Phone #2/Ext:   |                               |
| Fax #:          | (702) 555-1213                |
| Fob:            |                               |
| Ship Via:       |                               |
| Instructions:   |                               |
|                 |                               |
| E-Mail Address: | Jjamison@joescr.com           |
|                 | Update From Vendor            |

#### Master

Click **Order From** to view or edit the order from address\. If product or services are ordered from and address that is different than the address on the vendor master enter the information on this form. If the address is the same, click Update From Vendor.

| Vendor Ma<br>Vendor #: 0<br>Vendor Name:<br>Search Name:                                                                    | Ister                                             | Show Inactive Vendors                                                                                                    |                                                                                                    |                                                                                                    |
|----------------------------------------------------------------------------------------------------|---------------------------------------------------|----------------------------------------------------------------------------------------------------|----------------------------------------------------------------------------------------------------|----------------------------------------------------------------------------------------------------|
| Vendor #:<br>Name:                                                                                                    | UUUUUU7 Inactive 1099 Name Control                | Customer Account #: [89256     Type Of Goods: Benairs                                                                                                    |                                                                                                    | New                                                                                                    |
| DBA Name:                                                                                                    | Joe's Computer Repair                             | Type Of DBE: H                                                                                                    | FNAP_Ven                                                                                                    | dorMasterSourceObjectSubForm – 🗆 🗙                                                                                                 |
| Search Name:<br>Address Line 1:<br>Address Line 2:<br>City/State/Zip:<br>E-Mait<br>Phone:<br>Terms:<br>Created:<br>Updated: | Joe         P.O. Box 60889           Steven Allen | DBE Certificate it: [12:097003]<br>DBE Cert Expiration Date: [12:037/2018 iii]<br>Tax Id: 308:08:325 Type of TH<br>Sales Tax X: 8.25 Purchase Disc 3<br>Type 0f 1099: A v Amount Code: 3 v V<br>Owner Name:<br>55:1213 V Pay Via ACH ACH Prenotification<br>th Disc Days: 10 Payment Disc 2: 5:00<br>[FNAP_VendoMasterSubForm | I:     2     Image: Constraint of the second second | oseph Janison<br>212 N. Jones Blvd.<br>Liule 1101<br>AS VEGAS<br>V V V 85101-0101<br>Iseen Allen<br>702] 555-1212<br>702] 555-1213 |
| Vsn: 09.06 (9/                                                                                                    | /14/2017]                                         |                                                                                                    | E-Mail Address: J                                                                                                    | jeniiori@jpescr.com<br>Update From Vendor                                                                                          |

# Notes

Click *Notes* to view, add or edit notes for the selected vendor

Multiple Notes and/or Attachments can be entered for each vendor.

| Vendor Master<br>Vendor #: 0000007 V Joseph Jamison<br>Vendor Name:<br>Search Name: | Show Inactive Vendors                                                                 |                                                              |
|-------------------------------------------------------------------------------------|---------------------------------------------------------------------------------------|--------------------------------------------------------------|
| Document Code: Photo                                                                | Reference:  Purchase 20180220 Attachment:                                             | Master<br>New                                                |
| liday 2/20/2018 10:12:08 AM:<br>Attached new computer purchased 20180220            | Desktop_computer-2.jpg                                                                | Purchases<br>Invoices<br>Payments<br>All Trans               |
|                                                                                     | E Desktop_computer-2 (2),jpg - Windows P − □ ×<br>File ▼ Print ▼ E-mail Burn ▼ Open ▼ | Fixed Exp<br>Totals<br>Commodity<br>Codes                    |
| Hyperlink:<br>Created: Iday 2/20/2018 10:11:55<br>Updated:                          | AM FNAP_VendorMasterNo                                                                | Contacts<br>ACH Setup<br>User Data<br>Subcontractor<br>Audit |
| Record: I4 ≺ 1 of 1 → H ▶                                                           |                                                                                       | Delete                                                       |
|                                                                                     |                                                                                       |                                                              |

|                 | Max Field    |               |                                                               |
|-----------------|--------------|---------------|---------------------------------------------------------------|
| Field Name      | Size         | Field Type    | Description                                                   |
|                 |              |               | Select the applicable code from the drop-down list or add     |
|                 |              |               | a new code. Click Green Checkmark to add a new code           |
| Document Code   | 25           | Alpha/Numeric | to the drop-down options.                                     |
|                 |              |               | Enter a reference specific to this comment/attachment         |
| Reference       | 30           | Alpha/Numeric | (i.e. document name, date, etc.) This is a required field.    |
| Document Code a | nd Reference | Code combined | make this record unique allowing for additional notes using   |
| the same Docume | ent Code.    |               |                                                               |
|                 |              |               | Enter any applicable comment. Entries are time date and       |
| Comment         |              | Memo          | user stamped.                                                 |
|                 |              |               | Right click in this field to activate the attachment process. |
|                 |              |               | Best Practice is to link attachments and not embed. See       |
|                 |              |               | following instructions. Double Click on the icon in the       |
|                 |              |               | attachment field to view the documentation or photo           |
| Attachment      |              | OLE Object    | attached.                                                     |
| Hyperlink       | 255          | Alpha Numeric | Enter the path to any desired hyperlink.                      |

# Purchases

Click *Purchases* to view the Purchase Order history for the selected vendor. No changes can be made on this form.

| Vendor<br>Vendor<br>Vendor Nam | Mast<br>#: C007 | <b>er</b><br>9 | ▼ Transfor      | Corporation          |             | Show I                                | nactive Vendors |              |         |                    |
|--------------------------------|-----------------|----------------|-----------------|----------------------|-------------|---------------------------------------|-----------------|--------------|---------|--------------------|
| Search Nam                     | ie:             |                |                 | ¥                    |             |                                       |                 |              |         |                    |
|                                |                 |                |                 | P                    | urchases    |                                       |                 |              | <b></b> | Master             |
| Purchase<br>Order #            | Bev #           | Prev<br>Bev #  | Date<br>Ordered | Status               | Invoice #   | Invoice<br>Date                       | Gross           | Net Due      |         | New                |
| 10000232                       | 000             |                | 11/08/2017      | Closed               | 20171108    | 11/8/2017                             | \$10,000.00     | \$10,000.00  |         | Notes              |
| 10000232                       | , 001           | 000            | ,<br>11/08/2017 | ,<br>Invoice Pending |             | i i i i i i i i i i i i i i i i i i i | \$25,000.00     | \$25,000.00  |         | Purchases          |
| 10000232                       | , 002           | 001            | ,<br>11/08/2017 | ,<br>Purchase Order  |             |                                       | \$140,000.00    | \$140,000.00 |         | Payments           |
| 10000233                       | 000             | <u> </u>       | 11/08/2017      | Requisition          |             |                                       |                 |              |         | All Trans          |
| 10000234                       | 000             |                | 11/08/2017      | Closed               | 20171108AAA | 11/8/2017                             | \$5,000.00      | \$5,000.00   |         | Fixed Exp          |
| 10000235                       | 000             |                | 11/08/2017      | Closed               | 20171108BBB | 11/8/2017                             | \$2,000.00      | \$2,000.00   | ,       | Totals             |
| 10000235                       | 001             | 000            | 11/08/2017      | ,<br>Invoice Pending |             |                                       | \$1,300.00      | \$1,300.00   | ,       | Commodity<br>Codes |
| 10000236                       | 000             |                | 11/08/2017      | Closed               | 20171108CCC | 11/8/2017                             | \$17,000.00     | \$17,000.00  |         | Contacts           |
| 10000236                       | 001             | 000            | 11/08/2017      | Closed               | 20171108DDD | 11/8/2017                             | \$4,000.00      | \$4,000.00   |         | ACH Setup          |
| 10000215                       | 000             |                | 10/19/2017      | Closed               | 20181019    | 10/19/2017                            | \$3,333.33      | \$3,333.33   | ,       | User Data          |
| 10000216                       | 000             |                | 10/19/2017      | Closed               | 20171019 01 | 10/19/2017                            | \$749.75        | \$749.75     | ·       | Audit              |
| 10000209                       | 000             |                | 10/11/2017      | Requisition          |             |                                       |                 |              |         | Delete             |

### Invoices

Click *Invoices* to view the invoice history for the selected vendor. No changes can be made to this form. If an item was attached to the invoice the Att box will be checked. Double click *Att Check Box* to view the attachment. Double Click *Icon* in Attachment box to view the attachment.

|         | Vendor #:<br>Vendor Name: | B00019      | Drinker Bi             | ddle & Reath LLF    | ,            |                                                      | She                    | ow Inactive Ve | endors         |        |         |     |                                                                                                   |
|---------|---------------------------|-------------|------------------------|---------------------|--------------|------------------------------------------------------|------------------------|----------------|----------------|--------|---------|-----|---------------------------------------------------------------------------------------------------|
|         | Search Name:              |             |                        | ~                   |              |                                                      |                        |                |                |        |         |     |                                                                                                   |
| 1       | Invoices                  |             |                        |                     |              |                                                      |                        |                |                |        |         |     | Master                                                                                            |
|         | Div# F                    | Reference # | l ran<br>Code          | Purchase<br>Order # | Date         | Due Date                                             | Discount<br>Date       | Amount         | Invoice Amount |        | Project | Alt | New                                                                                               |
|         | CATA RETTes               | t.          | DI                     |                     | 2/19/2018    | 2/19/2018                                            |                        | 0.00           | \$2,500.00     | 201601 |         |     | Notes                                                                                             |
|         | CATA best                 |             |                        |                     | 10/16/2017   | 10/16/2017                                           |                        |                | \$750.00       | 0001   |         |     | Purchase                                                                                          |
|         | CATA COT                  |             |                        |                     | 0/10/2017    | 0/10/2017                                            |                        | 0.00           | \$1.050.00     | 10001  |         |     | Invoices                                                                                          |
|         | LATA SC-Test              |             |                        |                     | 3/13/2017    | 3/13/2017                                            |                        | 0.00           | \$1,650.00     |        |         |     | Payments                                                                                          |
|         |                           |             |                        | FNAP_Tran           | nsactionSo   | urceObject                                           | SubForm                |                |                |        |         | × 🗌 | All I rans                                                                                        |
|         |                           |             |                        |                     |              |                                                      |                        |                |                |        |         |     | Lixen C xt                                                                                        |
|         | 12                        |             |                        |                     |              |                                                      |                        |                |                |        |         | -   | Totals                                                                                            |
| hment:  | 1et Draft 201             | 71019 gif   | 20                     |                     |              | -                                                    | . 🗆 🗙                  |                |                |        |         |     | Totals<br>Commodit<br>Codes                                                                       |
| chment: | 1st Draft 201             | 71019.gif   | <del>(</del> ))        | 💽 C:\Users\I        | day\AppDat   | -<br>۵-۵ (                                           | . □ ×                  | G)             |                |        |         |     | Totals<br>Commodit<br>Codes<br>Contacts                                                           |
| chment: | 1st Draft 2013            | 71019.gif   | €)⊕                    | C:\Users\I          | day∖AppDat   | -<br>۵ + ۵                                           | • 🗆 ×                  | 8              |                |        |         | -   | Totals<br>Commodit<br>Codes<br>Contacts<br>ACH Setu                                               |
| chment: | 1st Draft 2017            | 71019.gif   | <).<br>⊕(→)<br>™       | 💽 C:\Users\I        | day\AppDat . | -<br>0 - 0                                           | - 🗆 ×                  | C)             |                |        |         |     | Totals<br>Commodit<br>Codes<br>Contacts<br>ACH Setu<br>User Data                                  |
| chment: | 1st Draft 2017            | 71019.gif   | <del>ک</del> ی<br>۱۱۱۱ | C:\Users\I          | day\AppDat   | -<br>שלי שלי אור אור אור אור אור אור אור אור אור אור | • 🗆 🗙                  | C.             |                |        |         |     | Totals<br>Commodit<br>Codes<br>Contacts<br>ACH Setu<br>User Data<br>Subcontract                   |
| chment: | 1st Draft 2017            | 71019.gif   | (→)                    | C:\Users\I          | day\AppDat   | -<br>פיייייייייייייייייייייייייייייייייייי           | • 🗆 ×<br>9 C:\ 🥥 (     | C?             |                |        |         |     | Totals<br>Commodit<br>Codes<br>Contacts<br>ACH Setu<br>User Data<br>Subcontrac<br>Audit           |
| chment: | 1st Draft 2017            | 71019.gif   | <).<br>→<br>→<br>→     | C:\Users\I          | day\AppDat   | -<br>ک - ۵                                           | - □ ×<br>9 C:\   @ (   | c;             |                |        |         |     | Totals<br>Commodit<br>Codes<br>Contacts<br>ACH Setu<br>User Data<br>Subcontrac<br>Audit<br>Delete |
| hment:  | 1st Draft 2013            | 71019.gif   | <                      | C:\Users\I          | day∖AppDat   |                                                      | . □ ×                  | C)             |                |        |         |     | Totals<br>Commodit<br>Codes<br>Contacts<br>ACH Setu<br>User Data<br>Subcontrac<br>Audit<br>Delete |
| hment:  | 1st Draft 2017            | 71019.gif   |                        |                     | day\AppDat   |                                                      | . □ ×<br>3 C:\ ØØ (    | G              |                |        |         |     | Totals<br>Commodit<br>Codes<br>Contacts<br>ACH Setu<br>User Dat<br>Subcontrac<br>Audit<br>Delete  |
| :hment: | 1st Draft 2017            | 71019.gif   |                        | C:\Users\           | day\AppDat   |                                                      | - □ ×<br>) C:\ (2) (2) | G              |                |        |         |     | Totals<br>Commodi<br>Codes<br>Contacts<br>ACH Setu<br>User Date<br>Subcontrac<br>Audit<br>Delete  |
| hment:  | 1st Draft 201             | 71019.gif   |                        |                     | day\AppDat   |                                                      | □ ×<br>③ C:\ ◎ 0       | C2             |                |        |         |     | Totals<br>Conmodit<br>Codes<br>Contacts<br>ACH Setu<br>User Data<br>Subcontrac<br>Audit<br>Delete |
| hment:  | 1st Draft 2017            | 71019.gif   |                        |                     |              |                                                      | C \                    | C)             |                |        |         |     | Totals<br>Commodit<br>Codes<br>Contacts<br>ACH Setu<br>User Data<br>Subcontrac<br>Audit<br>Delete |
| hment   | 1st Draft 2017            | 71019-gif   |                        | CAUsers/            | day\AppDat , |                                                      |                        | CP             |                |        |         |     | Totals<br>Conmodit<br>Codes<br>Contacts<br>ACH Setu<br>User Dat<br>Subcontrac<br>Audit<br>Delete  |
| elete   | 1st Draft 2017            | 71019.gif   |                        | C (Users)           |              |                                                      |                        | G              |                |        |         |     | Totals<br>Conmodi<br>Codes<br>Contact:<br>ACH Setu<br>User Dat<br>Subcontrac<br>Audit<br>Delete   |

Double Click Reference # field to display GL Posting detail.

| Vend<br>Vendor I<br>Search I | or Master<br>dor #: C0079 v<br>Name: | Transfor Corporation          |                   | S                    | how Inactive Ve | endors         |             |             |                    |
|------------------------------|--------------------------------------|-------------------------------|-------------------|----------------------|-----------------|----------------|-------------|-------------|--------------------|
| Invoic                       | es                                   |                               |                   | <b>D</b> : 1         | <b>D</b> : 1    |                |             |             | Master             |
| Div #                        | Reference #                          | Tran Purchase<br>Code Order # | Date Due Da       | Discount<br>ite Date | Amount          | Invoice Amount | Projec      | t Att       | New                |
| CATA                         | SubTEST 1                            | DI                            | 11/9/2017 11/29/2 | 017                  | 0.00            | \$1,400.00     | 2017NOVWALL |             | Notes              |
|                              |                                      | 1 1                           | 1                 |                      | 1               |                |             |             | Purchases          |
|                              |                                      | FI                            | VAP_VendorMaste   | rGLDistSubFo         | orm             |                | X           | U           | Invoices           |
| CATA                         | A/P Div: CATA Ref                    | erence #: SubTEST 1           | Tran C            | ode: DI              |                 |                |             |             | Payments           |
| CATA                         | GL                                   | 1                             |                   | ,                    |                 | Posting        |             |             | All Trans          |
| CATA                         | Div # Account #                      | Des                           | cription          | Amou                 | nt Batch        | # Date         | GL Tran #   |             | Fixed Exp          |
|                              | CATA 5030316008                      | Transfor Corporation          |                   | \$1                  | ,400.00 40      | 043 11/9/2017  | 215815      |             | Totals             |
| CATA                         | CB - Professional S                  | Services - Other              |                   |                      |                 |                |             |             | Commodity<br>Codes |
| CATA                         |                                      |                               |                   |                      |                 |                |             |             | Contacts           |
|                              |                                      |                               |                   |                      |                 |                |             |             | ACH Setup          |
| CATA                         |                                      |                               |                   |                      |                 |                |             |             | User Data          |
|                              |                                      |                               |                   |                      |                 |                |             | 30 <u> </u> | Subcontractor      |
| CATA                         |                                      |                               | Tot               | al: \$1              | ,400.00         |                |             | 30          | Audit              |
| CATA                         | Record: I4 - 1 of 1                  | → ▶ →🛤 🍢 No Filter            | Search            |                      |                 |                |             | 30          | Delete             |

## Payments

Click **Payments** to view the payment history for the selected vendor. No changes can be made on this form. Items can be attached. Double Click **Att box** to attach documentation to a payment record. (Paperless Option). Right Click in the attachment field to insert the object.

| endor Master     |                                                                                         |                                         |                    |
|------------------|-----------------------------------------------------------------------------------------|-----------------------------------------|--------------------|
| Vendor #: C0079  | Transfor Corporation                                                                    | Show Inactive Vendors                   |                    |
| endor Name:      | V                                                                                       |                                         |                    |
| earch Name:      | V                                                                                       |                                         |                    |
| ayments          |                                                                                         |                                         | Master             |
| iv # Reference # | Tran Manual Check                                                                       | Voided<br>Payment Amount Date Voided Bu | Att New            |
| ATA 20171019.01  | CP 00000003 11/9/2017                                                                   | \$749.75                                | Notes              |
|                  |                                                                                         |                                         | Purchases          |
| 8                | FNAP_Trans                                                                              | actionSourceObjectSubForm               | × Invoices         |
|                  |                                                                                         | -                                       |                    |
| Attachment:      | writecheck6 (2).j                                                                       | og - Windows Photo Vie – 🕒 🌇 📥          | All Trans          |
|                  | File 🔻 Print 💌                                                                          | E-mail Burn 🔻 Open 💌 🔞                  | Fixed Exp          |
| writecheckb,     | Pg                                                                                      |                                         | Totals             |
|                  |                                                                                         |                                         | Commodity<br>Codes |
|                  |                                                                                         | 101                                     | Contacts           |
|                  |                                                                                         | 07/13/2015                              | .CH Setup          |
|                  | PAY TO THE Mustown Water                                                                | Company L\$19.71                        | Jser Data          |
|                  | Einhleen and 71/100                                                                     | ф ю. / і                                | bcontracto         |
|                  | MoneyInstruc                                                                            | tor Bank                                | Audit              |
|                  | LIZZ Main Seere<br>Apple County 55 2000<br><u>Pros.</u> account # 871624<br><0103058974 | 171667257+ John Doe                     | Delete             |
| Delete           | <u>بة،</u> ح                                                                            |                                         |                    |

# All Trans

Click *All Trans* to view the transaction history for the selected vendor by date range. No changes can be made on this form.

| Vendor Master Vendor #: C0079 V Transfor Corporation Vendor Name: Search Name: Vendor Name: Vendor Name: Vend | Show Inactive Vendors |                                                                          |
|----------------------------------------------------------------------------------------------------|-----------------------|--------------------------------------------------------------------------|
| All Transactions         From Due Date:           Thru Due Date:           11/29/2017         11/29/2017         11/29/2017         11/29/2017           11/3/2017         11/3/2017         10/31/2017           10/31/2017         10/3/2017         10/3/2017                                                                                                    | ▼ Refresh Print       | Master<br>New<br>Notes<br>Purchases<br>Invoices<br>Payments<br>All Trans |

| Field Name    | Description                                                                                                    |
|---------------|----------------------------------------------------------------------------------------------------|
| From Due Date | Select the date from the drop-down list or leave blank to display from the earliest date.                              |
| Thru Due Date | Select the date from the drop-down list or leave blank to display from the latest date.                                |
| Refresh       | Click to display transactions for the selected date range. If no dates are entered all transactions will be displayed. |
| Print         | Click to preview and/or print a transaction report Example below.                                                      |
| Balance       | Totals all net amounts for the selected date range.                                                                    |

#### Refresh view.

| Vendor Master               |                                       |                                               |                       | ♦ NET     |
|-----------------------------|---------------------------------------|-----------------------------------------------|-----------------------|-----------|
| Vendor #: C0079 🗸 Tr        | ransfor Corporation                   | Show Inactive                                 | /endors               |           |
| Vendor Name:                | ¥                                     |                                               |                       |           |
| Search Name:                | V                                     |                                               |                       |           |
|                             |                                       |                                               |                       |           |
| All Transactions From Due D | Date: 10/9/2017 🗸 Thru                | Due Date: 11/29/2017 V Refres                 | h Print               | Master    |
|                             |                                       |                                               |                       | New       |
| Div # Beference #           | Tran Purchase Due<br>Code Order# Date | Invoice Discount Discount<br>Date Date Amount | Net<br>Pav Amount Att | Notes     |
| CATA 20171019 01            | CP 10000216000 11/9/2017              | 11/9/2017                                     | (\$749.75)            | Purchases |
| CATA 20171109               | CR 10000222000 11/9/2017              | 11/9/2017                                     |                       | Invoices  |
|                             | Ci 10000232000 1173/2017              |                                               | (\$3,000.00)          | Payments  |
| CATA  2017110844A           | CP  10000234000   11/9/2017           | 11/9/2017                                     | (\$4,500.00)          | All Trans |
|                             |                                       |                                               | (64,000,000           |           |

#### Print view.

| Vendor Transaction Detail |              |                    |     |                 |             |                  |                    |            |
|---------------------------|--------------|--------------------|-----|-----------------|-------------|------------------|--------------------|------------|
| Transfor Corporation      |              | C0079              | Fr  | om Due Date:    | 10/9/2017   | Thru Due Date:   | 11/29/2017         |            |
| Div# Reference#           | Tran<br>Code | Purchase<br>Order# | Pay | Invoice<br>Date | Due<br>Date | Discount<br>Date | Discount<br>Amount | NetAmount  |
| CATA SCT-Test             | DI           |                    | No  | 9/19/2017       | 10/9/2017   |                  | 0.00               | 1,950.00   |
| CATA 20181019             | CP           | 10000215000        | No  | 10/19/2017      | 10/19/2017  |                  |                    | -3,333.33  |
| CATA SCT-Test             | CP           |                    | No  | 10/19/2017      | 10/19/2017  |                  |                    | -1,950.00  |
| CATA 20171019 01          | DI           | 10000216000        | No  | 10/19/2017      | 10/31/2017  |                  | 0.00               | 749.75     |
| CATA 20181019             | DI           | 10000215000        | No  | 10/19/2017      | 10/31/2017  |                  | 0.00               | 3,333.33   |
| CATA 20171108             | DI           | 10000232000        | No  | 11/8/2017       | 11/8/2017   |                  | 0.00               | 10,000.00  |
| CATA 20171108AAA          | DI           | 10000234000        | No  | 11/8/2017       | 11/8/2017   |                  | 0.00               | 5,000.00   |
| CATA 201711088BB          | DI           | 10000235000        | No  | 11/8/2017       | 11/8/2017   |                  | 0.00               | 2,000.00   |
| CATA 20171108CCC          | DI           | 10000236000        | No  | 11/8/2017       | 11/8/2017   |                  | 0.00               | 17,000.00  |
| CATA 20171108DDD          | DI           | 10000236001        | No  | 11/8/2017       | 11/8/2017   |                  | 0.00               | 4,000.00   |
| CATA 2017101901           | CP           | 10000216000        | No  | 11/9/2017       | 11/9/2017   |                  |                    | -749.75    |
| CATA 20171108             | CP           | 10000232000        | No  | 11/9/2017       | 11/9/2017   |                  |                    | -9,000.00  |
| CATA 20171108AAA          | CP           | 10000234000        | No  | 11/9/2017       | 11/9/2017   |                  |                    | -4,500.00  |
| CATA 201711088BB          | CP           | 10000235000        | No  | 11/9/2017       | 11/9/2017   |                  |                    | -1,800.00  |
| CATA 20171108CCC          | CP           | 10000236000        | No  | 11/9/2017       | 11/9/2017   |                  |                    | -15,300.00 |
| CATA 20171108DDD          | CP           | 10000236001        | No  | 11/9/2017       | 11/9/2017   |                  |                    | -4,000.00  |
| CATA SUBTEST 1            | CP           |                    | No  | 11/9/2017       | 11/9/2017   |                  |                    | -1,260.00  |
| CATA TESTSUB              | CP           |                    | No  | 11/9/2017       | 11/9/2017   |                  |                    | -1,350.00  |
| CATA 20171107TESTING      | DI           |                    | Yes | 11/8/2017       | 11/28/2017  |                  |                    | 4,444.00   |
| CATA 20171108ForgetGrant  | DI           |                    | Yes | 11/8/2017       | 11/28/2017  |                  |                    | 4,444.00   |
| CATA SUBTEST 1            | DI           |                    | No  | 11/9/2017       | 11/29/2017  |                  | 0.00               | 1,400.00   |
| CATA TESTSUB              | DI           |                    | No  | 11/9/2017       | 11/29/2017  |                  | 0.00               | 1,500.00   |
|                           |              |                    |     |                 |             |                  | Balance:           | 12,578.00  |

# **Fixed Exp**

Click *Fixed Exp* to view or set up fixed expenses for the selected vendor. Fixed expenses can be set up for vendors that are paid on a regular basis. The payments can be for a set amount or the amount can be entered on this form rather than in Transaction Entry.

| Vend<br>Ve<br>Vendor<br>Search | Nor Master                                                    | Show Inactive Vendors                   |           |
|--------------------------------|---------------------------------------------------------------|-----------------------------------------|-----------|
|                                | Fixed Expenses                                                | Master                                  | ər        |
| ► A/                           | P Div: CATA V Reference #: Monthly Desc: Monthly Contract     | Stop Processing New                     |           |
| Tra                            | n Code: FE 👽 Project #: TECH UPGRADE OPS 20 🗸 Type Of 1099: A | Amount Code: 3 V Frequency: MO V Notes  | ÷         |
| Ori                            | ginal Ref Date: 1/1/2018 Net Due Days 30 Date Next Invoice:   | 2018 Next Due Date: Next Ref #: Purchas | es        |
| A .                            | ount: \$550.00 Original Balance: \$50.00 Invoices             | ate: #550.00 CL Distribution            | 35        |
|                                |                                                               | L Distribution Paymen                   | nts       |
| *  A/                          | P Div: V Reference #: Desc:                                   | Stop Processing All Tran                | ns        |
| Tra                            | n Code: 🔍 Project #: 🔍 Type Of 1099:                          | Amount Code: V Frequency: V Fixed E:    | хp        |
| Ori                            | ginal Ref Date: Net Due Days Date Next Invoice:               | Next Due Date: Next Ref #: Totals       | \$        |
| An                             | ount: Original Balance: Invoices                              | ate: GL Distribution Commod             | dity<br>s |
|                                |                                                               | Contac                                  | :ts       |
|                                |                                                               | ACH Set                                 | tup       |
|                                |                                                               | User Da                                 | ata       |
|                                |                                                               | Subcontra                               | actor     |
|                                |                                                               | Audit                                   |           |
|                                |                                                               | Delete                                  | a         |

| Field Name        | Max Field<br>Size | Field Type    | Description                                                 |
|-------------------|-------------------|---------------|-------------------------------------------------------------|
| A/P Division      | 0126              | Numeric       | Select applicable A/P Division from the drop-down list.     |
| Reference #       | 20                | Alpha/Numeric | Enter a user defined reference number.                      |
| Desc              | 30                | Alpha/Numeric | Enter a user defined description.                           |
|                   |                   | •             | Check box to suspend further payment from being             |
| Stop Processing   |                   | Yes/No        | processed. To reactivate the payment uncheck the box.       |
| Tran Code         |                   | Alpha/Numeric | Select DI (Invoice) or FE (Fixed Expense).                  |
| Project #         |                   |               | Select project from the drop-down box if applicable.        |
|                   |                   |               | Select the Type of 1099. "A" is required selection at this  |
| Type of 1099      |                   | Alpha/Numeric | time.                                                       |
|                   |                   |               | Select the code applicable to the expense from the          |
| Amount Code       |                   | Alpha/Numeric | drop-down options.                                          |
|                   |                   |               | Select the frequency of the payment for the fixed           |
|                   |                   |               | expense. (W=Weekly, BW=Bi-Weekly, SM=Semi-                  |
| -                 | •                 |               | Monthly, MO=Monthly, QT=Quarterly, SA=Semi-                 |
| Frequency         | 2                 | Alpha         | Annually, AN=Annually or MD=Same Date Each Month).          |
| Original Ref Date |                   | Date          | Enter original date for the fixed expense (optional field). |
|                   |                   |               | Enter number of days from the invoice date to payment       |
| Net Due Days      |                   | Numeric       | due date.                                                   |
| Date of Next      |                   |               | Enter date of the first invoice that will be processed      |
| Invoice           |                   | Date          | using Fixed Expenses.                                       |
|                   |                   |               | If the number of Net Due Days is entered, system will       |
|                   |                   |               | calculate the due date based on the Date of Next            |
| Next Due Date     |                   | Date          | Invoice plus the number entered in Net Due Days.            |
| Amount            |                   | Currency      | Enter the amount of the expense.                            |

|                  | Max Field |            |                                                                                                    |
|------------------|-----------|------------|----------------------------------------------------------------------------------------------------|
| Field Name       | Size      | Field Type | Description                                                                                                    |
|                  |           |            | Enter the original total amount for this expense. If fixed<br>expense is being set up for a contracted amount, that<br>amount should be entered in this field. Once the total<br>payments processed through Fixed Expenses equal the<br>amount of the Original Balance, system will stop                                                     |
| Original Balance |           | Currency   | processing payments for this expense.                                                                                                    |
|                  |           |            | If Original Balance is being used as outlined above and<br>payments have been made against the contract prior to<br>setting up the Fixed Expense, enter the dollar amount of<br>payments in Payments to Date. System will compute<br>the Original Balance, less Payments to Date, less<br>payments processed through Fixed Expenses in order |
| Payments to Date |           | Currency   | to determine when to stop processing payments.                                                                                                    |

# **GL** Distribution

Click *GL Distribution* to enter the General Ledger Account #'s and percentages is applicable to the fixed expense entry.

| -8 |                |         |            | FNAP_V     | ene | dorMasterFixedExpGLSubForm | -    |           | × |
|----|----------------|---------|------------|------------|-----|----------------------------|------|-----------|---|
|    | GL Dist        | ributio | n          | Referen    | ce  | t: Monthly                 |      |           |   |
|    | Fiscal<br>Year | GL Di   | v 6        | iL Account | #   | ,<br>Posting Description   | Dist | tribution | % |
|    | 2018 🗸         | CATA    | <b>5</b> 0 | 99916090   | ¥   | Monthly Computer Maint.    | Γ    | 75.00     |   |
|    | 2018 🗸         | 100     | 50         | 99916090   | ¥   | Monthly Computer Maint.    | Γ    | 25.00     |   |
| ▶  | >              |         | /          |            | ¥   |                            | Γ    |           |   |
|    |                |         |            |            |     |                            |      |           |   |
|    |                |         |            |            |     |                            |      |           |   |
|    |                |         |            |            |     |                            |      |           |   |
| Re | cord: 🛛 🖣      | 3 of 3  | -          | H HR 5     | No  | Filter Search              |      |           |   |

| Field Name          | Description                                                                                                    |
|---------------------|----------------------------------------------------------------------------------------------------|
| Fiscal Year         | Select the fiscal year from the drop-down list.                                                                                                    |
| GL Division         | Select the GL division for posting the expense from the drop-down list.                                                                                                    |
| GL Account #        | Select the GL account number for posting the expense from the drop-<br>down list.                                                                                                    |
| Posting Description | Enter a description of the transaction.                                                                                                    |
| Distribution %      | Enter the percentage of the expense to be applied to each account. If the distribution does not equal 100%, the remaining balance will be applied to the last GL account on the list. |

# Totals

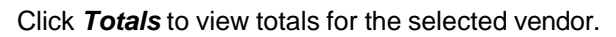

| Vendor Maste<br>Vendor #: C0073<br>Vendor Name: | G Transfor Corporation                                                                                | Show Inactive Vendors                                                                                                    |                                                                                                 |
|-------------------------------------------------|----------------------------------------------------------------------------------------------------|----------------------------------------------------------------------------------------------------|-------------------------------------------------------------------------------------------------|
|                                                 | Calendar Year: OIF V<br>From Invoice Date:<br>Invoices:<br>Discounts Earned:<br>Payments:<br>Balance: | Vendor Totals           Fiscal Year:         >           Thru Invoice Date:         >           \$55.821.08         >           \$0.00         Discounts Lost:         \$0.00           \$43.243.08         \$0.00 | Master<br>New<br>Notes<br>Purchases<br>Invoices<br>Payments<br>All Trans<br>Fixed Exp<br>Totals |
| Γ                                               | ,<br>Over<br>30<br>Current Days<br>\$0.00 ∫ \$0.                                                      | Over         Over           60         90           Days         Days           00         \$3,690.00           \$12,578.00                                                                                        | Commodity<br>Codes<br>Contacts<br>ACH Setup<br>User Data<br>Subcontracto<br>Audit<br>Delete     |

| Field Name                   | Description                                                 |  |  |  |  |
|------------------------------|-------------------------------------------------------------|--|--|--|--|
| Calendar Year                | Select the calendar year from the drop-down list, <b>OR</b> |  |  |  |  |
| Fiscal Year                  | Select the fiscal year from the drop-down list, OR          |  |  |  |  |
| From/Thru Invoice Date       | Select the invoice dates from the drop-down lists.          |  |  |  |  |
| Invoices                     | Automatically populates based on the search method chosen.  |  |  |  |  |
| Discounts Earned             | Automatically populates based on the search method chosen.  |  |  |  |  |
| Discounts Lost               | Automatically populates based on the search method chosen.  |  |  |  |  |
| Payments                     | Automatically populates based on the search method chosen.  |  |  |  |  |
| Balance                      | Automatically populates based on the search method chosen.  |  |  |  |  |
| These amounts are the actual | aging                                                       |  |  |  |  |
| Current                      | Automatically populates with invoices due.                  |  |  |  |  |
| Over 30 Days                 | Automatically populates with invoices due.                  |  |  |  |  |
| Over 60 Days                 | Automatically populates with invoices due.                  |  |  |  |  |
| Over 90 Days                 | Automatically populates with invoices due.                  |  |  |  |  |
| Balance                      | Automatically populates with total invoices due.            |  |  |  |  |

# **Commodity Codes**

Click *Commodity Codes* (NAICS code) to view and/or add Commodity Codes for the selected vendor. Select the applicable code from the drop-down list. If required code is not listed. Click *Green Checkmark* to add code to the list.

| Vendor Master Vendor #: C0079 Vendor Name: Search Name: Vendor Name: Vendor Name: Vendor Name: Vendor Name: | Show Inactive Vendors |                    |
|----------------------------------------------------------------------------------------------------|-----------------------|--------------------|
| Commodity Commodity                                                                                         |                       | Master             |
|                                                                                                    |                       | New                |
|                                                                                                    |                       | Notes              |
| 238290 AUTOMATED & REVOLVING DOOR INSTALLAT                                                                 |                       | Purchases          |
| 238990 PARKING LOT PAVING, PAVER INSTALLATION                                                               |                       | Invoices           |
| 330122 COMMERCIAL ELECTRIC LIGHTING FIXTORE F                                                               |                       | Payments           |
|                                                                                                    |                       | All Trans          |
|                                                                                                    |                       | Fixed Exp          |
|                                                                                                    |                       | Totals             |
|                                                                                                    |                       | Commodity<br>Codes |
|                                                                                                    |                       | Contacts           |
|                                                                                                    |                       | ACH Setup          |
|                                                                                                    |                       | User Data          |
|                                                                                                    |                       | Subcontractor      |
|                                                                                                    |                       | Audit              |
|                                                                                                    |                       | Delete             |

### Contacts

Click Contacts to enter and/or view contacts for the selected vendor.

| Vendor Master<br>Vendor #: C0079 |             |              | ] Show Inactiv | e Vendors |   |                    |
|----------------------------------|-------------|--------------|----------------|-----------|---|--------------------|
| Vendor Name:                     |             |              |                |           |   |                    |
| # Contract Name                  | Phone       | Phone #      | Eut            | Enn       |   | Master             |
|                                  | Туре        | Phone #      | E XI           | Fax       | _ | New                |
| 1 Bob Hoskins                    | CELL 🗸 🖌 (7 | 02) 555-1111 |                |           |   | Notes              |
| Email: BHoskins@transfor.com     |             |              |                |           |   | Purchases          |
| *                                |             |              |                |           | - | Invoices           |
|                                  | V 4         |              |                |           |   | Payments           |
| Email:                           |             |              |                |           |   | All Trans          |
|                                  |             |              |                |           |   | Fixed Exp          |
|                                  |             |              |                |           |   | Totals             |
|                                  |             |              |                |           |   | Commodity<br>Codes |
|                                  |             |              |                |           |   | Contacts           |

| Field Name   | Description                                                                                                    |
|--------------|----------------------------------------------------------------------------------------------------|
| #            | Enter number for record #.                                                                                                    |
| Contact Name | Enter name of contact person.                                                                                                    |
| Phone Type   | Enter or select phone type. If type is not currently on the list. Click<br><i>Green Checkmark</i> to add the new type to the existing options. |
| Phone #      | Enter telephone number for the phone type selected.                                                                                            |
| Ext.         | If applicable enter the contacts phone extension.                                                                                              |
| Fax          | Enter fax phone number.                                                                                                    |
| Email        | Enter contact's email address.                                                                                                    |

## Ach Setup

Click **ACH Setup** to set up the vendor's banking information for submitting ACH payments. This form must be completed for all vendors being paid via ACH. Vendor's Routing & Bank # must be entered. If payments being processed through ACH are simply to record an on-line payment; this form must still be completed. Enter Account # =123456 and Routing # =123456.

| ♦ NET               | Vendor Master                | Nittanu Bil Company  |                | Show Inactive Vendors   |
|---------------------|------------------------------|----------------------|----------------|-------------------------|
|                     | Vendor Name:<br>Search Name: | V Nikary Oli Company |                |                         |
| ACH Sett<br>Routing | up<br># Bank Account #       | Tran<br>Code         | Recipient Name | Transaction Description |
| 123456              | 123456                       | 22 👽 🖌 Nittany O     | il Company     |                         |
|                     |                              |                      |                |                         |
|                     |                              |                      |                |                         |
|                     |                              |                      |                |                         |
|                     |                              |                      |                |                         |
|                     |                              |                      |                |                         |
|                     |                              |                      |                |                         |

| Field Name      | Max Field<br>Size | Field Type    | Description                                                                                                    |
|-----------------|-------------------|---------------|----------------------------------------------------------------------------------------------------|
|                 |                   |               | Enter the routing number for the vendor's bank account.<br>Enter 12345 if this vendor will be used solely for recording |
| Routing #       | 15                | Alpha Numeric | on-line payments.                                                                                                    |
|                 |                   |               | Enter the vendor's bank account number. Enter 12345 if this vendor will be used solely for recording on-line            |
| Bank Account #  | 20                | Alpha/Numeric | payments.                                                                                                    |
| Tran Code       |                   |               | Select applicable Tran Code from drop-down options. If required Trans Code is not listed in drop-down options. Click    |
|                 |                   |               | Green Checkmark to add a new trans code to the list.                                                                    |
| Recipients Name | 30                | Alpha Numeric | Vendor's name will auto populate and can be edited at this time if applicable.                                          |
| Transaction     |                   |               | Enter a description of the ACH transaction. This description                                                            |
| Description     | 30                | Alpha Numeric | will display on the ACH Transaction report.                                                                             |

### **User Data**

Click **User Data** enter user defined AP data fields for customized tracking and reporting. To utilize this option setup is required. Refer to the User Defined Data Setup in this manual for additional information.

| Vendor Master<br>Vendor #: C0079 V Transfor Corporation<br>Vendor Name: V<br>Search Name: V | Show Inactive Vendors                                  |                    |
|---------------------------------------------------------------------------------------------|--------------------------------------------------------|--------------------|
| Form Name: Vendor Contact List                                                              | Customize List for Vendor Contact Information     Prin | Master             |
|                                                                                             |                                                        | New                |
| Subcontractor Contact Name                                                                  |                                                        | Notes              |
| Subcontractor Email                                                                         |                                                        | Purchases          |
| Subcontractor Name                                                                          |                                                        | Invoices           |
| ,                                                                                           |                                                        | Payments           |
|                                                                                             |                                                        | All Trans          |
|                                                                                             |                                                        | Fixed Exp          |
|                                                                                             |                                                        | Totals             |
|                                                                                             |                                                        | Commodity<br>Codes |
|                                                                                             |                                                        | Contacts           |
|                                                                                             |                                                        | ACH Setup          |
|                                                                                             |                                                        | User Data          |

### Subcontractor

Click Subcontractor to display all subcontractors assigned to the Vendor's Contracts and Projects.

The subcontractor must be set up in Sub-Contractor Maintenance. If subcontractor is set up and selected during invoicing procedure the system will populate all information pertaining to the selected subcontractor.

| Vendor Master Vendor #: C0073 V Transfor Corporation Vendor Name: Search Name: Vendor Name: Vendor Name: Vend |                    |
|----------------------------------------------------------------------------------------------------|--------------------|
| Dbe Cert Percent                                                                                                    | Master             |
|                                                                                                    | New                |
|                                                                                                    | Notes              |
| dazeobniagerroject                                                                                                    | Purchases          |
| Project: 2017/ILINEGAZERD Bazebo and Bridge Project                                                                                                    | Invoices           |
| Invoices Payments                                                                                                    | Payments           |
| 1 2213213213                                                                                                    | All Trans          |
|                                                                                                    | Fixed Exp          |
| LontractNo: 2017N0VWALLCUNSTRUCTION Hetaning Wall                                                                                                    | Totals             |
| Project: 2017NOVWALL RETAINING WALL Invoices Payments                                                                                                    | Commodity<br>Codes |
|                                                                                                    | Contacts           |
| 2 Bob the Builder C D                                                                                                    | ACH Setup          |
| ContractNo: 2017NOVWALLCONSTRUCTION Retaining Wall                                                                                                    | User Data          |
|                                                                                                    | Subcontractor      |
| Project: 2017NOVWALL RETAINING WALL Project Payments                                                                                                    | Audit              |
|                                                                                                    | Delete             |

#### Invoices

Click Invoices to display all invoices for selected subcontractor. No changes may be made on this form.

| Subcontractor #: 1 321    | 3213213              |               |                 |     |      |            | _ |
|---------------------------|----------------------|---------------|-----------------|-----|------|------------|---|
| Project #: 2017JUNEGAZEBO | Gazebo and Bridge Pr | roject        |                 |     |      |            |   |
| A/P                       | Trn                  | Reference     | Purchase        | PO  | DBE  | Reference  |   |
| Div Reference #           | Lot Iran #           | Date          | Urder # F       | iev | Lode | Amount     |   |
| CATA SCT-Test             | DI 15754             | 9/19/2017     |                 |     |      | \$1,950.00 |   |
| Created: Iday             | 9/19/2017 10:58:5    | 8 AM FNAP_Tra | ansactionEntryF | orm |      |            |   |
| Updated: Iday             | 9/19/2017 10:59:0    | 4 AM FNAP_Tra | ansactionEntryF | orm |      |            |   |

### **Payments**

Click *Payments* to display all payments for selected subcontractor. No changes may be made on this form.

| Subcontr   | actor #: 1 32 | 13213213 |              |                 |                     |           |             |          | Payments          |  |
|------------|---------------|----------|--------------|-----------------|---------------------|-----------|-------------|----------|-------------------|--|
| Project #  | 2017NOVWALL   | RETAIN   | NG WALL      |                 |                     |           |             |          | ·,                |  |
| A/P<br>Div | Reference #   | Tm<br>Cd | Tran #       | Payment<br>Date | Purchase<br>Order # | PO<br>Bev | DBE<br>Code | Check #  | Payment<br>Amount |  |
| CATA       | TESTSUB       |          | 15785        | 11/9/2017       |                     |           | 0000        | 00000003 | \$1,350.00        |  |
| Created:   | pdodd         | 11/9/2   | 017 11:26:46 | AM FNAP_C       | neckPrintRepo       | rt        |             |          |                   |  |
| Updated:   | pdodd         | 11/9/2   | 017 11:26:46 | AM FNAP_C       | neckPrintRepo       | rt        |             |          |                   |  |

#### Audit

Click *Audit* to view any changes made to certain tables in the Accounts Payable module. Form displays: Table Name, old & new values, person that made the change and the date and time the change was made.

### Display

Click **Display** to view all transactions.

| Vendor Master<br>Vendor #: C0079<br>Vendor Name:<br>Search Name: | V Transfor Corporation |                     | Show Inactive Vendors        |              |           |                    |
|------------------------------------------------------------------|------------------------|---------------------|------------------------------|--------------|-----------|--------------------|
| Field Name:                                                      |                        | 🗸 🗸 All Fields      | From Date: 👔                 | Thru Date:   | <b>ii</b> | Master             |
|                                                                  |                        |                     |                              | Display Prin | t         | New                |
|                                                                  |                        |                     |                              | kannakan kan |           | Notes              |
| Update Date                                                      | Field Name             | Old Value           | New Value                    | User Id      | <b>A</b>  | Purchases          |
| Table Name: FNAP_Ven                                             | dorContactTable        |                     | _                            |              |           | Invoices           |
| 2/20/2018 11:39:54 AM                                            | ContactEmail           | ndodd@fleet-net.com | BHoskins@transfor.com        | Iday         |           | Payments           |
|                                                                  |                        | /                   |                              |              |           | All Trans          |
| Table Names Dutto o                                              |                        |                     | _                            |              |           | Fixed Exp          |
| Table Name: FNAP_Lon                                             | hmodityLode I able     |                     |                              |              |           | Totals             |
| 2/20/2018 11:39:10 AM                                            | CommodityCode          |                     | 335122                       | lday         |           | Commodity<br>Codes |
| Table Name: FNAP_Ven                                             | dorContactTable        |                     | _                            |              |           | Contacts           |
| 11/8/2017 8:53:41 AM                                             | ContactPhoneTupe       |                     |                              | Indedd       |           | ACH Setup          |
| 1170/2017 0.00.41 AM                                             | condear nonerspe       |                     |                              | poodo        |           | User Data          |
|                                                                  |                        | ,                   | =                            |              | -         | Subcontractor      |
| I able Name: FNAP_Ven                                            | dorContactTable        |                     |                              |              |           | Audit              |
| 11/0/2017 0.52 41 414                                            | ContentConsil          |                     | - de da Colle et se et se es | - d- dd      |           |                    |

#### Print

Click *Print* to generate a report that can be printed.

|                       | Ve                                                                                                    | endor Audit Report          |                         |            |
|-----------------------|----------------------------------------------------------------------------------------------------|-----------------------------|-------------------------|------------|
| Vendor#: C0079        | Transfor Corporation                                                                                                    |                             |                         |            |
| Table Name : FNAP_Cor | mmod ity Cod e Table                                                                                                    |                             |                         |            |
| Update Date           | Fleid Name                                                                                                    | Before                      | After                   | Updated By |
| 2/20/2018 11:39:10 AM | Commodity Code                                                                                                    |                             | 335122                  | blay       |
| Table Name : FNAP_Ven | ido rContactTable                                                                                                    |                             |                         |            |
| Update Date           | Field Name                                                                                                    | Before                      | After                   | Updated By |
| 11/8/2017 8:53:41 AM  | ContactNo                                                                                                    |                             | 1                       | pdodd      |
| 11/8/2017 8:53:41 AM  | ContactName                                                                                                    |                             | Bob Hoskins             | pdodd      |
| 11/8/2017 8:53:41 AM  | ContactPhone                                                                                                    |                             | (702) 555-1111          | pdodd      |
| 11/8/2017 8:53:41 AM  | ContactEmail                                                                                                    |                             | pdodd@fleet-net.com     | pdodd      |
| 11/8/2017 8:53:41 AM  | ContactPhoneType                                                                                                    |                             | CELL                    | pdodd      |
| 2/20/2018 11:39:54 AM | ContactEmail                                                                                                    | pd od d @fleet-net.com      | BHosk in s@transfor.com | blay       |
| Table Name · ENAD Ven | dorTable                                                                                                    |                             | •                       |            |
| Update Date           | Field Name                                                                                                    | Before                      | After                   | Updated By |
| 10/11/2017 4:25:37 PM | EMallAdd ress                                                                                                    |                             | support@fleet-net.com   | pdodd      |
|                       |                                                                                                    |                             |                         |            |
|                       | This was a second second sec | current fill fight and some | ndodd miest net com     | ndodd      |

#### Delete

Click **Delete** to delete the selected vendor, the following message displays if vendor is not made inactive first.

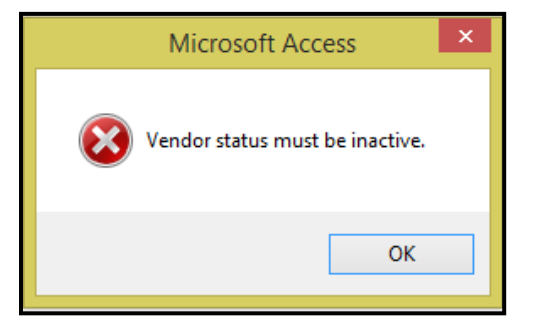

#### Click OK.

Once Vendor has been made inactive. Click *Delete*. The following message displays.

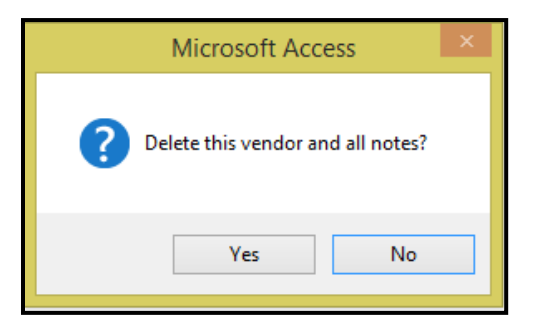

Click Yes to continue or No to cancel.

If Vendor has Invoice/Payment transactions the system will not allow the vendor to be deleted. The following message display. The vendor will not be deleted.

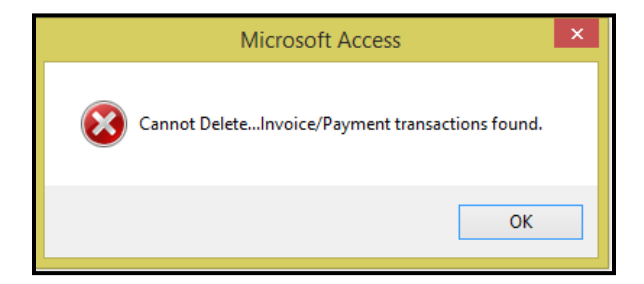

#### Click OK.

If Vendor is inactive and no transaction are found the system will then allow for the vendor to be deleted. The following message displays.

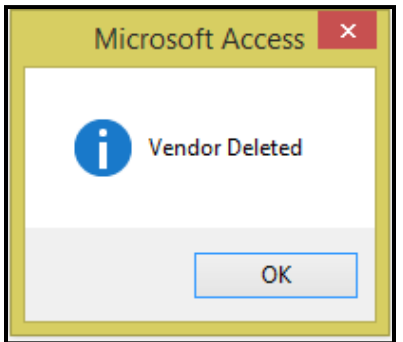

# **AP Transaction Maintenance**

Click AP Transaction Maintenance to process invoices and payments in the Accounts Payable module.

|    | ACCOUNTS PA                       | YABLE        |       |
|----|-----------------------------------|--------------|-------|
| 1  | AP Transaction Maintenance        | ?            |       |
| 2  | Modify/Add Vendor Master          | ?            |       |
| 3  | AP Payment Processing             | ?            |       |
| 4  | Banking Maintenance               | ?            |       |
| 5  | Aged Trial Balance                | ?            | r Cir |
| 6  | Invoices Due Report               | ?            |       |
| 7  | Vendor Master Inquiry             | ?            |       |
| 8  | Print 1099 Statements             | ?            |       |
| 9  | User Defined Entry                | ?            |       |
| 10 | Miscellaneous Codes Maintenance   | ?            |       |
| 11 | AP Setup                          | ?            |       |
| 12 | Subcontractor Maintenance         | ?            |       |
| 13 | GL Posting Inquiry                | ?            |       |
| 16 | Return To Previous Menu           | ?            |       |
|    |                                   |              |       |
| •  | Enter your selection:             | Show Details |       |
|    | Vsn: 09.06 [2/6/2018] Iday FNLV42 | AP           | Find  |

Click *Transaction Entry* to enter invoices, adjustments, and debit or credit memos to be updated to the subsidiary journals.

| TRANSACTION MA                                              | INTENANCE |       |
|-------------------------------------------------------------|-----------|-------|
| 1 Transaction Entry                                         | ?         |       |
| 2 Fixed Expense Transaction Entry                           | ?         |       |
| 3 Fixed Expense Processing                                  | ?         |       |
| 4 ACH Transaction Entry                                     | ?         |       |
| 5 Edit ACH Transactions                                     | ?         | r Cir |
| 6 Void ACH Payments                                         | ?         |       |
| 7 Grant Allocation Report                                   | ?         |       |
| 16 Return To Previous Menu                                  | ?         |       |
|                                                             |           |       |
| Enter your selection:     Vsn: 09.06 [2/6/2018] Iday FNLV42 | AP01 Find |       |

# **Transaction Entry**

Utilized to enter Non-Purchase Order invoices, debit memos, credit memos and adjustments. Pending transactions will display for selection to be updated.

| Vendor #:       300018       Vinker Biddle & Reath LLP         Vendor Name:       V         Search Name:       V | Fiscal Year: 2018 ↓ GL Posting Date: 02/20/2018<br>Update Date: 02/20/2018<br>Update Date: 02/20/2018<br>Update Date: 02/20/2018 |
|----------------------------------------------------------------------------------------------------|----------------------------------------------------------------------------------------------------|
|                                                                                                    | Invoices                                                                                                    |
|                                                                                                    | Credit Memos                                                                                                    |
|                                                                                                    | Debit Memos                                                                                                    |
|                                                                                                    | Adjustments                                                                                                    |
|                                                                                                    | Pending                                                                                                    |

| Field Name      | Description                                                                                                    |
|-----------------|----------------------------------------------------------------------------------------------------|
| Vendor #        | Select the vendor number from the drop-down list or enter the vendor number. OR                                                                                                    |
| Vendor Name     | Search by vendor name, select the vendor name from the drop-down list or enter the vendor name. Once the vendor is selected, the vendor number field will populate.                                                                                                    |
| Search Name     | Search by vendor search name, select the vendor search name from the drop-down list or enter the vendor search name. Once the vendor is selected, the vendor number field will populate, and the vendor name will display in the field to the right of the vendor number. |
| Fiscal Year     | Select the fiscal year from the drop-down list.                                                                                                    |
| GL Posting Date | Enter the date the invoice(s) will be posted to the GL. Recommendation: The invoice month and year and the GL posting month and year match in order to facilitate month end reconciliation to the General Ledger.                                                         |
| Update Date     | Enter the date to be used as a cutoff date for updating transactions. All transactions prior to and including the date selected will be updated using the GL Posting Date selected in the GL Posting Date field.                                                          |

# Invoices

Click Invoices to enter new or view existing invoices for the selected vendor.

| Vendor #: 800019<br>Vendor Name:<br>Search Name: | y<br>Drinker Biddle & Reath LLP |             | Fisc    | al Year: 2018 🗸   | GL P<br>U | osting D<br> pdate D | ate: 02/20/201<br>ate: 02/20/201 | 8         |          |      |
|--------------------------------------------------|---------------------------------|-------------|---------|-------------------|-----------|----------------------|----------------------------------|-----------|----------|------|
| Invoices                                         | A/P Div #: CATA V New           | Entry Refer | ence #: |                   | ~         |                      |                                  |           | Invoic   | es   |
|                                                  |                                 |             |         | RefNum<br>RF#Teet |           | TranNum<br>1EOEC     | DueDate                          | Amount    | 0        | mos  |
|                                                  |                                 |             |         | SC-Test           |           | 15752                | 9/19/2017                        | \$2,500.0 | )0<br>)0 | -    |
|                                                  |                                 |             |         | test              |           | 15758                | 10/16/2017                       | \$750.00  | -        | mos  |
|                                                  |                                 |             |         |                   |           |                      |                                  |           | Adjustm  | ents |
|                                                  |                                 |             |         |                   |           |                      |                                  |           | Pendi    | ng   |
|                                                  |                                 |             |         |                   |           |                      |                                  |           |          |      |

| Field Name  | Description                                                                                                    |
|-------------|----------------------------------------------------------------------------------------------------|
| A/P Div #   | Select the A/P division from the drop-down list.                                                                                           |
| New Entry   | Click to create a new reference (invoice number).                                                                                          |
| Reference # | Select an existing invoice reference number for this vendor from the drop-down list to view an existing invoice that has not been updated. |

# **New Entry**

If *New Entry* is selected, the following form displays.

| Microsoft Access      | ×            |
|-----------------------|--------------|
| Enter New Reference # | OK<br>Cancel |
| 1                     | Cancer       |
|                       |              |

Enter a User Defined reference number max field size is 20 Alphanumeric (i.e. the vendor invoice number).

Click OK to continue or Cancel to cancel.

| Transactic<br>Vendor #:<br>Vendor Name:<br>Search Name: | 800019      | V Drinker Biddle  | & Reath LLP          |                       | Fi                | scal Year: 2018     | v GL Po<br>Up | sting Date: 02/21/2018<br>odate Date: 02/21/2018 |              |
|---------------------------------------------------------|-------------|-------------------|----------------------|-----------------------|-------------------|---------------------|---------------|--------------------------------------------------|--------------|
| Invoices                                                |             | A/                | P Div #: CATA        | New Entry             | Reference #       | : 12895             | ~             |                                                  | Invoices     |
| Invoice<br>Date                                         | Due Date    | Invoice<br>Amount | Discount<br>Date     | Discount<br>Amount Pa | Purcha<br>W Order | se<br>#             | Descrit       | ntion                                            | Credit Memos |
| 3/5/2018                                                | 4/5/2018    | \$625.43          |                      |                       |                   | Constructio         | n             |                                                  | Debit Memos  |
| Contract #:                                             |             |                   | 2                    | Retainage %           | ; F               | ,<br>Retainage Amou | nt:           | Updated:                                         | Adjustments  |
| Proiect #:                                              |             | 2                 | vpe Of 1099: 🛆       | Amount Co             | de: 3             | Attachment          |               |                                                  | Pending      |
|                                                         |             | Grants            | GL Distribution      | GL Update             | Subco             | intractor A         | ttachment     | Delete                                           |              |
| Div # F                                                 | Reference # | Tran Pu<br>Code O | rchase Du<br>rder#Da | e Invoice<br>te Date  | Discount<br>Date  | Discount<br>Amount  | Pay Ar        | Net<br>nount                                     |              |
| CATA 12895                                              |             | DI                | 4/5                  | /2018 3/5/2018        |                   |                     | •             | \$625.43                                         |              |
|                                                         |             |                   | `                    |                       |                   | Bala                | nce:          | \$625.43                                         |              |

| Field Name       | Description                                                                                                    |
|------------------|----------------------------------------------------------------------------------------------------|
| Invoice Date     | Enter the date of the invoice. Recommendation: The invoice month and year and the GL posting month and year match in order to facilitate month end reconciliation to the General Ledger. An invoice date cannot be 1 year prior to or later than the current date. |
| Due Date         | If the <i>Net Due Days</i> field is set up in the vendor master, this field will automatically populate. If not, enter the date the invoice is due. A due date cannot be 1 year prior to or later than the current date.                                           |
| Invoice Amount   | Enter the total amount due for this invoice.                                                                                                    |
| Discount Date    | If vendor terms were set up in the vendor master, this field will automatically populate. If not, enter the applicable discount date.                                                                                                    |
| Discount Amount  | If vendor terms were set up in the vendor master, this field will<br>automatically populate. If not, enter the applicable discount amount.                                                                                                    |
| Pay              | Automatically checked. This box sets the invoices as due for and eligible for payment. <b>NOTE: If this is uncheck invoices will not be selected for payments.</b>                                                                                                 |
| Purchase Order # | Enter the purchase order number, if applicable max field size is 11<br>Alpha-Numeric.                                                                                                    |
| Description      | If Type of Goods were set up in the vendor master, this field will automatically populate. The user can edit, replace or delete the data.                                                                                                    |
| Contract #       | Enter the contract # if applicable. To search by Contract#, Description or Start Date select the? Only Contracts assigned this vendor will be displayed.                                                                                                    |
| Retainage %      | Enter a percentage of the invoice as retainage format 10.00 = 10%. Or enter a fixed dollar amount for retainage. When this invoice is selected                                                                                                    |
| Retainage Amount | for payment the retainage amount will be deducted from the total invoice amount to be paid at a later date.                                                                                                    |
| Updated          | Box will be checked if invoice has been updated.                                                                                                    |
| Project #        | Enter the project # if applicable. To search by Project #, Description or<br>Start Date select the red question mark. If a Contract # was selected<br>only projects assigned to that contract will be available.                                                   |
| Type of 1099     | Auto-populates based on the Vendor Master setup. This field can be edited on this form Currently this Type = A.                                                                                                    |
| Amount Code      | Auto-populates based on the Vendor Master setup. This field can be edited on this form.                                                                                                    |
| Attachment       | Box will be checked if there are attachments attached to the transaction.                                                                                                    |

### Grants

Click *Grants*, to allocate the invoice amount to a grant or grants.

Project must be selected to utilize this options. If a project is not selected the system will generate the following message.

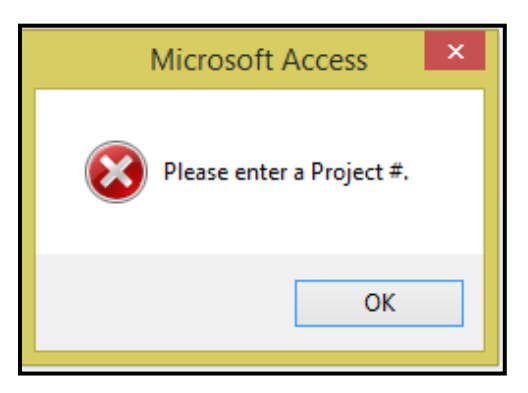

Once a project is selected. The following form displays:

| Pro | ject #: 2017JUNEGAZEBO       |              |                |                  |             |                | Invoice Amount:     | \$625.43          |
|-----|------------------------------|--------------|----------------|------------------|-------------|----------------|---------------------|-------------------|
| Src | Grant #                      | Line<br>Item | Fiscal<br>Year | Line Item Amount | Used        | Labor          | Remaining           | Invoice<br>Amount |
| F   | 2017-06-GROUNDSF             | 00.00.01     | 2017           | \$150,000.00     | \$16,925.58 | \$0.00         | \$133,074.42        | \$0.00            |
|     | Src: F Grant #: 2017-06-GROU | NDSF         |                |                  |             |                |                     |                   |
|     |                              |              |                |                  |             |                |                     |                   |
|     |                              |              |                |                  |             |                |                     |                   |
|     |                              |              |                |                  |             |                |                     |                   |
|     |                              |              |                |                  |             |                |                     |                   |
|     |                              |              |                |                  |             |                |                     |                   |
|     |                              |              |                |                  |             |                |                     |                   |
|     |                              |              |                |                  |             |                |                     |                   |
|     |                              |              |                |                  |             |                |                     |                   |
|     |                              |              |                |                  |             |                |                     |                   |
|     |                              |              |                |                  |             |                | Total Distribution: | \$0.00            |
|     |                              |              |                |                  |             | Compute Remain | ning Hemaining:     | \$625.43          |

| Field Name       | Description                                                                                                    |  |  |  |  |  |  |
|------------------|----------------------------------------------------------------------------------------------------|--|--|--|--|--|--|
| Project #        | Auto populates based on the project selected for the invoice.                                                             |  |  |  |  |  |  |
| Invoice Amount   | Auto populates based on the amount entered for the invoice.                                                               |  |  |  |  |  |  |
| Src              | Auto populates the type of grand funding setup in Procurement Suite.                                                      |  |  |  |  |  |  |
| Grant #          | Auto populates the description for the grant # selected.                                                                  |  |  |  |  |  |  |
| Line Item        | Auto populates all line items for the selected grant.                                                                     |  |  |  |  |  |  |
| Fiscal Year      | Auto populates the Fiscal Year setup for the selected grant.                                                              |  |  |  |  |  |  |
| Line Item Amount | Auto populates all line items setup for the selected grant.                                                               |  |  |  |  |  |  |
| Used             | Auto populates the amount already assigned to the line item.                                                              |  |  |  |  |  |  |
| Labor            | Auto populates at amount of labor is applicable that was entered in Project Tracking.                                     |  |  |  |  |  |  |
| Remaining        | Auto populates the amount of funds still available for the line item.                                                     |  |  |  |  |  |  |
| Invoice Amount   | Enter the amount being paid utilizing the individual line items. Invoice amounts can be separated between multiple lines. |  |  |  |  |  |  |

# **Compute Remaining**

Click *Compute Remaining* to apply amounts to line items to generate current remaining balances. Amount will move from Remaining field to the Total Distribution field.

When the Transaction is updated the total invoice amount will be updated to Project Costs and each line item amount will update the Project with amount used.

| Project #: 2 | 017JUNEGAZEBO         |              |                |                  |             |                | Invoice Amount:     | \$625.43          |
|--------------|-----------------------|--------------|----------------|------------------|-------------|----------------|---------------------|-------------------|
| Src          | Grant #               | Line<br>Item | Fiscal<br>Year | Line Item Amount | Used        | Labor          | Remaining           | Invoice<br>Amount |
| F 2017-06-   | GROUNDSF              | 00.00.01     | 2017           | \$150,000.00     | \$17,551.01 | \$0.00         | \$132,448.99        | \$625.43          |
| Src: F       | Grant #: 2017-06-GROU | JNDSF        |                | _                |             |                |                     |                   |
|              |                       |              |                |                  |             |                |                     |                   |
|              |                       |              |                |                  |             |                |                     |                   |
|              |                       |              |                |                  |             |                |                     |                   |
|              |                       |              |                |                  |             |                |                     |                   |
|              |                       |              |                |                  |             |                |                     |                   |
|              |                       |              |                |                  |             |                |                     |                   |
|              |                       |              |                |                  |             |                |                     |                   |
|              |                       |              |                |                  |             |                |                     |                   |
|              |                       |              |                |                  |             |                |                     |                   |
|              |                       |              |                |                  |             | T              | fotal Distribution: | \$625.43          |
|              |                       |              |                |                  |             | Compute Remain | ing Remaining:      | \$0.00            |

### **GL** Distribution

Click *GL Distribution* to assign the General Ledger Account # applicable to the invoice transaction.

|   | Div #  | Account #      | Description                                                                                                    | Amount   | Batch # | Posting<br>Date | GL<br>Tran # | Distribution Code |
|---|--------|----------------|----------------------------------------------------------------------------------------------------|----------|---------|-----------------|--------------|-------------------|
|   | CATA 🗸 | 1020650100     | ✓ Drinker Biddle & Reath LLP                                                                                                    | \$625.43 |         |                 |              | v <b>1</b>        |
|   |        | Accounts Recei | vable - Capital Grants - Federal                                                                                                    |          |         |                 |              |                   |
| * | ~      |                | <ul> <li>Image: A set of the set of the</li></ul> |          |         |                 |              | v <b>4</b>        |
|   |        |                |                                                                                                    |          |         |                 |              |                   |

| Field Name        | Description                                                                                                    |
|-------------------|----------------------------------------------------------------------------------------------------|
| Div #             | Enter or select Division from drop-down options.                                                                                                    |
| Account #         | Enter or select the General Ledger Account # applicable to the invoice.                                                                                                    |
| Description       | Auto populates the Vendor Name.                                                                                                    |
| Amount            | Enter the amount to be recorded to the selected General Ledger Account #.                                                                                                    |
| Batch #           | Once invoice has been updated, the system will assign the Batch #.                                                                                                    |
| Posting Date      | Once invoice has been updated, the system will populate the date.                                                                                                    |
| GL Tran #         | Once invoice has been updated, the system will populate the transaction #.                                                                                                    |
| Distribution Code | Enter or select a Distribution Code to allow for reports to be generated to further define subcategories within the selected General Ledger Account #. If Distribution code needs to be added. Click <i>Green Checkmark</i> to add a new code. |
| Total             | Auto populates based on the amount of the invoice.                                                                                                    |
| Distribution      | Calculates the total amount distributed as amounts are entered by General Ledger Account #'s.                                                                                                    |
| Variance          | System takes Invoice Total against the Distribution amount to generate the variance amount.                                                                                                    |

| -8 |        |                                  |                                                              | FNAP_  | TransactionSourc | eObjectSul    | bForm           |              |                   | × |
|----|--------|----------------------------------|--------------------------------------------------------------|--------|------------------|---------------|-----------------|--------------|-------------------|---|
| Γ  | Div #  | Account #                        | Description                                                  |        | Amount           | Batch #       | Posting<br>Date | GL<br>Tran # | Distribution Code | _ |
|    | CATA 🗸 | 1020650100 V<br>Accounts Receiva | Drinker Biddle & Reath LLP<br>ble - Capital Grants - Federal |        | \$500.00         |               |                 |              | ✓                 |   |
|    | CATA 🗸 | 1020650200 🗸<br>Accounts Receiva | Drinker Biddle & Reath LLP<br>ble - Capital Grants - State   |        | \$125.43         |               | <u> </u>        |              | v 4               |   |
|    | · I 🗸  | ,                                |                                                              |        |                  |               | [[              |              | v 4               |   |
|    |        | ,                                |                                                              |        |                  |               |                 |              |                   | _ |
|    |        |                                  |                                                              |        |                  |               |                 |              |                   |   |
|    |        |                                  |                                                              |        |                  |               |                 |              |                   |   |
|    |        |                                  |                                                              |        |                  |               |                 |              |                   |   |
|    |        |                                  |                                                              | Total: | \$625.43         | Distribution: | \$6             | 25.43 Varia  | nce: \$0.00       | _ |

Once Variance equals \$0.00, close the GL Distribution form by Xing out. Record will be saved. If entry is out of balance, the following message displays and correcting entries will need to be made.

| Microsoft Access                                             | < |
|--------------------------------------------------------------|---|
| The distribution amount does not equal the Reference amount. |   |
| ОК                                                           | ] |

### **GL Update**

Click *GL Update* to do a quick update for the invoice entered. This option will not generate any Audit Reports. Recommendation: Utilize the *Pending* option when updating invoice records to create an Audit Report for the invoice transaction. If this option is selected the following message displays.

| Microsoft Access     |  |
|----------------------|--|
| <b>?</b> Update Now? |  |
| Yes No               |  |

Click yes to update the invoice to the Accounts Payable subsidiary journal or No to cancel.

### Subcontractor

Click **Subcontractor** to enter the amount the Vendor will pay the subcontractor. This function is only available when a Project has been setup as the Project must be selected before subcontractor information can be entered.

The following form displays.

|   | Subcontractor # | Project #                     | Reference # | Reference<br>Date | Purchase<br>Order # | P0<br>Rev | DBE<br>Code | Reference<br>Amount |  |
|---|-----------------|-------------------------------|-------------|-------------------|---------------------|-----------|-------------|---------------------|--|
|   | 2 ? Bob         | 2017JUNEGAZEBO<br>the Builder | 12895       | 3/5/2018          |                     |           | Cv          | \$625.43            |  |
| * | × ?             |                               |             |                   |                     |           | ~           |                     |  |

| Field Name       | Description                                                                                                    |
|------------------|----------------------------------------------------------------------------------------------------|
| Subcontractor #  | Enter or select the subcontractor from the drop-down options.                                                               |
| Project #        | Auto populates based on the subcontractor selected.                                                                         |
| Reference #      | Auto populates for the reference # assigned to the transaction.                                                             |
| Reference Date   | Auto populates the Invoice Date.                                                                                            |
| Purchase Order # | Auto populates from the transaction entry form, if a Purchase Order # was used to secure the product or services.           |
| PO Rev           | Auto populates if Purchase Order as a revision #.                                                                           |
| DBE Code         | Auto populates based on vendor setup. Can be modified at this type by selecting options available in the drop-down options. |
| Reference Amount | Auto populates the amount entered for the invoice. Amount can be modified at this time.                                     |

## Attachment

Click Attachment to attach a scanned image to the transaction. Paperless Option. The following form displays.

|             |                        | 4 |
|-------------|------------------------|---|
| Attachment: | 1st Draft 20171019.gif |   |
|             |                        |   |
|             |                        |   |
|             |                        |   |
|             |                        |   |
| Delete      |                        |   |

#### Delete

Click **Delete** to remove the attachment. The following message displays.

| Attachment: |                     |
|-------------|---------------------|
|             |                     |
|             | Microsoft Access ×  |
|             | Attachment Deleted. |
|             | ОК                  |
| Delete      |                     |

### Click OK.

#### Delete

Click **Delete** to delete a transaction that has not been updated. Once transaction has been updated it cannot be deleted. If record has been updated the following message displays.

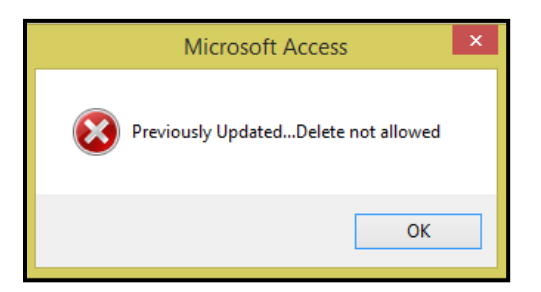

#### Click OK.

If record has not been updated and the delete option is selected. The following message displays.

| Microsoft Access ×      |
|-------------------------|
| Delete transaction now? |
| Yes No                  |

Click Yes to continue or No to cancel.

Once transaction is deleted, the following message displays.

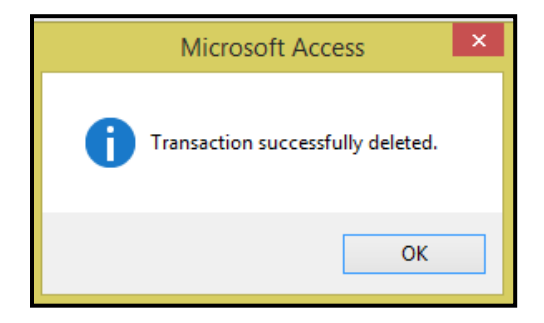

Click OK.

# **Credit Memos**

Click Credit Memos to add or view existing Credit Memos that have not been updated.

| Transactic<br>Vendor #:<br>Vendor Name:<br>Search Name: | B00019 V Drinker Biddle & Reath LLP Fiscal Year: 2018 V GL Posting Date: 02/21/2018 |              |
|---------------------------------------------------------|-------------------------------------------------------------------------------------|--------------|
| Credit Memo                                             | S A/P Div #: CATA V New Entry Reference #: V                                        | Invoices     |
|                                                         |                                                                                     | Credit Memos |
|                                                         |                                                                                     | Debit Memos  |
|                                                         |                                                                                     | Adjustments  |
|                                                         |                                                                                     | Pending      |

| Field Name  | Description                                                                                                    |
|-------------|----------------------------------------------------------------------------------------------------|
| A/P Div #   | Select the A/P division from the drop-down list.                                                                        |
| New Entry   | Click to create a new Credit Memo.                                                                                      |
| Reference # | Select an existing Credit Memo reference number for this vendor from the drop-down list to view an existing credit memo |

### **New Entry**

Click New Entry to create a new Credit Memo reference #. The following form displays.

| Microsoft Access      | ×            |
|-----------------------|--------------|
| Enter New Reference # | OK<br>Cancel |
| CM20180212            |              |

Enter a User Defined reference number Max Field Size 20 Alpha Numeric. *If the credit memo is being issued to offset an existing invoice, use the same Reference Number that was used for the invoice being offset.* 

Click OK to continue or Cancel to cancel.

| Vendor #:       800019       Drinker E         Vendor Name:       Search Name: | iddle & Reath LLP             | Fiscal Year: 2018 V GL Posting Date:            |              |
|--------------------------------------------------------------------------------|-------------------------------|-------------------------------------------------|--------------|
| Credit Memos                                                                   | A/P Div #: CATA V New Entry R | eference #: CM20180212                          | Invoices     |
| Date Ámount                                                                    | Description                   | Purchase Retainage<br>Pau Order # Amount        | Credit Memos |
| 2/12/2018 # (\$50.00) Shir                                                     | pping Charges Credit          | Updated:                                        | Debit Memos  |
| Contract #:                                                                    | 2 Type Of 1099: A Amor        | unt Code: 3 U Project #: 2017.IUNEGAZEBO        | Adjustments  |
| Current                                                                        |                               |                                                 | Pending      |
| Tree                                                                           | Dushase Dus Isusias           | Discust Discust Net                             |              |
| Div # Reference # Code                                                         | Order # Date Date             | Discount Discount Net<br>Date Amount Pay Amount |              |
| CATA CM20180212 CM                                                             | 2/12/2018 2/12/2018           | (\$50.00)                                       |              |
|                                                                                |                               |                                                 |              |
|                                                                                |                               | Balance: (\$50.00)                              |              |

| Field Name       | Description                                                             |
|------------------|-------------------------------------------------------------------------|
|                  | Enter the date of the credit memo. The credit memo date and the GL      |
|                  | posting date must match month and year. If they do not the A/P Aged     |
| Date             | Trial Balance will not reconcile the GL at month end.                   |
|                  | Enter the amount of the credit memo. This will automatically display as |
| Amount           | a negative amount.                                                      |
|                  | If Type of Goods was set up in the Vendor Master it will auto populate, |
| Description      | description can be edited at this time.                                 |
|                  | Automatically checked. This box sets the credit memos as due for and    |
| Pay              | eligible for payment.                                                   |
| Purchase Order#  | Enter the PO # if applicable Max field size 11 Alpha Numeric.           |
| Retainage Amount | If applicable enter the fixed dollar amount of retainage to be applied. |
| Updated          | Box will be checked once credit memo is updated.                        |
|                  | Enter or select contract # from drop-down options. Utilize the? To      |
| Contract #       | search list of all contracts assigned to the selected vendor.           |
|                  | Auto-populates based on the Vendor Master setup. This field can be      |
| Type of 1099     | edited on this form Currently this Type = A.                            |
|                  | Auto-populates based on the Vendor Master setup. This field can be      |
| Amount Code      | edited on this form.                                                    |
|                  | Enter or select the project # from drop-down options. Utilize the? To   |
| Project #        | search list of all projects assigned to the selected vendor.            |

### Grant

Click *Grants*, to allocate the credit amount to a grant or grants.

Project must be selected to utilize this options. If a project is not selected the system will generate the following message.

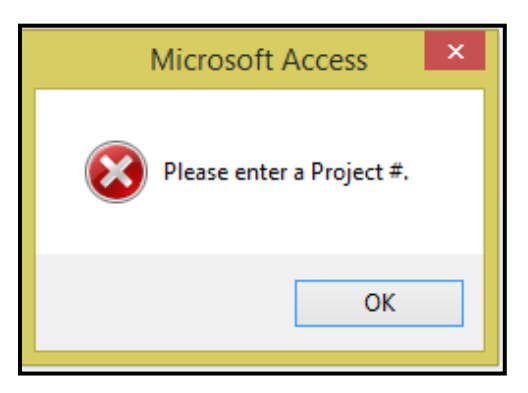

Once a project is selected. The following form displays:

| Pro | ect #: 2017JUNEGAZEBO        |              |                |                  |             |               | Invoice Amount:     | (\$50.00)         |
|-----|------------------------------|--------------|----------------|------------------|-------------|---------------|---------------------|-------------------|
| Src | Grant #                      | Line<br>Item | Fiscal<br>Year | Line Item Amount | Used        | Labor         | Remaining           | Invoice<br>Amount |
| F   | 2017-06-GROUNDSF             | 00.00.01     | 2017           | \$150,000.00     | \$17,501.01 | \$0.00        | \$132,498.99        | (\$50.00)         |
|     | Src: F Grant #: 2017-06-GROU | INDSF        |                |                  |             |               |                     |                   |
|     |                              |              |                |                  |             |               |                     |                   |
|     |                              |              |                |                  |             |               |                     |                   |
|     |                              |              |                |                  |             |               |                     |                   |
|     |                              |              |                |                  |             |               |                     |                   |
|     |                              |              |                |                  |             |               |                     |                   |
|     |                              |              |                |                  |             |               |                     |                   |
|     |                              |              |                |                  |             |               |                     |                   |
|     |                              |              |                |                  |             |               |                     |                   |
|     |                              |              |                |                  |             |               | Total Distribution: | (\$50.00)         |
|     |                              |              |                |                  |             | Compute Remai | ning Remaining:     | \$0.00            |

| Field Name       | Description                                                                                                    |
|------------------|----------------------------------------------------------------------------------------------------|
| Project #        | Auto populates based on the project selected for the Credit Memo.                                                            |
| Invoice Amount   | Auto populates based on the amount entered for the Credit Memo.                                                              |
| Src              | Auto populates the type of grand funding setup in Procurement Suite.                                                         |
| Grant #          | Auto populates the description for the grant # selected.                                                                     |
| Line Item        | Auto populates all line items for the selected grant.                                                                        |
| Fiscal Year      | Auto populates the Fiscal Year setup for the selected grant.                                                                 |
| Line Item Amount | Auto populates all line items setup for the selected grant.                                                                  |
| Used             | Auto populates the amount already assigned to the line item.                                                                 |
| Labor            | Auto populates at amount of labor is applicable that was entered in Project Tracking.                                        |
| Remaining        | Auto populates the amount of funds still available for the line item.                                                        |
| Invoice Amount   | Enter the amount being paid utilizing the individual line items. Credit Memo amount can be separated between multiple lines. |

# **Compute Remaining**

Click *Compute Remaining* to apply amounts to line items to generate current remaining balances. Amount will move from Remaining field to the Total Distribution field.

When the Transaction is updated the total credit memo amount will be updated to Project Costs and each line item amount will update the Project with amount used.

| Project # | 2017JUNEGAZEBO          |              |                |                  |             |                | Invoice Amount:    | \$625.43          |
|-----------|-------------------------|--------------|----------------|------------------|-------------|----------------|--------------------|-------------------|
| Src       | Grant #                 | Line<br>Item | Fiscal<br>Year | Line Item Amount | Used        | Labor          | Remaining          | Invoice<br>Amount |
| F 2017    | 06-GROUNDSF             | 00.00.01     | 2017           | \$150,000.00     | \$17,551.01 | \$0.00         | \$132,448.99       | \$625.43          |
| Src:      | F Grant #: 2017-06-GROU | JNDSF        |                |                  |             |                |                    |                   |
|           |                         |              |                |                  |             |                |                    |                   |
|           |                         |              |                |                  |             |                |                    |                   |
|           |                         |              |                |                  |             |                |                    |                   |
|           |                         |              |                |                  |             |                |                    |                   |
|           |                         |              |                |                  |             |                |                    |                   |
|           |                         |              |                |                  |             |                |                    |                   |
|           |                         |              |                |                  |             |                |                    |                   |
|           |                         |              |                |                  |             |                |                    |                   |
|           |                         |              |                |                  |             |                |                    |                   |
|           |                         |              |                |                  |             |                | otal Distribution: | \$625.43          |
|           |                         |              |                |                  |             | Compute Remain | ing Remaining:     | \$0.00            |

### **GL** Distribution

Click *GL Distribution* to assign the General Ledger Account # applicable to the credit memo transaction.

| Div # Account #                                    | Description                                         | Amount    | Batch # | Posting<br>Date | GL<br>Tran # | Distribution Code   |
|----------------------------------------------------|-----------------------------------------------------|-----------|---------|-----------------|--------------|---------------------|
| CATA V 1020650100 V Dri<br>Accounts Receivable - ( | nker Biddle & Reath LLP<br>Capital Grants - Federal | (\$50.00) |         |                 |              | ✓ ◀                 |
|                                                    |                                                     |           |         |                 |              | <ul><li>✓</li></ul> |

| Field Name        | Description                                                                                                    |
|-------------------|----------------------------------------------------------------------------------------------------|
| Div #             | Enter or select Division from drop-down options.                                                                                                    |
| Account #         | Enter or select the General Ledger Account # applicable to the Credit Memo.                                                                                                    |
| Description       | Auto populates the Vendor Name.                                                                                                    |
| Amount            | Enter the amount to be recorded to the selected General Ledger Account #.                                                                                                    |
| Batch #           | Once Credit Memo has been updated the system will assign the Batch #.                                                                                                    |
| Posting Date      | Once Credit Memo has been updated the system will populate the date.                                                                                                    |
| GL Tran #         | Once Credit Memo has been updated the system will populate the transaction #.                                                                                                    |
| Distribution Code | Enter or select a Distribution Code to allow for reports to be generated to further define subcategories within the selected General Ledger Account #. If Distribution code needs to be added. Click <b>Green Checkmark</b> add a new code. |
| Total             | Auto populates based on the amount of the Credit Memo.                                                                                                    |
| Distribution      | Calculates the total amount distributed as amounts are entered by General Ledger Account #'s.                                                                                                    |
| Variance          | System takes Credit Memo Total against the Distribution amount to generate the variance amount.                                                                                                    |

Once Variance equals \$0.00, close the GL Distribution form by Xing out. Record will be saved. If entry is out of balance the following message displays and correcting entries will need to be made.

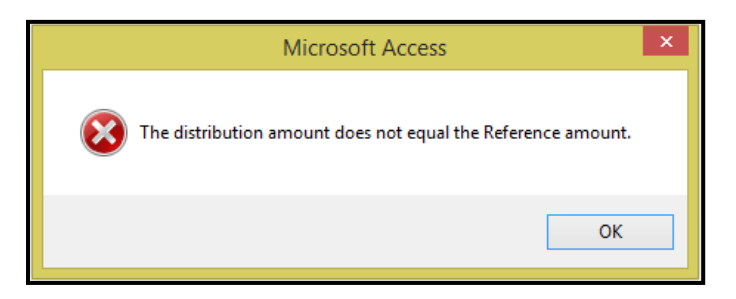

### **GL Update**

Click *GL Update* to do a quick update for the Credit Memo entered. This option will not generate any Audit Reports. Recommendation: Utilize the *Pending* option when updating credit memo records to create an Audit Report for the credit memo transaction. If this option is selected the following message displays.

| Microsoft Access ×   |
|----------------------|
| <b>?</b> Update Now? |
| Yes No               |

Click yes to update the credit memo to the Accounts Payable subsidiary journal or No to cancel.

## Subcontractor

Click **Subcontractor** to enter the amount the Vendor will apply to the subcontractor. This function is only available when a Project has been setup as the Project must be selected before subcontractor information can be entered.

|   | Subcontractor #                       | Project #      | Refere     | Refei<br>ence#Da | ence Puro<br>ite Oro | chase<br>Ier # | PO<br>Rev | DBE<br>Code | Reference<br>Amount |
|---|---------------------------------------|----------------|------------|------------------|----------------------|----------------|-----------|-------------|---------------------|
|   | 2 🗸 ?                                 | 2017JUNEGAZEBO | CM20180212 | 2/12/2           | 018                  |                |           | C 🗸         | (\$50.00)           |
|   | Bob                                   | the Builder    |            |                  |                      |                |           |             |                     |
| ) | · · · · · · · · · · · · · · · · · · · |                |            |                  |                      |                |           | ~           |                     |
|   |                                       |                |            |                  |                      |                |           |             |                     |
|   |                                       |                |            |                  |                      |                |           | Total:      | (\$50.00)           |

| Field Name       | Description                                                                                                    |
|------------------|----------------------------------------------------------------------------------------------------|
| Subcontractor #  | Enter or select the subcontractor from the drop-down options.                                                               |
| Project #        | Auto populates based on the subcontractor selected.                                                                         |
| Reference #      | Auto populates for the reference # assigned to the transaction.                                                             |
| Reference Date   | Auto populates the Credit Memo date.                                                                                        |
| Purchase Order # | Auto populates from the transaction entry form, if a Purchase Order # was used to secure the product or services.           |
| PO Rev           | Auto populates if Purchase Order as a revision #.                                                                           |
| DBE Code         | Auto populates based on vendor setup. Can be modified at this type by selecting options available in the drop-down options. |
| Reference Amount | Auto populates the amount entered for the Credit Memo. Amount can be modified at this time.                                 |

### Attachment

Click Attachment to attach a scanned image to the transaction. Paperless Option. The following form displays.

|             | 1                        |
|-------------|--------------------------|
| Attachment: |                          |
|             | credit-memo-template.jpg |
|             |                          |
|             |                          |
|             |                          |
|             |                          |
|             |                          |
|             |                          |
|             |                          |
|             |                          |
|             |                          |
|             |                          |
|             |                          |
| Delete      |                          |

#### Delete

Click **Delete** to remove the attachment. The following message displays.

| Attachment: |                     |
|-------------|---------------------|
|             |                     |
|             | Microsoft Access ×  |
|             | Attachment Deleted. |
|             | ОК                  |
| Delete      |                     |

#### Click OK.

#### Delete

Click **Delete** to delete a transaction that has not been updated. Once transaction has been updated it cannot be deleted. If record has been updated the following message displays.

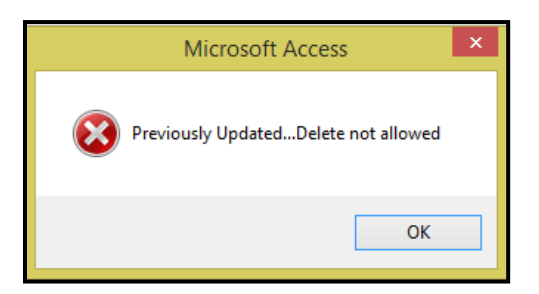

#### Click OK.

If record has not been updated and the delete option is selected. The following message displays.

| Microsoft Access ×               |
|----------------------------------|
| <b>?</b> Delete transaction now? |
| Yes No                           |

Click Yes to continue or No to cancel.

Once transaction is deleted the following message displays.

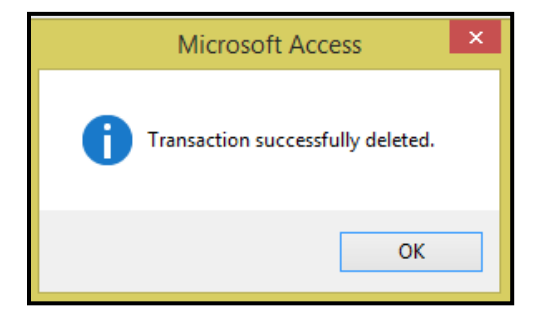

Click OK.

# **Debit Memos**

Click **Debit Memos** to add or view existing Debit Memos that have not been updated.

| Vendor #: 800019<br>Vendor Name:<br>Search Name: | V Drinker Biddle & Reath LLP  | Fiscal Year: 2018 🗸 | GL Posting Date: 02/22/2018<br>Update Date: 02/22/2018<br>02/22/2018 |                                                                   |
|--------------------------------------------------|-------------------------------|---------------------|----------------------------------------------------------------------|-------------------------------------------------------------------|
| Debit Memos                                      | A/P Div #: CATA V New Entry R | leference #:        | ~                                                                    | Invoices<br>Credit Memos<br>Debit Memos<br>Adjustments<br>Pending |

| Field Name  | Description                                                                                                    |
|-------------|----------------------------------------------------------------------------------------------------|
| A/P Div #   | Select the A/P division from the drop-down list.                                                                                                 |
| New Entry   | Click to create a new Debit Memo.                                                                                                    |
| Reference # | Select an existing Debit Memo reference number for this vendor from the drop-down list to view an existing debit memo that has not been updated. |

### **New Entry**

Click *New Entry* to create a new Debit Memo reference #. The following form displays.

| Microsoft Access      | ×            |
|-----------------------|--------------|
| Enter New Reference # | OK<br>Cancel |
| DM20180222            |              |

Enter a User Defined reference number Max Field Size 20 Alpha Numeric (i.e. the vendor debit memo number). Click *OK* to continue or *Cancel* to cancel. *If the debit memo is being issued to offset an existing credit memo, use the same Reference Number that was used for the credit memo being offset.* 

| Vendor #:       B00019         Vendor Name:       Search Name: | ntry<br>3 v Drinker Biddle & Reath LLP<br>v                                                                                                    | iL Posting Date: 02/22/2018 iii<br>Update Date: 02/22/2018 iii |              |
|----------------------------------------------------------------|----------------------------------------------------------------------------------------------------|----------------------------------------------------------------|--------------|
| Debit Memos                                                    | A/P Div #: CATA New Entry Reference #: DM20180222                                                                                                    | ¥                                                              | Invoices     |
| Date                                                           | Purchase Retainage                                                                                                    |                                                                | Credit Memos |
| 2/22/2018                                                      | \$50.00 Shipping Charges Reversal                                                                                                    | Updated:                                                       | Debit Memos  |
| Contract #:                                                    | Type Of 1099:      Amount Code:      Type Of 1099:      Amount Code:      Type Of 1099:      Type Of 1099:      Type Of 1099: |                                                                | Adjustments  |
| ,                                                              | Grants GL Distribution GL Update Subcontractor Attachme                                                                                                    | int Delete                                                     | Pending      |

| Field Name       | Description                                                                                                    |
|------------------|----------------------------------------------------------------------------------------------------|
| Date             | Enter the date of the debit memo. The debit memo date and the GL posting date must match month and year. If they do not the A/P Aged Trial Balance will not reconcile the GL at month end. |
| Amount           | Enter the amount of the debit memo. This will display as a positive amount.                                                                                                    |
| Description      | If Type of Goods was set up in the Vendor Master it will auto populate, description can be edited at this time.                                                                            |
| Pay              | Automatically checked. This box sets the debit memos as due for and eligible for payment.                                                                                                  |
| Purchase Order#  | Enter the PO # if applicable Max field size 11 Alpha Numeric.                                                                                                    |
| Retainage Amount | If applicable enter the fixed dollar amount of retainage to be applied.                                                                                                    |
| Updated          | Box will be checked once credit memo is updated.                                                                                                    |
| Contract #       | Enter or select contract # from drop-down options. Utilize the? To search list of all contracts assigned to the selected vendor.                                                           |
| Type of 1099     | Auto-populates based on the Vendor Master setup. This field can be edited on this form Currently this Type = A.                                                                            |
| Amount Code      | Auto-populates based on the Vendor Master setup. This field can be edited on this form.                                                                                                    |
| Project #        | Enter or select the project # from drop-down options. Utilize the? To search list of all projects assigned to the selected vendor.                                                         |

# Grant

Click Grants, to allocate the debit memo amount to a grant or grants.

Project must be selected to utilize this options. If a project is not selected the system will generate the following message.

| Microsoft Access          |
|---------------------------|
| Please enter a Project #. |
| ОК                        |

Once a project is selected. The following form will display.

| roject #: 2017JUNEGAZEBO    |              |                |                  |             |        | Invoice Amount:     | \$50.00           |
|-----------------------------|--------------|----------------|------------------|-------------|--------|---------------------|-------------------|
| rc Grant #                  | Line<br>Item | Fiscal<br>Year | Line Item Amount | Used        | Labor  | Remaining           | Invoice<br>Amount |
| F 2017-06-GROUNDSF          | 00.00.01     | 2017           | \$150,000.00     | \$17,501.01 | \$0.00 | \$132,498.99        | \$0.00            |
| Src: F Grant #: 2017-06-GR0 | UNDSF        |                |                  |             |        |                     |                   |
|                             |              |                |                  |             |        |                     |                   |
|                             |              |                |                  |             |        |                     |                   |
|                             |              |                |                  |             |        |                     |                   |
|                             |              |                |                  |             |        |                     |                   |
|                             |              |                |                  |             |        |                     |                   |
|                             |              |                |                  |             |        |                     |                   |
|                             |              |                |                  |             |        |                     |                   |
|                             |              |                |                  |             |        |                     |                   |
|                             |              |                |                  |             |        |                     |                   |
|                             |              |                |                  |             |        | Total Distribution: | \$0.00            |
|                             |              |                |                  |             | 2      |                     | 40.00             |

| Field Name       | Description                                                                                                    |
|------------------|----------------------------------------------------------------------------------------------------|
| Project #        | Auto populates based on the project selected for the debit memo.                                                             |
| Invoice Amount   | Auto populates based on the amount entered for the debit memo.                                                               |
| Src              | Auto populates the type of grand funding setup in Procurement Suite.                                                         |
| Grant #          | Auto populates the description for the grant # selected.                                                                     |
| Line Item        | Auto populates all line items for the selected grant.                                                                        |
| Fiscal Year      | Auto populates the Fiscal Year setup for the selected grant.                                                                 |
| Line Item Amount | Auto populates all line items setup for the selected grant.                                                                  |
| Used             | Auto populates the amount already assigned to the line item.                                                                 |
| Labor            | Auto populates at amount of labor is applicable that was entered in Project Tracking.                                        |
| Remaining        | Auto populates the amount of funds still available for the line item.                                                        |
| Invoice Amount   | Enter the amount being paid utilizing the individual line items. Debit Memo amounts can be separated between multiple lines. |

# **Compute Remaining**

Click *Compute Remaining* to apply amounts to line items to generate current remaining balances. Amount will move from Remaining field to the Total Distribution field.

When the Transaction is updated the total debit memo amount will be updated to Project Costs and each line item amount will update the Project with amount used.

| Pro | iect #: 2017.IUNEGAZEBO     |              |                |                  |             |               | Invoice Amount:     | \$50.00           |
|-----|-----------------------------|--------------|----------------|------------------|-------------|---------------|---------------------|-------------------|
| Src | Grant #                     | Line<br>Item | Fiscal<br>Year | Line Item Amount | Used        | Labor         | Remaining           | Invoice<br>Amount |
| F   | 2017-06-GROUNDSF            | 00.00.01     | 2017           | \$150,000.00     | \$17,551.01 | \$0.00        | \$132,448.99        | \$50.00           |
|     | Src: F Grant #: 2017-06-GR0 | UNDSF        |                |                  |             |               |                     |                   |
|     |                             |              |                |                  |             |               |                     |                   |
|     |                             |              |                |                  |             |               |                     |                   |
|     |                             |              |                |                  |             |               |                     |                   |
|     |                             |              |                |                  |             |               |                     |                   |
|     |                             |              |                |                  |             |               |                     |                   |
|     |                             |              |                |                  |             |               |                     |                   |
|     |                             |              |                |                  |             |               |                     |                   |
|     |                             |              |                |                  |             |               |                     |                   |
|     |                             |              |                |                  |             |               | Total Distribution: | \$50.00           |
|     |                             |              |                |                  |             | Compute Remai | ning Remaining:     | \$0.00            |

# **GL** Distribution

Click *GL Distribution* to assign the General Ledger Account # applicable to the debit memo transaction.

|   | Div #  | Account      | # Descripti                        | on      | Amount  | Batch #       | Posting<br>Date | GL<br>Tran # | Distribut | ion Code |
|---|--------|--------------|------------------------------------|---------|---------|---------------|-----------------|--------------|-----------|----------|
| ₽ | CATA 🗸 | 1020650100   | V Drinker Biddle & Reath LL        | .P      | \$50.00 |               |                 |              | CST       | ✓        |
|   |        | Accounts Rec | eivable - Capital Grants - Federal |         |         |               |                 |              |           |          |
| * | <      |              | ¥                                  |         |         |               |                 |              |           | ✓        |
|   |        |              |                                    |         |         |               |                 |              |           |          |
|   |        |              |                                    |         |         |               |                 |              |           |          |
|   |        |              |                                    |         |         |               |                 |              |           |          |
|   |        |              |                                    |         |         |               |                 |              |           |          |
|   |        |              |                                    |         |         |               |                 |              |           |          |
|   |        |              |                                    |         |         |               |                 |              |           |          |
|   |        |              |                                    |         |         |               |                 |              |           |          |
|   |        |              |                                    |         |         |               |                 |              |           |          |
|   |        |              |                                    |         |         |               |                 |              |           |          |
|   |        |              |                                    |         |         |               |                 |              |           |          |
|   |        |              |                                    | T       | 450.00  | N             |                 | 150.00 N     |           |          |
|   |        |              |                                    | i otal: | \$50.00 | distribution: |                 | \$50.00 Va   | nance:    | \$0.00   |

| Field Name        | Description                                                                                                    |
|-------------------|----------------------------------------------------------------------------------------------------|
| Div #             | Enter or select Division from drop-down options.                                                                                                    |
| Account #         | Enter or select the General Ledger Account # applicable to the debit memo.                                                                                |
| Description       | Auto populates the Vendor Name.                                                                                                    |
| Amount            | Enter the amount to be recorded to the selected General Ledger Account #.                                                                                 |
| Batch #           | Once Debit Memo has been updated the system will assign the Batch #.                                                                                      |
| Posting Date      | Once Debit Memo has been updated the system will populate the date.                                                                                       |
| GL Tran #         | Once Debit Memo has been updated the system will populate the transaction #.                                                                              |
|                   | Enter or select a Distribution Code to allow for reports to be generated to further define subcategories within the selected General Ledger Account #. If |
| Distribution Code | Distribution code needs to be added. Click <i>Green Checkmark</i> add a new code.                                                                         |
| Total             | Auto populates based on the amount of the debit memo.                                                                                                    |
| Distribution      | Calculates the total amount distributed as amounts are entered by General Ledger Account #'s.                                                             |
| Variance          | System takes Debit Memo Total against the distribution amount to generate the variance amount.                                                            |

Once Variance equals \$0.00, close the GL Distribution form by Xing out. Record will be saved. If entry is out of balance the following message displays and correcting entries will need to be made.

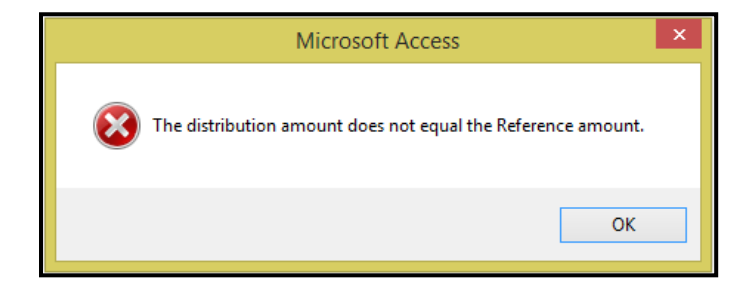
# **GL Update**

Click *GL Update* to do a quick update for the Debit Memo entered. This option will not generate any Audit Reports. Recommendation: Utilize the *Pending* option when updating credit memo records to create an Audit Report for the credit memo transaction. If this option is selected the following message displays.

| Microsoft Access   |
|--------------------|
| <b>Update Now?</b> |
| Yes No             |

Click Yes to update the debit memo to the Accounts Payable subsidiary journal or No to cancel.

#### Subcontractor

Click **Subcontractor** to enter the amount the Vendor will pay the subcontractor. This function is only available when a Project has been setup as the Project must be selected before subcontractor information can be entered.

The following form displays.

|   | Subcontractor | r # Project #   | Referen    | Reference<br>ce # Date | Purchase<br>Order # | PO<br>Rev | DBE<br>Code | Reference<br>Amount |
|---|---------------|-----------------|------------|------------------------|---------------------|-----------|-------------|---------------------|
|   | 2             | 2017JUNEGAZEBO  | CM20180212 | 2/12/2018              |                     |           | C 🗸         | (\$50.00)           |
|   |               | Bob the Builder |            |                        |                     |           |             |                     |
| ▼ | >             | • ?             |            |                        |                     |           | <b>v</b>    |                     |
|   |               |                 |            |                        |                     |           |             |                     |
|   |               |                 |            |                        |                     |           | Total:      | (\$50.00)           |

| Field Name       | Description                                                                                                    |
|------------------|----------------------------------------------------------------------------------------------------|
| Subcontractor #  | Enter or select the subcontractor from the drop-down options.                                                               |
| Project #        | Auto populates based on the subcontractor selected.                                                                         |
| Reference #      | Auto populates for the reference # assigned to the transaction.                                                             |
| Reference Date   | Auto populates the Debit Memo date.                                                                                         |
| Purchase Order # | Auto populates from the transaction entry form, if a Purchase Order # was used to secure the product or services.           |
| PO Rev           | Auto populates if Purchase Order as a revision #.                                                                           |
| DBE Code         | Auto populates based on vendor setup. Can be modified at this type by selecting options available in the drop-down options. |
| Reference Amount | Auto populates the amount entered for the debit amount. Amount can be modified at this time.                                |

Accounts Payable User Guide

# Attachment

Click Attachment to attach a scanned image to the transaction. Paperless Option. The following form displays.

| Attachment: | debitmemo03.jpg |
|-------------|-----------------|
|             |                 |
|             |                 |
|             |                 |
| Delete      |                 |

#### Delete

Click *Delete* to remove the attachment. The following message displays.

| Attachment: |                     |
|-------------|---------------------|
|             |                     |
|             | Microsoft Access    |
|             | Attachment Deleted. |
|             | ок                  |
| Delete      |                     |

Click OK.

## Delete

Click *Delete* to delete a transaction that has not been updated. Once transaction has been updated it cannot be deleted. If record has been updated the following message displays.

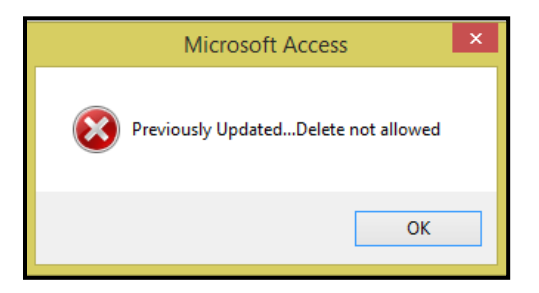

#### Click OK.

If record has not been updated and the delete option is selected. The following message displays.

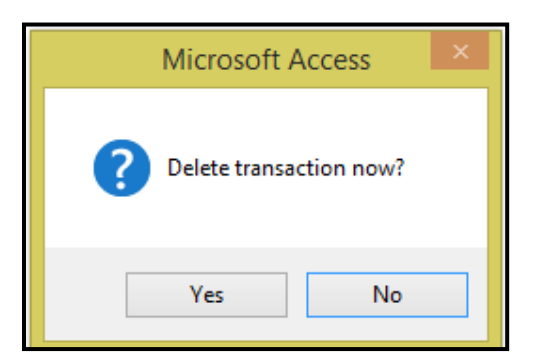

Click Yes to continue or No to cancel.

Once transaction is deleted the following message displays.

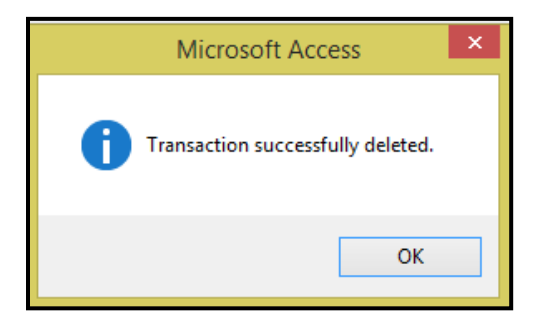

Click OK.

# Adjustments

Click *Adjustments* to add or view existing Adjustments that have not been updated. Recommendation is to use Adjustments when correcting entries in Accounts Payable.

| Transactic<br>Vendor #:<br>Vendor Name:<br>Search Name: | en Entry<br>800019 V Drinker Biddle & Reath LLP<br>V | Fiscal Year: 2018 🗸 | GL Posting Date: 02/22/2018 🗃<br>Update Date: 02/22/2018 🍯 |                                                                   |
|---------------------------------------------------------|------------------------------------------------------|---------------------|------------------------------------------------------------|-------------------------------------------------------------------|
| Adjustments                                             | A/P Div #: CATA V New Entry                          | Reference #:        | <b>v</b>                                                   | Invoices<br>Credit Memos<br>Debit Memos<br>Adjustments<br>Pending |

| Field Name  | Description                                                                                                    |
|-------------|----------------------------------------------------------------------------------------------------|
| A/P Div #   | Select the A/P division from the drop-down list.                                                                                                  |
| New Entry   | Click to create a new Adjustment.                                                                                                    |
| Reference # | Select an existing Adjustment reference number for this vendor from the drop-down list to view an existing adjustments that has not been updated. |

#### **New Entry**

Click *New Entry* to create a new Adjustment reference #. The following form displays.

| Microsoft Access      | ×            |
|-----------------------|--------------|
| Enter New Reference # | OK<br>Cancel |
| REV20180222           |              |

Enter a User Defined reference number Max Field Size 20 Alpha Numeric. *If the adjustment is being issued to offset an existing invoice, credit memo or debit memo use the same Reference Number that was used for the transaction being offset.* 

Click OK to continue or Cancel to cancel.

| Vendor #: B0001<br>Vendor Name:<br>Search Name: | 9 V Drinker Biddle & Reath LLP | Fiscal Y                     | ear: 2018 🗸 GL Posting Date<br>Update Date |                |
|-------------------------------------------------|--------------------------------|------------------------------|--------------------------------------------|----------------|
| Adjustments                                     | A/P Div #: CAT/                | New Entry Reference #: REV   | 20180222                                   | Invoices       |
| Data                                            | Amount Doord                   | Purchase                     | e Retainage                                | Credit Memos   |
| 2/22/2018 #                                     | \$0.02 Adjustment              | ray order#                   | Updated                                    | l: Debit Memos |
| Contract #:                                     |                                | f 1099: A 🗸 Amount Code: 3 🗸 | Project #: 2017JUNEGAZEBO                  | Adjustments    |
|                                                 | Grants GL Distribution         | GL Update Subcontractor      | Attachment Delet                           | Pending        |

| Field Name       | Description                                                                                |
|------------------|--------------------------------------------------------------------------------------------|
|                  | Enter the date of the adjustment. The adjustment date and the GL posting date must         |
| Date             | match month and year. If they do not the A/P Aged Trial Balance will not reconcile the GL  |
| Date             |                                                                                            |
| Amount           | Enter the amount of the adjustment. This will display as a positive/negative amount.       |
|                  | If Type of Goods was set up in the Vendor Master it will auto populate, description can be |
| Description      | edited at this time.                                                                       |
| Pay              | Automatically checked. This box sets the adjustment as due for and eligible for payment.   |
| Purchase Order#  | Enter the PO # if applicable Max field size 11 Alpha Numeric.                              |
| Retainage Amount | If applicable enter the fixed dollar amount of retainage to be applied.                    |
| Updated          | Box will be checked once adjustment is updated.                                            |
|                  | Enter or select contract # from drop-down options. Utilize the ? to search list of all     |
| Contract #       | contracts assigned to the selected vendor.                                                 |
|                  | Auto-populates based on the Vendor Master setup. This field can be edited on this form     |
| Type of 1099     | Currently this Type = A.                                                                   |
| Amount Code      | Auto-populates based on the Vendor Master setup. This field can be edited on this form.    |
|                  | Enter or select the project # from drop-down options. Utilize the ? to search list of all  |
| Project #        | projects assigned to the selected vendor.                                                  |

# Grant

Click *Grants*, to allocate the adjustment amount to a grant or grants.

Project must be selected to utilize this options. If a project is not selected the system will generate the following message.

| Microsoft Access ×        |
|---------------------------|
| Please enter a Project #. |
| ОК                        |

Once a project is selected. The following form displays:

| roject #: 2017JUNEGAZEBO     |                |                |                  |             |        | Invoice Amount:     | \$0.02            |
|------------------------------|----------------|----------------|------------------|-------------|--------|---------------------|-------------------|
| rc Grant #                   | Line I<br>Item | Fiscal<br>Year | Line Item Amount | Used        | Labor  | Remaining           | Invoice<br>Amount |
| F 2017-06-GROUNDSF           | 00.00.01       | 2017           | \$150,000.00     | \$17,551.01 | \$0.00 | \$132,448.99        | \$0.00            |
| Src: F Grant #: 2017-06-GR01 | JNDSF          |                | _                |             |        |                     |                   |
| , , ,                        |                |                |                  |             |        |                     |                   |
|                              |                |                |                  |             |        |                     |                   |
|                              |                |                |                  |             |        |                     |                   |
|                              |                |                |                  |             |        |                     |                   |
|                              |                |                |                  |             |        |                     |                   |
|                              |                |                |                  |             |        |                     |                   |
|                              |                |                |                  |             |        |                     |                   |
|                              |                |                |                  |             |        |                     |                   |
|                              |                |                |                  |             |        |                     |                   |
|                              |                |                |                  |             |        | Total Distribution: | ¢0.00             |
|                              |                |                |                  |             |        | rotar Distribution. | \$0.00            |

| Field Name       | Description                                                                                                    |
|------------------|----------------------------------------------------------------------------------------------------|
| Project #        | Auto populates based on the project selected for the adjustment.                                                             |
| Invoice Amount   | Auto populates based on the amount entered for the adjustment.                                                               |
| Src              | Auto populates the type of grand funding setup in Procurement Suite.                                                         |
| Grant #          | Auto populates the description for the grant # selected.                                                                     |
| Line Item        | Auto populates all line items for the selected grant.                                                                        |
| Fiscal Year      | Auto populates the Fiscal Year setup for the selected grant.                                                                 |
| Line Item Amount | Auto populates all line items setup for the selected grant.                                                                  |
| Used             | Auto populates the amount already assigned to the line item.                                                                 |
| Labor            | Auto populates at amount of labor is applicable that was entered in Project Tracking.                                        |
| Remaining        | Auto populates the amount of funds still available for the line item.                                                        |
| Invoice Amount   | Enter the amount being paid utilizing the individual line items. Adjustment amounts can be separated between multiple lines. |

# **Compute Remaining**

Click *Compute Remaining* to apply amounts to line items to generate current remaining balances. Amount will move from Remaining field to the Total Distribution field.

When the Transaction is updated the total debit memo amount will be updated to Project Costs and each line item amount will update the Project with amount used.

| Pro | ject #: 2017JUNEGAZEBO       |              |                |                  |             |               | Invoice Amount:     | \$0.02            |
|-----|------------------------------|--------------|----------------|------------------|-------------|---------------|---------------------|-------------------|
| Src | Grant #                      | Line<br>Item | Fiscal<br>Year | Line Item Amount | Used        | Labor         | Remaining           | Invoice<br>Amount |
| F   | 2017-06-GROUNDSF             | 00.00.01     | 2017           | \$150,000.00     | \$17,551.03 | \$0.00        | \$132,448.97        | \$0.02            |
|     | Src: F Grant #: 2017-06-GROU | JNDSF        |                |                  |             |               |                     |                   |
|     |                              |              |                |                  |             |               |                     |                   |
|     |                              |              |                |                  |             |               |                     |                   |
|     |                              |              |                |                  |             |               |                     |                   |
|     |                              |              |                |                  |             |               |                     |                   |
|     |                              |              |                |                  |             |               |                     |                   |
|     |                              |              |                |                  |             |               |                     |                   |
|     |                              |              |                |                  |             |               |                     |                   |
|     |                              |              |                |                  |             |               |                     |                   |
|     |                              |              |                |                  |             |               | Total Distribution: | \$0.02            |
|     |                              |              |                |                  |             | Compute Remai | ning Remaining:     | \$0.00            |

## **GL** Distribution

Click *GL Distribution* to assign the General Ledger Account # applicable to the adjustment transaction.

|   | Div #  | Account      | # De                       | escription | Amount | Batch #       | Posting<br>Date | GL<br>Tran # | Distribution Code |   |
|---|--------|--------------|----------------------------|------------|--------|---------------|-----------------|--------------|-------------------|---|
|   | CATA 🗸 | 1020650100   | Vinker Biddle & F          | leath LLP  | \$0.02 |               |                 |              | CST 🗸             | 1 |
|   |        | Accounts Rec | eivable - Capital Grants - | Federal    |        |               |                 |              |                   |   |
| ▶ | ×      |              | ¥                          |            |        |               |                 |              | ¥ 1               | 1 |
|   |        |              |                            |            |        |               |                 |              |                   |   |
|   |        |              |                            |            |        |               |                 |              |                   |   |
|   |        |              |                            |            |        |               |                 |              |                   |   |
|   |        |              |                            |            |        |               |                 |              |                   |   |
|   |        |              |                            |            |        |               |                 |              |                   |   |
|   |        |              |                            |            |        |               |                 |              |                   |   |
|   |        |              |                            |            |        |               |                 |              |                   |   |
|   |        |              |                            |            |        |               |                 |              |                   |   |
|   |        |              |                            |            |        |               |                 |              |                   |   |
|   |        |              |                            |            |        |               |                 |              |                   |   |
|   |        |              |                            | Total:     | \$0.02 | Distribution: |                 | \$0.02 Varia | Ince: \$0.0       | 3 |

| Field Name   | Description                                                                  |
|--------------|------------------------------------------------------------------------------|
| Div #        | Enter or select Division from drop-down options.                             |
| Account #    | Enter or select the General Ledger Account # applicable to the adjustment.   |
| Description  | Auto populates the Vendor Name.                                              |
| Amount       | Enter the amount to be recorded to the selected General Ledger Account #.    |
| Batch #      | Once Adjustment has been updated the system will assign the Batch #.         |
| Posting Date | Once Adjustment has been updated the system will populate the date.          |
| GL Tran #    | Once Adjustment has been updated the system will populate the transaction #. |

| Field Name        | Description                                                                                   |
|-------------------|-----------------------------------------------------------------------------------------------|
|                   | Enter or select a Distribution Code to allow for reports to be generated to                   |
|                   | Distribution code needs to be added. Click <i>Green Checkmark</i> add a new                   |
| Distribution Code | code.                                                                                         |
| Total             | Auto populates based on the amount of the adjustment.                                         |
| Distribution      | Calculates the total amount distributed as amounts are entered by General Ledger Account #'s. |
|                   | System takes Adjustment Total against the Distribution amount to generate the                 |
| Variance          | variance amount.                                                                              |

Once Variance equals \$0.00, close the GL Distribution form by Xing out. Record will be saved. If entry is out of balance the following message displays and correcting entries will need to be made.

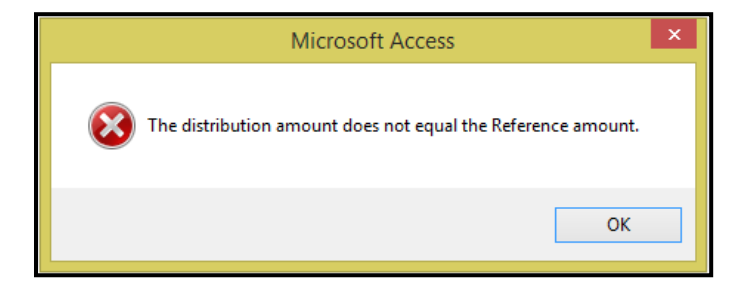

## **GL Update**

Click *GL Update* to do a quick update for the Adjustment entered. This option will not generate any Audit Reports. Recommendation: Utilize the *Pending* option when updating adjustment records to create an Audit Report for the credit memo transaction. If this option is selected the following message displays.

| Microsoft Access     | × |
|----------------------|---|
| <b>?</b> Update Now? |   |
| Yes No               |   |

Click Yes to update the adjustment to the Accounts Payable subsidiary journal or No to cancel.

## Subcontractor

Click **Subcontractor** to enter the amount the Vendor will pay the subcontractor. This function is only available when a Project has been setup as the Project must be selected before subcontractor information can be entered.

The following form displays:

|   | Subcontr | actor #   | Project #  | Refe       | ence # | Reference<br>Date | Purchase<br>Order # | PO<br>Rev | DBE<br>Code | Reference<br>Amount |   |
|---|----------|-----------|------------|------------|--------|-------------------|---------------------|-----------|-------------|---------------------|---|
|   | 2        | 2017      | JUNEGAZEBO | REV2018022 | 2 :    | 2/22/2018         |                     |           | C 🗸         | \$0.02              | ] |
|   |          | Bob the B | uilder     |            |        |                   |                     |           |             |                     |   |
| ) |          | v ?       |            |            |        |                   |                     |           | ~           |                     | Ī |
|   |          |           |            |            |        |                   |                     |           |             |                     |   |
|   |          |           |            |            |        |                   |                     |           |             |                     |   |
|   |          |           |            |            |        |                   |                     |           | Total:      | \$0.02              | - |

| Field Name       | Description                                                                                                    |
|------------------|----------------------------------------------------------------------------------------------------|
| Subcontractor #  | Enter or select the subcontractor from the drop-down options.                                                               |
| Project #        | Auto populates based on the subcontractor selected.                                                                         |
| Reference #      | Auto populates for the reference # assigned to the transaction.                                                             |
| Reference Date   | Auto populates the Adjustment date.                                                                                         |
| Purchase Order # | Auto populates from the transaction entry form, if a Purchase Order # was used to secure the product or services.           |
| PO Rev           | Auto populates if Purchase Order as a revision #.                                                                           |
| DBE Code         | Auto populates based on vendor setup. Can be modified at this type by selecting options available in the drop-down options. |
| Reference Amount | Auto populates the amount entered for the adjustment. Amount can be modified at this time.                                  |

## Attachment

Click Attachment to attach a scanned image to the transaction. Paperless Option. The following form displays.

| Attachment: |                          |  |
|-------------|--------------------------|--|
|             | credit-memo-template.jpg |  |
|             |                          |  |
|             |                          |  |
|             |                          |  |
|             |                          |  |
|             |                          |  |
|             |                          |  |
|             |                          |  |
|             |                          |  |
|             |                          |  |
|             |                          |  |
|             |                          |  |
| Delete      |                          |  |
| Delete      |                          |  |

#### Delete

Click **Delete** to remove the attachment. The following message displays.

| Attachment: |                       |
|-------------|-----------------------|
|             |                       |
|             | Microsoft Access      |
|             | i Attachment Deleted. |
|             | ОК                    |
| Delete      |                       |

#### Click OK.

#### Delete

Click **Delete** to delete a transaction that has not been updated. Once transaction has been updated it cannot be deleted. If record has been updated the following message displays.

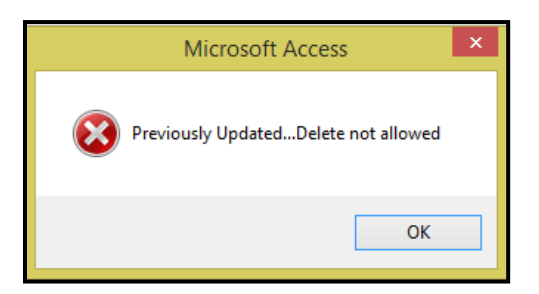

#### Click OK.

If record has not been updated and the delete option is selected. The following message displays.

| Microsoft Access ×               |
|----------------------------------|
| <b>?</b> Delete transaction now? |
| Yes No                           |

Click Yes to continue or No to cancel.

Once transaction is deleted the following message displays.

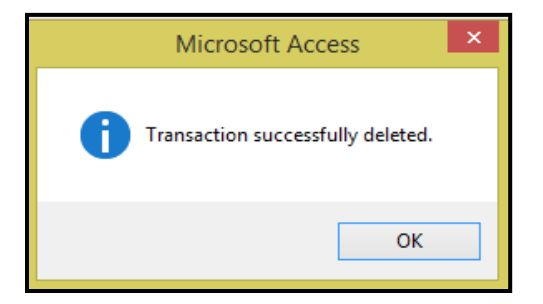

Click OK.

# **Updating Transactions**

# Pending

Click *Pending* to view all A/P items (Invoices, Debit Memos, Credit memos, and Adjustments) that have not been updated to the Accounts Payable subsidiary journals. This form allows batch update of all or a selection of transactions to update.

#### Entry of the correct GL Posting and Update Dates is required.

All transactions selected will post to the General Ledger on the date entered in the GL Posting Date field.

All transactions prior to and including the date entered in the Update Date field will be updated. Any transactions with an invoice date later than the update date will remain pending for a future batch update.

All transactions will display and the default is Select All for updating.

The following are available to limit the transactions to be updated:

- Change the Update Date to limit the transactions.
- User Id select only 1 user (the user that generated the transaction).
- Click Unselect All and manually check the Sel box to the left of the Vendor #

| Vendor #:                                                              | Fisca                                        | I Year: 2018 V GL Posting Date: 02/22/2018 |                          |
|------------------------------------------------------------------------|----------------------------------------------|--------------------------------------------|--------------------------|
| Vendor Name:                                                           |                                              | Update Date: 02/22/2018                    |                          |
| Transactions Pending Update User                                       | Id: All Users                                | Select All Unselect All Print              | Invoices<br>Credit Memos |
| Trar                                                                   | nsactions Pending Update                     | Ttion Ttion                                | Debit Memos              |
| Sel Vendor # Div # Reference #                                         | Code Due Date Project                        | Description Amount                         | Adjustments              |
| B00019 CATA CM20180212 Drinker Biddle & Reath LLP                      | CM 2/12/2018 2017JUNEGAZEBO<br>User Id: Iday | Shipping Charges (\$50.00)<br>Credit       | Pending                  |
| B00019 CATA DM20180222<br>Drinker Biddle & Reath LLP                   | DM 2/22/2018 2017JUNEGAZEBO                  | Shipping Charges \$50.00<br>Reversal       |                          |
| B00019     CATA     REV20180222       Drinker Biddle & Reath LLP     1 | AJ 2/22/2018 2017JUNEGAZEBO<br>User Id: Iday | Adjustment \$0.02                          |                          |
|                                                                        |                                              | Total: \$10,138,02                         |                          |

Once reports are printed and transactions are updated no changes can be made to the transactions.

# **Review Transactions**

Double Click **Vendor Number** for the selected transaction to review or make corrections to the data prior to printing the audit reports and updating the pending transactions. The Transaction Entry form displays:

| Vendor #:   v     Vendor Name:   v     Search Name:   v |                         | Fiscal Year: 2018 🗸  | GL Posting Date: 02/22/2018<br>Update Date: 02/22/2018 |              |
|---------------------------------------------------------|-------------------------|----------------------|--------------------------------------------------------|--------------|
| Transactions Pending Update User                        | ld:                     | All Users Select All | Jnselect All Print                                     | Invoices     |
| Tran                                                    | sactions Pending Undate |                      |                                                        | Credit Memos |
| AP<br>Sel Vendor # Div # Reference #                    | Tran<br>Code Due Date P | roject Transaction   | n Transaction<br>Amount                                | Debit Memos  |
| AA123456 CATA test                                      | DI 10/12/2017 TEST      |                      | \$500.00                                               | Banding      |
| AA Auto Parts                                           | User Id: JRohrbaugh     |                      |                                                        | Penuiny      |
| B0007 CATA test                                         | DI 11/5/2017            |                      | \$750.00                                               |              |
| Clark Auto Equipment                                    | User Id: jrohrbaugh     |                      |                                                        |              |
| CATA 20171107TESTING                                    | DI 11/28/2017 2017NOVW  | ALL                  | \$4,444.00                                             |              |
| Transfor Corporation                                    | User Id: pdodd          |                      |                                                        |              |
| CATA 20171108ForgetGrant                                | DI 11/28/2017           |                      | \$4,444.00                                             |              |
| Transfor Corporation                                    | User Id: pdodd          |                      |                                                        |              |
|                                                         |                         |                      | Total: \$10,138.00 -                                   |              |

Make any required changes. Click *Pending* to return to the Pending Transaction Entry form.

| Transaction Entry     Vendor #:   AA123456   AA Auto Parts     Vendor Name:   Image: Comparis   GL Posting Date:   02/22/2018     Search Name:   Image: Comparis   Image: Comparis   Image: Comparis |              |
|----------------------------------------------------------------------------------------------------|--------------|
| Invoices A/P Div #: CATA V New Entry Reference #: test V                                                                                                    | Invoices     |
| Invoice Invoice Discount Discount Purchase                                                                                                    | Credit Memos |
|                                                                                                    | Debit Memos  |
| Contract #: Patainage %: Retainage Amount: Updated:                                                                                                    | Adjustments  |
| Project #: TEST                                                                                                    | Pending      |
| Grants GL Distribution GL Update Subcontractor Attachment Delete                                                                                                    |              |
| Tran Purchase Due Invoice Discount Discount Net<br>Div # Reference # Code Order # Date Date Amount Pay Amount                                                                                        |              |
| CATA test DI 10/12/2017 10/12/2017 S500.00                                                                                                    |              |
|                                                                                                    |              |
| Balance: \$500.00                                                                                                    |              |

# Print

Click *Print* to view/print/save the AP Transaction Audit Report. The report lists all items AP items awaiting updating.

#### **Transaction Audit Report**

|                            |                            |                         | A                 | ccou       | Int          | s Payable Transac                 | tion A | udi   | it Repor               | t           |                  |                    |               |
|----------------------------|----------------------------|-------------------------|-------------------|------------|--------------|-----------------------------------|--------|-------|------------------------|-------------|------------------|--------------------|---------------|
| Fiscal Year<br>Division: C | r: 2018 Pos<br>CATA        | ting Date: 02/22/       | 2018 Updat        | te Date:   | 02/22        | 2/2018                            |        |       |                        |             |                  |                    |               |
| B00019                     | Drinker Biddle             | & Reath LLP             |                   |            |              |                                   |        |       |                        |             |                  |                    |               |
| Reference #                | #                          | Description             |                   | T<br>C     | iran<br>Code | Tran # Contract #\Project #       | P      | ay    | Invoice<br>Date        | Due<br>Date | Discount<br>Date | Discount<br>Amount | Amount<br>Due |
| CM2018021                  | 12                         | Shipping Charges        | s Credit          | (          | CM           | 15862<br>2017JUNEGAZEBO           | Y      | 'es   | 2/12/2018              | 2/12/2018   |                  |                    | (\$50.00)     |
| Jour<br>Div #              | mal Entries<br># Account # |                         | Title             |            |              | Description                       | Ап     | nount |                        |             |                  |                    |               |
| CATA                       | A 1020650100               | Accounts Rec<br>Federal | ceivable - Capita | I Grants - | -            | Drinker Biddle & Reath LLP<br>CST |        | (\$5  | 0.00)                  |             |                  |                    |               |
| Src                        | Grant #                    |                         | Line Item         | Year       | Src          | Line Item Grant #                 |        | Amou  | nt Allocated           | -           |                  |                    |               |
| F                          | 2017-06-GROUN              | DSF                     | 00.00.01          | 2017       | F            | 2017-08-GROUNDSF                  | Total: |       | (\$50.00)<br>(\$50.00) |             |                  |                    |               |
| Sub #                      | # Subcor                   | tractor Name            |                   |            | Am           | ount Dbe                          |        |       |                        |             |                  |                    |               |
| 2                          | Bob the                    | Builder                 |                   |            | (\$50        | 0.00) C                           |        |       |                        |             |                  |                    |               |
| DM2018022                  | 22                         | Shipping Charges        | s Reversal        | [          | DM           | 15864<br>2017JUNEGAZEBO           | Y      | 'es   | 2/22/2018              | 2/22/2018   |                  |                    | \$50.00       |
| Jour<br>Div #              | malEntries<br># Account#   |                         | Title             |            |              | Description                       | Ап     | nount |                        |             |                  |                    |               |
| CATA                       | A 1020650100               | Accounts Rec<br>Federal | ceivable - Capita | I Grants - | -            | Drinker Biddle & Reath LLP<br>CST |        | \$5   | 0.00                   | _           |                  |                    |               |
| Src                        | Grant #                    |                         | Line Item         | Year       | Src          | Line Item Grant #                 |        | Amou  | nt Allocated           |             |                  |                    |               |
| F                          | 2017-06-GROUN              | DSF                     | 00.00.01          | 2017       | F            | 2017-08-GROUNDSF                  | Total: |       | \$50.00<br>\$50.00     | _           |                  |                    |               |
| REV201802                  | 222                        | Adjustment              |                   |            | AJ           | 15886<br>2017JUNEGAZEBO           | Y      | 'es   | 2/22/2018              | 2/22/2018   |                  |                    | \$0.02        |
| Jour<br>Div #              | mal Entries<br># Account # |                         | Title             |            |              | Description                       | Ап     | nount |                        |             |                  |                    |               |
| CAT                        | A 1020650100               | Accounts Rec<br>Federal | ceivable - Capita | I Grants - | -            | Drinker Biddle & Reath LLP<br>CST |        | S     | 0.02                   |             |                  |                    |               |
| Src                        | Grant #                    |                         | Line Item         | Year       | Src          | Line Item Grant #                 |        | Amou  | nt Allocated           | _           |                  |                    |               |
| F                          | 2017-08-GROUN              | DSF                     | 00.00.01          | 2017       | F            | 2017-08-GROUNDSF                  |        |       | \$0.02                 | _           |                  |                    |               |

After printing/saving the report. Click Close Print Preview the follow message displays.

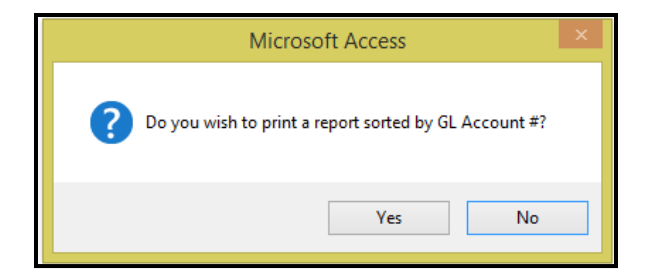

Click yes to view/print/save the GL Distribution report. The report lists each division on a separate page.

#### **GL** Distribution Report

| Accounts Payable Transaction Audit GL Distribution Report |                 |                       |                |              |               |             |             |  |
|-----------------------------------------------------------|-----------------|-----------------------|----------------|--------------|---------------|-------------|-------------|--|
|                                                           |                 | e: 02/22/2018         | Update Date    | 02/22/2018   | Posting Date: | 2018        | iscal Year: |  |
| Amou                                                      | Project#        | Description           | Tran #         | тс           | Reference #   | A/P DIv     | Vendor      |  |
|                                                           |                 | - Federal             | Capital Grants | Receivable - | Accounts      | 206 50 10 0 | CATA 10     |  |
| -50.                                                      | 2017JUNE GAZEBO | er Biddle & Reath LLP | 15862 Drink    | CM           | CM20180212    | CATA        | B00019      |  |
| 50.                                                       | 2017JUNE GAZEBO | er Biddle & Reath LLP | 15864 Drink    | DM           | DM20180222    | CATA        | B00019      |  |
| 0.                                                        | 2017JUNE GAZEBO | er Biddle & Reath LLP | 15866 Drink    | AJ           | REV20180222   | CATA        | B00019      |  |
| 0.                                                        | Account Total:  | - Federal             | Capital Grants | Receivable - | Accounts      | 206 50 10 0 | CATA 10     |  |
| 0.                                                        | Division Total: |                       |                |              |               |             | CATA        |  |

Review the reports for accuracy prior to continuing with the update. When the report is closed the following prompt displays:

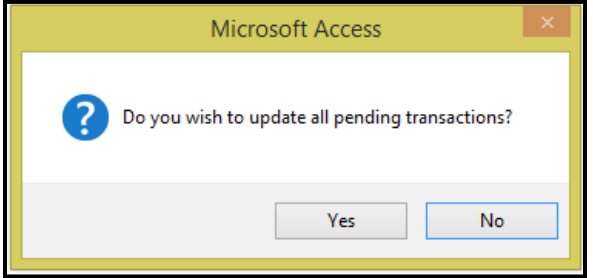

Click **yes** to update pending transactions or if the reports are incorrect click **No** to be returned to the pending items listing.

If Yes is selected the following message displays once update is completed.

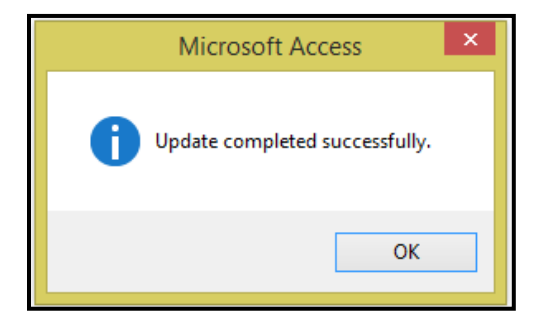

Click *Fixed Expense Transaction Entry* to set up fixed expenses. Fixed Expense transactions can also be set up utilizing the Vendor Master *Fixed Exp* option.

|                                       | TRANSACTION MAINTENANCE                                                                                                    |                               |      |  |  |  |  |  |  |  |
|---------------------------------------|----------------------------------------------------------------------------------------------------|-------------------------------|------|--|--|--|--|--|--|--|
| 1<br>2<br>3<br>4<br>5<br>6<br>7<br>16 | Transaction Entry     Fixed Expense Transaction Entry     Fixed Expense Processing     ACH Transaction Entry     Edit ACH Transactions     Void ACH Payments     Grant Allocation Report     Return To Previous Menu | ?   ?   ?   ?   ?   ?   ?   ? |      |  |  |  |  |  |  |  |
| •                                     | Enter your selection:     Vsn: 09.06 [2/6/2018]                                                                                                    | AP01                          | Find |  |  |  |  |  |  |  |

# Setup

Click **Setup** to set up the Fixed Expense transaction that will be processed by the selected frequency.

| Fi        | xed Expense Setup                                                                                                |       |
|-----------|----------------------------------------------------------------------------------------------------|-------|
|           | Vendor #: 0000007 V Joseph Jamison                                                                               |       |
| Ve        | endor Name:                                                                                                    |       |
| Se        | earch Name:                                                                                                    |       |
|           | Fixed Expenses                                                                                                   | Setup |
| <b>  </b> | A/P Div: Reference #: Monthly Desc: Monthly Contract Stop Processing                                             | Print |
|           | Tran Code: FE 🗸 Project #: TECH UPGRADE OPS 2C 🗸 Type Of 1099: A 🗸 Amount Code: 3 🗸 Frequency: MO 🗸              |       |
|           | Original Ref Date: 1/1/2018 Net Due Days 30 Date Next Invoice: 2/1/2018 Next Due Date: Next Ref #:               |       |
|           | Amount:     \$550.00     Original Balance:     \$6,600.00     Invoices To Date:     \$550.00     GL Distribution |       |

|                 | Max Field |               |                                                               |
|-----------------|-----------|---------------|---------------------------------------------------------------|
| Field Name      | Size      | Field Type    | Description                                                   |
| A/P Division    |           | Numeric       | Select applicable A/P Division from the drop-down list.       |
| Reference #     | 20        | Alpha/Numeric | Enter a user defined reference number.                        |
| Desc            | 30        | Alpha/Numeric | Enter a user defined description.                             |
|                 |           |               | Check box to suspend further payment from being processed. To |
| Stop Processing |           | Yes/No        | reactivate the payment uncheck the box.                       |
| Tran Code       |           | Alpha/Numeric | Select DI (Invoice) or FE (Fixed Expense).                    |
| Project #       |           |               | Select project from the drop-down box if applicable.          |

|                   | Max Field |               |                                                                       |
|-------------------|-----------|---------------|-----------------------------------------------------------------------|
| Field Name        | Size      | Field Type    | Description                                                           |
| Type of 1099      |           | Alpha/Numeric | Select the Type of 1099. "A" is required selection at this time.      |
| Amount Code       |           | Alpha/Numeric | Select the code applicable to the expense from the drop-down options. |
|                   |           |               | Select the frequency of the payment for the fixed expense.            |
|                   |           |               | (W=Weekly, BW=Bi-Weekly, SM=Semi-Monthly, MO=Monthly,                 |
|                   | _         |               | QT=Quarterly, SA=Semi-Annually, AN=Annually or MD=Same Date           |
| Frequency         | 2         | Alpha         | Each Month).                                                          |
| Original Ref Date |           | Date          | Enter original date for the fixed expense (optional field).           |
| Net Due Days      |           | Numeric       | Enter number of days from the invoice date to payment due date.       |
| Date of Next      |           |               | Enter date of the first invoice that will be processed using Fixed    |
| Invoice           |           | Date          | Expenses.                                                             |
|                   |           |               | If the number of Net Due Days is entered, system will calculate the   |
|                   |           |               | due date based on the Date of Next Invoice plus the number entered    |
| Next Due Date     |           | Date          | in Net Due Days.                                                      |
| Amount            |           | Currency      | Enter the amount of the expense.                                      |
|                   |           |               | Enter the original total amount for this expense. If fixed expense is |
|                   |           |               | being set up for a contracted amount, that amount should be entered   |
|                   |           |               | in this field. Once the total payments processed through Fixed        |
|                   |           |               | Expenses equal the amount of the Original Balance, system will stop   |
| Original Balance  |           | Currency      | processing payments for this expense.                                 |
|                   |           |               | If Original Balance is being used as outlined above and payments      |
|                   |           |               | have been made against the contract prior to setting up the Fixed     |
|                   |           |               | Expense, enter the dollar amount of payments in Payments to Date.     |
|                   |           |               | System will compute the Original Balance, less Payments to Date, less |
|                   |           |               | payments processed through Fixed Expenses in order to determine       |
| Payments to Date  |           | Currency      | when to stop processing payments.                                     |

# **GL** Distribution

Click *GL Distribution* to enter the General Ledger Account #'s and percentages as applicable to the fixed expense entry.

| -8 |          |        | FNAP       | FixedExp    | enseSetupGIS    | ubForm    | - 🗆 ×          |
|----|----------|--------|------------|-------------|-----------------|-----------|----------------|
|    |          |        |            | GL D        | istribution     |           |                |
|    | Fiscal   |        | Re         | eference #: | Monthly         |           |                |
|    | Year     | GL Div | GL Account | #           | Posting De      | scription | Distribution % |
| •  | 2018 🗸   | 100 🗸  | 5099916090 | Monthly     | Computer Maint. |           | 25.00          |
|    | 2018 🗸   | CATA 🗸 | 5099916090 | Monthly     | Computer Maint. |           | 75.00          |
| *  | >        | ~      |            | ¥           |                 |           |                |
|    |          |        |            |             |                 |           |                |
|    |          |        |            |             |                 |           |                |
|    |          |        |            |             |                 |           |                |
| Re | cord: I4 | 1 of 2 | + H H 🏹    | No Filter   | Search          |           |                |

| Field Name          | Description                                                                                                    |
|---------------------|----------------------------------------------------------------------------------------------------|
| Fiscal Year         | Select the fiscal year from the drop-down list.                                                                                                    |
| GL Division         | Select the GL division for posting the expense from the drop-down list.                                                                                                    |
| GL Account #        | Select the GL account number for posting the expense from the drop-down list.                                                                                                    |
| Posting Description | Enter a description of the transaction.                                                                                                    |
| Distribution %      | Enter the percentage of the expense to be applied to each account. If the distribution does not equal 100%, the remaining balance will be applied to the last GL account on the list. |

# Print

Click *Print* to generate the Fixed Expense Setup Report.

|            | Fixed Expense Setup Report |       |             |            |                  |                               |              |             |             |                    |                 |              |          |
|------------|----------------------------|-------|-------------|------------|------------------|-------------------------------|--------------|-------------|-------------|--------------------|-----------------|--------------|----------|
| A/P<br>Div | Referen                    | ce#   |             | Descrip    | tion             | Original<br>Reference<br>Date | Tran<br>Code | Frequency   | Stop        | Net<br>Due<br>Days | Invoice<br>Date | Due<br>Date  | Amount   |
| Vendor     | n: 0000007                 | Jose  | eph Jamison |            |                  |                               |              |             |             |                    |                 |              |          |
| CATA N     | Monthly                    |       | Monthly C   | ontract    |                  | 1/1/2018                      | FE           | MO          |             | 30                 | 2/1/2018        |              | \$550.00 |
|            |                            |       | P roject #  | TECH UPGRA | DE OPS 201       | Origina                       | il Balano    | ce: 9       | 5,600.00    | Invoices           | To Date:        | \$550.00     |          |
|            |                            | Fisca | l Div       | Account#   |                  | Title                         |              | De          | scription   |                    | Amount          | Percent      |          |
|            |                            | 2018  | 100 \$      | 5099916090 | CB - Miscellaneo | us Administration -           | Other E      | Monthly Con | nputer Mair | nt.                | \$137.50        | 25           |          |
|            |                            | 2018  | CATA        | 5099916090 | CB - Miscellaneo | us Administration -           | Other E      | Monthly Con | nputer Mair | nt.                | \$412.50        | 75           |          |
|            |                            |       |             |            |                  |                               |              |             |             |                    | Ve              | ndor Total:  | \$550.00 |
|            |                            |       |             |            |                  |                               |              |             |             |                    | R               | eport Total: | \$550.00 |
|            |                            |       |             |            |                  |                               |              |             |             |                    |                 |              |          |

# **Fixed Expense Processing**

Click *Fixed Expense Processing* to process payments for vendors that have been previously set up with fixed expenses.

| TRANSACTION MAINTENANCE           |              |  |  |  |  |  |  |  |
|-----------------------------------|--------------|--|--|--|--|--|--|--|
| 1 Transaction Entry               |              |  |  |  |  |  |  |  |
| 2 Fixed Expense Transaction Entry |              |  |  |  |  |  |  |  |
| 3 Fixed Expense Processing        | 2            |  |  |  |  |  |  |  |
| 4 ACH Transaction Entry           | 2            |  |  |  |  |  |  |  |
| 5 Edit ACH Transactions           | ?            |  |  |  |  |  |  |  |
| 6 Void ACH Payments               | ?            |  |  |  |  |  |  |  |
| 7 Grant Allocation Report         | ?            |  |  |  |  |  |  |  |
| 16 Return To Previous Menu        | ?            |  |  |  |  |  |  |  |
|                                   |              |  |  |  |  |  |  |  |
| Enter your selection:             | Show Details |  |  |  |  |  |  |  |
| Vsn: 09.06 [2/6/2018] Iday FNLV42 | AP01         |  |  |  |  |  |  |  |

Enter or select the Vendor from the drop-down option or check the all box for all Vendors.

| Fixed Exper      |                                                                                     |        |
|------------------|-------------------------------------------------------------------------------------|--------|
| Vendor:          |                                                                                     |        |
|                  | 0000007 Joseph Jamison<br>800019 Drinker Biddle & Reath LLP<br>80020 Purchase Power |        |
| GL Posting Date: | 2/22/2018 <b>Fiscal Year</b> :                                                      | Print  |
| Vsn: 09.06 [2/2  | 1/2018]                                                                             | Update |

| Field Name      | Description                                                                                                    |
|-----------------|----------------------------------------------------------------------------------------------------|
| Vendor          | Select the vendor from the drop-down list.                                                                                                   |
| All             | To select all vendors setup with Fixed Expense transaction check the <b>All</b> box.                                                         |
| Reference #     | Select the reference number from the drop-down list if a specific vendor was selected. This field is not available if <i>All</i> is checked. |
| Due Date        | If All is selected enter due date from the drop-down list. This field is not available if a specific vendor and reference was selected.      |
| GL Posting Date | Enter the GL Posting date. SEE THE NOTE BELOW.                                                                                               |
| Fiscal Year     | Select the fiscal year from the drop-down list.                                                                                              |
| Print           | Click to print an audit report. See samples below.                                                                                           |
| Update          | Click to update the selected fixed expenses.                                                                                                 |

#### **GL Posting Date**

It is very important that during the month end cut off period that fixed expenses processing is done in two batches if items are being processed that are due in different months.

**Example:** On May 31<sup>st</sup> fixed expenses are being processed with dates through June 3<sup>rd</sup>; one fixed expense batch should be processed with a 5/31Due Date and a GL Posting Date of 5/31, and the other batch processed with a 06/03 Due Date and a 06/03 GL Posting Date.

#### Print

Once Vendor option has been selected and Reference or Due Date is entered. Click *Print* to generate Audit Reports.

| Fixed Expense Processing                          |        |
|---------------------------------------------------|--------|
| Vendor: 0000007 🔽 🗌 All                           |        |
| Reference #: Monthly                              |        |
| GL Posting Date: 11/30/2017 🧃 Fiscal Year: 2018 🗸 | Print  |
| Vsn: 09.06 [2/21/2018]                            | Update |

If individual vendor was selected the following message displays.

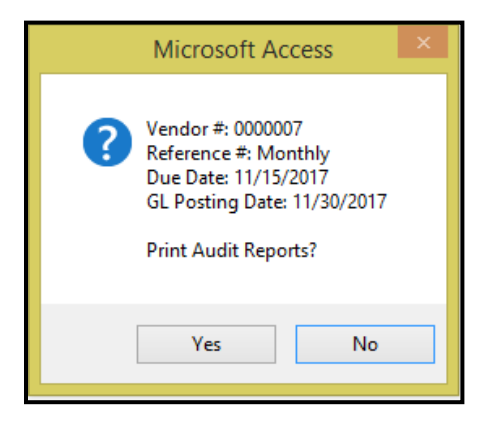

Click Yes to continue or No to cancel. If Yes is selected the following reports will be generated.

If All is selected the following message will display.

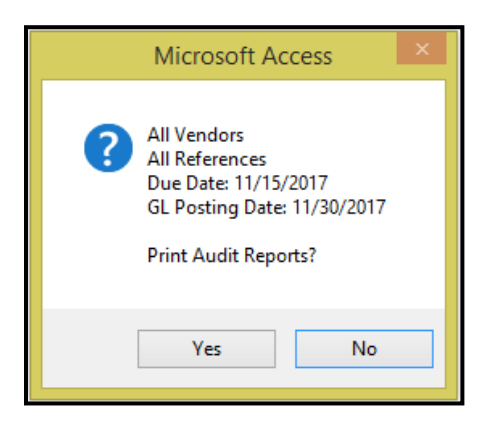

Click Yes to continue or No to cancel. If Yes is selected the following reports will be generated.

|               |          |                       | Accounts P          | ayal    | ble Fixed    | Expense Audit Re  | eport    |                  |            |
|---------------|----------|-----------------------|---------------------|---------|--------------|-------------------|----------|------------------|------------|
| Fiscal Year:  | 2018     | Posting Date: 02/22/2 | 018                 |         |              |                   |          |                  |            |
| Reference #   |          | Description           |                     | тс      | Invoice Date | Due Date Project# |          |                  | Amount Due |
| A/P Division: | CATA     |                       |                     |         |              |                   |          |                  |            |
| B0001         | Lowe's l | Home Centers, Inc     |                     |         |              |                   |          |                  |            |
| 12345         | _        | fixed expense         |                     | FE      | 9/1/2017     | 10/1/2017         |          |                  | \$250.00   |
|               |          | Div Account #         |                     | Inte    |              | Description       | Amount   |                  |            |
|               |          | 200 5049901189        | CC - Vehide Parts   |         |              | Fixed Expense     | \$250.00 |                  |            |
|               |          |                       |                     |         |              |                   |          | Vendor Totals    | \$250.00   |
| B00019        | Drinker  | Biddle & Reath LLP    |                     |         |              |                   |          |                  |            |
| Monthly       |          | fees for ads          |                     | FE      | 10/1/2017    | 10/15/2017        |          |                  | \$100.00   |
|               |          | Div Account #         |                     | Title   |              | Description       | Amount   |                  |            |
|               |          | CATA 5090101190       | CC - Dues & Subso   | ription | s            |                   | \$100.00 |                  |            |
|               |          |                       |                     |         |              |                   |          | Vendor Totals    | \$100.00   |
| B0020         | Purchas  | e Power               |                     |         |              |                   |          |                  |            |
| 111           |          | Monthly               |                     | FE      | 10/1/2017    | 11/15/2017        |          |                  | \$150.00   |
|               |          | Div Account #         |                     | Title   |              | Description       | Amount   |                  |            |
|               |          | 100 5030504290        | CB - Building Servi | ces     |              |                   | \$150.00 |                  |            |
|               |          |                       |                     |         |              |                   |          | Vendor Totals    | \$150.00   |
|               |          |                       |                     |         |              |                   | A/F      | Division Totals: | \$500.00   |

Click Close Print Preview the following message displays.

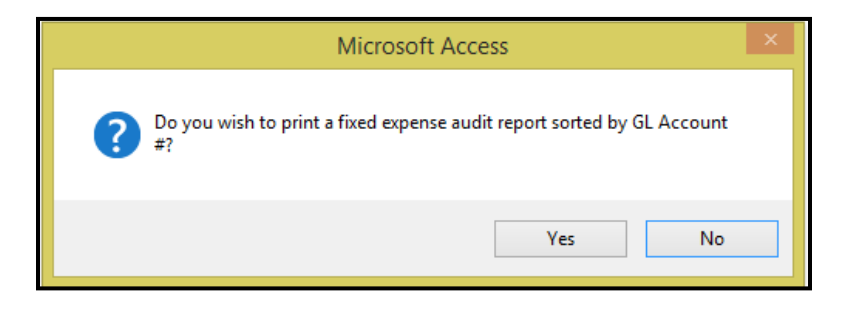

Click **Yes** to print the reports or **No** to cancel.

| Fiscal Ye | ar: 2018   | Posting Date: 02/2 | 2/2018       |               |                     |          |
|-----------|------------|--------------------|--------------|---------------|---------------------|----------|
| Vendor    | Reference  | # TC               | Invoice Dat  | Description   |                     | Amoun    |
| A/P Divis | ion: CATA  |                    |              |               |                     |          |
| 100       | 5030504290 | CB - Building      | Services     |               | Project #           |          |
| B0020     | 111        | FE                 | 10/1/2017    |               |                     | \$150.00 |
|           |            |                    |              |               | Account Total:      | \$150.00 |
| 200       | 5049901189 | CC - Vehicle P     | arts         |               | Project #           |          |
| B0001     | 12345      | FE                 | 9/1/2017     | Fixed Expense |                     | \$250.00 |
|           |            |                    |              |               | Account Total:      | \$250.00 |
| CATA      | 5090101190 | CC - Dues & S      | ubscriptions |               | Project #           |          |
| B00019    | Monthly    | FE                 | 10/1/2017    |               |                     | \$100.00 |
|           |            |                    |              |               | Account Total:      | \$100.00 |
|           |            |                    |              |               | A/P Division Total: | \$500.00 |

Click Close Print Preview system returns to the Fixed Expense Processing form.

## Update

Click **Update** to update the transactions to pending status. The following message displays.

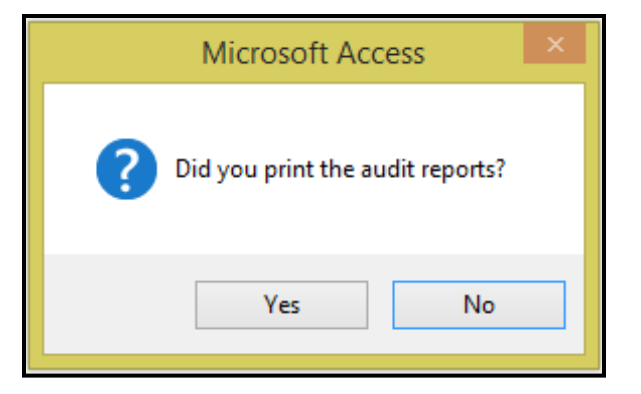

Click *yes* to continue, *No* to cancel. The following message displays.

| Microsoft Access ×                                                                                                    |
|----------------------------------------------------------------------------------------------------|
| All Vendors<br>Reference #: Monthly<br>Due Date: 11/15/2017<br>GL Posting Date: 2/22/2018<br>Post Fixed Expenses To Accounts Payable? |
| Yes No                                                                                                    |

Click **yes** to process Fixed Expenses or **No** to cancel the update. If **Yes** is selected, the Fixed Expenses are sent to the AP holding file for processing and check issuance. The vendor master is now updated during the Fixed Expense update.

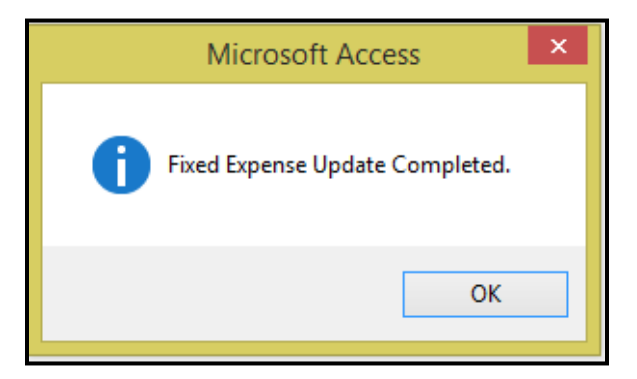

Click OK.

# **ACH Transaction Entry**

Click **ACH Transaction Entry** to process payments to vendors and/or create a NACHA batch file for processing by the Agency's bank.

|    | TRANSACTION MAI                                      | NTENANCE       |      |
|----|------------------------------------------------------|----------------|------|
| 1  | Transaction Entry<br>Fixed Expense Transaction Entry | ?              |      |
| 3  | Fixed Expense Processing                             | ?              |      |
| 4  | ACH Transaction Entry                                | ?              |      |
| 5  | Edit ACH Transactions                                | ?              | 💾 📴  |
| 6  | Void ACH Payments                                    | ?              |      |
| 7  | Grant Allocation Report                              | ?              |      |
| 16 | Return To Previous Menu                              | ?              |      |
|    |                                                      |                |      |
| •  | Enter your selection:                                | 🗌 Show Details |      |
|    | Vsn: 09.06 [2/6/2018]   Iday FNLV42                  | AP01           | Find |

# Create ACH Xfer File

Click *Create ACH Xfer File* to complete a one-time setup of the agency's bank information. This form will also be used when processing ACH Payments. The following form displays.

Select Bank Account from drop-down options that ACH Payments will be withdrawn from.

| ACH Transactions                      |                                                                                                    |                               |
|---------------------------------------|----------------------------------------------------------------------------------------------------|-------------------------------|
| Checking Account #: 985077409         | 33 V M - General Delete                                                                                    | e Display ACH<br>Transactions |
| Company Name:                         | Centre Area Tran Immediate Origin: 251313123                                                               | Print                         |
| Service Class Code:                   | 200 File Id Modifier: A                                                                                    | Change                        |
| Company Descretionary Data:           | Format Code: 1                                                                                             | Prenote<br>Status             |
| Company Id:                           | 1251313123 Destination Name: M & T Bank                                                                    | Create                        |
| Standard Entry Class:                 | PPD Origin Name: Centre Area Transit                                                                       | ACH<br>Payments               |
| Company Entry Description:            | Acct Pay Originator Status Code: 1                                                                         | Create                        |
| Origination DFI Id:                   | 31302955 Trace #: 031302955                                                                                | ACH                           |
| Priority Code:                        | 01 Automatic Debit Flag                                                                                    | Aler File                     |
| Immediate Destination:                | 031302955 Company Prenotification                                                                          |                               |
| Batch Header Data:                    |                                                                                                    |                               |
| Output File Path:                     | S:\Employee Reimbursements\8.03.17.txt                                                                     |                               |
| Secure File Transp<br>User Id: Applic | port Transmission Header Record (Internet Only) Create Special Prenote Only File   Password: Payment Date: |                               |

| Field Name Description     |                                                                                                    |  |
|----------------------------|----------------------------------------------------------------------------------------------------|--|
|                            | One Time Setup Items                                                                                                    |  |
| Company Name               | Enter the name that appears on the selected bank account.                                                                                                    |  |
| Service Class Code         | Enter the applicable service class code:<br>200 = ACH Entries Mixed Debits and Credits;<br>220 – ACH Credits only; 225 – ACH Debits Only;<br>290 – Reserved for Magnetic Tape with Clearing Entries.                                                                                                    |  |
| Company Discretionary Data | For Transit's internal use, if desired. No specific format is required.                                                                                                    |  |
| Company Id                 | Companies are identified by a unique identification number. ANSI standard<br>identifiers should be used where feasible and formatted with the nine-digit<br>identification number preceded by the ANSI one digit Identification Code<br>Designator (ICD). The most frequently used ANSI Identification Numbers and<br>related ICD's for companies are:<br>1 - IRS Employer Identification Number (EIN)<br>3 - DUNS Data Universal Numbering System<br>9 - User Assigned Number<br>The first digit in the ANSI format is always ICD followed by appropriate nine-<br>digit number (1NNNNNNN). |  |
| Standard Entry Class       | Enter: PPD = Prearranged Payments and Deposits.                                                                                                    |  |
| Company Entry Description  | The Transit Agency establishes the value of this field to provide a description<br>of the purpose of the entry to be displayed back to the Individual; for example,<br>ACCT PAY.                                                                                                    |  |

| Field Name                   | Description                                                                                                    |
|------------------------------|----------------------------------------------------------------------------------------------------|
|                              | Transit Routing Number used to identify the DFI's originating entries within a                                                                                                    |
|                              | given batch.                                                                                                    |
| Priority Code                | Enter 01.                                                                                                    |
| Immediate Destination        | Enter the ACH or Receiving Point Identification Number, preceded by a blank.                                                                                                    |
| Immediate Origin             | ACH or Receiving Point Identification Number.                                                                                                    |
| File Id Modifier             | Enter A to identify the file as the first file being sent.                                                                                                    |
| Format Code                  | Enter 1.                                                                                                    |
| Destination Name             | Enter the name of the recipient financial institution for the selected bank account.                                                                                                    |
| Origin Name                  | Enter the name of the transit.                                                                                                    |
| Originator Status Code       | Enter 1 – Originating DFI.                                                                                                    |
| Trace #                      | TTTTAAAA - Transit & Routing Number of Originating DFI (usually Head Office) plus ABA Number of Originating DFI.                                                                                      |
| Automatic Debit Flag         | Check box for <b>Yes</b> or leave blank for <b>No</b> . This will determine whether or not to include the debit side of the transaction. This may or may not be required by your banking institution. |
| Company Pre-notification     | Check box for <b>Yes</b> if transfer is a first time pre-note or leave blank for <b>No</b> .                                                                                                    |
| Batch Header Data            | If your banking institution requires a heading for the transaction file, please<br>enter the title here. This will be at the top of the file each time it is created<br>and sent.                     |
| Output File Path             | Enter the path to the location and file name where the ACH text file will be saved (Note: .txt is required)                                                                                           |
| User Id                      | For Internet transmission only – If the bank requires this, they will provide the Id number.                                                                                                    |
| Application Id               | For Internet transmission only – If the bank requires this, they will provide the Id number.                                                                                                    |
| Password                     | For Internet transmission only – If the bank requires this, they will provide the password.                                                                                                    |
|                              | Entries Done for each ACH submission                                                                                                    |
| Create Special Pre-note File | Check box to create an ACH file for pre-notes only.                                                                                                    |
| Payment Date                 | Enter or select the payment date from calendar.                                                                                                    |

# **Create ACH Payments**

Click *Create ACH Payment* to update the ACH payments for the vendors selected in Vendor Payment Selection. The following form displays.

| ACH Transactions                                                               |                     |                                  |                                                                                                    |
|--------------------------------------------------------------------------------|---------------------|----------------------------------|----------------------------------------------------------------------------------------------------|
| Create ACH Payments<br>Notification Group: A<br>Checking Account #: 9850774093 | Fiscal Year: 2018 🗸 | Payment Date: 2/22/2018<br>Start | Display ACH<br>Transactions<br>Print<br>Change<br>Prenote<br>Status<br>Create<br>ACH<br>Payments<br>Create<br>ACH<br>Xfer File |

| Field Name         | Description                                                                                                    |
|--------------------|----------------------------------------------------------------------------------------------------|
| Notification Group | Select the internal group that will be sent emails when ACH Payment are processed.                                     |
| Checking Account # | Select the checking account from the drop-down list where ACH Payments will be made from.                              |
| Fiscal Year        | Select the fiscal year from the drop-down list.                                                                        |
| Payment Date       | Enter a payment date. All payments in the cash requirements from Vendor Payment selection will have this payment date. |

#### Start

Click *Start* the following message displays.

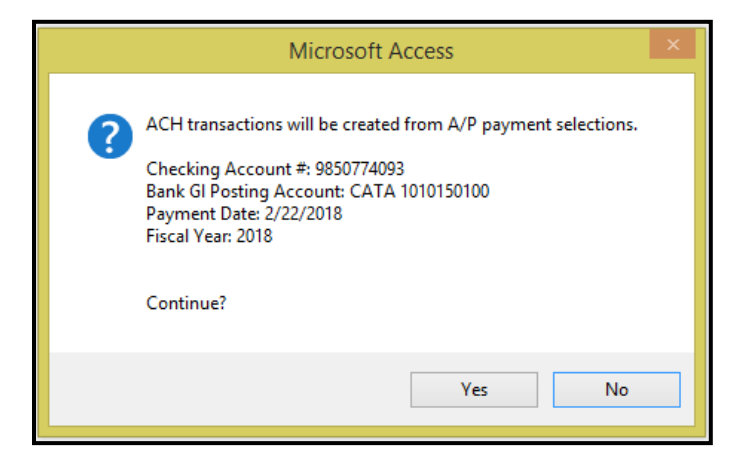

Click *yes* to continue with the update or *No* to cancel. The following message display:

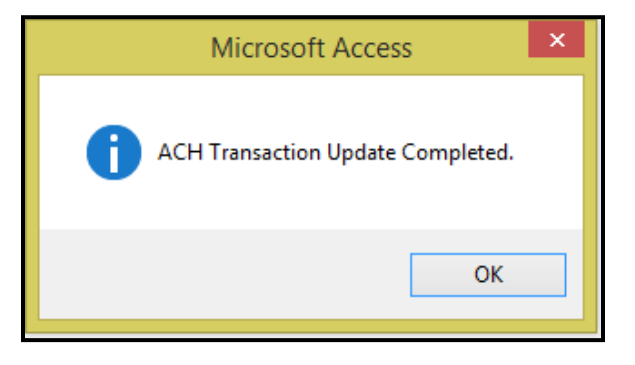

The update process writes the general ledger entries to the Accounts Payable subsidiary journal and updates the vendor master files.

Click OK.

If no ACH Payments have been selected for payment the following message will display.

| Microsoft Access                  | × |
|-----------------------------------|---|
| No ACH payments selections found. |   |
| ОК                                |   |

Click OK.

An ACH statement is exported to the directory specified and emailed to address setup in the Vendor Master.

|               | ACH Statement   |              |           |             |          |          |  |  |  |  |  |
|---------------|-----------------|--------------|-----------|-------------|----------|----------|--|--|--|--|--|
| Vendor # BECK | Robert Beck     | Payment Date | 2/23/2018 |             |          |          |  |  |  |  |  |
| Refe          | rence #         | PO #         | Date      | Description | Amount   | Net      |  |  |  |  |  |
| CATA BECK     | DI              |              | 9/13/2017 |             | \$750.00 | \$750.00 |  |  |  |  |  |
|               | CATA 5030116091 |              | \$750.00  |             |          |          |  |  |  |  |  |
|               |                 |              |           |             | \$750.00 | \$750.00 |  |  |  |  |  |
|               |                 |              |           |             |          |          |  |  |  |  |  |

|                                            | Fri 2/23/2018 9:11 AM            |  |  |  |  |  |  |  |
|--------------------------------------------|----------------------------------|--|--|--|--|--|--|--|
|                                            | LuAnn Day                        |  |  |  |  |  |  |  |
|                                            | ACH deposits from Sample Transit |  |  |  |  |  |  |  |
| To 🗌 LuAnn Da                              | іу                               |  |  |  |  |  |  |  |
| chStatement_Robe<br>Beck_BECK              |                                  |  |  |  |  |  |  |  |
| See attached statement for invoice detail. |                                  |  |  |  |  |  |  |  |
|                                            |                                  |  |  |  |  |  |  |  |

Once ACH Payments have been created the selected Checking account will be updated to reflect the Withdrawal/Debit in the Bank Statement Reconciliation form, Vendor Master Payment option will reflect the payment and the General Ledger subsidiary journal will display reflect ACH Payment in the description field.

| Bank Statement Reconciliation |                                         |         |                |               |               |                |              |                             |             |                      |
|-------------------------------|-----------------------------------------|---------|----------------|---------------|---------------|----------------|--------------|-----------------------------|-------------|----------------------|
| Ch                            | ecking Account #: 9850                  | 0774093 |                | V M - General |               |                |              | Last Statement Date:        | 6/30/2017 🗸 |                      |
|                               | GL Division #: CAT                      | A G     | iL Account #:  | 1010150100    | Cash General  |                |              |                             |             |                      |
|                               | ,                                       |         |                | ,             | ,             |                |              |                             |             |                      |
| _                             |                                         |         |                |               |               |                |              |                             |             |                      |
|                               | Reconciled Withdrawals: \$877,587.70 46 |         |                |               |               |                |              |                             |             |                      |
|                               |                                         | 0       | utstanding Wit | hdrawals:     | \$92,037.22   | 14             | nerresn      |                             |             | Print                |
|                               | Ref #                                   | Rec     | Ref Date       | Amount        |               | Comment        |              | Payee                       |             | Statement            |
|                               | 84-BECK                                 | ~       | 02/23/2018     | \$750.00      | ACH-12345 12  | 2345           |              | Robert Beck                 |             | Print                |
|                               | 81-B0016                                | -       | 02/22/2018     | \$1,169.70    | ACH-123456 1  | 23456          |              | Fayette Parts Service, Inc. |             | Audit                |
|                               | 5-B0028                                 | -       | 11/21/2017     | \$10,000.00   | ACH-123456 1  | 23456          |              | West Penn Power             |             | Deposits/<br>Credits |
|                               | 20171031                                |         | 10/31/2017     | \$50,000.00   |               |                |              |                             |             | Withdrawals/         |
|                               | 20171031D                               |         | 10/31/2017     | \$562.32      | Missing Withd | rawl for Board | of Director' |                             |             | Debits               |

| Vendor Master     |              |               |                     |                |     |
|-------------------|--------------|---------------|---------------------|----------------|-----|
| Vendor #: BECK    | Robert Beck  |               | Show Inacti         | ve Vendors     |     |
| Vendor Name:      | <b>v</b>     |               |                     |                |     |
| Search Name:      | Y            |               |                     |                |     |
|                   |              |               |                     |                |     |
| Payments          | T            | Manual Charle | W-:4-               |                |     |
| Div # Reference # | Code Check # | Check Date    | Payment Amount Date | u<br>Voided By | Att |
| CATA BECK         | CP ACH       | 2/23/2018     | \$750.00            |                |     |

| Jour                   | Journal Entry Form                          |                                  |                        |             |                                                      |  |  |  |  |
|------------------------|---------------------------------------------|----------------------------------|------------------------|-------------|------------------------------------------------------|--|--|--|--|
| Fisca<br>2018<br>Jourr | al Year Current Perio<br>Rev 8<br>Nal: AP V | 0 Start Date<br>07/01/2017<br>AP | End Date<br>06/30/2018 |             | Debits     Credits       \$91,459.74     \$91,459.74 |  |  |  |  |
| Div                    | Account #                                   | Posting Date                     | Amount                 | Reference # | Project Description                                  |  |  |  |  |
| CATA                   | 1010150100                                  | 02/22/2018                       | (\$88,640.02)          | Batch Total | Checks                                               |  |  |  |  |
|                        | Cash General                                |                                  |                        | Dist Code:  | Tran #: 215996 Batch #: 83                           |  |  |  |  |
| CATA                   | 2010150100                                  | 02/22/2018                       | \$84,700.02            | Batch Total | Checks                                               |  |  |  |  |
|                        | Accounts Payable                            |                                  |                        | Dist Code:  | Tran #: 215997 Batch #: 83                           |  |  |  |  |
| CATA                   | 201050500                                   | 02/22/2018                       | \$3,940.00             | Batch Total | Retainage Payable                                    |  |  |  |  |
|                        | Accounts Payable -Retain                    | nage                             |                        | Dist Code:  | Tran #: 215998 Batch #: 83                           |  |  |  |  |
| CATA                   | 1010150100                                  | 02/23/2018                       | (\$750.00)             | Batch Total | ACH Payments                                         |  |  |  |  |
|                        | Cash General                                |                                  |                        | Dist Code:  | Tran #: 215999 Batch #: 84                           |  |  |  |  |
| CATA                   | 2010150100                                  | 02/23/2018                       | \$750.00               | Batch Total | ACH Payments                                         |  |  |  |  |
|                        | Accounts Payable                            |                                  |                        | Dist Code:  | Tran #: 216000 Batch #: 84                           |  |  |  |  |

# **Display ACH Transactions**

Click *Display ACH Transactions* to review all transaction for the selected payment date.

| ACH Trans   | actions    |       |                            |               |          |                 |        |            |        |                                                         |
|-------------|------------|-------|----------------------------|---------------|----------|-----------------|--------|------------|--------|---------------------------------------------------------|
| Display ACH | l Transact | tions |                            |               |          |                 |        |            |        | Display ACH                                             |
| Vendor #:   | ~          |       |                            | ✓ All Vendors | Payment  | Date: 2/22/2018 | V      | All Dates  | Select | Iransactions                                            |
|             | Payment    | Tran  |                            |               |          |                 | Pre-   | • •        |        | Print                                                   |
| Vendor #    | Date       | Code  | Recipient Name             | Bank A        | ccount # | Routing #       | note   | Amount     |        | Change<br>Prenote                                       |
| I BOOLP     | 2/22/2018  | 22    | Fayette Parts Service, Inc | .  123456     |          | 123456          |        | \$1,169.70 | J      | Status                                                  |
|             | ,          |       | <u> </u>                   | . ,           |          |                 |        |            |        | Create<br>ACH<br>Payments<br>Create<br>ACH<br>Xfer File |
|             |            |       |                            |               |          |                 | Total: | \$1,169.70 | 1      |                                                         |

Enter a Payment Date or check box for All Dates. Click **Select** to display the results.

#### Print

Click *Print* to generate a printable report for the selected Payment Date. Once date is entered or selected Click *Start*.

# **Change Prenote Status**

Click *Change Prenote Status* to change the pre-note status on all pending transactions.

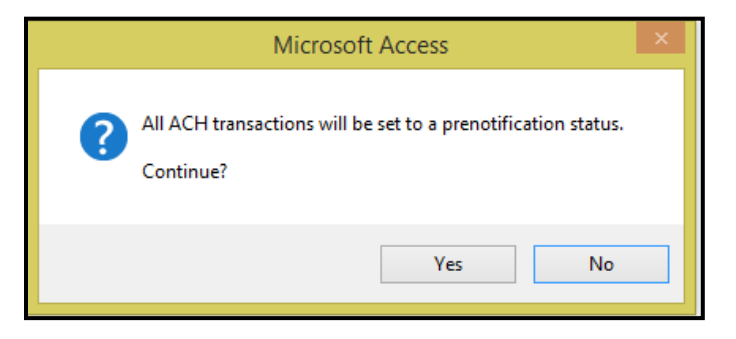

Click Yes to continue or No to cancel.

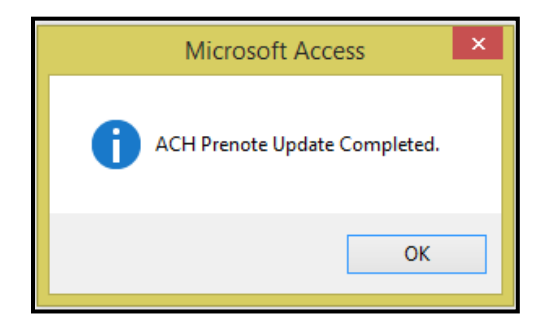

Click OK.

#### **Create ACH Xfer File**

Click *Create ACH Xfer File* to create a text file (NACHA) for processing by the Agency's bank. The text file will be saved in the location as designated on the Create ACH Xfer form.

# This step is not necessary if the ACH Transaction Processing is being used to record electronic payments to vendors via automatic withdrawals from the Agency's bank account or via on line payment processing to vendors.

If creating a pre-note file only check the Create Special Pre-note Only File box.

Select Payment Date from drop-down option.

#### Start

Click *Start* to generate the ACHfile with/without pre notes for the selected Payment Date. The message below displays.

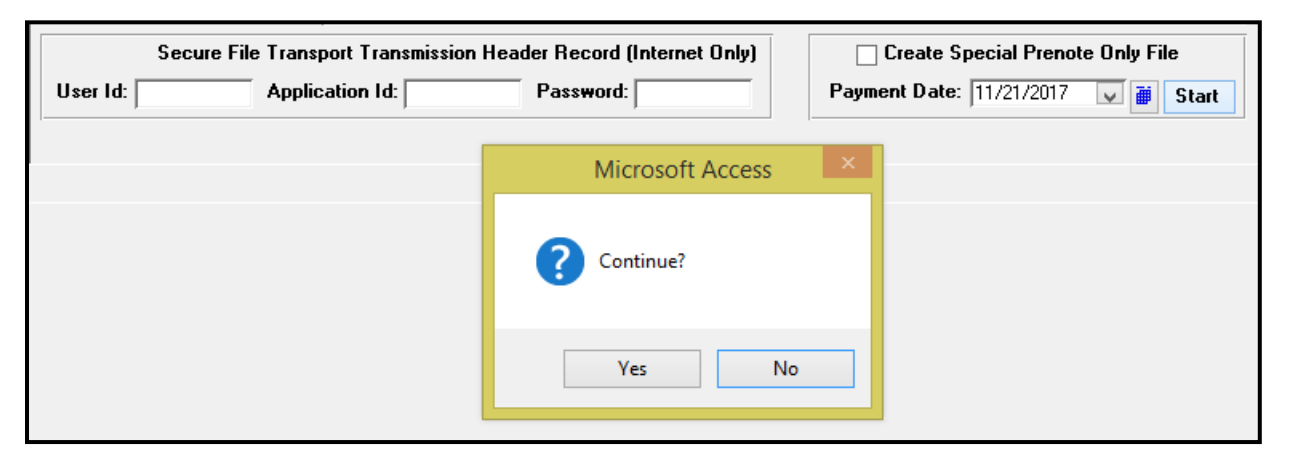

Click Yes to continue or No to cancel.

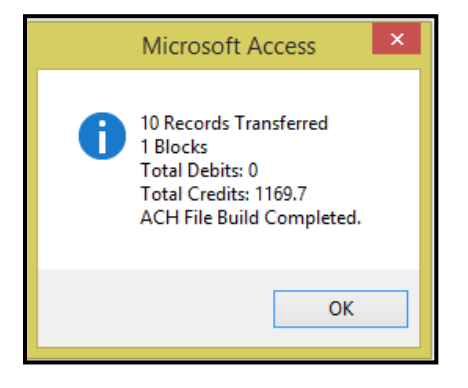

#### Click OK.

Once Transfer file has been created the system will generate the report to be submitted to the Financial Institution for the Checking Account that will be paying the ACH payments. The file will be in the Output File Path setup during the one time setup.

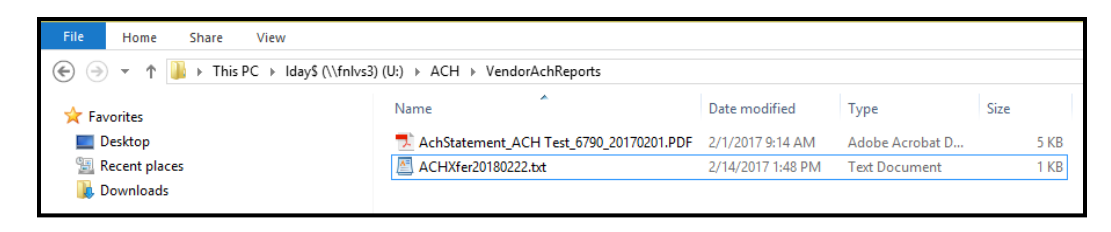

# **Edit ACH Transaction**

Note: Since this form allows editing and purging ACH transactions, access rights to this form should be restricted to management.

| Chor Land I and Contractor Line y to mount of purgo danoadion | Click Edit Ach Tr | ansaction Entr | <b>v</b> to modify o | r purge tran | sactions. |
|---------------------------------------------------------------|-------------------|----------------|----------------------|--------------|-----------|
|---------------------------------------------------------------|-------------------|----------------|----------------------|--------------|-----------|

| TRANSACTION MAI                   | NTENANCE     |             |
|-----------------------------------|--------------|-------------|
| 1 Transaction Entry               | ?            |             |
| 2 Fixed Expense Transaction Entry | ?            |             |
| 3 Fixed Expense Processing        | ?            |             |
| 4 ACH Transaction Entry           | ?            |             |
| 5 Edit ACH Transactions           | ?            | <u>r Gi</u> |
| 6 Void ACH Payments               | ?            |             |
| 7 Grant Allocation Report         | ?            |             |
| 16 Return To Previous Menu        | ?            |             |
|                                   |              |             |
| Enter your selection:             | Show Details |             |
| Vsn: 09.06 [2/6/2018] Iday FNLV42 | AP01         | ind         |

#### **Edit ACH Transaction**

Click *Edit ACH Transaction* to make changes to ACH Payment that have been processed for payment. The following form display.

Select Payment Date or All Dates.

#### Select

Click Select to view transaction for editing.

| Edit ACH Transactions                   |                                                                                                    |                          |
|-----------------------------------------|----------------------------------------------------------------------------------------------------|--------------------------|
| Edit ACH Transactions<br>Vendor #:      | ✓ All Vendors   Payment Date:   2/22/2018   ✓   ✓   All Dates   Select                                      | Edit ACH<br>Fransactions |
| Payment<br>Vendor # Date                | Tran Pre-<br>Code Recipient Name Bank Account # Routing # note Amount                                       | Transactions             |
| B0016 2/22/2018 2 2/22/2018 2 2/22/2018 | 2     ✓     Fayette Parts Service, Inc.     123456     123456     \$1,169.70       J. Inc.     Description: |                          |

# **Purge ACH Transactions**

Click *Purge ACH Transactions* to clear records from the ACH file. This will have no impact on the general ledger entries or the data stored in the vendor master file.

#### Start

Select the From Date and Thru Date. Click Start.

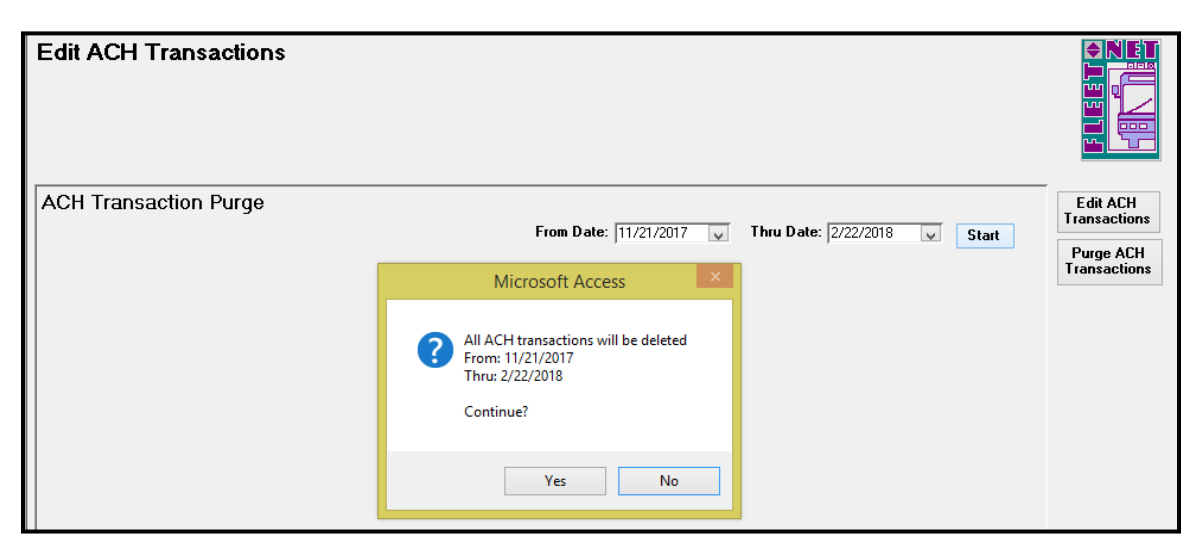

Click Yes to continue or No to cancel.

A confirmation message displays when the purge is completed.

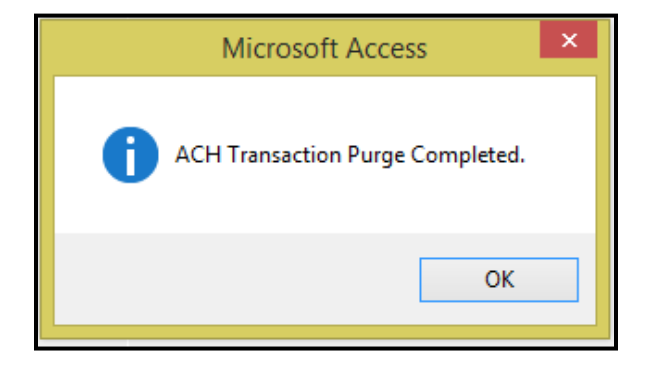

# **Void ACH Payments**

Click Void ACH Payments to void an ACH payment that has NOT been sent as text file (NACHA) to the bank.

|    | TRANSACTION M                     | AINTENANCE   |        |
|----|-----------------------------------|--------------|--------|
| 1  | Transaction Entry                 | ?            |        |
| 2  | Fixed Expense Transaction Entry   | ?            |        |
| 3  | Fixed Expense Processing          | ?            |        |
| 4  | ACH Transaction Entry             | ?            |        |
| 5  | Edit ACH Transactions             | ?            | r Circ |
| 6  | Void ACH Payments                 | ?            |        |
| 7  | Grant Allocation Report           | ?            |        |
| 16 | Return To Previous Menu           | ?            |        |
|    |                                   |              |        |
|    | Enter your selection:             | Show Details |        |
|    | Vsn: 09.06 [2/6/2018] Iday FNLV42 | AP01         | Find   |

Only non-reconciled ACH Transactions are available for this process. When ACH transactions are created, the program automatically 'flags' them as reconciled. Prior to voiding the ACH transaction it must be marked as unreconciled in the Banking Maintenance menu. Voiding an ACH transaction allows for a paper check to be issued or the invoice can be cancelled to remove from Accounts Payable open invoices. Complete the form for the specific ACH Payment to be voided.

| Void /   | ACH Withdraw           | als          |              |             |                   |             |                |   | <b>♦ NET</b> |
|----------|------------------------|--------------|--------------|-------------|-------------------|-------------|----------------|---|--------------|
| Checking | g Account #: 985077409 | 93           |              | M - General |                   |             |                |   |              |
| ACH Pa   | ayment Date: 9/13/2017 | ~            | ACH Referenc | e #:        | 3931-BECK 👽       | Robert Beck |                | Ī |              |
| GL F     | Posting Date: 2/22/2   | 018 🍯        | ACH Date:    | 9/13/2017   | Amount:           | \$750.00    | Fiscal Year: 💗 |   |              |
| Div #    | Reference #            | Tran<br>Code | Tran #       | ACH<br>Date | Payment<br>Amount |             |                |   | Update       |
| CATA     | BECK                   | CP           | 15748        | 9/13/2017   | \$750.00          |             |                |   |              |
|          |                        |              |              |             |                   |             |                |   |              |
|          |                        |              |              |             |                   |             |                |   |              |
|          |                        |              |              |             |                   |             |                |   |              |
|          |                        |              |              |             |                   |             |                |   |              |
|          |                        |              |              |             |                   |             |                |   |              |
|          |                        |              |              |             |                   |             |                |   |              |
|          |                        |              |              |             |                   |             |                |   |              |
|          |                        |              |              |             |                   |             |                |   |              |
|          |                        |              |              |             |                   |             |                |   |              |
|          |                        |              |              |             |                   |             |                |   |              |
|          |                        |              |              |             |                   |             |                |   |              |
| <u> </u> |                        |              |              |             |                   | _           |                |   |              |
|          |                        |              |              | Total:      | \$750.00          |             |                |   |              |

# Update

Click Update to complete the Void process. The following message displays.

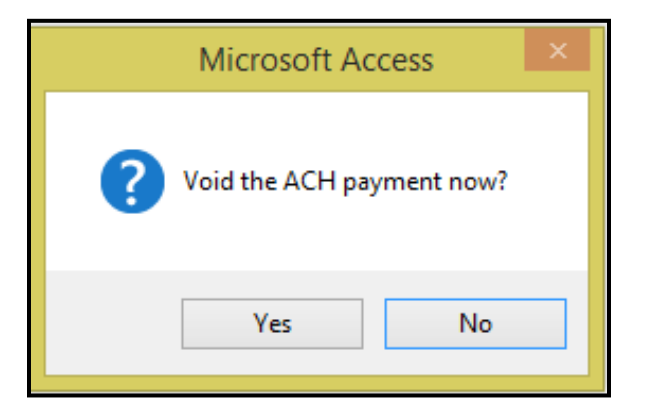

Click yes to void payment or No to cancel.

If Yes is selected the following message displays.

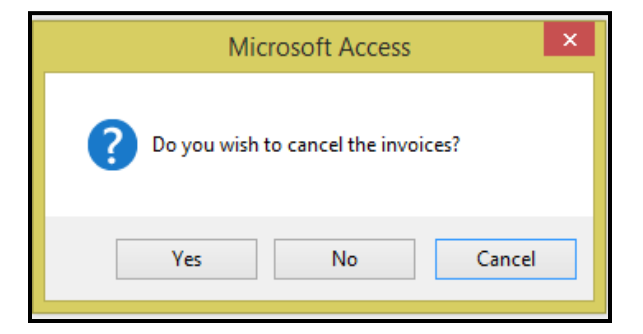

Click **yes** if the invoice is being cancelled or **No** if the invoice is not being cancelled or **Cancel** to return to the Void ACH Withdrawal form. The following message displays.

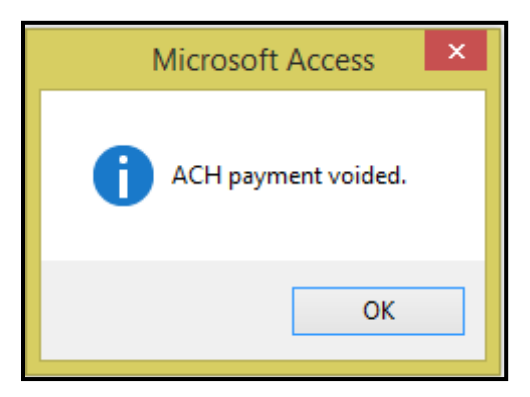

Click OK.

If invoice has not been cancelled, it is required that in Vendor Payment Selection the *Hold/Pay status* is changed to *Pay* when the invoice is not cancelled.

| Vendor P     | ayments     | ;            |           |                 |        |                    |         |             |                   |             |                      |                       |
|--------------|-------------|--------------|-----------|-----------------|--------|--------------------|---------|-------------|-------------------|-------------|----------------------|-----------------------|
| Vendor #:    | BECK 🗸      | Robert Beck  |           |                 | All Ve | endors 🗌 So        | ort Cas | n Requireme | nts By            | Vendor Name | <b>v</b> Pay Via ACH |                       |
| Vendor Name: |             |              | ¥         |                 |        |                    |         |             |                   |             |                      |                       |
| Search Name: |             |              | ¥         |                 | ſ      | Division:          | ~       |             |                   |             | All Divisions        |                       |
| Hold / Pay   | Status      |              |           |                 |        |                    |         |             |                   |             |                      | Due Date              |
| Div #        | Reference # | Tran<br>Code | Due Date  | Discoun<br>Date | t      | Discount<br>Amount | Invo    | ce Amount   | Pay               |             |                      | Discount<br>Fligible  |
| CATA         | BECK        | DI           | 9/13/2017 |                 |        | \$0.00             |         | \$750.00    | $\mathbf{\Sigma}$ |             |                      | Fived                 |
| BECK         |             | Robert Beck  |           |                 |        |                    |         |             |                   |             |                      | Expenses              |
| CATA         | BECK        |              | 9/13/2017 |                 |        |                    |         | (\$750.00)  |                   |             |                      | On Account            |
| BECK         |             | Robert Beck  | ,         | ,               | ,      |                    | ,       |             |                   |             |                      | Reference #           |
|              | BECK        |              | 2/22/2018 |                 |        |                    |         | \$750.00    |                   |             |                      | Delete<br>Payments    |
| BECK         |             | Robert Beck  |           |                 |        |                    |         |             |                   |             |                      | Hold / Pay            |
|              |             |              |           |                 |        |                    |         |             |                   |             |                      |                       |
|              |             |              |           |                 |        |                    |         |             |                   |             |                      | Lash<br>Requirements  |
|              |             |              |           |                 |        |                    |         |             |                   |             |                      | Retainage<br>Payments |
|              |             |              |           |                 |        |                    |         |             |                   |             |                      |                       |
|              |             |              |           | To              | tal:   | \$0.00             |         | \$750.00    |                   |             |                      |                       |

# **Grant Allocation Report**

Click Grant Allocation Report to display and print transaction reports for selected Grant Funding.

|                                                                           | TRANSACTION                                                                                                    | MAINTENANCE |      |
|---------------------------------------------------------------------------|----------------------------------------------------------------------------------------------------|-------------|------|
| 1Transact2Fixed Ex3Fixed Ex4ACH Tra5Edit ACH6Void ACH7Grant All16Return T | ion Entry<br>pense Transaction Entry<br>pense Processing<br>nsaction Entry<br>Transactions<br>1 Payments<br>ocation Report<br>o Previous Menu |             |      |
| Enter y Vsn: 09.00                                                        | Your selection:<br>[2/6/2018] Iday FNLV42                                                                                                    | AP01        | Find |

Accounts Payable User Guide

Select the Funding Source, Grant # or Check the All Grants box.

# Display

Click *Display* to populate the transaction on the screen.

| Grant Allocation |                                  |                                       |                         |                |            |         |
|------------------|----------------------------------|---------------------------------------|-------------------------|----------------|------------|---------|
|                  | Funding<br>Source<br>F v 2017-06 | Grant #                               | De<br>Gazebo and Bridge | escription     | All Grants |         |
| Grant #          | Fiscal<br>Line # Year            | Due Date Projec                       | t# Div#                 | Reference #    | Amount     | Display |
| 2017-06-GROUNDSF | 00.00.01 2017                    | 10/9/2017 2017JUNEGA                  | ZEBO CATA SC            | T-Test DI      | \$1,950.00 |         |
| Src: F Line I    | tem Grant #: 2017-               | 06-GROUNDSF                           | award                   |                |            | Print   |
| Vendor #: C0079  | Vendor : Transf                  | or Corporation                        | Desc:                   |                |            |         |
| 2017-06-GROUNDSF | 00.00.01 2017                    | 10/31/2017 2017JUNEGA                 | ZEBO CATA 201           | 181019 DI      | \$3,333.33 |         |
| Src: F Line I    | tem Grant #: 2017-               | 06-GROUNDSF                           | award                   |                |            |         |
| Vendor #: C0079  | Vendor : Transf                  | or Corporation                        | Desc:                   |                |            |         |
| 2017-06-GROUNDSF | 00.00.01 2017                    | 2/12/2018 2017JUNEGA                  | ZEBO CATA CM            | 120180212 CM   | (\$50.00)  |         |
| Src: F Line I    | tem Grant #: 2017-               | 06-GROUNDSF                           | award                   |                |            |         |
| Vendor #: 800019 | Vendor : Drinke                  | r Biddle & Reath LLP                  | Desc: Shipping (        | Charges Credit |            |         |
| 2017-06-GROUNDSF | 00.00.01 2017                    | 2/22/2018 2017JUNEGA                  | ZEBO CATA RE            | V20180222 AJ   | \$0.02     |         |
| Src: F Line I    | tem Grant #: 2017-               | 06-GROUNDSF                           | award                   |                |            |         |
| Vendor #: 800019 | Vendor : Drinke                  | r Biddle & Reath LLP                  | Desc: Adjustmer         | nt             |            |         |
|                  |                                  | · · · · · · · · · · · · · · · · · · · | ( (                     | Total:         | \$6,551.03 | <b></b> |

# Print

Click *Print* to generate a report for all transactions for the selected options. **Transaction Maintenance.....continued** 

| A/P Grant Allocation Report |                                                                                                    |                                                                                                    |                                                        |                                                                                   |                                                                 |                                                                      |                                                                               |                                                                                                    |                                                                                                    |
|-----------------------------|----------------------------------------------------------------------------------------------------|----------------------------------------------------------------------------------------------------|--------------------------------------------------------|-----------------------------------------------------------------------------------|-----------------------------------------------------------------|----------------------------------------------------------------------|-------------------------------------------------------------------------------|----------------------------------------------------------------------------------------------------|----------------------------------------------------------------------------------------------------|
| Project #                   | Vendor#                                                                                                    | Vendo                                                                                                    | r Name                                                 | Div #                                                                             | Ref                                                             | erence #                                                             |                                                                               | Description                                                                                                  | Amount                                                                                                    |
| e:F Fede                    | ral                                                                                                    |                                                                                                    |                                                        |                                                                                   |                                                                 |                                                                      |                                                                               |                                                                                                    |                                                                                                    |
| #: 2017-06-GF               | ROUNDSF                                                                                                    | Gazebo and Brid                                                                                                    | ge                                                     |                                                                                   |                                                                 |                                                                      |                                                                               |                                                                                                    |                                                                                                    |
| n: 00.00.01                 | Fiscal Year: 2017                                                                                                   | Source: F Gra                                                                                                    | ant#: 2017-06-G                                        | ROUNDSF                                                                           | award                                                           |                                                                      |                                                                               |                                                                                                    |                                                                                                    |
| UNEGAZEBO                   | B00019                                                                                                    | Drinker Biddle & Re                                                                                                    | ath LLP                                                | CATA I                                                                            | RE V20180222                                                    |                                                                      | AJ                                                                            | Adjustm ent                                                                                                  | \$0.02                                                                                                    |
| UNEGAZEBO                   | B00019                                                                                                    | Drinker Biddle & Re                                                                                                    | ath LLP                                                | CATA                                                                              | 12895                                                           |                                                                      | DI                                                                            | Construction                                                                                                 | \$625.4                                                                                                    |
| UNEGAZEBO                   | B00019                                                                                                    | Drinker Biddle & Re                                                                                                    | ath LLP                                                | CATA I                                                                            | DM20180222                                                      |                                                                      | DM                                                                            | Shipping Charges Reversal                                                                                    | \$50.0                                                                                                    |
| UNEGAZEBO                   | B00019                                                                                                    | Drinker Biddle & Re                                                                                                    | ath LLP                                                | CATA                                                                              | CM20180212                                                      |                                                                      | CM                                                                            | Shipping Charges Credit                                                                                      | (\$50.0                                                                                                    |
| UNEGAZEBO                   | C 0079                                                                                                    | Transfor Corporatio                                                                                                    | n                                                      | CATA                                                                              | 20180220                                                        |                                                                      | DI                                                                            |                                                                                                    | \$642.2                                                                                                    |
| UNEGAZEBO                   | C 0079                                                                                                    | Transfor Corporatio                                                                                                    | n                                                      | CATA                                                                              | SCT-Test                                                        |                                                                      | DI                                                                            |                                                                                                    | \$1,950.0                                                                                                    |
| UNEGAZEBO                   | C 0079                                                                                                    | Transfor Corporatio                                                                                                    | n                                                      | CATA                                                                              | 20181019                                                        |                                                                      | DI                                                                            |                                                                                                    | \$3,333.3                                                                                                    |
|                             |                                                                                                    |                                                                                                    |                                                        |                                                                                   |                                                                 |                                                                      |                                                                               | Activity Line ItemTotal:                                                                                     | \$6,551.03                                                                                                    |
|                             |                                                                                                    |                                                                                                    |                                                        |                                                                                   |                                                                 |                                                                      |                                                                               | Grant Total:                                                                                                 | \$6,551.0                                                                                                    |
|                             |                                                                                                    |                                                                                                    |                                                        |                                                                                   |                                                                 |                                                                      |                                                                               | Funding Source Total:                                                                                        | \$6.551.03                                                                                                    |
|                             | Project #<br>e: F Fedel<br>#: 2017-06-GF<br>rc 00.00.01<br>UUNEGAZE BO<br>UUNEGAZE BO<br>UUNEGAZE BO<br>UUNEGAZE BO | Project #     Vendor #       e: F     Federal       #: 2017-06-GROUNDSF       m: 00.00.01     Fiscal Year: 2017       UUNEGAZEBO     B00019       UUNEGAZEBO     B00019       UUNEGAZEBO     B00019       UUNEGAZEBO     B00019       UUNEGAZEBO     B00019       UUNEGAZEBO     C0079       UUNEGAZEBO     C0079       UUNEGAZEBO     C0079 | Project #     Vendor #     Vendor       er. F. Federal | A/P Grant .       Project #     Vendor #     Vendor Name       er. F.     Federal | Project #   Vendor #   Vendor Name   Div #     er. F.   Federal | Project #   Vendor #   Vendor Name   Div #   Ref     er. F   Federal | Project #   Vendor #   Vendor Name   Div #   Reference #     er. F.   Federal | A/P Grant Allocation Report     Project #   Vendor #   Vendor Name   Div #   Reference #     er. F   Federal | A/P Grant Allocation Report     Project #   Vendor #   Vendor Name   Div #   Reference #   Description     er. F   Federal |
# **AP Payment Processing**

Click AP Payment Processing to select transactions for payments.

|    | ACCOUNTS PA                                                               | YABLE        |
|----|---------------------------------------------------------------------------|--------------|
| 1  | AP Transaction Maintenance                                                | ?            |
| 2  | Modify/Add Vendor Master                                                  | ?            |
| 3  | AP Payment Processing                                                     | ]?           |
| 4  | Banking Maintenance                                                       | ] ?          |
| 5  | Aged Trial Balance                                                        | ?            |
| 6  | Invoices Due Report                                                       | ?            |
| 7  | Vendor Master Inquiry                                                     | ?            |
| 8  | Print 1099 Statements                                                     | ?            |
| 9  | User Defined Entry                                                        | ?            |
| 10 | Miscellaneous Codes Maintenance                                           | ?            |
| 11 | AP Setup                                                                  | ?            |
| 12 | Subcontractor Maintenance                                                 | ?            |
| 13 | GL Posting Inquiry                                                        | ?            |
| 16 | Return To Previous Menu                                                   | ?            |
|    |                                                                           |              |
| •  | Enter your selection:           Vsn: 09.06 [2/6/2018]         Iday FNLV42 | Show Details |

# **Vendor Payment Selection**

Click **Vendor Payment Selection** to sort and select the invoices to be paid. Invoices can be selected by invoice due date, invoices that are eligible for a discount, fixed expenses only, on account or by reference number.

|                                  | PAYMENT PROCESSING                                                                                                    |      |
|----------------------------------|----------------------------------------------------------------------------------------------------|------|
| 1<br>2<br>3<br>4<br>5<br>7<br>16 | Vendor Payment Selection       ?         Print Vendor Checks       ?         Check Register by Date       ?         Check Disbursement List       ?         Check Warrant Register       ?         Check/Voucher Inquiry       ?         Return To Previous Menu       ? |      |
| •                                | Enter your selection:       Show Details         Vsn: 09.06 [2/6/2018]       Iday FNLV42       AP03                                                                                                    | Find |

| Vendor Pay<br>Vendor #: | ments |   | All Vendors Sort Cash Requirements By Vendor Name | Pay Via ACH   |                                  |
|-------------------------|-------|---|---------------------------------------------------|---------------|----------------------------------|
| Vendor Name:            |       | ¥ |                                                   |               |                                  |
| Search Name:            |       | ¥ | Division:                                         | All Divisions | عد ا 🛥                           |
|                         |       |   |                                                   |               | Due Date<br>Discount<br>Eligible |
|                         |       |   |                                                   |               | -<br>Fixed<br>Expenses           |
|                         |       |   |                                                   |               | On Account                       |
|                         |       |   |                                                   |               | Reference 4                      |
|                         |       |   |                                                   |               | Delete<br>Payments               |
|                         |       |   |                                                   |               | Hold / Pay<br>Status             |
|                         |       |   |                                                   |               | Cash<br>Requirement              |
|                         |       |   |                                                   |               | Retainage<br>Payments            |

| Field Name                               | Description                                                                                                    |
|------------------------------------------|----------------------------------------------------------------------------------------------------|
| Vendor #                                 | Select the vendor number from the drop-down list or enter the vendor number                                                                                                    |
| Vendor Name                              | To search by vendor name, select the vendor name from the drop-down list or enter the vendor name. Once the vendor is selected, the vendor number field will populate and the vendor name will display in the field to the right of the vendor number. This field (vendor name) will be blank                          |
| Search Name                              | To search by vendor search name, select the vendor search name from the drop-down list or enter the vendor search name. Once the vendor is selected, the vendor number field populates, and the vendor name will display in the field to the right of the vendor number. This field (vendor search name) will be blank |
| All Vendors                              | Click to select all vendors                                                                                                    |
| Sort Cash Requirements<br>by Vendor Name | Check the box for a vendor listing in name order rather than vendor number order                                                                                                    |
| Pay Via ACH                              | Check the box to process vendors being paid via ACH. Only invoices for those vendors set up as ACH recipients will be listed when this box is checked. This feature can be used to process all electronic withdrawals paid to a vendor                                                                                 |
| Division                                 | Select the A/P division from the drop-down list to process payments for one division at a time                                                                                                    |
| All Divisions                            | Click to select all A/P divisions                                                                                                    |

Invoice selection can be done by Due Date, by Discount Eligible only, by Fixed Expense only, by Retainage Payments only or by Reference Number only. Note: all vendors to be paid with checks must be done separately from ACH vendors. If the Pay Via ACH is not checked, the system only looks for "checks" vendors. If checked, only vendors with ACH indicated on their Master will be returned.

#### Due Date

Click **Due Date** to select all invoices to be paid by the invoice due date the following prompt displays. This can be for a single vendor or all vendors.

| Vendor Pa    | yments |             |                                       |               |                       |
|--------------|--------|-------------|---------------------------------------|---------------|-----------------------|
| Vendor #:    | v      | All Vendors | Sort Cash Requirements By Vendor Name | 🗌 Pay Via ACH |                       |
| Vendor Name: |        | V           |                                       |               |                       |
| Search Name: |        | V Divisio   | n: 🗸                                  | All Divisions |                       |
|              |        |             |                                       |               | Due Date              |
|              |        |             |                                       |               | Discount<br>Eligible  |
|              |        |             |                                       |               | Fixed<br>Expenses     |
|              |        |             |                                       |               | On Account            |
|              |        |             |                                       |               | Reference #           |
|              |        |             |                                       |               | Delete<br>Payments    |
|              |        |             |                                       |               | Hold / Pay<br>Status  |
|              |        |             |                                       |               | Cash<br>Requirements  |
|              |        |             |                                       |               | Retainage<br>Payments |

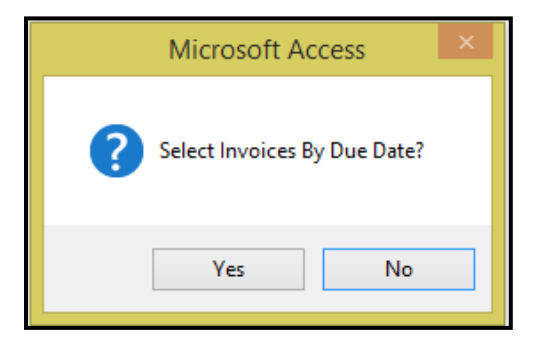

Click **Yes** to continue or **No** to cancel. If **Yes** is selected, the *Due Date* field will now be available. Select the invoice due date from the drop-down list. All invoices with a due date equal to or prior to this date will be selected for payment.

| Vendor Pa    | ayments |                                                                                                    |             |                                         |               |                                                                                                    |
|--------------|---------|----------------------------------------------------------------------------------------------------|-------------|-----------------------------------------|---------------|----------------------------------------------------------------------------------------------------|
| Vendor #:    | V       |                                                                                                    | All Vendors | 🗌 Sort Cash Requirements By Vendor Name | 🗌 Pay Via ACH |                                                                                                    |
| Vendor Name: | ×       | Due Date                                                                                                    |             |                                         |               |                                                                                                    |
| Search Name: | v       |                                                                                                    | V Division  | n: 🗸                                    | All Divisions |                                                                                                    |
|              |         | 10/15/2017<br>10/16/2017<br>11/5/2017<br>11/8/2017<br>11/9/2017<br>11/22/2017<br>11/22/2017<br>11/22/2017<br>12/28/2017<br>12/28/2017<br>12/28/2017<br>2/12/2018<br>2/19/2018<br>3/72/2018<br>3/72/2018<br>3/72/2018 | ~           |                                         |               | Due Date Discount Eligible Fixed Expenses On Account Reference # Delete Payments Hold / Pay Status Cash Requirements |
|              |         |                                                                                                    |             |                                         |               | Retainage<br>Payments                                                                                                |

Once the due date is selected from the drop-down list, the following prompt displays.

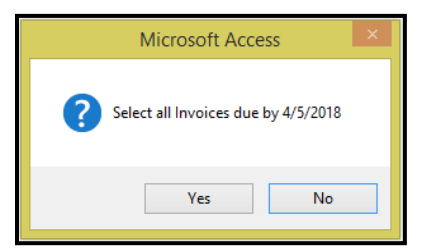

Click Yes to continue or No to cancel.

| Ve<br>Se | endor Pa<br>Vendor #:<br>ndor Name:<br>arch Name: | ayments                   |                    | ~                 | • <b>Due</b><br>• 4/5/2018 | All Vend<br>Date<br>3 V Div | lors Sort         | Cash Requir         | ements By Ver     | ndor Name                 | □ Pay Via Al     | CH<br>ns |                                  |
|----------|---------------------------------------------------|---------------------------|--------------------|-------------------|----------------------------|-----------------------------|-------------------|---------------------|-------------------|---------------------------|------------------|----------|----------------------------------|
|          | Cash Rec<br>Div #                                 | quirements<br>Reference # | Tran<br>Code       | Print<br>Due Date | Discount<br>Date           | Discount<br>Amount          | Invoice<br>Amount | Retainage<br>Amount | Payment<br>Amount | Vendor<br>Total           | Cash<br>Required | <u> </u> | Due Date<br>Discount<br>Eligible |
| `        | CATA 121:<br>B0001                                | 2<br>Lowe's Home C        | DI<br>Centers, Inc | 9/8/2017          |                            | ACH Payment                 | \$150.00          | \$0.00              | \$150.00          | \$150.00<br>eparate Check | \$150.00         |          | Fixed<br>Expenses                |
|          |                                                   | Project #:                |                    |                   | S                          | ubcontractors               |                   |                     |                   |                           |                  | ĺ        | On Account                       |
|          | CATA Mor                                          | nthly-0001                | FE                 | 10/15/2017        |                            |                             | \$100.00          | \$0.00              | \$100.00          | \$100.00                  | \$250.00         | ĺ        | Beference #                      |
|          | B00019                                            | Drinker Biddle 8          | Reath LLP          |                   |                            | ACH Payment                 | ACH Pre           | notification        | Print On S        | eparate Check             | ι.               |          |                                  |
|          |                                                   | Project #:                |                    |                   | S                          | ubcontractors               |                   |                     |                   |                           |                  |          | Delete<br>Payments               |
|          | CATA CM2                                          | 20180212                  | СМ                 | 2/12/2018         |                            |                             | (\$50.00)         | \$0.00              | (\$50.00)         | \$50.00                   | \$200.00         |          | Hold / Pau                       |
|          | B00019                                            | Drinker Biddle &          | Reath LLP          | , ,               |                            | ACH Payment                 | ACH Pre           | notification        | Print On S        | eparate Check             | L .              |          | Status                           |
|          |                                                   | Project #: 2              | 017JUNEG           | AZEBO             | S                          | ubcontractors               |                   |                     |                   |                           |                  |          | Cash                             |
|          | CATA DM                                           | 20180222                  | DM                 | 2/22/2018         |                            |                             | \$50.00           | \$0.00              | \$50.00           | \$100.00                  | \$250.00         |          | Requirements                     |
|          | B00019                                            | Drinker Biddle &          | Reath LLP          | , ,               |                            | ACH Payment                 | ACH Pre           | notification        | Print On S        | eparate Check             | L.               |          | Retainage                        |
|          |                                                   | Project #: 2              | 017JUNEG           | AZEBO             | S                          | ubcontractors               |                   |                     |                   |                           |                  |          | Payments                         |
|          | CATA REV                                          | /20180222                 | AJ                 | 2/22/2018         |                            |                             | \$0.02            | \$0.00              | \$0.02            | \$100.02                  | \$250.02         |          |                                  |
|          | B00019                                            | Drinker Biddle &          | Reath LLP          | , ,               |                            | ACH Payment                 | ACH Pre           | notification        | Print On S        | eparate Check             |                  | -        |                                  |

# **Discount Eligible**

Click *Discount Eligible* to select **only** invoices that are eligible for a discount, the following prompt displays.

| Vendor Payments |             |                                       |                   |                       |
|-----------------|-------------|---------------------------------------|-------------------|-----------------------|
| Vendor #:       | All Vendors | Sort Cash Requirements By Vendor Name | e 🔄 🔤 Pay Via ACH |                       |
| Vendor Name:    | ~           |                                       |                   |                       |
| Search Name:    | V Divisio   | on: 🗸                                 | All Divisions     |                       |
|                 |             |                                       |                   | Due Date              |
|                 |             |                                       |                   | Eligible              |
|                 |             |                                       |                   | Fixed<br>Expenses     |
|                 |             |                                       |                   | On Account            |
|                 |             |                                       |                   | Reference #           |
|                 |             |                                       |                   | Delete<br>Payments    |
|                 |             |                                       |                   | Hold / Pay<br>Status  |
|                 |             |                                       |                   | Cash<br>Requirements  |
|                 |             |                                       |                   | Retainage<br>Payments |

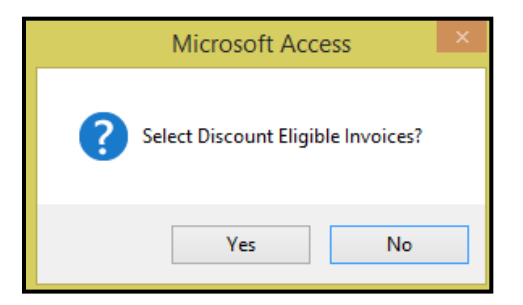

Click Yes to continue or No to cancel.

If payments already have been selected, the follow message will display.

| Microsoft Access ×                |  |  |  |  |  |
|-----------------------------------|--|--|--|--|--|
| <b>?</b> Erase existing payments? |  |  |  |  |  |
| Yes No                            |  |  |  |  |  |

Click Yes to continue or No to cancel.

Note: If invoices are selected by due date, any Discount Eligible invoices eligible for payment will be included in the list. It is not necessary to run the Discount Eligible separately.

#### **Fixed Expenses**

Click Fixed Expenses to select only fixed expense invoices, the following prompt displays.

| Vendor Pa    | ayments |           |                            |               |               | <b>♦ NET</b>          |
|--------------|---------|-----------|----------------------------|---------------|---------------|-----------------------|
| Vendor #:    | v       | All Vendo | s Sort Cash Requirements B | y Vendor Name | 🗌 Pay Via ACH |                       |
| Vendor Name: |         | ¥         |                            |               |               |                       |
| Search Name: |         | v Divi    | ion: 🗸                     |               | All Divisions |                       |
|              |         |           |                            |               |               | Due Date<br>Discount  |
|              |         |           |                            |               |               | Fixed<br>Expenses     |
|              |         |           |                            |               |               | On Account            |
|              |         |           |                            |               |               | Reference #           |
|              |         |           |                            |               |               | Delete<br>Payments    |
|              |         |           |                            |               |               | Hold / Pay<br>Status  |
|              |         |           |                            |               |               | Cash<br>Requirements  |
|              |         |           |                            |               |               | Retainage<br>Payments |

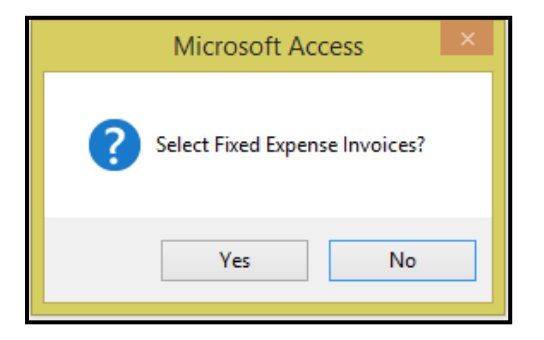

Click Yes to continue, No to cancel.

Note: If invoices are selected by due date, any Fixed Expense invoices eligible for payment will be included in the list. It is not necessary to run the Fixed Expenses separately.

#### **On Account**

Enter or select Vendor from drop-down option.

| Vendor Payr  | nents |   |                                                   |               |                       |
|--------------|-------|---|---------------------------------------------------|---------------|-----------------------|
| Vendor #:    | ~     |   | All Vendors Sort Cash Requirements By Vendor Name | 🗌 Pay Via ACH |                       |
| Vendor Name: |       | ¥ |                                                   |               |                       |
| Search Name: |       | V | Division:                                         | All Divisions |                       |
|              |       |   |                                                   |               | Due Date              |
|              |       |   |                                                   |               | Discount<br>Eligible  |
|              |       |   |                                                   |               | Fixed<br>Expenses     |
|              |       |   |                                                   |               | On Account            |
|              |       |   |                                                   |               | Reference #           |
|              |       |   |                                                   |               | Delete<br>Payments    |
|              |       |   |                                                   |               | Hold / Pay<br>Status  |
|              |       |   |                                                   |               | Cash<br>Requirements  |
|              |       |   |                                                   |               | Retainage<br>Payments |

Click **On Account** to select invoices for partial payment, the following prompt displays.

| Microsoft Access ×          |  |  |  |  |  |
|-----------------------------|--|--|--|--|--|
| Select On Account Payments? |  |  |  |  |  |
| Yes No                      |  |  |  |  |  |

If Yes is selected, the following prompt displays.

#### Accounts Payable User Guide

#### Payment Processing... continued

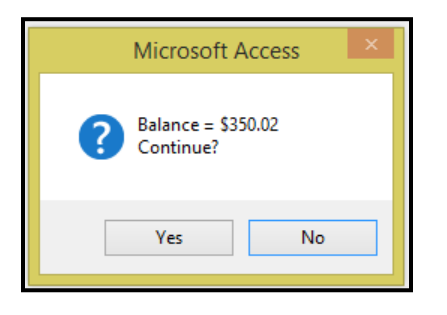

If Yes is selected, the following prompt displays. Enter the amount of the payment

| Microsoft Access     | ×            |
|----------------------|--------------|
| Enter payment amount | OK<br>Cancel |
| 200.00               |              |

Click **OK** to continue or **Cancel** to cancel. The following message displays.

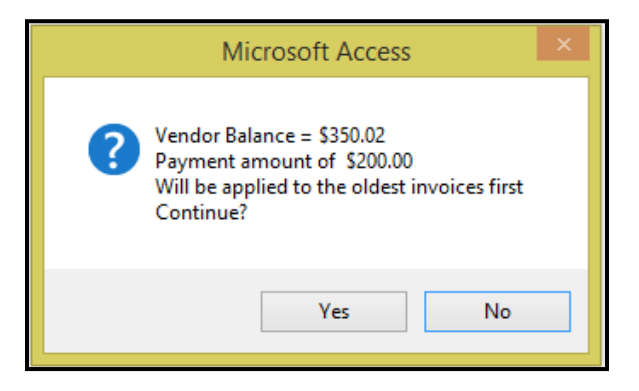

Please note that the payment amount will go to the OLDEST invoice when using this option. If **Yes** is selected, the cash requirements for this vendor will display.

| Vendor Payments                             |                                                              | <b>₹NE</b> T          |
|---------------------------------------------|--------------------------------------------------------------|-----------------------|
| Vendor #: B00019 Vrinker Biddle & Reath LLP | All Vendors Sort Cash Requirements By Vendor Name Pay Via AC | н 🖬 🦳                 |
| Vendor Name: 🗸 🗸 🗸                          |                                                              |                       |
| Search Name: 🗸                              | Division: 🗸 All Division                                     | s <mark>milita</mark> |
|                                             |                                                              |                       |
| Cash Requirements Tran Print Disc           | count Discount Invoice Retainage Payment Vendor Cash         | Due Date              |
| Div # Reference # Code Due Date D           | Date Amount Amount Amount Total Required                     | Discount<br>Fligible  |
| CATA Monthly-0001 FE 10/15/2017             | \$100.00 \$0.00 \$100.00 \$100.00                            | Ligibio               |
| B00019 Drinker Biddle & Reath LLP           | ACH Payment ACH Prenotification Print On Separate Check      | Fixed<br>Expenses     |
| Project #:                                  | Subcontractors                                               | On Account            |
| CATA CM20180212 CM 2/12/2018                | (\$50.00) \$0.00 (\$50.00) \$50.00 \$50.00                   | Deference #           |
| B00019 Drinker Biddle & Reath LLP           | ACH Payment ACH Prenotification Print On Separate Check      | nelelence #           |
| Project #: 2017JUNEGAZEBO                   | Subcontractors                                               | Delete<br>Payments    |
| CATA DM20180222 DM 2/22/2018                | \$50.00 \$0.00 \$50.00 \$100.00 \$100.00                     | Hold / Pau            |
| B00019 Drinker Biddle & Reath LLP           | ACH Payment ACH Prenotification Print On Separate Check      | Status                |
| Project #: 2017JUNEGAZEBO                   | Subcontractors                                               | Cash                  |
| CATA REV20180222 AJ 2/22/2018               | \$0.02 \$0.00 \$0.02 \$100.02 \$100.02                       | Requirements          |
| B00019 Drinker Biddle & Reath LLP           | ACH Payment ACH Prenotification Print On Separate Check      | Retainage             |
| Project #: 2017JUNEGAZEBO                   | Subcontractors                                               | Payments              |

#### Accounts Payable User Guide

#### **Reference #**

Enter or select a vendor from drop-down options.

Click **Reference #** to select only the invoices based on a specific reference number; the following message will appear.

| Vendor Payn<br>Vendor #: 8000 | Dinker Biddle & Reath LLP | All Vendors 🔲 Sort Cash Requirements By Vendor Name | 🗌 Pay Via ACH | ♦ NET                 |
|-------------------------------|---------------------------|-----------------------------------------------------|---------------|-----------------------|
| Vendor Name:                  | ¥                         |                                                     |               |                       |
| Search Name:                  | ¥                         | Division:                                           | All Divisions |                       |
|                               |                           |                                                     |               | Due Date              |
|                               |                           |                                                     |               | Discount<br>Eligible  |
|                               |                           |                                                     |               | Fixed<br>Expenses     |
|                               |                           |                                                     |               | On Account            |
|                               |                           |                                                     |               | Reference #           |
|                               |                           |                                                     |               | Delete<br>Payments    |
|                               |                           |                                                     |               | Hold / Pay<br>Status  |
|                               |                           |                                                     |               | Cash<br>Requirements  |
|                               |                           |                                                     |               | Retainage<br>Payments |

Note: In order to select invoices by a specific reference number, a vendor must be selected first.

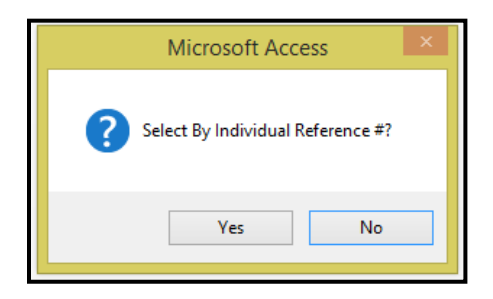

Click Yes to continue or No to cancel. If Yes is selected, the cash requirements for this vendor will display.

| Ve<br>Se | endor P<br>Vendor #:<br>ndor Name:<br>arch Name: | Payments<br>B00019           | Drinker Biddle      | ≎ & Reath LLP<br>✓ | ]                | All Vend           | ors Sort          | Cash Require           | ements By Ven            | idor Name                   | □ Pay Via A(<br>▼ All Division | CH<br>NS |                      |
|----------|--------------------------------------------------|------------------------------|---------------------|--------------------|------------------|--------------------|-------------------|------------------------|--------------------------|-----------------------------|--------------------------------|----------|----------------------|
|          | Cash Re<br>Div #                                 | quirements<br>Reference #    | Tran<br>Code        | Print<br>Due Date  | Discount<br>Date | Discount<br>Amount | Invoice<br>Amount | Retainage<br>Amount    | Payment<br>Amount        | Vendor<br>Total             | Cash<br>Required               |          | Due Date<br>Discount |
|          | CATA Mo<br>B00019                                | nthly-0001<br>Drinker Biddle | FE<br>& Reath LLP   | 10/15/2017         |                  | ACH Payment        | \$100.00          | \$0.00                 | \$100.00                 | \$100.00<br>eparate Check   | \$100.00                       |          | Fixed<br>Expenses    |
| ⊢        |                                                  | Project #:                   |                     | 2/12/2018          | S                | ubcontractors      | (\$50.00)         | \$0.00                 | (\$50.00)                | \$50.00                     | \$50.00                        | C        | )n Account           |
|          | B00019                                           | Drinker Biddle               | e & Reath LLF       |                    |                  | ACH Payment        |                   | notification           | Print On Se              | eparate Check               | ¢00.00                         | R        | leference #          |
| L        |                                                  | Project #:                   | 2017JUNEG           | AZEBO              | S                | ubcontractors      |                   |                        |                          |                             |                                |          | Delete<br>Payments   |
|          | CATA DM<br>B00019                                | Drinker Biddle               | DM<br>e & Reath LLP | 2/22/2018          |                  | ACH Payment        | \$50.00           | \$0.00                 | \$50.00  <br>Print On Se | \$100.00<br>eparate Check   | \$100.00<br>¢                  |          | Hold / Pay<br>Status |
| ⊢        |                                                  | Project #:                   | 2017JUNEG           | AZEBO              | S                | ubcontractors      |                   | 10.00                  |                          |                             |                                | B        | Cash<br>equirements  |
|          | B00019                                           | V20180222<br>Drinker Biddle  | AJ<br>& Reath LLF   | 2/22/2018          |                  | ACH Payment        | \$0.02            | \$0.00<br>notification | \$0.02                   | \$100.02  <br>eparate Check | \$100.02<br>¢                  |          | Retainage            |
|          |                                                  | Project #:                   | 2017JUNEG           | AZEBO              | S                | ubcontractors      |                   |                        |                          |                             |                                |          | rayments             |

#### **Subcontractors**

Click **Subcontractors** to identify the amount being paid to a subcontractor for the selected invoice. This information is required if tracking invoices & payments in Contract Management.

| Ve<br>Ver<br>Sea | Vendor<br>Vendor<br>Idor Nai | Payments #: 60038 V 54 me: me: | afety-Kleen       | Systems, Inc.     |                  | All Vend<br>Div    | lors 🗌 Sort       | Cash Requir         | ements By Ve      | ndor Name                   | □ Pay Via ACH<br>☑ All Divisions |                                   |
|------------------|------------------------------|--------------------------------|-------------------|-------------------|------------------|--------------------|-------------------|---------------------|-------------------|-----------------------------|----------------------------------|-----------------------------------|
|                  | Cash  <br>Di <del>v</del> #  | Requirements<br>Reference #    | Tran<br>Code      | Print<br>Due Date | Discount<br>Date | Discount<br>Amount | Invoice<br>Amount | Retainage<br>Amount | Payment<br>Amount | Vendor<br>Total             | Cash<br>Required                 | Due Date<br>Discount              |
| •                | CATA<br>B0038                | TEST-SUB3<br>Safety-Kleen Sy   | DI<br>stems, Inc. | 5/1/2018          |                  | ACH Payment        | \$12,500.00       | \$0.00              | \$12,500.00       | \$12,500.00<br>eparate Chec | \$12,500.00<br>\$                | Fixed<br>Expenses                 |
|                  |                              | Project #: 2                   | 018-BSCLE         | ANING             | S                | ubcontractors      |                   |                     |                   |                             |                                  | On Account                        |
|                  |                              |                                |                   |                   |                  |                    |                   |                     |                   |                             |                                  | Reference #<br>Delete<br>Payments |
|                  |                              |                                |                   |                   |                  |                    |                   |                     |                   |                             |                                  | Hold / Pay<br>Status              |
|                  |                              |                                |                   |                   |                  |                    |                   |                     |                   |                             |                                  | Cash<br>Requirements              |
|                  |                              |                                |                   |                   |                  |                    |                   |                     |                   |                             |                                  | Retainage<br>Payments             |

The following form displays. Note: The amount of the payment equals the total amount for the selected invoice. This amount needs to be changed to reflect the actual amount being applied to the subcontractor payment records.

| -8 | FNAP_VendorPaymentSubcontractorSubF           | orm – 🗆 🗙         |   |
|----|-----------------------------------------------|-------------------|---|
|    | Subcontractor #                               | Payment<br>Amount |   |
| ►  | JoJo Street Sweeping                          | \$12,500.00       |   |
| *  | ×                                             |                   |   |
|    | Total:                                        | \$12,500.00       | - |
| Re | cord: H ◀ 1 of 1 	► H ► K \K No Filter Search |                   |   |

Adjust the amount being paid and X out to save the changes. Note: Once this change has been made if the Subcontractor option is selected again the system will revert back to the total invoice amount.

| FNAP_VendorPaymentSubcontractorSubF                   | orm – 🗆 🗙      |
|-------------------------------------------------------|----------------|
| Subcontractor #                                       | Payment Amount |
| 0000005 JaJo Street Sweeping                          | \$1,625.00     |
|                                                       |                |
| Total:                                                | \$1,625.00 🚽   |
| Record: H 4 2 of 2 > > > > > > > > Record: K 4 2 of 2 |                |

# **Delete Payments**

Click *Delete Payments* to delete all previously selected invoices. This action deletes the invoices from the payment queue **only**.

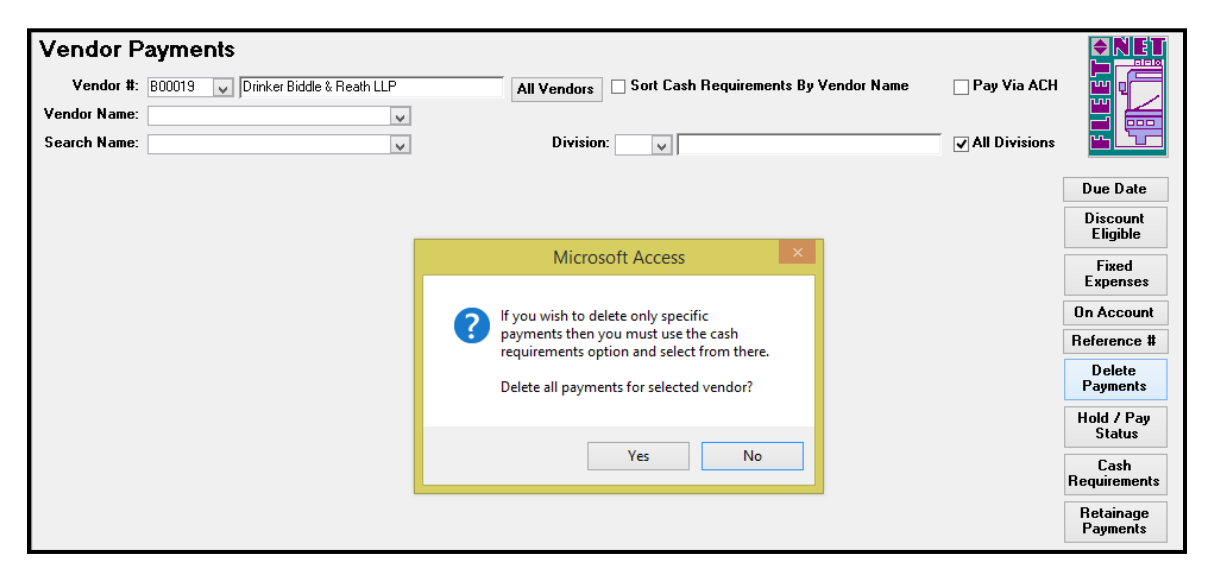

Click Yes to continue or No to cancel. The following message will display.

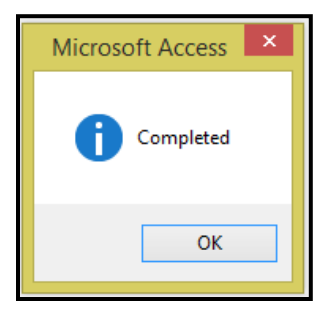

#### Click OK.

A single invoice can be deleted by clicking *Cash Requirements*. The form will display all invoices in the payment queue. To delete a specific invoice from the selection. Right Click the field to the left of the invoice to be deleted, and press the *Delete* key on the keyboard. Click the Cash Requirements button to recalculate the running total.

| Vendor #:                  | B00019 V Drin              | ker Biddle     | e & Reath LLP     | 1                | All Vend           | ors 🗌 Sort        | Cash Require        | ements By Ven     | dor Name        | 🗌 Pay Via ACH    |                       |
|----------------------------|----------------------------|----------------|-------------------|------------------|--------------------|-------------------|---------------------|-------------------|-----------------|------------------|-----------------------|
| endor Name:<br>earch Name: |                            |                | ~                 | ]                | Div                | vision:           | /                   |                   |                 | ✓ All Divisions  |                       |
| Cash Re<br>Div #           | equirements<br>Reference # | Tran<br>Code   | Print<br>Due Date | Discount<br>Date | Discount<br>Amount | Invoice<br>Amount | Retainage<br>Amount | Payment<br>Amount | Vendor<br>Total | Cash<br>Required | Due Date<br>Discount  |
| CATA CM                    | 120180212                  | CM             | 2/12/2018         |                  |                    | (\$50.00)         | \$0.00              | (\$50.00)         | (\$50.00)       | (\$50.00)        | Eligible              |
| B00019                     | Drinker Biddle & F         | ,<br>Reath LLF | , ,               |                  | ACH Payment        | ACH Pre           | notification        | Print On Se       | eparate Check   |                  | Fixed                 |
|                            | Project #: 201             | 7JUNEG         | AZEBO             | S                | ubcontractors      | 1                 |                     |                   |                 |                  |                       |
| CATA DM                    | 120180222                  | DM             | 2/22/2018         |                  |                    | \$50.00           | \$0.00              | \$50.00           | \$0.00          | \$0.00           | Un Accour             |
| B00019                     | Drinker Biddle & F         | ,<br>Reath LLF | , ,               |                  | ACH Payment        | ACH Pre           | notification        | Print On Se       | eparate Check   |                  | Reference             |
| ľ                          | Project #: 201             | 7JUNEG         | AZEBO             | S                | ubcontractors      | ]                 |                     |                   |                 |                  | Delete<br>Payments    |
| CATA RE                    | V20180222                  | AJ             | 2/22/2018         |                  |                    | \$0.02            | \$0.00              | \$0.02            | \$0.02          | \$0.02           | -<br>Hald / Day       |
| B00019                     | Drinker Biddle & F         | ,<br>Reath LLF | , ,               |                  | ACH Payment        | ACH Pre           | notification        | Print On Se       | eparate Check   |                  | Status                |
|                            | Project #: 201             | 7JUNEG         | AZEBO             | S                | ubcontractors      | 1                 |                     |                   |                 |                  | Cash                  |
| 1                          | 1                          |                |                   |                  |                    | -                 |                     |                   |                 |                  | Requirement           |
|                            |                            |                |                   |                  |                    |                   |                     |                   |                 |                  | Retainage<br>Payments |

Accounts Payable User Guide

## **Hold/Pay Status**

Enter or select Vendor from drop-down option to review the selected Vendors transactions/payments.

Click Hold/Pay Status to change the payment status of the invoices in the queue. The following message displays.

| Vendor Payments              | \$                         |                           |                            |                 |                       |
|------------------------------|----------------------------|---------------------------|----------------------------|-----------------|-----------------------|
| Vendor #: 800019 🔍           | Drinker Biddle & Reath LLP | All Vendors 🗌 Sort Cash R | equirements By Vendor Name | 🗌 Pay Via ACH   |                       |
| Vendor Name:<br>Search Name: | ×<br>×                     | Division:                 |                            | ✓ All Divisions |                       |
|                              |                            |                           |                            |                 | Due Date              |
|                              |                            |                           |                            |                 | Discount<br>Eligible  |
|                              |                            |                           |                            |                 | Fixed<br>Expenses     |
|                              |                            |                           |                            |                 | On Account            |
|                              |                            |                           |                            |                 | Reference #           |
|                              |                            |                           |                            |                 | Delete<br>Payments    |
|                              |                            |                           |                            |                 | Hold / Pay<br>Status  |
|                              |                            |                           |                            |                 | Cash<br>Requirements  |
|                              |                            |                           |                            |                 | Retainage<br>Payments |
|                              |                            |                           |                            |                 |                       |
|                              |                            | Microsoft Access          | ×                          |                 |                       |
|                              | 2                          | Change Hold/Pay Statu     | is?                        |                 |                       |
|                              |                            | Yes                       | o                          |                 |                       |

Click Yes to continue or No to cancel. The following form displays.

To change an invoice from a Pay status to a Hold status, remove the checkmark from the box labeled Pay. If changing hold status to pay status check the Pay box.

| Vendor P<br>Vendor #:<br>Vendor Name:<br>Search Name: | ayments<br>B00019 V C   | rinker Biddle & I    | Reath LLP         |                  | All Vendor<br>Divisi | s Sort         | Cash Requireme | nts By Vendor Name  | Pay Via ACH<br>✓ All Divisions |                                       |
|-------------------------------------------------------|-------------------------|----------------------|-------------------|------------------|----------------------|----------------|----------------|---------------------|--------------------------------|---------------------------------------|
| Hold / Pay<br>Div #                                   | / Status<br>Reference # | Tran<br>Code         | Due Date          | Discount<br>Date | Disc<br>Am           | ount<br>ount 1 | nvoice Amount  | Pay                 |                                | Due Date<br>Discount<br>Eligible      |
| 300  <br>  B00019                                     | Re#Test<br>Drinker      | DI<br>Biddle & Reath | LLP               |                  |                      |                |                | <ul><li>✓</li></ul> |                                | Fixed<br>Expenses                     |
| CATA B00019                                           | SC-Test<br>Drinker      | DI<br>Biddle & Reath | 9/19/2017<br>LLP  |                  |                      | \$0.00         | \$1,650.00     |                     |                                | On Account<br>Reference #             |
|                                                       | Monthly-0001            | FE                   | 10/15/2017        |                  |                      |                | \$100.00       |                     |                                | Delete<br>Payments                    |
| CATA                                                  | test                    | Biddle & Reath       | 10/16/2017        |                  |                      | [              | \$750.00       | ✓                   |                                | Hold / Pay<br>Status<br>Cash          |
| CATA                                                  | Drinker<br>SC-Test      | Biddle & Reath       | LLP<br>11/20/2017 |                  |                      | [              | (\$1,650.00)   |                     |                                | Requirements<br>Retainage<br>Payments |
| B00019                                                | Drinker                 | Biddle & Reath       | LLP               | Tota             | al:                  | \$0.00         | \$1,725.45     | <u> </u>            |                                |                                       |

## **Cash Requirements**

Click **Cash Requirements** to view the invoices in the payment queue. If invoices are deleted from the queue click *Cash Requirements* to refresh the screen and recalculate the amounts being paid and the cash required for the check run.

If separate checks are required for one vendor, check the box labeled **Print On Separate Check**.

| Vendor Payments Vendor #:                                          | v                                      | All Vendo<br>Divi               | ors 🗌 Sort Cash Requir<br>ision: 🔍 🗸     | ements By Vendor Name                            | Pay Via ACH      |                                               |
|--------------------------------------------------------------------|----------------------------------------|---------------------------------|------------------------------------------|--------------------------------------------------|------------------|-----------------------------------------------|
| Cash Requirements<br>Div # Reference #                             | Tran Print Dis<br>Code Due Date        | iscount Discount<br>Date Amount | Invoice Retainage<br>Amount Amount       | Payment Vendor<br>Amount Total                   | Cash<br>Required | Due Date<br>Discount<br>Eligible              |
| CATA 20171108BBB<br>C0079 Transfor Corporation<br>Project #: 201   | DI 11/8/2017                           | ACH Payment                     | \$200.00 \$0.00                          | \$200.00 \$1,700.00<br>Print On Separate Check   | \$86,650.02      | Fixed<br>Expenses                             |
| CATA 20171108CCC<br>C0079 Transfor Corporat                        | DI 11/8/2017                           | ACH Payment                     | \$1,700.00 \$0.00<br>ACH Prenotification | \$1,700.00 \$3,400.00<br>Print On Separate Check | \$88,350.02      | On Account<br>Reference #<br>Delete           |
| CATA SubTEST 1<br>C0079 Transfor Corporat                          | DI 11/29/2017                          | ACH Payment                     | \$140.00 \$0.00                          | \$140.00 \$3,540.00<br>Print On Separate Check   | \$88,490.02      | Payments<br>Hold / Pay<br>Status              |
| Project #: 201 CATA TESTSUB C0079 Transfor Corporat Deciant #: 200 | 17N0VWALL DI 11/29/2017 tion 17N0A-441 | Subcontractors                  | \$150.00 \$0.00<br>ACH Prenotification   | \$150.00 \$3,690.00<br>Print On Separate Check   | \$88,640.02      | Cash<br>Requirements<br>Retainage<br>Payments |
| Project #:  201                                                    | T/NUVWALL                              | Supcontractors                  |                                          |                                                  |                  |                                               |

If this print option is used, carefully review the checks on screen prior to printing to verify that the invoices are being applied to separate checks correctly. A separate check will be issued for a vendor each time a checkmark is found in the *Print on Separate Check* field.

#### **Retainage Payments**

Click the *Retainage Payments* button to select all Invoices that have been paid with retainage amounts remaining.

| Vendor Pa    | ayments  |             |                                       |               |                                                                                                    |
|--------------|----------|-------------|---------------------------------------|---------------|----------------------------------------------------------------------------------------------------|
| Vendor #:    | <b>v</b> | All Vendors | Sort Cash Requirements By Vendor Name | 🗌 Pay Via ACH |                                                                                                    |
| Vendor Name: | ¥        |             | а<br>-                                |               |                                                                                                    |
| Search Name: | Y        | Divisio     | n: 🗸                                  | All Divisions |                                                                                                    |
|              |          |             |                                       |               | Due Date<br>Discount<br>Eligible<br>Fixed<br>Expenses<br>On Account<br>Reference #<br>Delete<br>Payments<br>Hold / Pay<br>Status<br>Cash<br>Requirements |

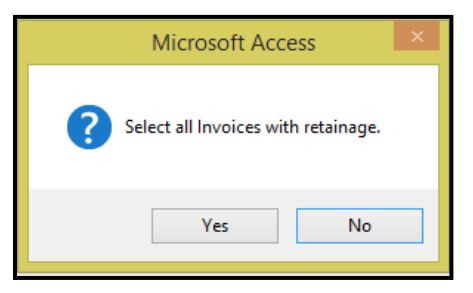

Click Yes to continue or No to cancel. Only those invoices that have been flagged with retainage will populate.

| Vendor I<br>Vendor #<br>Vendor Name<br>Search Name |                                  |                            | ~                 | •                | All Vend                     | lors Sort         | Cash Requir         | ements By Ver     | ndor Name                 | Pay Via AC       |                       |
|----------------------------------------------------|----------------------------------|----------------------------|-------------------|------------------|------------------------------|-------------------|---------------------|-------------------|---------------------------|------------------|-----------------------|
| Cash Re<br>Div #                                   | equirements<br>Reference #       | Tran<br>Code               | Print<br>Due Date | Discount<br>Date | Discount<br>Amount           | Invoice<br>Amount | Retainage<br>Amount | Payment<br>Amount | Vendor<br>Total           | Cash<br>Required | Due Date<br>Discount  |
| CATA DI<br>B00019                                  | M20180222<br>Drinker Biddle &    | DM<br>Reath LLP            | 2/22/2018         |                  | ACH Payment                  | \$50.00           | \$0.00              | \$50.00           | \$250.00<br>eparate Check | \$400.00         | Fixed<br>Expenses     |
|                                                    | Project #: 2                     | 017JUNEG/                  | AZEBO             | S                | ubcontractors                |                   |                     |                   |                           |                  | On Account            |
| CATA R                                             | EV20180222                       | AJ                         | 2/22/2018         |                  | ACH Paument                  | \$0.02            | \$0.00              | \$0.02            | \$250.02                  | \$400.02         | Reference #           |
|                                                    | Project #: 2                     | 017JUNEG                   | AZEBO             | S                | ubcontractors                | ]                 |                     |                   |                           |                  | Delete<br>Payments    |
| CATA 20<br>B0007                                   | 0171102<br>Clark Auto Equi       | DI                         | 11/22/2017        |                  | ACH Payment                  | \$750.00          | \$0.00              | \$750.00          | \$750.00<br>eparate Check | \$1,150.02<br>¢  | Hold / Pay<br>Status  |
|                                                    | Project #: 2                     | 016 PROJE                  | СТ                | S                | ubcontractors                |                   |                     |                   |                           |                  | Cash                  |
| CATA 20                                            | Nittany Office E<br>Project #: 2 | DI<br>quipment In<br>01601 | 12/2/2017<br>c.   | S                | ACH Payment<br>ubcontractors | \$3,800.00        | \$0.00              | \$3,800.00        | \$3,800.00                | \$4,950.02<br>¢  | Retainage<br>Payments |
| CATA 20                                            | )180205                          | DI                         | 3/7/2018          |                  |                              | \$75,000.00       | \$0.00              | \$75,000.00       | \$78,800.00               | \$79,950.02      |                       |

# **Print on Separate Check**

When invoices need to be paid on separate checks the Print on Separate Check box needs to be checked. Now, the system will look at the invoices in numerical order. In the example below customer has 5 invoices, and they want to pay the first invoice 20180607 09 on check #1 and the remaining invoices need to be paid on check #2.

| Ve | endor P               | ayments                                          |        |          |          |               |            |              |              |               |             |    |                      |
|----|-----------------------|--------------------------------------------------|--------|----------|----------|---------------|------------|--------------|--------------|---------------|-------------|----|----------------------|
|    | Vendor #:             | B0019 🗸                                          |        |          |          | All Vend      | ors 🗌 Sort | Cash Requir  | ements By Ve | ndor Name     | 🗌 Pay Via A | СН |                      |
| ٧e | Vendor Name: Due Date |                                                  |        |          |          |               |            |              |              |               |             |    |                      |
| Se | arch Name:            | rch Name: 🗸 7/8/2018 🗸 Division: 🗸 🖉 All Divisio |        |          |          |               |            |              |              |               |             | ns |                      |
| _  |                       |                                                  |        |          |          |               |            |              |              |               |             |    | D. D. I              |
|    | Cash Re               | quirements                                       | Tran   | Print    | Discount | Discount      | Invoice    | Retainage    | Payment      | Vendor        | Cash        | -  | Due Date             |
|    | Div #                 | Reference #                                      | Code   | Due Date | Date     | Amount        | Amount     | Amount       | Amount       | Total         | Required    |    | Discount<br>Eligible |
|    | CATA 201              | 80607 09                                         | DI     | 7/7/2018 |          |               | \$333.33   | \$0.00       | 333.33       | \$333.33      | \$333.33    |    |                      |
|    | B0019                 | Ritter Technolog                                 | y, LLC |          |          | ACH Payment   | ACH Pre    | notification | ✓ Print Or S | eparate Check | L           |    | Expenses             |
|    |                       | Project #:                                       |        |          | S        | ubcontractors |            |              |              |               |             |    | On Account           |
|    | CATA 201              | 80608 01                                         | DI     | 7/8/2018 |          |               | \$100.00   | \$0.00       | 100.00       | \$433.33      | \$433.33    |    | D ( #                |
|    | B0019                 | Ritter Technolog                                 | , LLC  | , ,      |          | ACH Payment   | ACH Pre    | notification | ✓ Print On S | eparate Check |             |    | Reference #          |
|    | ,                     | Project #:                                       |        |          | S        | ubcontractors |            |              |              |               |             |    | Delete<br>Payments   |
|    | CATA 201              | 80608 02                                         | DI     | 7/8/2018 |          |               | \$777.00   | \$0.00       | \$777.00     | \$1,210.33    | \$1,210.33  |    | Hold / Pay           |
|    | B0019                 | Ritter Technolog                                 | , LLC  |          |          | ACH Payment   | ACH Pre    | notification | Print On S   | eparate Check |             |    | Status               |
|    |                       | Project #:                                       |        |          | S        | ubcontractors | ]          |              |              |               |             |    | Cash                 |
|    | CATA 201              | 80608 03                                         | DI     | 7/8/2018 |          |               | \$223.00   | \$0.00       | \$223.00     | \$1,433.33    | \$1,433.33  |    | Requirements         |
|    | B0019                 | Ritter Technolog                                 | , LLC  |          |          | ACH Payment   | ACH Pre    | notification | Print On S   | eparate Check |             |    | Retainage            |
|    |                       | Project #:                                       |        |          | S        | ubcontractors |            |              |              |               |             |    | rayments             |
|    | CATA 201              | 80608 04                                         | DI     | 7/8/2018 |          |               | \$200.99   | \$0.00       | \$200.99     | \$1,634.32    | \$1,634.32  |    |                      |
|    | B0019                 | Ritter Technolog                                 | , LLC  | , ,      |          | ACH Payment   | ACH Pre    | notification | Print On S   | eparate Check |             | Ŧ  |                      |

The user needs to check Print on Separate Check Box for **both** 20180607 09 and on #20180608 01.

This selection will print two checks: one for 2010607 09 and the next for the 4 remaining invoices starting with 20180608 001, ending with 20180608 04. *Note: Program will look for next checked box to split payments.* 

In the same example above, if the user just wants to print the last invoice, they would only check Print on Separate Check Box on the last invoice 20180608 05. This selection will create one check for invoices 20180607 09 to 20180608 04 and a separate check for invoice 20180608 05.

# **Print Vendor Checks**

Click *Print Vendor Checks* to print checks for transactions selected in Vendor Payment Selection. The following form displays

| Accounts Payable Check Printing                      |                                                 |       |
|------------------------------------------------------|-------------------------------------------------|-------|
| Checking Account #: 9850774093                       | Fiscal Year: 2018 🔽<br>Check Date: 02/22/2018 📷 |       |
| ✓ Sort checks by vendor # Sort checks by vendor name | Starting Check #: 9692                          |       |
| Check Print Format:                                  |                                                 | Print |

| Field Name                 | Description                                                                                                    |
|----------------------------|----------------------------------------------------------------------------------------------------|
| Checking Account #         | Select the checking account number from the drop-down list.                                                             |
| Sort Checks by Vendor #    | Check this box to sort the checks by vendor number.                                                                     |
| Sort Checks by Vendor Name | Check this box to sort the checks by vendor name.                                                                       |
| Check Print Format         | Select the check print format from the drop-down list.                                                                  |
| Fiscal Year                | Select the fiscal year from the drop-down list.                                                                         |
| Check Date                 | Defaults to the system date, but can be changed by typing in a new date or selecting a date using the calendar feature. |
| Starting Check Number      | Automatically populates with the next check number. This field can be edited, if necessary.                             |

## Print

Click *Print* to print checks. The following message displays.

| Microsoft Access × |
|--------------------|
| Is this a restart? |
| Yes No Cancel      |

Click **Yes** if it is a restart (explained later) or **No** if it is not a restart or *Cancel* to cancel the check print run. If *No* is selected, the following verification message displays.

| Microsoft Access                                                                                                    | × |
|----------------------------------------------------------------------------------------------------|---|
| Checking Account #: 9850774093<br>Checks will be sorted by Vendor #<br>Check Date: 02/22/2018<br>Starting With Check #: 00009692<br>Continue? |   |
| Yes No                                                                                                    |   |

Click **Yes** to continue or **No** to cancel. If **Yes** is selected, the following message displays alerting user the required number of checks needed for the check run.

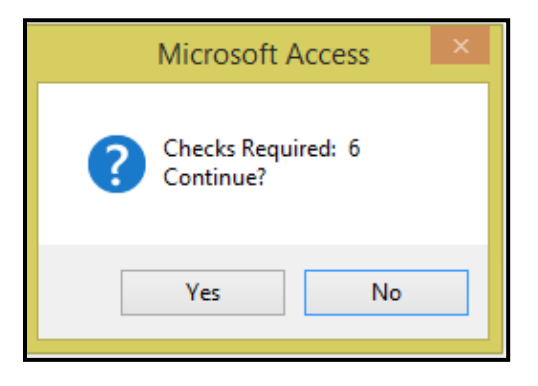

Click Yes to continue or No to cancel. If Yes is selected the checks will display on the screen for previewing.

To send the checks to the printer. Click *Print Icon* on Tool Bar. When the print job finishes, the following message displays.

|       | Show Margins                 |                            |               | Q    |             |              |                 | G       | ×∎    |              |               |       |      | ×                      |
|-------|------------------------------|----------------------------|---------------|------|-------------|--------------|-----------------|---------|-------|--------------|---------------|-------|------|------------------------|
| Print | Size Margins Print Data Only | Portrait Landscape Columns | Page<br>Setup | Zoom | One<br>Page | Two<br>Pages | More<br>Pages * | Refresh | Excel | Text<br>File | PDF<br>or XPS | Email | More | Close Print<br>Preview |
| Print | Page Size                    | Page Layout                |               |      | Zo          | om           |                 |         |       | Di           | ata           |       |      | Close Preview          |

Once print is completed. Click the *Close Print Preview* Icon. The following message displays.

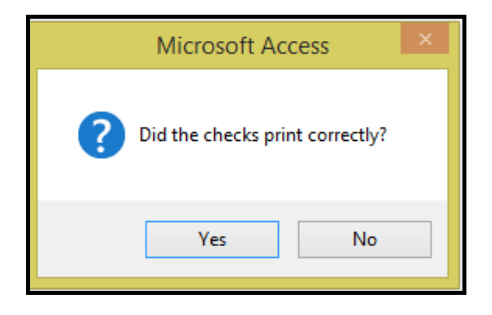

Click **Yes** if the checks printed correctly or **No** if they did not. If **Yes** is selected, the system **will update** the checks to the General Ledger; the following message displays.

| Microsoft Access × |
|--------------------|
| Update Completed   |
| ОК                 |

#### Click OK.

If after previewing the checks on the screen, it is determined that the checks should not be printed at this time, use the Windows *File/Close* function or click the X to close the preview screen. The following prompt displays.

| Microsoft Access                         | × |
|------------------------------------------|---|
| <b>?</b> Did the checks print correctly? |   |
| Yes No                                   |   |

1

#### Accounts Payable User Guide

As the checks were not sent to the printer or printed incorrectly, click **No** to be returned to the Accounts Payable Check Printing Screen. No updates will be processed until **Yes** is selected at the prompt shown above.

If the checks were printed, and some or all of them need to be reprinted, enter the new check starting number in the Starting Check # field.

select the Restart option.

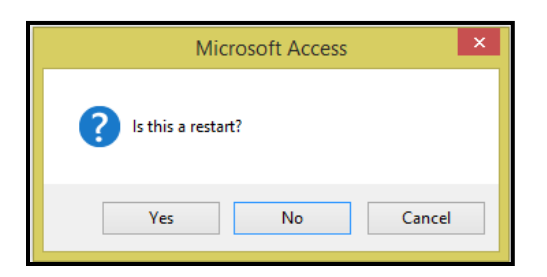

Click **Yes** to continue or Cancel to cancel. The following message displays.

Click OK to continue or Cancel to cancel. The following verification message displays.

| Microsoft Access          | ×            |
|---------------------------|--------------|
| Enter check # for restart | OK<br>Cancel |
| 9695                      |              |

#### Payment Processing.....continued

| Microsoft Access                                                                                                    | × |
|----------------------------------------------------------------------------------------------------|---|
| Checking Account #: 9850774093<br>Checks will be sorted by Vendor #<br>Check Date: 02/22/2018<br>Starting With Check #: 00009698<br>Restarting With Check #: 00009695<br>Continue? |   |
| Yes No                                                                                                    |   |

Click **Yes** to continue or **No** to cancel. If **Yes** is selected, the following message displays alerting user the required number of checks needed for the check run.

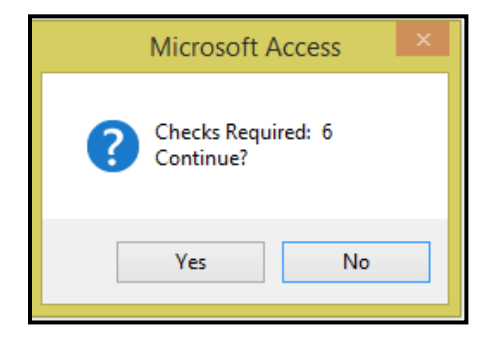

Click **Yes** to continue or **No** to cancel. If Yes is selected the new checks will appear on the screen with the new starting with check. (Refer back to page 121 for printing and updating instructions).

The **spoiled checks** must be manually entered into the check book in order to appear on reports. Please refer to the manual check entry in the **Checkbook Maintenance** portion of this manual for details on how to enter the spoiled checks.

# **Check Register By Date**

Click Check Register by Date to view and/or print a check register, the following form displays.

|                                                                                                    | 9 |
|----------------------------------------------------------------------------------------------------|---|
| Checking Account #: 9850774093 🗸 M - General                                                                                                    |   |
| From Check Date:       2/6/2018         2/6/2017       *         9/12/2017       *         8/23/2017       8/14/2017         8/7/2017       8/1/2017         8/7/2017       8/1/2017         7/31/2017       7/31/2017         7/10/2017       7/10/2017         7/1/2017       7/1/2017         7/1/2017       7/1/2017         7/1/2017       7/1/2017         7/1/2017       7/1/2017         7/1/2017       7/1/2017         7/1/2017       7/1/2017         6/19/2017       * |   |

Payment Processing.....continued

| Field Name         | Description                                                 |
|--------------------|-------------------------------------------------------------|
| Checking Account # | Select the checking account number from the drop-down list. |
| From Check Date    | Select from date from the drop-down list.                   |
| Thru Check Date    | Select the through check date from the drop-down list.      |

#### Print

Click Print to generate an Accounts Payable Check Register. The following message displays.

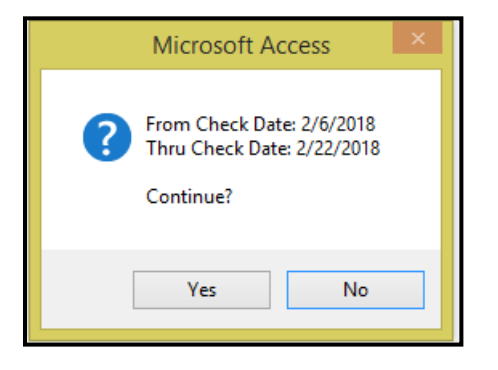

#### Click Yes to continue or No to cancel.

|          |                                         | Αςςοι          | ints Payable    | e Check             | Register            |               |                   |             |
|----------|-----------------------------------------|----------------|-----------------|---------------------|---------------------|---------------|-------------------|-------------|
| Check #  | Man<br>Check Date Chk Void Div # Refere | ence #         | Retainage       | Discount<br>E arned | Reference<br>Amount | Net<br>Amount | Payment<br>Amount | Balance     |
| 00009690 | 2/6/2018 🗌 🗹 New Flyer Inde             | ustries        |                 |                     |                     |               |                   |             |
|          |                                         | CAT 13456      |                 |                     |                     |               | \$1,722.00        |             |
|          |                                         | CAT 13456      |                 |                     |                     |               | (\$1,722.00)      |             |
|          |                                         |                | Statement Date: |                     |                     | ** Voided**   | \$0.00            | \$0.00      |
| 00009691 | 2/19/2018 Drinker Biddle                | e & Reath LLP  |                 |                     |                     |               |                   |             |
|          | Construction                            | CAT RE#Test    |                 |                     |                     |               | \$2,250.00        |             |
|          |                                         |                | Statement Date: |                     |                     | Check Totals: | \$2,250.00        | \$2,250.00  |
| 00009692 | 2/22/2018 Lowe's Home                   | Centers, Inc   |                 |                     |                     |               |                   |             |
|          |                                         | CAT 1212       |                 |                     |                     |               | \$150.00          |             |
|          |                                         |                | Statement Date: |                     |                     | Check Totals: | \$150.00          | \$2,400.00  |
| 00009693 | 2/22/2018 Drinker Biddle                | e & Reath LLP  |                 |                     |                     |               |                   |             |
|          | Shipping Charges Credit                 | CAT CM2018021  | 2               |                     |                     |               | (\$50.00)         |             |
|          | Shipping Charges Reversal               | CAT DM2018022  | 2               |                     |                     |               | \$50.00           |             |
|          | Construction                            | CAT RE#Test    |                 |                     |                     |               | \$250.00          |             |
|          | Adjustment                              | CAT REV201802  | 22              |                     |                     |               | \$0.02            |             |
|          |                                         |                | Statement Date: |                     |                     | Check Totals: | \$250.02          | \$2,650.02  |
| 00009694 | 2/22/2018 Clark Auto E q                | uipment        |                 |                     |                     |               |                   |             |
|          |                                         | CAT 20171102   |                 |                     |                     |               | \$750.00          |             |
|          |                                         |                | Statement Date: |                     |                     | Check Totals: | \$750.00          | \$3,400.02  |
| 00009695 | 2/22/2018 🗌 🗌 Nittany Office            | Equipment Inc. |                 |                     |                     |               |                   |             |
|          |                                         | CAT 20171102   |                 |                     |                     |               | \$3,800.00        |             |
|          |                                         | CAT 20180205   |                 |                     |                     |               | \$75,000.00       |             |
|          |                                         |                | Statement Date: |                     |                     | Check Totals: | \$78,800.00       | \$82,200.02 |

# **Check Disbursement List**

Click *Check Disbursement List* to view and/or print a check disbursement list. The following form displays.

| Check Disbursements List                                 | <b>€</b> NET |
|----------------------------------------------------------|--------------|
| Checking Account #: 9850774093 M - General               |              |
| From Check Date: 2/6/2018 V Thru Check Date: 2/22/2018 V |              |
|                                                          | Print        |

| Field Name         | Description                                                 |
|--------------------|-------------------------------------------------------------|
| Checking Account # | Select the checking account number from the drop-down list. |
| From Check Date    | Select from check date, from the drop-down list.            |
| Thru Check Date    | Select thru check date, from the drop-down list.            |

#### Print

Click *Print* to generate the distribution report to be reviewed/printed. The following message displays.

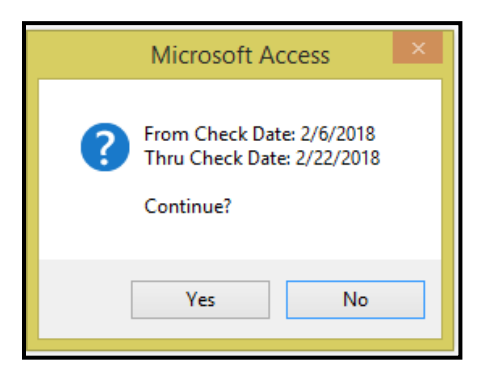

Click Yes to continue or No to cancel.

|          | Chi        | ecking Accou | nt#: 9850774093               | M - General        |                           |         |  |
|----------|------------|--------------|-------------------------------|--------------------|---------------------------|---------|--|
|          |            |              | From Date: 2/6/2018           | Thru Date: 2/22/20 | 18                        |         |  |
| Check #  | Check Date | Ref#         | Name                          |                    | Amount                    | Vol ded |  |
| 0009690  | 2/6/2018   | V0138        | New Flyer Industries          |                    | \$0.00                    |         |  |
| 00009691 | 2/19/2018  | B000109      | Drinker Biddle & Reath LLP    |                    | \$2,250.00                |         |  |
| 00009692 | 2/22/2018  | B0001        | Lowe's Home Centers, Inc      |                    | \$150.00                  |         |  |
| 0009693  | 2/22/2018  | B00019       | Drinker Biddle & Reath LLP    |                    | \$250.02                  |         |  |
| 00009694 | 2/22/2018  | B0007        | Clark Auto Equipment          |                    | \$750.00                  |         |  |
| 00009695 | 2/22/2018  | B0017        | Nittany Office Equipment Inc. |                    | \$78,800.00               |         |  |
| 0009696  | 2/22/2018  | B0019        | Ritter Technology, LLC        |                    | \$5,000.00                |         |  |
| 00009697 | 2/22/2018  | C0079        | Transfor Corporation          |                    | \$3,690.00                |         |  |
|          |            |              |                               | Total:             | \$90,890.02               |         |  |
| 0009697  | 2/22/2018  | C0079        | Transfor Corporation          | Totai:             | \$3,690.00<br>\$90,890.02 |         |  |

# **Check Warrant Register**

Click *Check Warrant Register* to view and/or print a check warrant register. The following form displays.

| Check Warrant Register<br>Checking Account #: 9850774093 | M - General<br>Thru Check Date: 2/22/2018 |       |
|----------------------------------------------------------|-------------------------------------------|-------|
|                                                          |                                           | Print |

| Field Name         | Description                                                 |
|--------------------|-------------------------------------------------------------|
| Checking Account # | Select the checking account number from the drop-down list. |
| From Check Date    | Select the from date from the drop-down list.               |
| Thru Check Date    | Select the through check date from the drop-down list.      |

#### Print

Click Print to generate the distribution report to be reviewed/printed. The following message displays.

| Microsoft Access ×                                                   |
|----------------------------------------------------------------------|
| From Check Date: 2/6/2018<br>Thru Check Date: 2/22/2018<br>Continue? |
| Yes No                                                               |

Click Yes to continue or No to cancel.

|          |            |         |           | Account         | ts Payable    | Check Warr  | ant Register |             |             |                   |          |
|----------|------------|---------|-----------|-----------------|---------------|-------------|--------------|-------------|-------------|-------------------|----------|
| Check#   | Check Date | Vendor# | Div #     | Reference#      |               | Description | PO #         | GL<br>Div # | GLAccount # | Payment<br>Amount | Balance  |
| 00009690 | 2/6/2018   | V0138   | NewFlyer  | Industries      |               |             |              |             |             |                   |          |
|          |            |         | CAI 134   | 56              |               |             | 10000243000  | 200         | 1020150100  | \$1 722.00        |          |
|          |            |         |           |                 | Check Totals: |             |              | 200         | 1030130100  | \$0.00            | \$0.00   |
| 00009692 | 2/22/2018  | B0001   | Lowe's Ho | me Centers, Inc |               |             |              |             |             |                   |          |
|          |            |         | CAT 121   | 2               |               |             | 10000191000  | 200         | 1030150100  | \$150.00          |          |
|          |            |         |           |                 | Check Totals: |             |              |             |             | \$150.00          | \$150.00 |

# **Check/Voucher Inquiry**

Click *Check/Voucher Inquiry* to display or print a report of all checks/vouchers by payment date range. Select the criteria: One vendor or All Vendors, Only ACH Payments, Print GL Distribution.

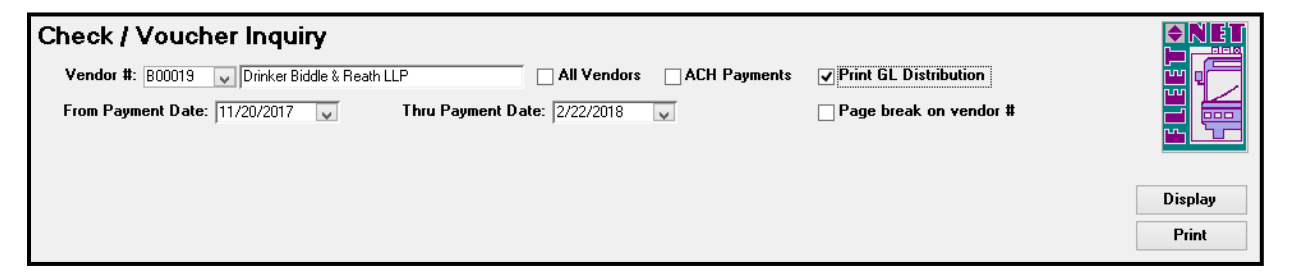

# Display

Click *Display* to view on the form for the selected criteria. Double click *Reference* # to display the GL Distribution.

| Chec    | k / Voucher I         | nqui      | iry       |             |         |                  |                  |             |           |         |             |         |         |          |           |
|---------|-----------------------|-----------|-----------|-------------|---------|------------------|------------------|-------------|-----------|---------|-------------|---------|---------|----------|-----------|
| Ven     | dor #: 800019 🔍 D     | rinker Bi | ddle & R  | eath LLP    |         |                  | All Vendors 🗌 Al | CH Paymen   | ts 🗌      | Print G | L Distribut | ion     |         |          |           |
| From    | N Payment Date: 11/20 | 0/2017    | ¥         | Thru        | ı Рауп  | nent Date: 2     | 2/22/2018 🗸      |             |           | Page b  | reak on ve  | ndor #  |         |          |           |
|         |                       |           |           |             |         |                  |                  |             |           |         |             |         |         |          |           |
|         |                       | 1         | ran       |             | ManC    | Check            |                  | Voided      |           |         |             |         |         | <b>.</b> | Diaplan   |
| Div #   | Reference #           |           | Code      | Check #     | hk      | Date             | Payment Amount   | Date        |           | Voide   | d By        | _       |         |          | Display   |
| CATA    | CM20180212            |           | СМ        | 00009693    |         | 2/22/2018        | (\$50.00)        |             |           |         |             |         |         |          | Print     |
|         | Vendor: B00019        | Drink     | er Biddle | & Reath LLF | ·       |                  |                  | Shipping Ch | harges Ci | redit   |             |         |         |          |           |
| CATA    | DM20180222            |           | DM        | 00009693    |         | 2/22/2018        | \$50.00          |             |           |         |             | _       |         |          |           |
| 1       | Vendor: B00019        | Drink     | er Biddle | & Reath LLF |         | ,                | ,                | Shipping Cł | narges R  | eversal |             | _       |         |          |           |
| CATA    | BE#Test               | <u> </u>  |           |             |         |                  |                  |             |           |         |             | _       |         |          |           |
| 1       | Vendor: B00019        | Drin      | -8        |             |         |                  | FNAP_Ve          | ndorMas     | terGLE    | DistSub | Form        |         |         | . 7      |           |
|         | BEV20180222           | <u> </u>  | A/P       | Div: CATA   | Ref     | erence #: 🖸      | M20180212        | Tran        | Code:     | CM      | -           |         |         |          |           |
|         | Vender: P00019        | Drin      | GL        | ,           |         |                  |                  |             |           | ,       |             |         | Posting | 1        |           |
|         | Venuor.  BUUU19       | 10m       | Div #     | Accou       | int #   |                  | Description      |             |           | Amo     | unt         | Batch # | Date    | G        | iL Tran # |
| CATA    | RE#Test               |           | CATA      | 102065010   | 00      | Drinker Bid      | dle & Reath LLP  |             |           |         | (\$50.00)   | 79      | 2/22/20 | 8        | 215986    |
|         | Vendor: B00019        | Drin      |           | Accounts F  | Receiva | able - Capital G | rants - Federal  |             |           |         |             |         |         |          |           |
| CATA    | SC-Test               |           |           |             |         |                  |                  |             |           |         |             |         |         |          |           |
|         | Vendor: B00019        | Drin      |           |             |         |                  |                  |             |           |         |             |         |         |          |           |
|         | · · · ·               |           |           |             |         |                  |                  |             |           |         |             |         |         |          |           |
|         |                       |           |           |             |         |                  |                  |             |           |         |             |         |         |          |           |
|         |                       |           |           |             |         |                  |                  |             |           |         | (150.00)    |         |         |          |           |
| Record: | H → 1 of 6 → H        |           |           |             |         |                  |                  | I           | otal:     |         | (\$50.00)   |         |         |          |           |
| ,       | 00.00.00101010101     | _         | Recor     | d: I4 → 1 o | f1      | ► ► ► ■ ■ ■      | No Filter Search |             |           |         |             |         |         |          |           |
| Vs      | n: 03.06 [272172018]  | _         |           |             |         |                  |                  |             |           |         |             |         |         |          |           |

# Print

Click the **Print** to print a report for the selected criteria.

|       | Check / Voucher Inquiry Report |                  |              |          |            |               |                |                |           |              |  |
|-------|--------------------------------|------------------|--------------|----------|------------|---------------|----------------|----------------|-----------|--------------|--|
| Vendo | ar B00019                      | Drinker Biddle & | Reath LI     | LP       |            |               |                |                |           |              |  |
| Div # | Reference #                    | T<br>C           | Fran<br>Code | Check#   | Man<br>Chk | Check<br>Date | Payment Amount | Voided<br>Date | Voided By | Description  |  |
| CATA  | SC-Test                        |                  | DI           | 00009678 |            | 11/20/2017    | \$1,650.00     |                |           |              |  |
|       |                                |                  |              |          | Chec       | k Date Total: | \$1,650.00     |                |           |              |  |
| CATA  | RE #Test                       |                  | DI           | 00009691 |            | 2/19/2018     | \$2,250.00     |                |           | Construction |  |
|       |                                |                  |              |          | Chec       | k Date Total: | \$2,250.00     |                |           |              |  |

# Accounts Payable User Guide Banking Maintenance

| 1  | AP Transaction Maintenance      | ? | <b>♦ N</b> I |
|----|---------------------------------|---|--------------|
| 2  | Modify/Add Vendor Master        | ? |              |
| 3  | AP Payment Processing           | ? |              |
| 4  | Banking Maintenance             | ? |              |
| 5  | Aged Trial Balance              | ? | ur (Bi       |
| 6  | Invoices Due Report             | ? |              |
| 7  | Vendor Master Inquiry           | ? |              |
| 8  | Print 1099 Statements           | ? |              |
| 9  | User Defined Entry              | ? |              |
| 10 | Miscellaneous Codes Maintenance | ? |              |
| 11 | AP Setup                        | ? |              |
| 12 | Subcontractor Maintenance       | ? |              |
| 13 | GL Posting Inquiry              | ? |              |
| 16 | Return To Previous Menu         | ? |              |
|    |                                 |   |              |

Click Banking Maintenance to setup, reconcile, enter manual checks and void checks.

# Set Up Checking Accounts

Click Setup Checking Accounts from the menu, the following form displays.

|    | BANKING MAINTENAN                          | CE                 |             |
|----|--------------------------------------------|--------------------|-------------|
| 1  | Checkbook Maintenance                      |                    |             |
| 2  | Setup Checking Accounts                    |                    |             |
| 3  | Manual Check Entry ?                       |                    |             |
| 4  | Void Check Entry ?                         |                    |             |
| 5  | Checkbook Adjustments ?                    |                    | <u>r ĝi</u> |
| 7  | Void Check and GL Distribution Reports     |                    |             |
| 8  | Positive Pay Export-Customer specific ?    |                    |             |
| 9  | Positive Pay Export - GPT ?                |                    |             |
| 10 | Syncretic Invoice Import - BCT ?           |                    |             |
| 11 | Delete Closed Checking Accounts ?          |                    |             |
| 16 | Return To Previous Menu ?                  |                    |             |
|    |                                            |                    |             |
| •  | Enter your selection: Sh                   | ow Details<br>Find | ]           |
|    | Vsn: 09.06 [2/6/2018]   Iday FNLV42   AP04 |                    |             |

|   | Checking Acco | Account Description | Fiscal<br>Year | GL Div | GL Account | # | Last Check # |  |
|---|---------------|---------------------|----------------|--------|------------|---|--------------|--|
| ► | 12345         | Pass Thru Account   | 2017 🗸 🛛       | CATA   | 1010650100 | ¥ | 1            |  |
|   | 9850774093    | M - General         | 2018 🗸 🛛       | CATA   | 1010150100 | ¥ | 9697         |  |
|   | 9858106371    | S-State 1513        | 2017 🗸 🛛       | CATA 🗸 | 1010150300 | ¥ | 2            |  |
|   | 9863312279    | L- Local Reserves   | 2017 🗸 🛛       | CATA 🗸 | 1010150700 | ¥ | 1            |  |
|   | 9863312386    | R-Commute Reserves  | 2017 🗸 🛛       | CATA   | 1010150600 | ¥ | 3            |  |

| Field               | Description                                                                 |
|---------------------|-----------------------------------------------------------------------------|
| Checking Account #  | Enter the bank account number.                                              |
| Account Description | Enter a description for the bank account.                                   |
| Fiscal Year         | Select the current fiscal year from the drop-down list.                     |
| GL Division         | Select the General Ledger division from the drop-down list.                 |
| GL Account #        | Select the General Ledger account number associated with this bank account. |
| Last Check Number   | Enter the last check number used for the bank account.                      |

Double Click *Checking Account #* field to open the sub-form for entering beginning bank balances. Double Click option will also display ending balances by month once reconciliation has been performed on the selected Checking Account.

| Ē | 8   | FNAP_Checking                       | AcctSubForm     | - 🗆 🗙          |
|---|-----|-------------------------------------|-----------------|----------------|
|   |     | Period Ending Date: 6 /30/2017      | Ending Balance: | \$831,495.10   |
|   |     | Period Ending Date: 5 /31/2017      | Ending Balance: | \$2,078,928.03 |
| F | Rei | cord: H 🖪 1 of 10 🕨 H 🛤 🍢 No Filter | Search          |                |

| Field              | Description                                                                                             |
|--------------------|----------------------------------------------------------------------------------------------------|
| Period Ending Date | Enter the <u>bank statement</u> date of the last statement that was reconciled outside of Fleet-Net.    |
| Ending Balance     | Enter the account balance from the last <u>bank statement</u> that was reconciled outside of Fleet-Net. |

Once date and balance have been entered the following confirmation message displays.

|                | Micros                                          | oft Access                            | ×                         |
|----------------|-------------------------------------------------|---------------------------------------|---------------------------|
| Pa<br>Ba<br>Co | ank Statement Pe<br>ank Statement En<br>orrect? | riod Ending Date<br>ding Balance: \$8 | ∷ 06/30/2017<br>31,495.00 |
|                | [                                               | <u>Y</u> es                           | No                        |

Accounts Payable User Guide

Click Yes to continue or No to cancel.

Close the sub-form by clicking the X in the upper right hand corner.

# **Checkbook Maintenance**

Click *Checkbook Maintenance* to reconcile and maintain all Checking Accounts.

| BANKING MAINTI                           | ENANCE       |       |
|------------------------------------------|--------------|-------|
| 1 Checkbook Maintenance                  | ?            |       |
| 2 Setup Checking Accounts                | ?            |       |
| 3 Manual Check Entry                     | ?            |       |
| 4 Void Check Entry                       | ?            |       |
| 5 Checkbook Adjustments                  | ?            | r Cir |
| 7 Void Check and GL Distribution Reports | ?            |       |
| 8 Positive Pay Export-Customer specific  | ?            |       |
| 9 Positive Pay Export - GPT              | ?            |       |
| 10 Syncretic Invoice Import - BCT        | ?            |       |
| 11 Delete Closed Checking Accounts       | ?            |       |
| 16 Return To Previous Menu               | ?            |       |
|                                          |              |       |
| Enter your selection:                    | Show Details |       |
| Vsn: 09.06 [2/6/2018]   Iday FNLV42      | AP04         | find  |

Enter or select Checking Account # & Last Statement Date.

| Checking Account #:  SECONTAGES  M-General  Last Statement Date:  Check Totals  Print Statement  Print Audit  Deposits/ Credits  Withdrawals/ Debits  Manual Checks  Reconcile  Checks | Bank Statement Recon                                             | ciliation                          |                          |                                                                                                    |
|----------------------------------------------------------------------------------------------------|------------------------------------------------------------------|------------------------------------|--------------------------|----------------------------------------------------------------------------------------------------|
| GL Division #: CATA GL Account #: 1010150100 Cash General Check Totals Print Statement Print Audit Deposits/ Credits Withdrawals/ Debits Manual Checks Reconcile Checks                | Checking Account #: 3850774098                                   | M - General                        | Last Statement Date: 🗸 🗸 |                                                                                                    |
| Update<br>Checks<br>Balance<br>General                                                                                                    | Checking Account #: <u>BEOWATORE</u><br>GL Division #: CATA GL / | Account #: 1010150100 Cash General | Last Statement Date: 🗸   | Check Totals Check Totals Print Statement Print Audit Deposits/ Urbdits Withdrawals/ Debits Manual Checks Update Checks Update General |

| Field               | Description                                                 |
|---------------------|-------------------------------------------------------------|
| Checking Account #  | Select the checking account number from the drop-down list. |
| Last Statement Date | Select last bank statement date.                            |

Once the Last Statement Date is selected the form will populate as shown above.

| hecking Account #: 9850774093 | V M - Genera        |                          | Last Sta       | atement Date: 🛛 📶 | 0/2017 🗸 💾 🛛   |
|-------------------------------|---------------------|--------------------------|----------------|-------------------|----------------|
| GL Division #: CATA GL Ac     | count #: 1010150100 | Cash General             |                |                   |                |
| Checkbook Beginning Balance:  | 831,495.00          | Reconciled Checks:       | \$725,137.86   | 77                | Check          |
| Plus Deposits/Credits: \$1    | ,934,454.78 145     | Outstanding Checks:      | \$1,324,397.24 | 126               | Prir           |
| Less Withdrawals/Debits: \$3  | ,019,160.02 263     | Reconciled Withdrawals:  | \$877,587.70   | 46                | Staten         |
| Checkbook Ending Balance:     | 253,210.24)         | Outstanding Withdrawals: | \$92,037.22    | 14                | Prir           |
|                               |                     | Reconciled Deposits:     | \$1,478,187.85 | 123               | Depos          |
|                               |                     | Outstanding Deposits:    | \$456,266.93   | 22                | Cred           |
|                               |                     |                          |                |                   | Withdra<br>Deb |
|                               |                     |                          |                |                   | Manu<br>Chec   |
|                               |                     |                          |                |                   | Recor<br>Chec  |
|                               |                     |                          |                |                   | Upda<br>Chec   |
|                               |                     |                          |                |                   | Balar<br>Gene  |

Note the *Checkbook Ending Balance* field on this form reflects the balance as of the date the form is being viewed, **not** the balance as of the date shown in the drop-down list.

If, Accounts Receivable module is being used, deposits will post to the bank reconciliation form automatically. If Accounts Receivable is not being used, deposits and other credits to the cash accounts must be manually entered. These transactions can be entered as they occur during the month or at the end of the month as part of the reconciliation process.

#### **Deposits/Credits**

Click Deposits/Credits to enter deposits and/or credits to the selected Checkbook. The following form displays.

| Ba<br>CH | ank Statement Re<br>necking Account #: 985077<br>GL Division #: CATA | eco<br>74093<br>6 | nciliatior                    | M - General                  | Cash General                            | Last Statement Date: 6/30/2017 v |                      |
|----------|----------------------------------------------------------------------|-------------------|-------------------------------|------------------------------|-----------------------------------------|----------------------------------|----------------------|
|          |                                                                      |                   | Reconciled D<br>Outstanding D | eposits: \$1,<br>eposits: \$ | 178,187.85 123<br>156,266.93 22 Refresh | <b></b>                          | Check Totals         |
| L        | Ref #                                                                | Rec               | Ref Date                      | Amount                       | Comment                                 |                                  | Statement            |
|          | 104 130                                                              | ✓                 | 6/30/2017                     | \$29,289.51                  | Must match bank deposit slip            |                                  | Print                |
|          | 104 131                                                              | ✓                 | 7/7/2017                      | \$798.00                     | Must match bank deposit slip            |                                  | Audit                |
|          | 104 132 133                                                          | •                 | 7/12/2017                     | \$22,498.19                  | Must match bank deposit slip            |                                  | Deposits/<br>Credits |
| Г        | 104 134                                                              | •                 | 7/14/2017                     | \$57,862.56                  | Must match bank deposit slip            |                                  | Withdrawals/         |
| Г        | 104 135                                                              | •                 | 7/17/2017                     | \$42,951.67                  | Must match bank deposit slip            |                                  | Debits               |
|          | 104 136 137                                                          | •                 | 7/20/2017                     | \$5,822.46                   | Must match bank deposit slip            |                                  | Manual<br>Checks     |
|          | 104 138                                                              | •                 | 7/24/2017                     | \$33,820.27                  | Must match bank deposit slip            |                                  | Reconcile            |
|          | 104 139                                                              | •                 | 7/25/2017                     | \$51,903.33                  | Must match bank deposit slip            |                                  | Checks               |
|          | 104 140 141                                                          | •                 | 7/31/2017                     | \$12,366.50                  | Must match bank deposit slip            |                                  | Update<br>Checks     |
| Г        | 105 40                                                               | •                 | 6/29/2017                     | \$285.45                     | RR credit card payment for AR           |                                  | Balance              |
|          | 105 41                                                               | •                 | 7/5/2017                      | \$21,300.00                  | retype                                  |                                  | General              |
|          | 105 42                                                               |                   | 7/5/2017                      | \$531.00                     | Must match bank deposit slip            |                                  | Longer               |

| Field                | Description                                                                                                    |
|----------------------|----------------------------------------------------------------------------------------------------|
| Reconciled Deposits  | Automatically populates when form is refreshed.                                                                                                    |
| Outstanding Deposits | Automatically populates when form is refreshed.                                                                                                    |
| Refresh              | Click to refresh form and populate calculated fields.                                                                                                    |
| Ref #                | Enter a user defined reference number for manual entries. Entries created in Accounts Receivable will display the deposit slip number.                                   |
| Reconciled           | Check this box during the reconciliation process if the transaction has cleared the bank.                                                                                |
| Reference Date       | Enter the date of the transaction for manual entries. Entries created in Accounts Receivable will display the deposit date entered when posting the payments.            |
| Amount               | Enter the amount of the deposit or credit for manual entries. Entries created in Accounts Receivable will display the amount of the deposit.                             |
| Comment              | Enter a description of the transaction for manual entries. Entries created in Accounts Receivable will display "Must match bank deposit slip." This field can be edited. |

# Withdrawals/Debits

Click *Withdrawals/Debits* to enter manual withdrawals and/or debits to the selected checkbook. All A/P checks and ACH Payments issued will automatically post to the checkbook. The following form displays.

| Ba | ink Stateme       | nt Re    | coi                   | nciliation     | i             |                   |                |              |                               |       |                   |
|----|-------------------|----------|-----------------------|----------------|---------------|-------------------|----------------|--------------|-------------------------------|-------|-------------------|
| Ch | ecking Account #: | 98507740 | 093                   |                | V M - General |                   |                |              | Last Statement Date: 6/30/20  | 117 🗸 |                   |
|    | GL Division #:    | CATA     | G                     | L Account #:   | 1010150100    | Cash General      |                |              |                               |       |                   |
|    |                   |          |                       |                |               |                   |                |              |                               |       |                   |
|    |                   |          | R                     | econciled Wi   | thdrawals: 🔤  | 877,587.70        | 46             | Bafrash      |                               | *     | Check Totals      |
|    |                   |          | 0.                    | utstanding Wil | thdrawals:    | \$92,037.22       | 14             | nencan       |                               |       | Print             |
|    | Ref #             | R        | lec                   | Ref Date       | Amount        | (                 | Comment        |              | Payee                         |       | Statement         |
|    | 20170714          |          | <ul> <li>✓</li> </ul> | 07/14/2017     | \$177,046.73  | ACH payroll for 0 | 7/14/2017      |              |                               |       | Print             |
|    | 20170728          |          | •                     | 07/28/2017     | \$183,952.78  | ACH payroll for 0 | 7/28/2017      |              |                               |       | Audit             |
|    | 20171031          |          |                       | 10/31/2017     | \$50,000.00   |                   |                |              |                               |       | Credits           |
|    | 20171031D         |          |                       | 10/31/2017     | \$562.32      | Missing Withdrav  | vl for Board ( | of Director' |                               |       | Withdrawals/      |
|    | 3772-V0144DW      |          | •                     | 06/29/2017     | \$137.29      | ACH-123456 123    | 8456           |              | Comcast Cable (Downtown WiFi) |       | Debits            |
|    | 3772-V0144MT      |          | •                     | 06/29/2017     | \$10.51       | ACH-123456 123    | 8456           |              | Comcast Cable (Main TV)       |       | Checks            |
|    | 3795-V0077        |          | •                     | 06/30/2017     | \$9,051.81    | ACH-123 123       |                |              | Vantagepoint Transfer #107009 |       | Reconcile         |
|    | 3795-V0254        |          | •                     | 06/30/2017     | \$1,474.64    | ACH-123 123       |                |              | Vantagepoint Transfer #304696 |       | Lnecks            |
|    | 3795-V0663        |          | •                     | 06/30/2017     | \$21,050.56   | ACH-123 123       |                |              | Vantagepoint Transfer #107213 |       | Checks            |
|    | 3795-V0740        |          | •                     | 06/30/2017     | \$615.42      | ACH-123 123       |                |              | Vantagepoint Transfer #705552 |       | Balance           |
|    | 3795-V0884        |          | •                     | 06/30/2017     | \$7,696.12    | ACH-123 123       |                |              | PA State W/H Taxes (E-Tides)  |       | General<br>Ledger |
|    | 3795-V0885        |          | •                     | 06/30/2017     | \$66,391.21   | ACH-123 123       |                |              | IRS - Form 941                |       |                   |

| Field                   | Description                                                                                                    |
|-------------------------|----------------------------------------------------------------------------------------------------|
| Reconciled Withdrawals  | Automatically populates when form is refreshed.                                                                                                    |
| Outstanding Withdrawals | Automatically populates when form is refreshed.                                                                                                    |
| Refresh                 | Click to refresh form and populate calculated fields.                                                                                                    |
|                         | Enter a user defined reference number for manual entries. Entries created through the Accounts Payable ACH process will display a reference number that's |
| Ref #                   | comprised of the vendor number and the processing date.                                                                                                   |
|                         | Check this box during the reconciliation process if the transaction has cleared the                                                                       |
| Reconciled              | bank.                                                                                                    |

| Field                                                                     | Description                                                                                                    |  |  |  |
|---------------------------------------------------------------------------|----------------------------------------------------------------------------------------------------|--|--|--|
|                                                                           | Enter the date of the transaction for manual entries. Entries created through the                                                                         |  |  |  |
| Reference Date processed.                                                 |                                                                                                    |  |  |  |
| Amount                                                                    | Enter the amount of the withdrawal debit for manual entries. Entries created through the Accounts Payable ACH process will display the amount of the ACH. |  |  |  |
| Enter a description of the transaction for manual entries. Entries create |                                                                                                    |  |  |  |
| Comment                                                                   | and bank account number. This field can be edited.                                                                                                    |  |  |  |

# Manual Checks

Click *Manual Checks* to record spoiled checks that were spoiled in a check run (See the *Print Vendor Checks* section in this manual). They must be manually entered in checkbook for tracking and audit purposes. Once the spoiled checks are entered they will no longer be in the *Manual Checks* form, they will now be included on the list of checks to be reconciled. Enter the spoiled checks as shown below.

| Ba | ink Stat   | ement       | l Reco    | nciliation    | ì           |              |       |                         |             |                              |
|----|------------|-------------|-----------|---------------|-------------|--------------|-------|-------------------------|-------------|------------------------------|
| Ch | ecking Acc | ount #: 98  | 350774093 |               | M - General |              |       | Last Statement Date:    | 6/30/2017 🧹 |                              |
|    | GL Divi    | ision #: C4 | ATA (     | GL Account #: | 1010150100  | Cash General |       |                         |             |                              |
|    |            |             |           |               |             |              |       |                         |             |                              |
|    | Check #    | Check D     | ate       | Amount        | Ref #       |              | Payee | <br>Comment             |             | Check Totals                 |
|    | 00009598   | 2/22/2      | 2018      | \$2,352.25    | 2018-6325   | Joe Ja       | mison | Check Spoiled 2/22/2018 |             | CHECK TO(dis                 |
| ▶  | ļ          | [           |           |               |             |              |       |                         |             | Print<br>Statement           |
|    |            |             |           |               |             |              |       |                         |             | Print<br>Audit               |
|    |            |             |           |               |             |              |       |                         |             | Deposits/<br>Credits         |
|    |            |             |           |               |             |              |       |                         |             | Withdrawals/<br>Debits       |
|    |            |             |           |               |             |              |       |                         |             | Manual<br>Checks             |
|    |            |             |           |               |             |              |       |                         |             | Reconcile<br>Checks          |
|    |            |             |           |               |             |              |       |                         |             | Update<br>Checks             |
|    |            |             |           |               |             |              |       |                         |             | Balance<br>General<br>Ledger |
|    |            |             |           |               |             |              |       |                         |             |                              |

| Field        | Description                                  |
|--------------|----------------------------------------------|
| Check Number | Enter the check number of the spoiled check. |
| Check Date   | Enter the date the spoiled check was issued. |
| Amount       | Enter the amount of the spoiled check.       |
| Ref #        | Enter a user defined reference number.       |
| Payee        | Enter the payee's name.                      |
| Comment      | Enter a description of the transaction.      |

# **Reconcile Checks**

Click **Reconcile Checks** to reconcile checks to the bank statement or to locate the spoiled checks and click the voided field to mark the checks as voided. Notice when voided is checked, the amount field is now blank. Since the checks were reissued on a check run restart, there is no effect on the GL as the system will only post the reissued checks to the General Ledger. Entering the spoiled checks in checkbook puts them on the register so that there will be no gap in sequence of checks numbers on reports. The following form displays.

| Bank Statement Reconciliation Checking Account #: 9850774093 GL Division #: CATA GL Account #: 1010 | M - General<br>50100 Cash General                                                                                   | Last Statement Date: 6/30/2017    |
|----------------------------------------------------------------------------------------------------|----------------------------------------------------------------------------------------------------|-----------------------------------|
| Reconciled Checks: \$725;<br>Outstanding Checks: \$1,326;<br>Check # Rec Void Check Date Amount     | 37.86         77         From Check #           49.49         127         Thru Check #           Ref #         Paye | Reconcile<br>Reset<br>e Comment   |
| 00009692 2 /22/2018 \$150.00                                                                        | B0001 Lowe's Home Centers                                                                                           | s, Inc Print                      |
| 00009693 2 /22/2018 \$250.02                                                                        | B00019 Drinker Biddle & Real                                                                                        | th LLP                            |
| 00009694 2 /22/2018 \$750.00                                                                        | B0007 Clark Auto Equipmen                                                                                           | t Credits                         |
| 00009695 2 /22/2018 \$78,800.00                                                                     | B0017 Nittany Office Equipm                                                                                         | nent Inc. Withdrawals/            |
| 00009696 2 /22/2018 \$5,000.00                                                                      | B0019 Ritter Technology, LL                                                                                         | _C Debits                         |
| 00009697 2 /22/2018 \$3,690.00                                                                      | C0079 Transfor Corporation                                                                                          | Manual Checks                     |
| 00009598 2 /22/2018                                                                                 | 2018-6325 Joe Jamison                                                                                               | Check Spoiled 2/22/2018 Reconcile |
| 00009691 2 /19/2018 \$2,250.00                                                                      | B000109 Drinker Biddle & Real                                                                                       | th LLP                            |
| 00009690 2 /6 /2018 \$0.00                                                                          | V0138 New Flyer Industries                                                                                          | Checks                            |
| 00009676 11/20/2017 \$7,000.00                                                                      | AA123456 AA Auto Parts                                                                                              | Balance                           |
| 00009677 . 11/20/2017 \$2,046.63                                                                    | B0001 Lowe's Home Center:                                                                                           | s, Inc General<br>Ledger          |
| 00009678 11/20/2017 \$1,650.00                                                                      | B000109 Drinker Biddle & Real                                                                                       | th LLP                            |

| Field              | Description                                                           |
|--------------------|-----------------------------------------------------------------------|
| Reconciled Checks  | Automatically populates when form is refreshed.                       |
| Outstanding Checks | Automatically populates when form is refreshed.                       |
| Refresh            | Click to refresh form and populate calculated fields.                 |
| From Check #       | Select the first sequential check that cleared the bank from the      |
|                    | Enter the last sequential check that cleared the bank from the dron-  |
| Thru Check #       | down list.                                                            |
|                    | After selecting the range of sequential checks that cleared from the  |
| Reconcile          | drop-down list, click reconcile (see below).                          |
| Reconciled         | Check this box if the check cleared your bank.                        |
| Reset              | Click to reset ALL checks to not reconcile.                           |
|                    | If a check was voided or if it was the voucher portion only, this box |
| Voided             | will be checked.                                                      |

When the drop-down list is used to reconcile checks in sequential order, after clicking *Reconcile* the following prompt displays to confirm the selection of range of check numbers:

| Microsoft Access ×                                    |
|-------------------------------------------------------|
| Reconcile Checks?<br>From: 00001057<br>Thru: 00003569 |
| Yes No                                                |

Click Yes to continue or No to cancel. If Yes is selected, the following message displays.

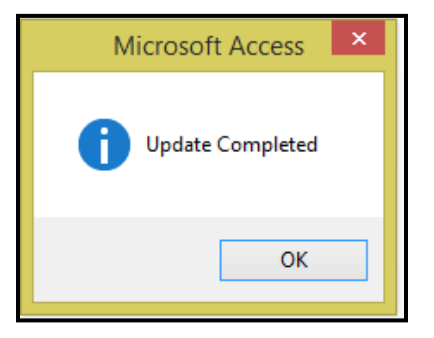

#### Click OK.

The Reconciled Checks and Outstanding Checks fields are recalculated and updated.

| Bank S<br>Checking<br>GL | State<br>Acco<br>Divis | eme<br>unt #:<br>ion #: | nt Recor<br>9850774093<br>[CATA 61 | Account #: 10101 | M - General<br>50100 Cash G | ieneral |                           | Last St  | atement Date: 6/30/2 | 017 🗸   |                    |
|--------------------------|------------------------|-------------------------|------------------------------------|------------------|-----------------------------|---------|---------------------------|----------|----------------------|---------|--------------------|
|                          |                        | F                       | Reconciled Ch                      | ecks: \$725,5    | 20.85 87 F                  | Refresh | From Check #:             | <b>v</b> | Reconcile            | <b></b> | Check Totals       |
| Check #                  | Rec                    | Void                    | Check Date                         | Amount           | Ref #                       |         | Payee                     | <b>V</b> | Comment              |         | Print<br>Statement |
| 0000105                  | 7 🔽                    |                         | 5 /14/2012                         | \$10.49          | 00v0380                     | B       | Iridgestone Mileage Sales |          |                      |         | Print              |
| 0000178                  | 2 🗸                    |                         | 9 /24/2012                         | \$7.50           | 00FAR REF                   | T       | 'heresa Gloria            |          |                      |         |                    |
| 0000185                  | 1 🗸                    |                         | 10/1 /2012                         | \$19.00          | OOTOK REF                   | S       | iteph Duross              |          |                      |         | Credits            |
| 0000209                  | 5 🗸                    |                         | 11/20/2012                         | \$17.50          | 20121120                    | 0       | )aniel Boone              |          |                      |         | Withdrawals/       |
| 0000233                  | ē 🗸                    |                         | 1 /14/2013                         | \$42.00          | 20130114                    |         | Community Diversity Group |          |                      |         | Debits             |
| 0000297                  | 5 🗸                    |                         | 5 /28/2013                         | \$88.50          | 20130528                    | F       | RedLine Speed Shine       |          |                      |         | Checks             |
| 0000299                  | 2                      |                         | 6 /5 /2013                         | \$23.50          | 20130605                    | Δ       | andrew Jreissaty          |          |                      |         | Reconcile          |
| 0000313                  | 4 🗸                    |                         | 6 /28/2013                         | \$4.50           | 20130628                    | Δ       | kngela M. Hardin          |          |                      |         | Lhecks             |
| 0000345                  |                        |                         | 8 /19/2013                         | \$129.00         | 20130819                    | C       | Chung Kai                 |          |                      |         | Checks             |
| 0000356                  | -<br>-                 |                         | 9 /9 /2013                         | \$41.00          | 20130909                    | E       | lla Mae Kuhns             |          |                      |         | Balance            |
| 0000444                  |                        |                         | 3 /3 /2014                         | \$17.50          | 20140303                    | N       | luriye Ulku Ayik          |          |                      |         | Ledger             |

This process can be repeated until all checks in sequential order are marked as reconciled. The checks that are not in sequential order are more easily marked as cleared by checking the field labeled *Reconciled* to the right of the check number. It is not necessary to click the *Reconcile* button when marking individual checks reconciled. When all individual cleared checks are marked as reconciled, click *Refresh* so that the totals in the *Reconciled Checks* and *Outstanding Checks* fields recalculate.

## **Update Checks**

Click **Update Checks** Once all items are marked as reconciled. The following message displays. Enter the Bank Statement Period End Date. Click **OK** to continue or **Cancel** to cancel.

| Microsoft Access                                             | ×            |
|--------------------------------------------------------------|--------------|
| Please Enter Bank Statement Period Ending Date<br>(m/d/yyyy) | OK<br>Cancel |
| 07/31/2017                                                   |              |

If **OK** was selected the following message displays. Enter Ending Balance from applicable date the bank statement. Click **OK** to continue or **Cancel** to cancel.

| Microsoft Access                           | ×            |
|--------------------------------------------|--------------|
| Please Enter Bank Statement Ending Balance | OK<br>Cancel |
| 253867.23                                  |              |

If **OK** is selected, the following message displays.

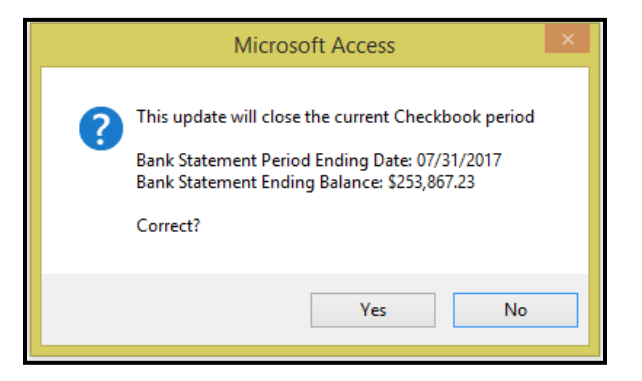

If the Bank Account is not in balance the following message displays.

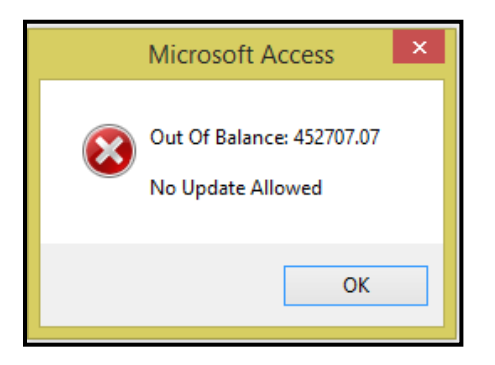

Click **OK** to be returned to the reconciliation screen. Make any necessary corrections.

| Bank Statement Recon           | ciliation       | _           |                          |                |                |             |                              |
|--------------------------------|-----------------|-------------|--------------------------|----------------|----------------|-------------|------------------------------|
| Checking Account #: 9850774093 | ~               | M - General |                          | Last S         | tatement Date: | 6/30/2017 🧹 |                              |
| GL Division #: CATA GL         | Account #: 1010 | 0150100     | Cash General             |                |                |             |                              |
| Checkbook Beginning Balance:   | \$831,495.00    |             | Reconciled Checks:       | \$725,520.85   | 87             |             | Check Totals                 |
| Plus Deposits/Credits:         | \$1,934,454.78  | 145         | Outstanding Checks:      | \$1,324,014.25 | 116            |             | Print                        |
| Less Withdrawals/Debits:       | \$3,019,160.02  | 263         | Reconciled Withdrawals:  | \$877,587.70   | 46             |             | Statement                    |
| Checkbook Ending Balance:      | (\$253,210.24)  |             | Outstanding Withdrawals: | \$92,037.22    | 14             |             | Print<br>Audit               |
|                                |                 |             | Reconciled Deposits:     | \$1,478,187.85 | 123            |             | Deposits/                    |
| Statement Period Ending Date:  | 7/31/2017       |             | Outstanding Deposits:    | \$456,266.93   | 22             |             | Credits                      |
| Statement Ending Balance:      | \$253,867.23    |             |                          |                |                |             | Withdrawals/<br>Debits       |
| Plus Outstanding Deposits:     | \$456,266.93    |             | Microsoft Access         | s ×            |                |             | Manual                       |
| Less Outstanding Checks:       | \$1,324,014.25  |             |                          |                |                |             | Checks                       |
| Less Outstanding Withdrawals:  | \$92,037.22     |             | Out Of Balance: 452      | 707.07         |                |             | Reconcile<br>Checks          |
| Current Balance:               | (\$705,917.31)  |             | No Update Allowed        |                |                |             | Update                       |
| Out Of Balance:                | \$452,707.07    |             |                          |                |                |             | Checks                       |
|                                |                 |             |                          | ок             |                |             | Balance<br>General<br>Ledger |

Click **Update Checks** enter the bank statement date and the bank balance. Once account is in balance, the following message displays.

| Bank Statement Reco            | onciliation      |               |                          |                |                            |                        |
|--------------------------------|------------------|---------------|--------------------------|----------------|----------------------------|------------------------|
| Checking Account #: 9850774093 | )                | V M - General |                          | Last S         | tatement Date: 6/30/2017 🗸 |                        |
| GL Division #: CATA            | GL Account #: 10 | 10150100      | Cash General             |                |                            |                        |
|                                |                  |               |                          |                |                            |                        |
| Checkbook Beginning Balance:   | \$831,495.00     |               | Reconciled Checks:       | \$728,901.54   | 102                        | Check Totals           |
| Plus Deposits/Credits:         | \$1,934,454.78   | 145           | Outstanding Checks:      | \$1,320,633.56 | 101                        | Print                  |
| Less Withdrawals/Debits:       | \$3,019,160.02   | 263           | Reconciled Withdrawals:  | \$877,587.70   | 46                         | Statement              |
| Checkbook Ending Balance:      | (\$253,210.24)   |               | Outstanding Withdrawals: | \$92,037.22    | 14                         | Print<br>Audit         |
|                                |                  |               | Reconciled Deposits:     | \$1,483,827.55 | 127                        | Deposits/              |
| Statement Period Ending Date:  | 7/31/2017        |               | Outstanding Deposits:    | \$450,627.23   | 18                         | Credits                |
| Statement Ending Balance:      | \$708,833.31     | _             |                          |                |                            | Withdrawals/<br>Debits |
| Plus Outstanding Deposits:     | \$450,627.23     |               | Microsoft Access         | ×              |                            | Manual                 |
| Less Outstanding Checks:       | \$1,320,633.56   |               |                          |                |                            | Checks                 |
| Less Outstanding Withdrawals:  | \$92,037.22      |               | Continue with undate?    |                |                            | Reconcile<br>Checks    |
| Current Balance:               | (\$253,210.24)   |               |                          |                |                            | Update                 |
|                                |                  |               |                          | _              |                            | Checks                 |
|                                |                  |               | Yes No                   |                |                            | Balance                |
|                                |                  |               |                          |                |                            | Ledger                 |
|                                |                  | _             |                          |                |                            |                        |

Click **Yes** to continue with update or **No** to cancel. If **Yes** is selected the system will update the Check Register and the following message will display.

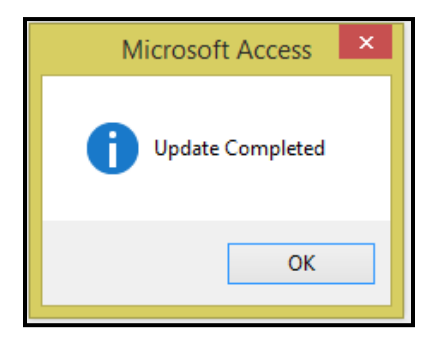

Click OK.

#### **Print Statements**

Click *Print Statement* to print the month end statement, select the month end date that was reconciled from the dropdown list.

|   |                                          |            |                  | Check                | book Statement Report           |             |               |
|---|------------------------------------------|------------|------------------|----------------------|---------------------------------|-------------|---------------|
|   | Checking Account: 9850774093 M - General |            |                  |                      |                                 |             |               |
| _ |                                          | Last State | ement Date: 06/3 | 0/2017               |                                 |             |               |
|   | RefDate                                  | Check #    | Ref #            | Volded<br>Reconciled | Payee/Comment                   | Amount      | Balance       |
|   | 11/17/2014                               | 00005912   | 20141117         |                      | Chuangang Ren                   | \$34.70     | \$830,932.36  |
|   | 1/5/2015                                 | 00006141   | 20150105         |                      | Ziyang Qi                       | \$22.80     | \$830,909.56  |
|   | 1/19/2015                                | 00006180   | 20150119         |                      | Mishari Al-Ayoub                | \$26.20     | \$830,883.36  |
|   | 9/8/2015                                 | 00007187   | 20150908         |                      | Krishna Rajendren               | \$12.60     | \$830,870.76  |
|   | 2/1/2016                                 | 00007743   | 20160201         |                      | Studio 2 Photography            | \$170.00    | \$830,700.76  |
|   | 2/22/2016                                | 00007812   | 20160222         |                      | Pennsylvania State Marketing    | \$2,394.44  | \$828,306.32  |
|   | 5/22/2017                                | 00009403   | V0154            |                      | AFSCME Council 13               | \$13,149.98 | \$815, 156.34 |
|   | 5/22/2017                                | 00009404   | V0466            |                      | AFSCME Council 13 Fair Share    | \$693.09    | \$814,463.25  |
|   | 5/29/2017                                | 00009428   | V0012            |                      | Central PA Festival of the Arts | \$325.00    | \$814,138.25  |
|   | 6/19/2017                                | 00009490   | V0239            |                      | Central PA Convention &         | \$189.00    | \$813,949.25  |
|   | 6/19/2017                                | 00009491   | V0031            |                      | Collegian, Inc.                 | \$50.00     | \$813,899.25  |

#### **Balance General Ledger**

Click **Balance General Ledger** to generate a reconciliation report that balances to the General Ledger. The following form displays.

| Bank Statement Reconciliation         Checking Account #:       9850774093         GL Division #:       CATA         GL Division #:       CATA         GL Division #:       CATA         GL Division #:       Toto 1000         Cash General       Cash General                                                                                                    |                              |
|----------------------------------------------------------------------------------------------------|------------------------------|
| Bank Statement           From Date:         07/01/2017           Image: 100 - 100 - | Check Totals<br>Print        |
| Fiscal Year:     2018     Deposits/Credits Outstanding:     \$8,794.91       Period:     1     Checks/Debits Outstanding:     \$520.087.65                                                                                                    | Print<br>Audit               |
| General Ledger Account Balance: (\$163,093.78) Bank Balance Reconciliation: \$197,540.57                                                                                                    | Deposits/<br>Credits         |
| Out Of Balance: (\$360.634.35) Totals Print                                                                                                    | Withdrawals/<br>Debits       |
|                                                                                                    | Manual<br>Checks             |
|                                                                                                    | Reconcile<br>Checks          |
|                                                                                                    | Update<br>Checks             |
|                                                                                                    | Balance<br>General<br>Ledger |

| Field             | Description                                                               |
|-------------------|---------------------------------------------------------------------------|
| From Date         | Enter the starting date as shown on the bank statement being reconciled.  |
| Thru Date         | Enter the ending date as shown on the bank statement being reconciled.    |
| Statement Balance | Enter the ending balance as shown on the bank statement being reconciled. |

Note: All transactions that pertain to the bank account being reconciled must have been updated in General Ledger in order for the report to balance.

# Totals

Click *Totals* and all remaining fields will populate.

| Bank Statement Reconciliation                   |                               |                                  |
|-------------------------------------------------|-------------------------------|----------------------------------|
| Checking Account #: 9850774093                  | eral                          | Last Statement Date: 7/31/2017 🗸 |
| GL Division #: CATA GL Account #: 1010150100    | Cash General                  |                                  |
|                                                 |                               |                                  |
|                                                 |                               |                                  |
| Bank State                                      | ment                          |                                  |
| From Date: 07/01/2017 🗃 Thru Date: 07/31/2017 🗃 | Statement Balance:            | \$708,833.31                     |
|                                                 |                               |                                  |
| Fiscal Year: 2018                               | Deposits/Credits Outstanding: | \$8,794.91                       |
| Period: 1                                       | Checks/Debits Outstanding:    | \$520,087.65                     |
| General Ledger Account Balance: (\$163,093.78)  | Bank Balance Reconciliation:  | \$197,540.57                     |
| Out Of Balance: (\$360,634.35)                  | Totals                        | Print                            |
|                                                 |                               |                                  |

| Field                             | Description                                                                                                    |
|-----------------------------------|----------------------------------------------------------------------------------------------------|
| Fiscal Year                       | Current fiscal year displays.                                                                                                    |
| Period                            | The account period that corresponds to the thru date entered in the bank statement portion of the form displays.                                                             |
| General Ledger Account<br>Balance | The ending balance for the general ledger account associated with the selected bank statement for the period shown displays.                                                 |
| Deposits/Credits<br>Outstanding   | The total amount of outstanding credits as determined in the Update Checks Process displays.                                                                                 |
| Checks/Debits Outstanding         | The total amount of outstanding debits as determined in the Update Checks Process displays.                                                                                  |
| Bank Balance<br>Reconciliation    | The calculated total of the Statement Balance, plus Outstanding Credits, less Outstanding Debits displays. This amount should balance to the General Ledger Account Balance. |

# Print

Click *Print* to print the reconciliation summary report. Subsequent pages list the outstanding credits and debits.

| Checking Accourt | t: 9850774093         | M - General           | Last Statement D                 | Last Statement Date: 7/31/2017 |  |
|------------------|-----------------------|-----------------------|----------------------------------|--------------------------------|--|
| Division: CATA   | Account#: 1010150100  | Title: Cash General   |                                  |                                |  |
|                  | From Date: 07/01/2017 | Thru Date: 07/31/2017 | Bank Statement Balance:          | <u>\$708,833.31</u>            |  |
|                  | Fiscal Year: 2018     |                       | Deposits/Credits Outstanding:    | \$8,794.91                     |  |
|                  | Period: 1             |                       | Withdraw als/Debits Outstanding: | \$520,087.65                   |  |
| General Ledger   | Account Balance: (S   | (163,093.78)          | Bank Balance Reconciliation:     | \$197,540.57                   |  |
|                  | Out Of Balance: (\$   | 360,634.35)           |                                  |                                |  |

# **Check Totals**

Click Check Totals to generate the following screen to review totals based on the Last Statement Date selected.

| Bank Statement Reconciliation |                          |                          |                |                 |             |  |  |
|-------------------------------|--------------------------|--------------------------|----------------|-----------------|-------------|--|--|
| Checking Account #: 985077409 | 93 🗸 M - Gener           | al                       | Last S         | itatement Date: | 7/31/2017 🗸 |  |  |
| GL Division #: CATA           | GL Account #: 1010150100 | Cash General             |                |                 |             |  |  |
|                               |                          |                          |                |                 |             |  |  |
| Checkbook Beginning Balance   | e: \$708,833.31          | Reconciled Checks:       | \$0.00         | 0               |             |  |  |
| Plus Deposits/Credit          | s: \$450,627.23 18       | Outstanding Checks:      | \$1,320,633.56 | 98              |             |  |  |
| Less Withdrawals/Debits       | s: \$1,412,670.78 111    | Reconciled Withdrawals:  | \$0.00         | 0               |             |  |  |
| Checkbook Ending Balance      | e: (\$253,210.24)        | Outstanding Withdrawals: | \$92,037.22    | 13              |             |  |  |
|                               |                          | Reconciled Deposits:     | \$0.00         | 0               |             |  |  |
|                               |                          | Outstanding Deposits:    | \$450,627.23   | 18              |             |  |  |

## Print Audit

Click *Print Audit* to generate a Checkbook Transaction Audit Report.

|              |                   | Checkbook Trans                                      | action Au   | ıdit Re | port     |              |
|--------------|-------------------|------------------------------------------------------|-------------|---------|----------|--------------|
| Checking A   | ccount: 9850774   | 4093 M - Genera                                      | 1           |         |          |              |
| Last Stater  | ment Date: 7/31/2 | 2017                                                 |             |         |          |              |
|              |                   | Outstand i                                           | ng Deposits |         |          |              |
| Ref#         | Ref Date          |                                                      | Comment     |         |          | Amount       |
| FB 0724 0730 | 7/30/2017         | Must match bank deposit slip<br>Bank Deposit Summary |             |         |          | \$7,456.19   |
| FB 0731      | 7/31/2017         | Must match bank depost slip<br>Bank Deposit Summary  |             |         |          | \$1,338.72   |
|              |                   |                                                      |             | 2       | Month: 7 | \$8,794.91   |
| 20170919-01  | 9/19/2017         | Must match bank depost slip<br>Bank Deposit Summary  |             |         |          | \$861.00     |
| 20171120-01  | 9/29/2017         | Must match bank depost slip<br>Bank Deposit Summary  |             |         |          | \$250,000.00 |
| test         | 9/14/2017         | Grant Amount Draw Down                               |             |         |          | \$3,000.00   |
| test 2       | 9/14/2017         | Grant Amount Draw Down                               |             |         |          | \$3,600.00   |
|              |                   |                                                      |             | 4       | Month: 9 | \$257,461.00 |
| 123456       | 10/11/2017        | Grant Amount Draw Down                               |             |         |          | \$75,000.00  |

# **Manual Check Entry**

Click *Manual Check Entry* function to enter checks issued outside of the system. Invoice data must be entered and updated before manual check payments can be posted. Manual check payments should be posted before selecting invoices for payment using the accounts payable payment processing function.

|                               | BANKING MA                                                                                                    | INTENA                             | NCE                                                            |                                   |          |                            |
|-------------------------------|----------------------------------------------------------------------------------------------------|------------------------------------|----------------------------------------------------------------|-----------------------------------|----------|----------------------------|
| 1                             | Checkbook Maintenance                                                                                                    | ?                                  |                                                                |                                   |          |                            |
| 2                             | Setup Checking Accounts                                                                                                    | ?                                  |                                                                |                                   |          |                            |
| 3                             | Manual Check Entry                                                                                                    | ?                                  |                                                                |                                   |          |                            |
| 4                             | Void Check Entry                                                                                                    | ?                                  |                                                                |                                   |          |                            |
| 5                             | Checkbook Adjustments                                                                                                    | ?                                  |                                                                |                                   | <u> </u> |                            |
| 7                             | Void Check and GL Distribution Reports                                                                                                    | ?                                  |                                                                |                                   |          |                            |
| 8                             | Positive Pay Export-Customer specific                                                                                                    | ?                                  |                                                                |                                   |          |                            |
| 9                             | Positive Pay Export - GPT                                                                                                    | ?                                  |                                                                |                                   |          |                            |
| 10                            | Syncretic Invoice Import - BCT                                                                                                    | ?                                  |                                                                |                                   |          |                            |
| 11                            | Delete Closed Checking Accounts                                                                                                    | ?                                  |                                                                |                                   |          |                            |
| 16                            | Return To Previous Menu                                                                                                    | ?                                  |                                                                |                                   |          |                            |
|                               |                                                                                                    |                                    |                                                                |                                   |          |                            |
|                               | Enter your selection:                                                                                                    | S                                  | ho <del>w</del> Details                                        | <b>F</b> 1                        |          |                            |
|                               | Enter your selection:         Vsn: 09.06 [2/6/2018]                                                                                                    | S AP                               | how Details                                                    | Find                              |          |                            |
| al Che<br>dor #: BOO<br>lame: | Enter your selection:           Vsn: 09.06 [2/6/2018]           Iday FNLV42           ecks         Checking Account #: 9850774093           0019         Orinker Biddle & Reath LLP           v         Iday    | S AP                               | how Details<br>04<br>M - General<br>Check Date: 2<br>Z Amount: | Find                              |          |                            |
| al Che<br>dor #: BOC<br>lame: | Enter your selection:           Vsn: 09.06 [2/6/2018]           Iday FNLV42           ecks         Checking Account #: 9950774093           0019         Drinker Biddle & Reath LLP           v         Iday    | iscal Year: 2018 ↓<br>Check #: 991 | how Details<br>04<br>M - General<br>Check Date: 2<br>Amount:   | <b>Find</b><br>//23/2018 <b>≢</b> | Ref      |                            |
| al Che<br>dor #: BOC<br>lame: | Enter your selection:           Vsn: 09.06 [2/6/2018]         Iday FNLV42           Ecks         Checking Account #: 9850774093         V           3019         Drinker Biddle & Reath LLP         Iday FNLV42 | Fiscal Year: 2018<br>Check #: 991  | how Details<br>04<br>M - General<br>Check Date: 2<br>Amount:   | Find                              | Ref<br>D | elect<br>erences<br>isplay |

| Field              | Description                                                                      |
|--------------------|----------------------------------------------------------------------------------|
| Checking Account # | Select the checking account from the drop-down list.                             |
| Vendor             | Select the vendor number from the drop-down list or enter the vendor number; OR  |
| Vendor Name        | Select the vendor name from the drop-down list or enter the vendor name; OR      |
| Search Name        | Select the vendor search name from the drop-down list or enter the vendor search |
|                    | name.                                                                            |
| Fiscal Year        | Select the fiscal year from the drop-down list.                                  |
| Check Date         | Enter the issue date of the manual check.                                        |
| Check Number       | Enter the check number of the manual check.                                      |
| Amount             | Enter the amount of the manual check.                                            |

# **Display Reference**

Click *Display References* to view all transactions available for selection. The following form displays.
| Manual C<br>Vendor #:        | hecks Check            | <b>king Account #</b><br>rBiddle & Reath L | : 9850774093<br>LP |                    | <b>v</b>             |                      | M - G      | ieneral            |   |                       |
|------------------------------|------------------------|--------------------------------------------|--------------------|--------------------|----------------------|----------------------|------------|--------------------|---|-----------------------|
| Vendor Name:<br>Search Name: |                        |                                            | <b>&gt;</b>        |                    | Fiscal<br>Check      | Year: 2018           | V CI       | neck Date: Amount: | Ĩ |                       |
| Div # Re                     | Tran<br>ference # Code | Due Date                                   | Discount<br>Date   | Discount<br>Amount | Invoice<br>Amount    | Payment<br>Amount    | Man<br>Chk | Check Total        |   | Select<br>References  |
|                              | test DI                | 2/23/2018                                  |                    | \$0.00             | \$937.50<br>\$750.00 | \$937.50<br>\$750.00 |            | \$937.50           |   | Display<br>Selections |
|                              |                        |                                            |                    |                    |                      |                      |            |                    |   | Update                |

#### **Select Reference**

Click Select References; the following message display.

| Microsoft Access ×    |
|-----------------------|
| Select Reference #'s? |
| Yes No                |

Click Yes to continue or No to cancel. If Yes is selected, the following prompt displays.

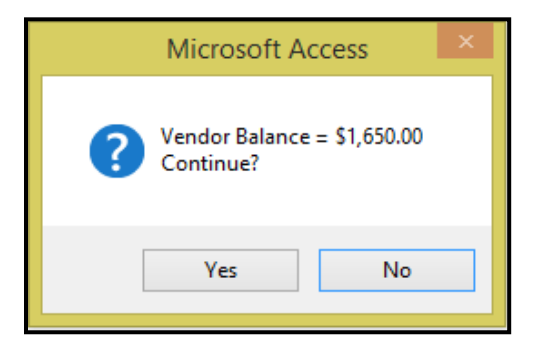

Click Yes to continue or No to cancel. If Yes is selected the following form displays.

| Manual Checks      | Checking Acc     | ount #: 9850774093 |          | V          |               | M - Gene     | ral                 |
|--------------------|------------------|--------------------|----------|------------|---------------|--------------|---------------------|
| Vendor #: 800019 🗸 | Drinker Biddle & | Reath LLP          |          |            |               |              |                     |
| Vendor Name:       |                  | ¥                  |          | Fiscal     | Year: 2018    | V Check      | k Date: 2/23/2018 🍯 |
| Search Name:       |                  | ¥                  |          | Check      | <b>(#:</b> 99 | 912 <b>A</b> | mount:              |
|                    | Tran             | Discount           | Discount | Invoico    | Daymont       | Man          |                     |
| Div # Reference #  | Code Duel        | )ate Date          | Amount   | Amount     | Amount        | Chk C        | heck Total          |
|                    | COUE DUCK        |                    | Allount  | Amount     | 741104112     | CIIK 4       |                     |
| CATA SC-Test       | DI 9/19/2        | 2017               | \$0.00   | \$1,650.00 | \$1,650.00    |              | \$1,650.00          |
| CATA SC-Test       | DI 9/19/         | 2017               | \$0.00   | \$1,650.00 | \$1,650.00    |              | \$1,650.00          |
| CATA SC-Test       | DI 9/19/2        | 2017               | \$0.00   | \$1,650.00 | \$1,650.00    |              | \$1,650.00          |

Select the open items paid by manual check by checking the Man Chk box.

| Manual Checks Chec             | cking Account #: 9850774093             | M - General                                                         |                                                 |
|--------------------------------|-----------------------------------------|---------------------------------------------------------------------|-------------------------------------------------|
| Vendor #: B00019 👽 Drink       | er Biddle & Reath LLP                   |                                                                     |                                                 |
| Vendor Name:                   | V                                       | Fiscal Year: 2018 Check Date: 2/23/2018                             |                                                 |
| Search Name:                   | *                                       | Check #: 9912 Amount: \$1,650.00                                    |                                                 |
| Tran<br>Div # Reference # Code | n Discount Discoun<br>e Due Date Amount | t Invoice Payment Man<br>t Amount Amount <sub>Chk</sub> Check Total | Select                                          |
| CATA SC-Test DI                | 9/19/2017 \$0.0                         | 0 \$1,650.00 \$1,650.00 🗹 \$1,650.00                                | Telefences                                      |
|                                |                                         |                                                                     | <ul> <li>Display</li> <li>Selections</li> </ul> |
|                                |                                         |                                                                     | Update                                          |

#### Update

Click **Update**, to post the manual checks. If the total of the invoices selected does not balance to the amount entered in the *Amount* field, the following error message displays:

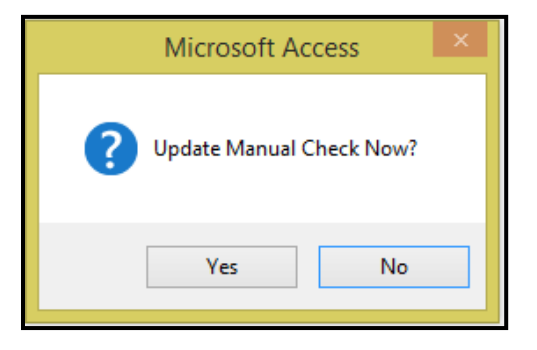

Click **Yes** to continue, *No* to cancel. If Yes is selected, the following message displays:

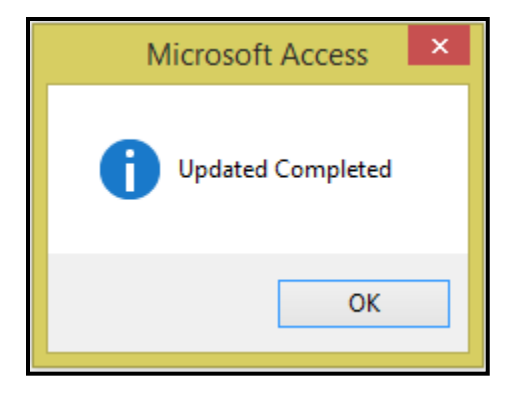

Click OK.

## **Void Check Entry**

Voided checks can be entered at any time during the month. You have the option of canceling the invoices also or reopening them for payment in the future. In a case where a check is written to the wrong vendor, the invoices can be canceled permanently. If the check was written for the wrong amount or date, for example, the invoices can be re-opened and chosen for payment again.

Click Void Check Entry to void checks. The following form displays.

| 1 | Checkbook Maintenance                  | ? |
|---|----------------------------------------|---|
| 2 | Setup Checking Accounts                | ? |
| 3 | Manual Check Entry                     | ? |
| 4 | Void Check Entry                       | ? |
| 5 | Checkbook Adjustments                  | ? |
| 7 | Void Check and GL Distribution Reports | ? |
| 8 | Positive Pay Export-Customer specific  | ? |
| 9 | Positive Pay Export - GPT              | ? |
| 0 | Syncretic Invoice Import - BCT         | ? |
| 1 | Delete Closed Checking Accounts        | ? |
| 6 | Return To Previous Menu                | ? |
|   |                                        |   |

| Checking Account #:         9850774033         M - General           Check #:         00009598         Centre County United Way           GL Posting Date:         2/23/2018         Check Date:         7/17/2017 |        |
|----------------------------------------------------------------------------------------------------|--------|
| Div #         Reference #         Tran         Check Date         Payment Amount           CATA         07142017         CP         15388         7/17/2017         (\$66.00)                                      | Update |
|                                                                                                    |        |
|                                                                                                    |        |
|                                                                                                    |        |
| Total: [\$66.00]                                                                                                    |        |

| Field            | Description                                                          |
|------------------|----------------------------------------------------------------------|
| Checking Account | Select the checking account from the drop-down list                  |
|                  | Select the check to void from the drop-down list. Only checks that   |
| Check #          | have not been reconciled will populate the drop-down list.           |
| GL Posting Date  | Defaults to the system date. This date can be changed, if necessary. |
| Check Date       | Automatically populates based on the check number selected.          |
| Amount           | Automatically populates based on the check number selected.          |
| Div #            | Automatically populates based on the check number selected.          |
| Reference #      | Automatically populates based on the check number selected.          |
| Tran Code        | Automatically populates based on the check number selected.          |
| Tran #           | Automatically populates based on the check number selected.          |
| Check Date       | Automatically populates based on the check number selected.          |
| Payment Amount   | Automatically populates based on the check number selected.          |

#### Update

Click *Update* to void the check. The following message displays.

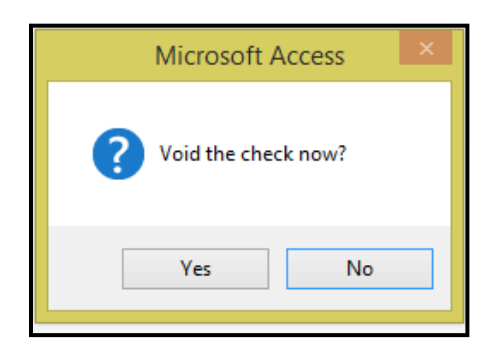

Click Yes to continue or No to cancel.

If Yes is selected, the following message displays.

| Microsoft Access                            |
|---------------------------------------------|
| <b>Po you wish to cancel the invoices</b> ? |
| Yes No Cancel                               |

Click Yes to cancel invoices or No to not cancel invoice or Cancel to cancel.

Click **Yes** to cancel the invoice. If **Yes** is selected the system will make the associated accounting entries (debit cash and credit the expense account(s) associated with the invoice).

If No is selected the system will make the associated accounting entries (debit cash and credit accounts payable).

If Yes or No is selected the following messages display.

| Microsoft Access |
|------------------|
| Check Voided.    |
| ОК               |

If the invoice was not cancelled, it must be flagged for payment. Go to Vendor Payment Selection, select the vendor from the drop-down list and click **Hold / Pay Status** (Refer to page 117 for further instructions.) Locate the invoice(s) associated with the voided check.

## **Checkbook Adjustments**

Click *Checkbook Adjustments* to make manual adjustments for Deposits/Credits, Withdrawal/Debits, and do Transfers from one checking account to another.

|    | BANKING MAIN                           | TENANCE      |          |
|----|----------------------------------------|--------------|----------|
| 1  | Checkbook Maintenance                  | ?            |          |
| 2  | Setup Checking Accounts                | ?            |          |
| 3  | Manual Check Entry                     | ?            |          |
| 4  | Void Check Entry                       | ?            |          |
| 5  | Checkbook Adjustments                  | ?            | r Ci-    |
| 7  | Void Check and GL Distribution Reports | ?            |          |
| 8  | Positive Pay Export-Customer specific  | ?            |          |
| 9  | Positive Pay Export - GPT              | ?            |          |
| 10 | Syncretic Invoice Import - BCT         | ?            |          |
| 11 | Delete Closed Checking Accounts        | ?            |          |
| 16 | Return To Previous Menu                | ?            |          |
|    |                                        |              |          |
| •  | Enter your selection:                  | Show Details | <b>—</b> |
|    | Vsn: 09.06 [2/6/2018] Iday FNLV42      | AP04         | Find     |

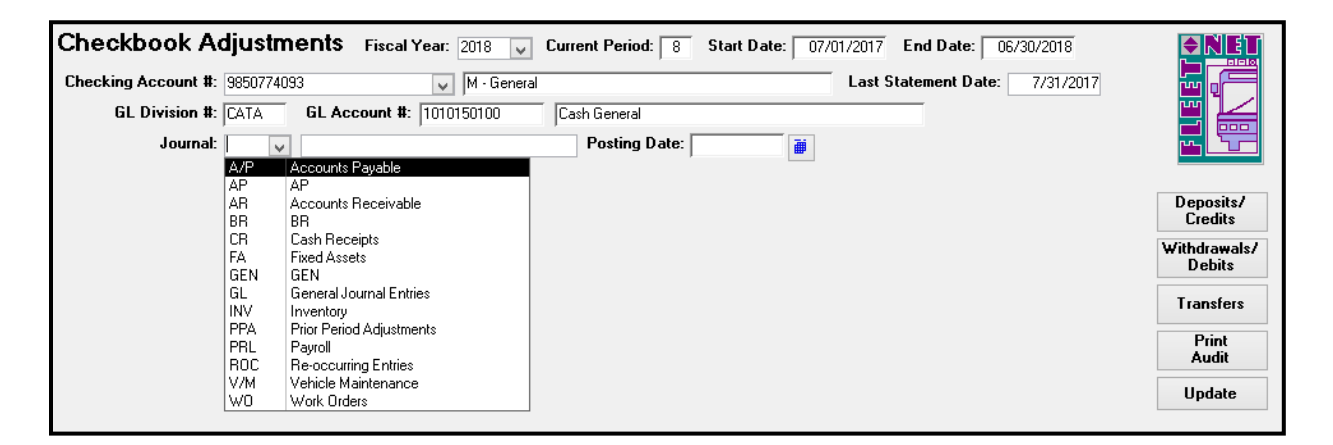

| Field Name       | Description                                                                                                    |
|------------------|----------------------------------------------------------------------------------------------------|
| Fiscal Year      | Enter or select Fiscal Year from drop-down options.                                                                                                    |
| Period           | The current period will display. This cannot be changed on this form.                                                                                                    |
| Start Date       | The starting date of the selected fiscal year displays. This cannot be changed on this form.                                                                                                    |
| End Date         | The ending date of the selected fiscal year displays. This cannot be changed on this form.                                                                                                    |
| Checking Account | Select the checking account that the transaction pertains to. If the transaction is a transfer, the account selected in this field will be the account that the funds are being taken from (credited). |

Accounts Payable User Guide

| Field Name            | Description                                                            |
|-----------------------|------------------------------------------------------------------------|
|                       | Defaults to the GL Division and Account assigned to the selected bank  |
| GL Division & Account | account.                                                               |
| Journal               | Select the subsidiary journal that the transaction will be written to. |
| Posting Date          | Enter or select from the calendar, the GL date for the transaction.    |

#### **Deposits/Credits**

Click *Deposits/Credits* to make adjusting entries for corrections to Deposits or Credit entries.

| Checkbook Adju          | stments Fiscal Year         | 2018 🗸 Curre | ent Period: 8 Start Date: 07/ | 01/2017 End Date:   | 06/30/2018  |                        |
|-------------------------|-----------------------------|--------------|-------------------------------|---------------------|-------------|------------------------|
| Checking Account #: 985 | 0774093 🗸                   | M - General  |                               | Last Statement Date | : 7/31/2017 |                        |
| GL Division #: CA1      | GL Account #: 101           | D150100 Cas  | sh General                    |                     |             |                        |
| Journal: AR             | Accounts Receivable         |              | Posting Date: 2/23/2018 🍯     |                     |             |                        |
|                         |                             |              |                               |                     |             | _                      |
| Tota                    | l Deposits / Adjustments: 🗌 | \$0.00       |                               |                     | Refresh     | Deposits/              |
| Ref #                   | Ref Date                    | Amount       | Comment                       | Div A               | Account #   | Credits                |
| ADJ20180212             | 2/12/2018 🍯                 | \$0.23       | Deposit Shortage              | CAT/ 🗸 401020       | 01219 🗸     | Withdrawals/<br>Debits |
|                         |                             |              |                               | ~                   | ~           | - <b>T</b> (           |
|                         |                             |              |                               |                     |             | Transfers              |
|                         |                             |              |                               |                     |             | Print<br>Audit         |
|                         |                             |              |                               |                     |             | Update                 |

| Field Name  | Description                                                                            |
|-------------|----------------------------------------------------------------------------------------|
|             | Enter a user defined Reference. The Reference # entered will be populated in the       |
| Ref #       | Checkbook and General Ledger.                                                          |
| Rec         | The Reconciled checkbox will automatically be checked.                                 |
| Amount      | Enter the amount being deposited to the account selected at the top of the form.       |
| Comment     | Enter a comment/description, if desired.                                               |
|             | Select the GL Division and Account that will be credited for the transaction. Multiple |
| Div/Account | accounts can be credited.                                                              |

#### Withdrawals/Debits

Click *Withdrawals/Debits* to make adjusting entries for corrections to Withdrawls or Debit entries.

| Cł | eckbook Ad          | justments Fiscal Year:   | 2018 🗸 Curre | ent Period: 8 Start Date: 07/01/2017 | 7 End Date:  | 06/30/2018     | <b>♦NET</b>            |
|----|---------------------|--------------------------|--------------|--------------------------------------|--------------|----------------|------------------------|
| Ch | ecking Account #: 9 | 9850774093 🗸             | M - General  | Last                                 | Statement Da | ite: 7/31/2017 |                        |
|    | GL Division #: [    | GL Account #: 1010       | 150100 Cas   | sh General                           |              |                |                        |
|    | Journal: /          | AR 🗸 Accounts Receivable |              | Posting Date: 2/23/2018              |              |                |                        |
| _  |                     |                          |              |                                      |              |                |                        |
|    |                     | Withdrawals / Debits:    | \$0.00       |                                      |              | Refresh        | Deposits/              |
|    | Ref #               | Ref Date                 | Amount       | Comment                              | Div          | Account #      | Credits                |
|    | ADJ20180131         | 1/31/2018 🗃              | \$50.00      | Bank Service Charges                 | CAT/ 🗸 5030  | 0316008 🗸      | Withdrawals/<br>Debits |
| •  |                     |                          |              |                                      | <b>v</b>     | ~              | Transfers              |
| Г  |                     |                          |              |                                      |              |                | Tunarera               |
|    |                     |                          |              |                                      |              |                | Print<br>Audit         |
|    |                     |                          |              |                                      |              |                | Update                 |

| Field Name  | Description                                                                           |
|-------------|---------------------------------------------------------------------------------------|
|             | Enter a user defined Reference. The Reference # entered will be populated in the      |
| Ref #       | Checkbook and General Ledger.                                                         |
| Rec         | The Reconciled checkbox will automatically be checked.                                |
| Amount      | Enter the amount being withdrawn from the account selected at the top of the form.    |
| Comment     | Enter a comment/description, if desired.                                              |
|             | Select the GL Division and Account that will be debited for the transaction. Multiple |
| Div/Account | accounts can be debited.                                                              |

### Transfers

Click Transfers to transfer funds from the selected checking account to an alternative checking account.

| Checkbook Adjust<br>Checking Account #: 93507<br>GL Division #: CATA<br>Journal: AR | Thread Sector     Fiscal Year:       74093     V       GL Account #:     10101       Accounts Receivable | 2018 V Curre<br>M - General<br>50100 Cas | ent Period: 8 Start Date: 07/01.<br>h General<br>Posting Date: 2/23/2018 | /2017 End Date: 06/30/2018<br>Last Statement Date: 7/31/2017 |                                                                                         |
|-------------------------------------------------------------------------------------|----------------------------------------------------------------------------------------------------|------------------------------------------|--------------------------------------------------------------------------|--------------------------------------------------------------|-----------------------------------------------------------------------------------------|
| Ref #<br>20180131  ▶                                                                | Total Transfer Amount:<br>Ref Date<br>1/31/2018                                                          | \$0.00<br>Amount<br>\$100,000.00         | Comment<br>1/30/2018 Payroll                                             | Refresh<br>Xfer To Checking Account #<br>9865511571 V        | Deposits/<br>Credits<br>Withdrawals/<br>Debits<br>Transfers<br>Print<br>Audit<br>Update |

| Field Name                 | Description                                                                                                    |
|----------------------------|----------------------------------------------------------------------------------------------------|
| Ref #                      | Enter a user defined Reference. The Reference # entered will be populated in the Checkbook and General Ledger                                                                                     |
| Rec                        | The Reconciled checkbox will automatically be checked. The box can be<br>unchecked. Leaving it checked on this form will flag it as cleared when processing<br>the bank statement reconciliation. |
| Amount                     | Enter the amount being transferred from the account selected at the top of the form.                                                                                                    |
| Comment                    | Enter a comment/description, if desired.                                                                                                    |
| Xfer To Checking Account # | Select the bank that the money is being transferred to.                                                                                                    |

## **Print Audit**

Click *Print Audit* to generate reports for reviewing/printing before executing the update to the General Ledger.

| Checkbook Adjustments Audit Report |             |           |      |             |                       |              |                      |                          |  |
|------------------------------------|-------------|-----------|------|-------------|-----------------------|--------------|----------------------|--------------------------|--|
| Checking Account #: 9              | 850774093   | 3         |      | M - General |                       | -            | Div#: CATA           | GL Account #: 1010150100 |  |
| Journal: AR Post                   | ing Date: 🔅 | 2/23/2018 |      |             |                       |              |                      |                          |  |
| Deposits/Credits<br>Reference #    | Rec         | Date      | Div  | GL Account# | To Checking Account # | Amount       |                      | Comment                  |  |
| ADJ20180212                        |             | 2/12/2018 | CATA | 4010201219  |                       | \$0.23       | Deposit Shortage     |                          |  |
|                                    |             |           |      |             | Total:                | \$0.23       |                      |                          |  |
| Transfers                          |             |           | -    |             |                       |              |                      |                          |  |
| Reference #                        | Rec         | Date      | Div  | GL Account# | To Checking Account # | Amount       |                      | Comment                  |  |
| 20180131                           |             | 1/31/2018 | CATA | 1010150900  | 9865511571            | \$100,000.00 | 1/30/2018 Payroll    |                          |  |
|                                    |             |           |      |             | Total:                | \$100,000.00 |                      |                          |  |
| Withdrawals/Debits<br>Reference #  | Rec         | Date      | Div  | GL Account# | To Checking Account # | Amount       |                      | Comment                  |  |
| ADJ20180131                        |             | 1/31/2018 | CATA | 5030316008  |                       | \$50.00      | Bank Service Charges |                          |  |
|                                    |             |           |      |             | Total:                | \$50.00      |                      |                          |  |

### Update

Click *Update* to update the adjustment entries to the Checkbook & General Ledger.

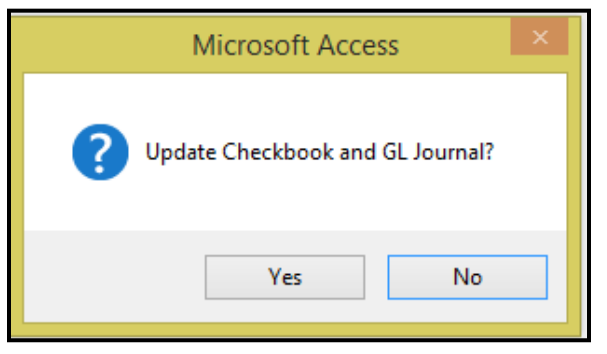

Click Yes to continue or No to cancel.

When update is completed the following message displays.

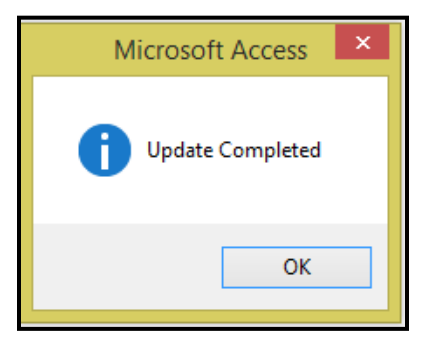

## **Aged Trial Balance**

Click *Aged Trial Balance* to generate list of vendors with balances due and to compare to the General Ledger Accounts Payable account balance. The following form displays.

|                         | ACCOUNTS PA                                                                                                    | YABLE                 |
|-------------------------|----------------------------------------------------------------------------------------------------|-----------------------|
| 1<br>2<br>3<br>4<br>5   | AP Transaction Maintenance<br>Modify/Add Vendor Master<br>AP Payment Processing<br>Banking Maintenance<br>Aged Trial Balance | ?<br>?<br>?<br>?<br>? |
| 6<br>7<br>8<br>9        | Invoices Due Report<br>Vendor Master Inquiry<br>Print 1099 Statements<br>User Defined Entry                                  | ?<br>?<br>?           |
| 10<br>11<br>12<br>13    | Miscellaneous Codes Maintenance<br>AP Setup<br>Subcontractor Maintenance<br>GL Posting Inquiry                               | ?<br>?<br>?<br>?      |
|                         | Enter your selection:           Vsn: 09.06 [2/6/2018]         Iday FNLV42                                                    | Show Details          |
| \gec                    | l Trial Balance                                                                                                    |                       |
| Ver<br>/endor<br>Search | All Vendors Transactions Thru Date:  All Vendors  All Vendors  Name:  Name:  V                                               |                       |

| Field                      | Description                                                                            |
|----------------------------|----------------------------------------------------------------------------------------|
| All Vendors                | Check this box to run a report for all vendors.                                        |
| Vendor #                   | Select the vendor number from the drop-down list or enter the vendor number; <b>OR</b> |
| Vendor Name                | Select the vendor name from the drop-down list or enter the vendor name; OR            |
| Search Name                | Select the vendor search name from the drop-down list or enter the vendor search       |
|                            | name.                                                                                  |
| Transactions Thru Date     | Enter the ending date for the trial balance report.                                    |
| Use Due Date for Aging     | Check this box to use the invoice due date for aging purposes.                         |
| Use Invoice Date for Aging | Check this box to use the invoice date for aging purposes.                             |
| Include Retainage          | Select to include retainage amounts on the aged trial balance.                         |
| Only Retainage             | Select to only print the aged trial balance for retainage.                             |

🗌 Only Retainage

Use Invoice Date For Aging

Print

#### Print

Click *Print* the following message displays.

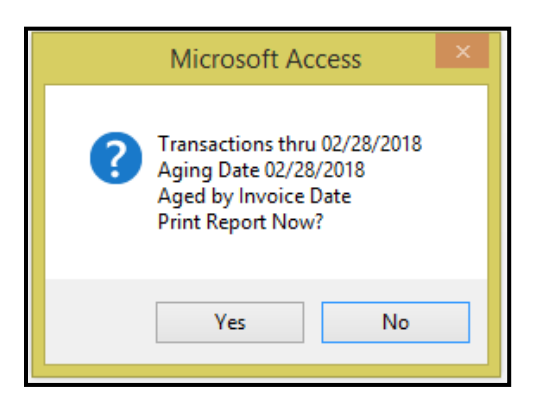

Click Yes to continue or No to cancel. If Yes is selected the following report displays.

|                                           |                   | Transact       | tions T        | hru Date: 2/2                       | 8/2018 Aged B                       | y Invoice Date             |                 | Over            | Over            | Over                            |              |
|-------------------------------------------|-------------------|----------------|----------------|-------------------------------------|-------------------------------------|----------------------------|-----------------|-----------------|-----------------|---------------------------------|--------------|
| Div#                                      | Reference #       | Tran<br>Code   | Pay            | Invoice<br>Date                     | Due<br>Date                         | Discount<br>Earned         | Current         | 30<br>Days      | 60<br>Days      | 90<br>Days                      | Total<br>Due |
| AA Auto Parts                             | i                 |                | A              | A 123456                            |                                     |                            |                 |                 |                 |                                 |              |
| CATA test                                 |                   | DI             | Yes            | 10/12/2017                          | 10/12/2017                          | \$0.00                     |                 |                 |                 | \$500.00                        |              |
|                                           |                   |                |                |                                     | Vendor Totals:                      | \$0.00                     | \$0.00<br>0.00% | \$0.00<br>0.00% | \$0.00<br>0.00% | \$500.00<br>100.00%             | \$500.00     |
| Centre Count                              | y United Way      |                | v              | 0059                                |                                     |                            |                 |                 |                 |                                 |              |
| CATA 071420<br>CATA 071420<br>CATA 071420 | 917<br>917<br>917 | DI<br>CP<br>CP | No<br>No<br>No | 7/14/2017<br>7/17/2017<br>2/23/2018 | 7/14/2017<br>7/17/2017<br>2/23/2018 | \$0.00<br>\$0.00<br>\$0.00 |                 |                 |                 | \$86.00<br>(\$86.00)<br>\$86.00 |              |
|                                           |                   |                |                |                                     | Vendor Totals:                      | \$0.00                     | \$0.00<br>0.00% | \$0.00<br>0.00% | \$0.00<br>0.00% | \$88.00<br>100.00%              | \$66.00      |
| Clark Auto Eq                             | juipment          |                | в              | 0007                                |                                     |                            |                 |                 |                 |                                 |              |
| CATA test                                 |                   | DI             | Yes            | 10/16/2017                          | 11/5/2017                           | \$0.00                     |                 |                 |                 | \$750.00                        |              |
|                                           |                   |                |                |                                     | Vendor Totals:                      | \$0.00                     | \$0.00<br>0.00% | \$0.00<br>0.00% | \$0.00<br>0.00% | \$750.00<br>100.00%             | \$750.00     |

## **Invoices Due Report**

Click *Invoices Due Report* to identify all invoices due through a specified date. Only those invoices with a pay status will be listed on the report.

|    | ACCOUNTS PAYABLE                          |
|----|-------------------------------------------|
| 1  | AP Transaction Maintenance ?              |
| 2  | Modify/Add Vendor Master ?                |
| 3  | AP Payment Processing ?                   |
| 4  | Banking Maintenance ?                     |
| 5  | Aged Trial Balance ?                      |
| 6  | Invoices Due Report ?                     |
| 7  | Vendor Master Inquiry ?                   |
| 8  | Print 1099 Statements ?                   |
| 9  | User Defined Entry ?                      |
| 10 | Miscellaneous Codes Maintenance ?         |
| 11 | AP Setup ?                                |
| 12 | Subcontractor Maintenance ?               |
| 13 | GL Posting Inquiry ?                      |
| 16 | Return To Previous Menu ?                 |
|    |                                           |
| •  | Enter your selection: Show Details        |
|    | Vsn: 09.06 [2/6/2018] Iday FNLV42 AP Find |

Enter or select from calendar icon the Due Date.

| Invoices Due Report  |       |  |
|----------------------|-------|--|
| Due Date: 02/20/2020 | Print |  |
|                      |       |  |
|                      |       |  |

| Field                    | Description                                                                          |  |
|--------------------------|--------------------------------------------------------------------------------------|--|
| Include Invoices On Hold | Check this box to include invoices that have been flagged as 'On Hold' on the report |  |

### Print

Click *Print* to generate the report for review/print. The following message displays.

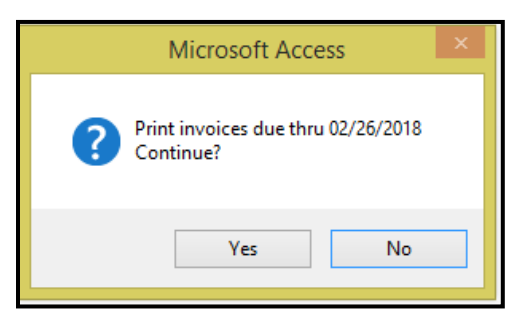

Click Yes to continue or No to cancel. If Yes is selected the following message displays.

| Microsoft Access ×                 |
|------------------------------------|
| Balance = \$11,081.35<br>Continue? |
| Yes No                             |

Click Yes to continue or No to cancel. If Yes is selected, the following report displays.

| AA AutoF  | Parts       | AA 123456                 |              |        |     |                 |             |                  |                    |            |
|-----------|-------------|---------------------------|--------------|--------|-----|-----------------|-------------|------------------|--------------------|------------|
| Div#      | Reference # | Description               | Tran<br>Code | Tran # | Pay | Invoice<br>Date | Due<br>Date | Discount<br>Date | Discount<br>Amount | Amount Due |
| CATA      | test        |                           | DI           | 15755  | Yes | 10/12/2017      | 10/12/2017  |                  |                    | \$500.00   |
|           |             |                           |              |        |     |                 |             | Vendor Totals:   |                    | \$500.00   |
| ABC Bus,  | , Inc.      | V0080                     |              |        |     |                 |             |                  |                    |            |
| Div#      | Reference # | Description               | Tran<br>Code | Tran # | Pay | Invoice<br>Date | Due<br>Date | Discount<br>Date | Discount<br>Amount | Amount Due |
| CATA      | PASTA132715 | maintenance supplies      | DI           | 10070  | Yes | 10/31/2016      | 11/20/2016  |                  |                    | \$69.21    |
| CATA      | PASTA132715 | Incorrect vendor in vouce | CM           | 12860  | No  | 3/23/2017       | 3/23/2017   |                  |                    | (\$69.21)  |
|           |             |                           |              |        |     |                 |             | Vendor Totals:   |                    | \$0.00     |
| Clark Aut | oEquipment  | B0007                     |              |        |     |                 |             |                  |                    |            |
| Div#      | Reference # | Description               | Tran<br>Code | Tran # | Pay | Invoice<br>Date | Due<br>Date | Discount<br>Date | Discount<br>Amount | Amount Due |
| CATA      | test        |                           | DI           | 15757  | Yes | 10/16/2017      | 11/5/2017   |                  |                    | \$750.00   |
|           |             |                           |              |        |     |                 |             | Vendor Totals:   |                    | \$750.00   |

## **Vendor Master Inquiry**

Click *Vendor Master Inquiry* to view vendor information. No changes can be made to the vendor information in this view. (Refer to page 33 of explanation on all the selections).

|                                                                                                    |                                                                                                    | ACCOUNTS                                                                                                    | PAYABLE                                                                                                    |            |                                                                                          |
|----------------------------------------------------------------------------------------------------|----------------------------------------------------------------------------------------------------|----------------------------------------------------------------------------------------------------|----------------------------------------------------------------------------------------------------|------------|------------------------------------------------------------------------------------------|
|                                                                                                    | 1 AP Transaction Maintenance                                                                                                    | ,                                                                                                    | ?                                                                                                    |            |                                                                                          |
|                                                                                                    | 2 Modify/Add Vendor Master                                                                                                    |                                                                                                    | ?                                                                                                    |            |                                                                                          |
|                                                                                                    | 3 AP Payment Processing                                                                                                    |                                                                                                    | ?                                                                                                    |            |                                                                                          |
|                                                                                                    | 4 Banking Maintenance                                                                                                    |                                                                                                    | ?                                                                                                    |            |                                                                                          |
|                                                                                                    | 5 Aged Trial Balance                                                                                                    |                                                                                                    | ?                                                                                                    |            | m Gir                                                                                    |
|                                                                                                    | 6 Invoices Due Benort                                                                                                    |                                                                                                    | 2                                                                                                    |            |                                                                                          |
|                                                                                                    | 7 Vendor Master Inquiru                                                                                                    |                                                                                                    | 2                                                                                                    |            |                                                                                          |
|                                                                                                    | 8 Print 1099 Statements                                                                                                    |                                                                                                    | 2                                                                                                    |            |                                                                                          |
| -                                                                                                    | 9 Hear Defined Entry                                                                                                    |                                                                                                    | ·                                                                                                    |            |                                                                                          |
| _                                                                                                    |                                                                                                    |                                                                                                    |                                                                                                    |            |                                                                                          |
|                                                                                                    | Miscellaneous Lodes Mainte                                                                                                    | nance                                                                                                    |                                                                                                    |            |                                                                                          |
| 1                                                                                                    | 1 AP Setup                                                                                                    |                                                                                                    | ?                                                                                                    |            |                                                                                          |
|                                                                                                    | 2 Subcontractor Maintenance                                                                                                    |                                                                                                    | ?                                                                                                    |            |                                                                                          |
|                                                                                                    | 3 GL Posting Inquiry                                                                                                    |                                                                                                    | ?                                                                                                    |            |                                                                                          |
| 1                                                                                                    | 6 Return To Previous Menu                                                                                                    |                                                                                                    | ?                                                                                                    |            |                                                                                          |
|                                                                                                    |                                                                                                    |                                                                                                    |                                                                                                    |            |                                                                                          |
|                                                                                                    | Enter your selection:     Vsn: 09.06 [2/6/2018] Iday F                                                                                                    | NLV42                                                                                                    | AP                                                                                                    | ls<br>Find |                                                                                          |
| dor Ma<br>endor #: 000<br>r Name:                                                                                                    | Enter your selection:     Vsn: 09.06 [2/6/2018] Iday F  ster Inquiry  000007 V Joseph Jamison  V                                                                                                    | NLV42                                                                                                    | AP                                                                                                    | ls<br>Find |                                                                                          |
| dor Ma<br>endor #: 00<br>r Name:<br>h Name:<br>Vendor #:                                                                                                    |                                                                                                    | NLV42                                                                                                    | Account #: 183256                                                                                                    | ls<br>Find | Master                                                                                   |
| dor Ma<br>endor #: 00<br>r Name:<br>Vendor #:<br>Name:                                                                                                    | Enter your selection:     Vsn: 09.06 [2/6/2018] Iday F  ster Inquiry  000007      Joseph Jamison       Joseph Jamison      Joseph Jamison      Joseph Jamison                                                                                                    | NLV42                                                                                                    | Account #: 193256                                                                                                    | ls<br>Find | Master<br>Notes                                                                          |
| dor Ma<br>endor #: 00<br>r Name:<br>Vendor #:<br>Name:<br>DBA Name:                                                                                                    | Enter your selection:     Vsn: 09.06 [2/6/2018] Iday F  ster Inquiry  000007      Joseph Jamison      Joseph Jamison      Joseph Jamison      Joseph Jamison      Joseph Jamison      Joseph Jamison                                                                                                    | NLV42                                                                                                    | Show Detail     AP AP Account #: 83256 Gods: Repairs DBE: H ♥ SBE                                                                                                    | Is<br>Find | Master<br>Notes<br>Purchases                                                             |
| dor Ma<br>endor #: 00<br>r Name:<br>h Name:<br>Vendor #:<br>Name:<br>Name:<br>Name:<br>Name:<br>Name:<br>ses line 1:                                                                                                    | Enter your selection:     Vsn: 09.06 [2/6/2018] Iday F      Iday F      I | NLV42<br>Show Ir<br>Show Ir<br>Show | Account #: [93256<br>ioods: Repairs<br>DBE: H SBE<br>ate #: [12:937023<br>ion Date: [12:737/2715]                                                                                                    | Is<br>Find | Master<br>Notes<br>Purchases<br>Invoices<br>Payments                                     |
| dor Ma<br>endor #: 00<br>r Name:<br>h Name:<br>Vendor #:<br>Name:<br>28A Name:<br>arch Name:<br>ess Line 1:<br>ess Line 2:                                                                                                    | Enter your selection:     Vsn: 09.06 [2/6/2018] Iday F      Iday F      I | NLV42<br>District: Customer A<br>Type Of G<br>Type Of<br>DBE Certific:<br>DBE Certific:<br>Tax Id:<br>Tax Id:                                                                                                    | Account #: 83256<br>ioods: Repais<br>DBE: H V SBE<br>ate #: 12:8978023<br>ation Date: 12/31/2018<br>388-68-9225 Type of TIN:                                                                                                    | Is<br>Find | Master<br>Notes<br>Purchases<br>Invoices<br>Payments<br>All Trans                        |
| dor Mae<br>endor #: 00<br>r Name:<br>Name:<br>DBA Name:<br>Stane Name:<br>ess Line 1:<br>ess Line 2:<br>Attention:                                                                                                    | Enter your selection:     Vsn: 09.06 [2/6/2018] Iday F      Iday F      I | NLV42<br>Show Ir<br>Customer /<br>Type Of G<br>Type Of<br>DBE Certific<br>DBE Certific<br>Tax Id:<br>Sales T                                                                                                    | Show Detail     AP Account #:      93256 ioods: Repais     BE:      H                                                                                                    | 2          | Master<br>Notes<br>Purchases<br>Invoices<br>Payments<br>All Trans<br>Fixed Exp           |
| dor Ma<br>endor #: 0(<br>r Name:<br>h Name:<br>Vendor #:<br>Name:<br>Vendor #:<br>Name:<br>State Name:<br>ess Line 1:<br>ess Line 2:<br>Attention:<br>'State/Zip:                                                                                                    | Enter your selection:     Vsn: 09.06 [2/6/2018] Iday F      Iday F      I | NLV42<br>Introl: Customer /<br>Type Of G<br>Type Of<br>DBE Certific<br>DBE Cert Expira<br>Tax Id:<br>Sales T<br>Type Of 1099: 2                                                                                                    | Show Detail     AP  Account #: 09256 cods: Repais DBE: H    SBE ate #: 12:0970023 ation Date: 12/31/2018 380-68-9265 Type of TIN: fax %: 8.25 Purchase Disc %: A Amount Code: 3                                                                                                    | Is<br>Find | Master<br>Notes<br>Purchases<br>Invoices<br>Payments<br>All Trans<br>Fixed Exp<br>Totals |
| dor Ma<br>endor #: @<br>r Name:<br>h Name:<br>Bach Name:<br>ess Line 1:<br>ess Line 2:<br>Attention:<br>'State/Zip:<br>E-Mail:                                                                                                    | Enter your selection:     Vsn: 09.06 [2/6/2018] Iday F  ster Inquiry  000007      Joseph Jamison      Joseph Jamison      | NLV42<br>Sntrol: Customer /<br>Type Of G<br>Type Of<br>DBE Certific.<br>DBE Cert Expire<br>Tax Id:<br>Sales T<br>Type Of 1095: [2]<br>Owner Name:                                                                                                    | Show Detail     AP  Account #: 89256  ioods: Repairs  DBE: H                                                                                                    | Is<br>Find | Master<br>Notes<br>Purchases<br>Invoices<br>Payments<br>All Trans<br>Fixed Exp<br>Totals |
| dor Ma<br>endor #: @<br>r Name:<br>h Name:<br>DBA Name:<br>arch Name:<br>ess Line 1:<br>ess Line 2:<br>Attention:<br>'State/Zip:<br>E-Mail:<br>Phone:                                                                                                    | Enter your selection:     Vsn: 09.06 [2/6/2018] Iday F      Vsn: 09.06 [2/6/2018] Iday F      vster Inquiry      Joseph Jamison     v      Joseph Jamison     Joseph Jamison     Jose Steven Allen     LAS VEGAS NV 89101-0688     lday@Fleet-net.com     (702) 555-1212 Ext: 100 Fax: [7                                                                                                    | NLV42<br>Show Ir<br>Show Ir<br>Show | Show Detail     AP AP Account #: 83256 ioods: Repairs     DBE: H ♥ SBE ation Date: 12/31/2018 388-68-3285 Type of TIN: S88-68-3285 Type of TIN: S88-68-3285 Type of T | ls<br>Find | Master<br>Notes<br>Purchases<br>Invoices<br>Payments<br>All Trans<br>Fixed Exp<br>Totals |
| dor Ma<br>endor #: 00<br>r Name:<br>h Name:<br>Name:<br>Name:<br>Name:<br>State/Zip:<br>Chate/Zip:<br>Chate/Chate/Ch | Enter your selection:     Vsn: 09.06 [2/6/2018] Iday F      Vsn: 09.06 [2/6/2018] Iday F      Ster Inquiry      Joseph Jamison     Joseph Jamison     Joseph Jam | NLV42<br>Show Ir<br>Show Ir<br>Show Ir<br>Show Ir<br>DBE Certific<br>DBE Certific<br>DBE Certific<br>DBE Certific<br>Sales T<br>Type Of 1099: A<br>Owner Name:<br>20) 555-1213<br>Weat March Sales<br>TO Pay<br>Inter Name:<br>Inter Name:<br>Inter Nam                                                                                                    | Account #: [83256<br>ioods: Repairs<br>DBE: H SBE<br>ate #: [12:8976023<br>ation Date: [12/31/2018<br>388-68-3285 Type of TIN:<br>Tax %: 8.25 Purchase Disc %:<br>A Amount Code: 3 ♥ Prin<br>Via ACH ACH Prenotification<br>ayment Disc %: 5                                                                                                    | ls<br>Find | Master<br>Notes<br>Purchases<br>Invoices<br>Payments<br>All Trans<br>Fixed Exp<br>Totals |

## **Print 1099 Statements**

Click *Print 1099 Statements* to print 1099 statements for all vendors or a specific vendor based on criteria set up in the vendor master form.

| 1099 Misc Forms | Vendor #:<br>Vendor Name:<br>Search Name:<br>Type Of 1099: A | V<br>V<br>1099-MISC | Payment Year: 2017 Transmission #: 🗸 |                                                                         |
|-----------------|--------------------------------------------------------------|---------------------|--------------------------------------|-------------------------------------------------------------------------|
|                 |                                                              |                     |                                      | Create<br>Payee's<br>Edit<br>Payee's<br>Reports<br>Electronic<br>Filing |
|                 |                                                              |                     |                                      | Transmitter<br>Setup<br>Delete<br>Payee's                               |
|                 |                                                              |                     |                                      | Clone<br>Payee's                                                        |

| Field             | Description                                                                            |
|-------------------|----------------------------------------------------------------------------------------|
| Vendor #          | Select the vendor number from the drop-down list or enter the vendor number; <b>OR</b> |
| Vendor Name       | Select the vendor name from the drop-down list or enter the vendor name; OR            |
| Search Name       | Select the vendor search name from the drop-down list or enter the vendor search name. |
| All Vendors       | Check this box to run a report for all vendors.                                        |
| 1099 Print Format | Select the print format from the drop-down list. Currently Option A.                   |
| Payment Year      | Select the year from the drop-down list.                                               |

## **Transmitter Setup**

| 10 | 99 Misc Forms           | Vendor #:                               | All Vendors                     |
|----|-------------------------|-----------------------------------------|---------------------------------|
|    |                         | Search Name:                            |                                 |
|    |                         | Type Uf 1099: V Pay                     | ment Year: Transmission #: 🔽    |
|    | Setup Transmitter       |                                         | Create                          |
|    | Transmitter TIN:        | 99999999 Transmitter Control Code: Last | Filing Indicator:               |
|    | Company Name:           | Rapid Transit Paye                      | r Name Control: Payee's         |
|    | Company Continuation:   | Combined Fede                           | ral/State Filing: Reports       |
|    | Company Address:        | 1234 Main Street                        | Electronic                      |
|    | Company City/State/Zip: | LAS VEGAS NV V 89147-                   |                                 |
|    | Contact Name:           | Susie Smith Contact Phone #/            | Ext: (701) 999-9999 Transmitter |
|    | Contact Email:          | ssmith@rapidtransit.com                 | Delete                          |
|    | Vendor Indicator:       | VV                                      | Payee's                         |
|    | Software Vendor Name:   | Fleet-Net Corporation                   | Clone<br>Pavee's                |
|    | Vendor Address:         | 9183 W Flamingo, Suite 110              |                                 |
|    | Vendor City/State/Zip:  | LAS VEGAS VEGAS 189147-                 |                                 |
|    | Vendor Contact:         | Clive Newell Vendor Phone #/I           | Ext: (800) 258-2762             |
|    | Path To File:           | c:\2017\1099\                           |                                 |

Click *Transmitter Setup* to define the required field for printing and submitting 1099's to the IRS via FIRE. (IRS Publication 1220)

If the 1096 and 1099's will be submitted by mail, complete the top section of the form as shown above and detailed below.

| Field Name      | Max Field<br>Size | Field Type    | Description                                                            |
|-----------------|-------------------|---------------|------------------------------------------------------------------------|
| Transmitter TIN | 0                 | Numeric       | Enter the transit's EIN                                                |
|                 | 9                 | Numeric       | Little une transits Ein.                                               |
|                 | 2                 | Alpha/Numaria | If filing electronically, the transit must apply for a ICC code with   |
| Control Code    | 3                 | Alpha/Numeric | the IRS. If mailing the forms, this field can be left blank.           |
| Last Filing     | 4                 |               | If filling electronically and this is the last year that the payer and |
| Indicator       | 1                 |               | I IN will file information returns enter a 1, otherwise leave blank.   |
| Company Name    | 40                | Alpha/Numeric | Enter the full name of the Transit.                                    |
|                 |                   |               | Used for electronic filing only. Refer to IRS Publication 1220 for     |
| Payer           | 4                 | Alpha/Numeric | information on determining the correct Name Control Code.              |
| Company         |                   |               | If the full name did not fit in the field above, enter the remaining   |
| Continuation    | 40                | Alpha/Numeric | information in this field.                                             |
| Combined        |                   |               |                                                                        |
| Federal/State   |                   |               | Used for electronic filing only. Refer to IRS Publication 1220 for     |
| Filing          | 1                 | Numeric       | information on the correct CF/SF code.                                 |
| Company         |                   |               |                                                                        |
| Address         | 40                | Alpha/Numeric | Enter the street address of the transit.                               |
| City            | 40                | Alpha/Numeric | Enter the city.                                                        |
| State           | 2                 | Alpha         | Select the State code from the drop-down list.                         |
| Zip Code        | 10                | Numeric       | Enter the Zip Code.                                                    |
|                 |                   |               | Enter the name of the person that the IRS would contact with           |
| Contact Name    | 40                | Alpha/Numeric | questions.                                                             |
| Contact         |                   |               |                                                                        |
| Phone/Ext       | 14                | Numeric       | Enter the phone number of the contact person.                          |
| Contact Email   | 50                | Alpha/Numeric | Enter the email address of the contact person.                         |

If the 1096 and 1099's will be submitted by electronically, complete the top and bottom sections of the form as shown above and detailed below.

| Field Name              | Max Field<br>Size | Field Type    | Description                                                                |  |
|-------------------------|-------------------|---------------|----------------------------------------------------------------------------|--|
| Vendor Indicator        | 1                 | Alpha         | Select 'V' from the drop-down to indicate that the software was            |  |
| Software Vendor<br>Name | 40                | Alpha/Numeric | Enter Fleet-Net Corporation                                                |  |
| Vendor Address          | 40                | Alpha/Numeric | Enter 9183 W Flamingo, Suite 110                                           |  |
| Vendor City             | 40                | Alpha/Numeric | Enter Las Vegas                                                            |  |
| State                   | 2                 | Alpha         | Select NV code from the drop-down list                                     |  |
| Zip Code                | 10                | Numeric       | Enter 89147                                                                |  |
| Vendor Contact          | 40                | Alpha/Numeric | Enter Clive Newell                                                         |  |
| Vendor Phone            | 14                | Numeric       | Enter 800-258-2762                                                         |  |
| Path To File            | 100               | Alpha/Numeric | Enter the path to the location where the electronic file will be exported. |  |

## **Create Payee's**

Click Create Payee's to generate a set of records to be submitted electronically. The following message displays.

| Microsoft Access                                                                                  |
|---------------------------------------------------------------------------------------------------|
| A new set of records for payroll year 2017<br>will be created with transmission # 8.<br>Continue? |
| Yes No                                                                                            |

Click Yes to continue or No to cancel. Once completed the following message displays.

| Microsoft Access × |  |
|--------------------|--|
| Completed.         |  |
| ОК                 |  |

## **Edit Payee's**

Click *Edit Payees* to make changes to any Vendor's populated data that have been selected to receive 1099's. The following form displays.

| Payment<br>Year Tx # Vendor # Return # | Original                          | Corrected |
|----------------------------------------|-----------------------------------|-----------|
| 2017 8 V0173 V                         | Return Type: A 🗸 🖌 1099-MISC      | ¥         |
|                                        | TIN: 75-2836627                   |           |
|                                        | Payee Name: Hydrotex, Ltd.        |           |
| 4 ( )                                  | lame Control:                     |           |
|                                        | Amount: 7 👽 🗹 \$2,489.88          |           |
| 2017 8 V0208 🔽 1                       | Return Type: A 🗸 🖌 1099-MISC      | V         |
|                                        | TIN: 23-2108173                   |           |
|                                        | Payee Name: RKL, LLP              |           |
| 4                                      | lame Control:                     |           |
|                                        | Amount: 7 🗸 🖌 \$12,500.00         |           |
| 2017 8 \V0436 \vee 1                   | Return Type: A 🗸 🖌 1099-MISC      | ¥         |
|                                        | TIN: 54-1497463                   |           |
|                                        | Payee Name: FirstSource Solutions |           |
| A                                      | lame Control:                     |           |
|                                        | Amount: 7 👽 🖌 \$2,030.20          |           |
| 2017 8 V0479 👽 1                       | Return Type: 🗛 🧹 🚺 1099-MISC      | ¥         |
|                                        | Totals: \$2,207,227.35            |           |

| Field Name    | Max Field<br>Size | Field Type    | Description                                                                                                    |
|---------------|-------------------|---------------|----------------------------------------------------------------------------------------------------|
| Dourmont Voor | Λ                 | Numerie       | Auto populates based on the user calested at the tap of the form                                                                                  |
| Payment rear  | 4                 | Numeric       | Auto-populates based on the year selected at the top of the form.                                                                                 |
| Tx #          | 1                 | Numeric       | Auto-populates with a 1 for the initial 'build'. Subsequent builds will be numbered accordingly. This function is used in electronic filing only. |
| Vendor #      | 8                 | Alpha/Numeric | Auto-populates with the applicable vendors.                                                                                                    |
| Return #      | 8                 | Numeric       | If sending multiple 1099s to a vendor they must be uniquely numbered.                                                                             |
| Return Type   | 1                 | Alpha         | Auto-populates with the code assigned to the vendor master.                                                                                       |
| TIN           | 10                | Numeric       | Auto-populates with the TIN number from the vendor master.                                                                                        |
| Payee Name    | 40                | Alpha/Numeric | Auto-populates with the vendor name from the vendor master.                                                                                       |
| Name Control  | 4                 | Numeric       | Auto-populates with the Name Control from the vendor master.                                                                                      |
| Amount        | 2                 | Numeric       | Auto-populates with the Amount Code from the vendor master.                                                                                       |

## Reports

Click *Reports* to print the following report options:

**Detail Report** – To review all data prior to printing the 1099's and 1096. **1099 Form** – Prints the 1099 for mailing to Vendors **1099 Form** – Prints form to be submitted by mail to the IRS.

| 1099 Misc Forms      | Vendor #:         | v             |       | All Vendors                            |                      |
|----------------------|-------------------|---------------|-------|----------------------------------------|----------------------|
|                      | Vendor Name:      |               | ~     |                                        |                      |
|                      | Search Name:      |               | ~     |                                        |                      |
|                      | Type Of 1099:     | A 🗸 1099-MISC |       | Payment Year: 2017 Transmission #: 8 🗸 |                      |
|                      |                   |               |       |                                        |                      |
| Report Options       |                   |               |       | _                                      | Create<br>Payee's    |
| Transmitter TIN: S   | 999999999 🔽 🗖     | apid Transit  |       |                                        | Edit                 |
| 1099 Print Format: 1 | 1099 Print Format | ¥             |       |                                        | Payee's              |
| Г                    | Detail Report     |               |       |                                        | Reports              |
|                      | 1099 Form         |               |       |                                        | Electronic<br>Filing |
|                      | 1096 Form         |               |       |                                        | Transmitter<br>Setup |
|                      |                   |               | Print |                                        | Delete<br>Payee's    |
|                      |                   |               |       |                                        | Clone<br>Payee's     |

| Field Name        | Max Field<br>Size | Field Type | Description                                           |
|-------------------|-------------------|------------|-------------------------------------------------------|
| Transmitter ID    |                   |            | Select the EIN from the drop-down list.               |
| 1099 Print Format |                   |            | Select the 1099 Print Format from the drop-down list. |

### **Detail Report**

Check *Detail Report* Box to generate a report to review all data for Vendor's selected for 1099's.

Print

Click *Print* to review/print the report.

|                                      |                                                           |                              | 1099 Detail Report                                                                                                    |             |
|--------------------------------------|-----------------------------------------------------------|------------------------------|----------------------------------------------------------------------------------------------------|-------------|
| Payment Year: 2017 Transmission #: 8 |                                                           |                              |                                                                                                    |             |
| Vendor #                             | Vend or Addr                                              | 955                          | Original                                                                                                    | Corrected   |
| B0043                                | ACE Answeri<br>270 Walker D<br>Suite 104<br>State College | ngSenvice<br>nve<br>PA 16801 | Return Type: A 1099-MISC<br>TIN: 25-1733862<br>Payee Name: ACE Answering Servic<br>Name Control:<br>Code/Amount: 7 \$84 | De<br>12.09 |
| V0790                                | ALLDATA<br>P.O. Box 848<br>Dallas TX 75                   | 379<br>5284-8379             | Return Type: A 1099-MISC<br>TIN: 33-0734307<br>Payee Name: ALLDATA<br>Name Control:<br>Code/Amount: 7 \$1,50            | 00.00       |
| 80005                                | Centre Daily<br>P.O. Box 511<br>Livonia Mi 4              | Times<br>014<br>8151-        | Return Type: A 1099-MISC<br>TIN: 24-0676050<br>Payee Name: Centre Dally Times<br>Name Control:<br>Code/Amount: 7 \$2,77 | 70.08       |

#### 1099 Forms

Check 1099 Form to generate print preview and final printing of 1099's.

| Report Options                            | Create<br>Payee's    |
|-------------------------------------------|----------------------|
| Transmitter TIN: 99999999 🔽 Rapid Transit | Edit                 |
| 1099 Print Format: 1099 Print Format      | Payee's              |
| Detail Report                             | Reports              |
| ✓ 1099 Form                               | Electronic           |
| 🗌 1096 Form                               | Transmitter<br>Setup |
| Print                                     | Delete<br>Payee's    |
|                                           | Clone<br>Payee's     |

#### Print

Click **Print** to print the 1099's for vendors and Government Entities. The following message displays. (Alerts to the number of 1099 forms required).

| Microsoft Access                                     | × |
|------------------------------------------------------|---|
| Please load 21 1099 form(s) in printer.<br>Continue? |   |
| Yes No                                               |   |

Load 1099 forms in printer. Click Yes to continue or No to cancel.

| Rapid Transit<br>1234 Main Street<br>LAS VEGAS NV 89147- |             |
|----------------------------------------------------------|-------------|
| 0000000                                                  | 25.17339.83 |
| 3533535                                                  | 25 11 30002 |
| ACE Answering Service                                    |             |
| 270 Walker Drive<br>Suite 104                            | 842.09      |
| State College PA 16801                                   |             |
| B0043                                                    |             |

| PAYER'S name, street address, city or foreign postal code, and telephone | r town, state or province, country, ZIP<br>no. | 1 Rents<br>\$<br>2 Royalties<br>\$                                               | OMB No. 1545-0115                                         | Miscellaneous<br>Income                             |
|--------------------------------------------------------------------------|------------------------------------------------|----------------------------------------------------------------------------------|-----------------------------------------------------------|-----------------------------------------------------|
|                                                                          |                                                | 3 Other income<br>\$                                                             | 4 Federal income tax withheld<br>\$                       | Copy A                                              |
| PAYER'S federal identification number                                    | RECIPIENT'S identification number              | 5 Fishing boat proceeds                                                          | 6 Medical and health care payments                        | Internal Revenue<br>Service Center                  |
|                                                                          |                                                | \$                                                                               | \$                                                        | File with Form 1096.                                |
| RECIPIENT'S name                                                         |                                                | 7 Nonemployee compensation                                                       | 8 Substitute payments in lieu<br>of dividends or interest | For Privacy Act<br>and Paperwork                    |
| Street address (including apt. no.)                                      |                                                | Payer made direct sales of<br>\$5,000 or more of consumer<br>products to a buyer | \$<br>10 Crop insurance proceeds                          | Notice, see the<br>2017 General<br>Instructions for |
| City or town, state or province, con                                     | intry, and ZIP or foreign postal code          | (recipient) for resale                                                           | 12                                                        | Certain<br>Information<br>Returns.                  |
| Account number (see instructions)                                        | FATCA filing 2nd TIN not.                      | 13 Excess golden parachute<br>payments<br>\$                                     | 14 Gross proceeds paid to an attorney \$                  |                                                     |
| 15a Section 409A deferrals                                               | 15b Section 409A income                        | 16 State tax withheld                                                            | 17 State/Payer's state no.                                | 18 State income<br>\$                               |
| 5-<br>Form 1099-MISC                                                     | Þ                                              | <b>\$</b>                                                                        | Department of the Treasury -                              | 38-2099803<br>Internal Revenue Service              |

## 1096 Forms

Check 1096 Form to generate print preview and final printing of 1099's.

## Print

Click *Print* to print the 1096 to be mailed to the IRS. The following message displays.

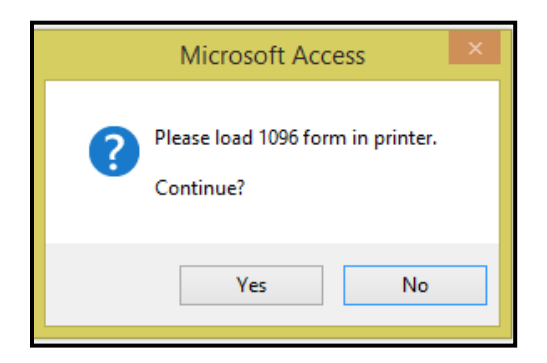

Load 1096 form in printer. Click Yes to continue or No to cancel.

| Rapid Transit             |                |            |
|---------------------------|----------------|------------|
| 1234 Main Street          |                |            |
| LAS VEGAS NV 89147-       |                |            |
| Susle Sm th               | (701) 999-9999 |            |
| ssmith @rapid transit.com |                |            |
| 99 9 99 9 99              | 21             | 2207227.35 |
|                           |                |            |
|                           |                |            |
|                           |                |            |
| X                         |                |            |
|                           |                |            |

| Form 10                                                                                         | 96                                                                       |                                                        |                                                                 | An                                                          | nual                                        | Summ                                                                      | ary an                                | d Tra                                                   | nsmit                                    | tal of      |                                                   |                                      | OMB No. 1     | 1545-010 |
|-------------------------------------------------------------------------------------------------|--------------------------------------------------------------------------|--------------------------------------------------------|-----------------------------------------------------------------|-------------------------------------------------------------|---------------------------------------------|---------------------------------------------------------------------------|---------------------------------------|---------------------------------------------------------|------------------------------------------|-------------|---------------------------------------------------|--------------------------------------|---------------|----------|
| Department<br>nternal Reve                                                                      | of the Trea<br>enue Servic                                               | sury<br>æ                                              |                                                                 |                                                             | U.                                          | S. Info                                                                   | rmatio                                | on Re                                                   | turns                                    |             |                                                   |                                      | 20            | 17       |
| FILER                                                                                           | 'S name                                                                  |                                                        |                                                                 |                                                             |                                             |                                                                           |                                       |                                                         |                                          |             |                                                   |                                      |               |          |
|                                                                                                 |                                                                          |                                                        |                                                                 |                                                             |                                             |                                                                           |                                       |                                                         |                                          |             |                                                   |                                      |               |          |
| Street                                                                                          | address (ir                                                              | cluding ro                                             | om or suite                                                     | number)                                                     |                                             |                                                                           |                                       |                                                         |                                          |             |                                                   |                                      |               |          |
|                                                                                                 |                                                                          |                                                        |                                                                 |                                                             |                                             |                                                                           |                                       |                                                         |                                          |             |                                                   |                                      |               |          |
| City or                                                                                         | r town, stat                                                             | e or provin                                            | ice, country                                                    | , and ZIP o                                                 | r foreign p                                 | oostal code                                                               |                                       |                                                         |                                          |             |                                                   |                                      |               |          |
|                                                                                                 |                                                                          |                                                        |                                                                 |                                                             |                                             |                                                                           |                                       |                                                         |                                          | - 64        | or Offi                                           | cial He                              | so Only       |          |
| Name of pe                                                                                      | erson to co                                                              | ntact                                                  |                                                                 |                                                             |                                             | Telephone n                                                               | umber                                 |                                                         |                                          |             |                                                   |                                      |               | y        |
| Name of pe<br>Email addre                                                                       | erson to co<br>ess                                                       | ntact                                                  |                                                                 |                                                             |                                             | Telephone n<br>Fax number                                                 | umber                                 |                                                         |                                          |             |                                                   |                                      |               |          |
| Name of pe<br>Email addre<br>1 Employer                                                         | erson to co<br>ess<br>identificatio                                      | ntact                                                  | 2 Social sec                                                    | curity numb                                                 | ber                                         | Telephone n<br>Fax number<br>3 Total numb                                 | umber                                 | 4 Feder                                                 | al income t                              | ax withheld | 5 Total ar                                        | nount report                         | ted with this | Form 109 |
| Name of pe<br>Email addre<br>1 Employer                                                         | erson to co<br>ess<br>identificatio                                      | ntact                                                  | 2 Social sec                                                    | curity numb                                                 | per                                         | Telephone n<br>Fax number<br>3 Total numb                                 | umber<br>ber of forms                 | 4 Feder<br>\$                                           | al income t                              | ax withheld | 5 Total ar<br>\$                                  | nount report                         | ted with this | Form 109 |
| Name of pe<br>Email addre<br>1 Employer                                                         | erson to co<br>ess<br>identificatio<br>"X" in only                       | n number<br>one box b                                  | 2 Social sec                                                    | curity numb                                                 | per<br>pe of form                           | Telephone n<br>Fax number<br>3 Total numb<br>being filed.                 | umber<br>per of forms                 | 4 Feder<br>\$<br>7 Form                                 | al income t                              | ax withheld | 5 Total ar<br>\$<br>n box 7, ch                   | nount report                         | ted with this | Form 109 |
| Name of pe<br>Email addre<br>1 Employer<br>6 Enter an <sup>1</sup><br>W-2G<br>32                | erson to co<br>ess<br>identificatio<br>"X" in only<br>1097-BTC<br>50     | n number<br>one box b<br>1098<br>81                    | 2 Social sec<br>elow to india<br>1098-C<br>78                   | curity numb<br>cate the typ<br>1098-E<br>84                 | per<br>be of form<br>1098-Q<br>74           | Telephone n<br>Fax number<br>3 Total numb<br>being filed.<br>1098-T<br>83 | umber<br>per of forms<br>1099-A<br>80 | 4 Feder<br>\$<br>7 Form<br>1099-B<br>79                 | al income 1<br>1099-MISC<br>1099-C<br>85 | ax withheld | 5 Total an<br>\$<br>n box 7, ch<br>1099-DIV<br>91 | nount report<br>neck<br>1099-G<br>86 | ted with this | Form 109 |
| Name of per<br>Email addre<br>1 Employer<br>6 Enter an '<br>W-2G<br>32                          | erson to co<br>ess<br>identificatio<br>"X" in only<br>1097-BTC<br>50     | n number<br>one box bo<br>1098<br>81                   | 2 Social sec<br>elow to indic<br>1098-C<br>78                   | curity numb<br>cate the typ<br>1098-E<br>84                 | per be of form 1098-Q 74                    | Telephone n<br>Fax number<br>3 Total numb<br>being filed.<br>1098-T<br>83 | Der of forms                          | 4 Feder<br>\$<br>7 Form<br>1099-B<br>79                 | al income 1<br>1099-MISC<br>1099-C<br>85 | ax withheld | 5 Total an<br>\$<br>n box 7, ch<br>1099-DIV<br>91 | nount report                         | ted with this | Form 105 |
| Name of pe<br>Email addre<br>1 Employer<br>6 Enter an '<br>W-2G<br>32<br>32<br>1099-LTC 1<br>93 | ess<br>identificatio<br>"X" in only<br>1097-BTC<br>50<br>1099-MISC<br>95 | n number<br>one box br<br>1098<br>81<br>1099-OID<br>96 | 2 Social sec<br>elow to indi<br>1098-C<br>78<br>1099-PATR<br>97 | curity numb<br>cate the typ<br>1098-E<br>84<br>1099-Q<br>31 | De of form<br>1098-Q<br>74<br>1099-QA<br>1A | Telephone n<br>Fax number<br>3 Total numb<br>being filed.<br>1098-T<br>83 | 1099-A<br>80                          | 4 Feder<br>\$<br>7 Form<br>1099-B<br>79<br>099-SA<br>94 | al income 1<br>1099-MISC<br>1099-C<br>85 | ax withheld | 5 Total ar<br>\$ n box 7, ch 1099-DIV 91 5498 28  | nount report                         | ted with this | Form 109 |

## **Electronic Filing**

Click *Electronic File* to create the file for submission to the IRS. The following message displays.

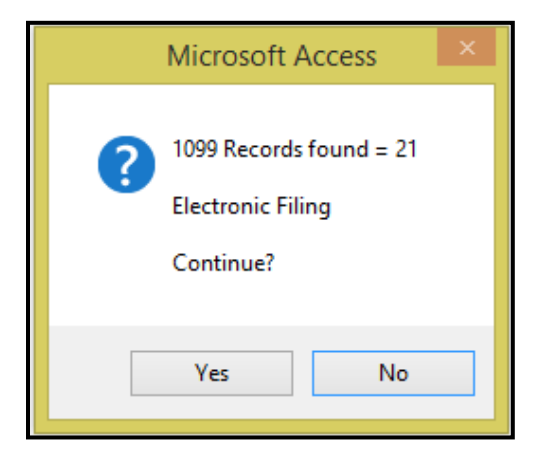

Click Yes to continue or No to cancel.

| Create Electronic File                    |             |                      |
|-------------------------------------------|-------------|----------------------|
|                                           |             | Payee's              |
| Prior Year Indicator: P                   |             | Edit                 |
| Test File: Tv                             |             | Payee's              |
| Transmitter TIN: 99999999 V Rapid Transit |             | Reports              |
| Path to File:  c:\2017\1099\              |             | Electronic<br>Filing |
|                                           |             | Transmitter<br>Setup |
|                                           |             | Delete<br>Payee's    |
|                                           |             | Clone<br>Payee's     |
|                                           | Create File |                      |

| Field Name           | Max Field<br>Size | Field Type | Description                                                          |
|----------------------|-------------------|------------|----------------------------------------------------------------------|
| Prior Year Indicator |                   |            | This will only be used if filing electronically for a prior year.    |
| Test File            |                   |            | Select 'T' if creating a test file for submission to the IRS.        |
| Transmitter ID       |                   |            | Select the EIN from the drop-down list.                              |
| Path to File         |                   |            | Enter the path and file name for the text file being created. (.txt) |
| Create File          |                   |            | Click to generate the text file.                                     |

#### **Create File**

Click Create File. System will check for missing data. If system finds errors the following message displays.

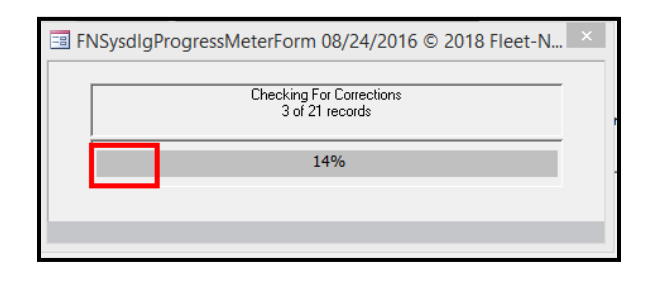

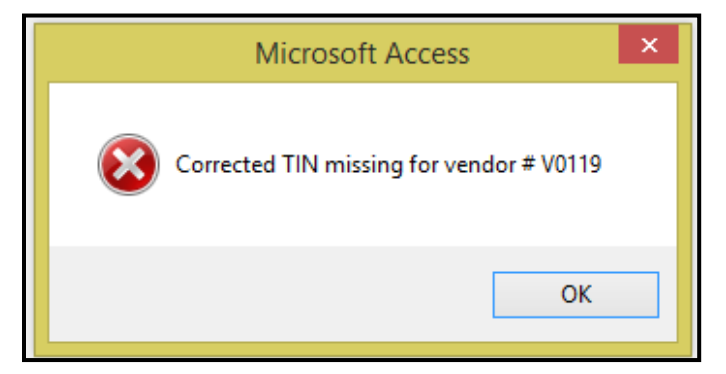

Click OK. Make corrections to fix any errors. Click Create File again once corrections are made.

Once file is created the following message displays.

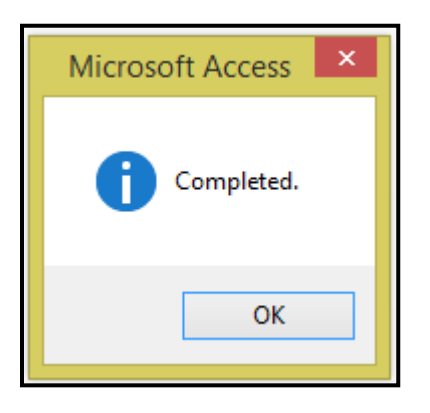

System will generates a .txt file to the Path to File location.

| T201799999999                           | T Rapid Transit                         |                                         |
|-----------------------------------------|-----------------------------------------|-----------------------------------------|
| Rapid Transit                           |                                         |                                         |
| 1234 Main Street                        | LAS                                     | VEGAS                                   |
| NV89147                                 | 00000021Susie Smit                      | th                                      |
| 7019999999 ssmit                        | ch@rapidtransit.com                     |                                         |
| 0000001 V                               | Pleet-Net Corporation                   | 9183 W                                  |
| Flamingo, Suite 110                     | LAS VEGAS                               |                                         |
| NV89147 Clive New                       | vell                                    | 8002582762                              |
| A2017 99999999                          | A 7                                     | Rapid Transit                           |
| 01234 Main Street                       | LA                                      | S VEGAS                                 |
| NV89147 70199999                        | 99                                      |                                         |
| 0000002                                 |                                         |                                         |
| B2017 24067605                          | )                                       |                                         |
| 000000000000000000000000000000000000000 | 000000000000000000000000000000000000000 | 000000000000000000000000000000000000000 |
| 000000000000277008                      | 000000000000000000000000000000000000000 | 000000000000000000000000000000000000000 |
| 000000000000000000000000000000000000000 | 000000000000000000000000000000000000000 | 00000000000000000                       |
| Centre Daily Times                      |                                         |                                         |

## **Clone Payee's**

Enter the Payment Year and select a Transmission # where the existing record is currently available to be cloned.

Click *Clone Payee's* to select a vendor or all vendors to make a copy for the selected transmission.

If Transaction number is not selected the following message displays.

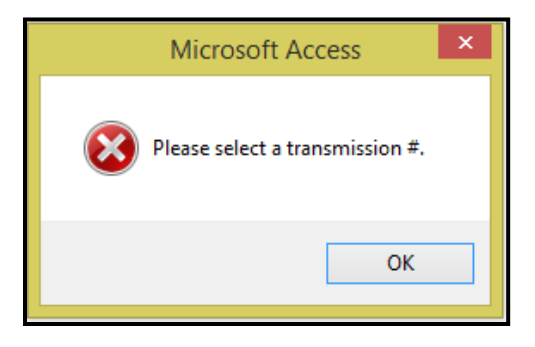

Click **OK**. Enter or select a transmission # and continue the process.

| 1099 Misc Forms Vendor #:   | V                                                                                                    | All Vendors                            |                      |
|-----------------------------|----------------------------------------------------------------------------------------------------|----------------------------------------|----------------------|
| Vendor Name:                | ×                                                                                                    |                                        |                      |
| Search Name:                | ~                                                                                                    |                                        |                      |
| Type Of 1099:               | <ul> <li>Image: A start of the start of the start of</li></ul> | Payment Year: 2017 Transmission #: 2 🗸 |                      |
|                             |                                                                                                    |                                        |                      |
| Clone Payee's               |                                                                                                    |                                        | Create<br>Payee's    |
| New/Existing Transmission # |                                                                                                    |                                        | Edit                 |
| Vendor #: B0005             | Centre Daily Times                                                                                                    | All Vendors                            | Payee's              |
|                             |                                                                                                    |                                        | Reports              |
|                             | Get New Ty #                                                                                                    | Chart                                  | Electronic<br>Filing |
|                             |                                                                                                    | Statt                                  | Transmitter<br>Setup |
|                             |                                                                                                    |                                        | Delete<br>Payee's    |
|                             |                                                                                                    |                                        | Clone<br>Payee's     |

| Field Name                     | Max Field<br>Size | Field Type | Description                                                                                        |
|--------------------------------|-------------------|------------|----------------------------------------------------------------------------------------------------|
| New/Existing<br>Transmission # |                   |            | Enter an existing transmission number containing the vendor being cloned.                          |
| Vendor                         |                   |            | Select the vendor being cloned or leave All Vendors checked to create new records for all vendors. |
| Get New Tx #                   |                   |            | This is used for electronic filing only. Check box to create next sequential transmission number.  |
| Start                          |                   |            | Click Start to process the Clone.                                                                  |

#### Get New Tax #

Click Get New Tx # system will populate the next transmission number in sequential order.

## Start

Click *Start* the following message displays.

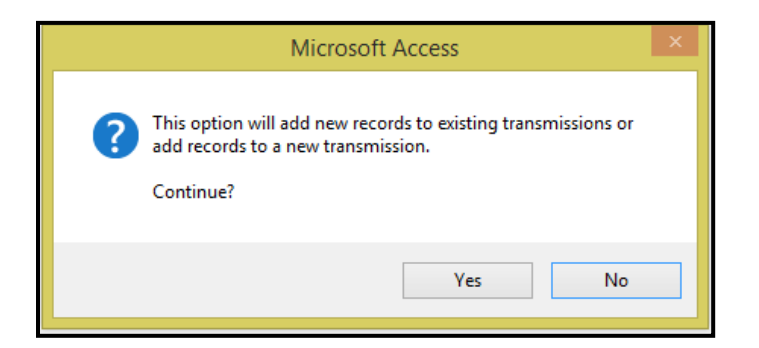

Click Yes to continue or No to cancel.

System will create a new transmission # with just the vendor(s) record(s) selected.

## **Delete Payee's**

Enter the Payment Year and select a Transmission # where the existing record is currently available

Click Delete Payee's to select a vendor or all vendors to make a copy for the selected transmission.

If Transaction number is not selected the following message displays.

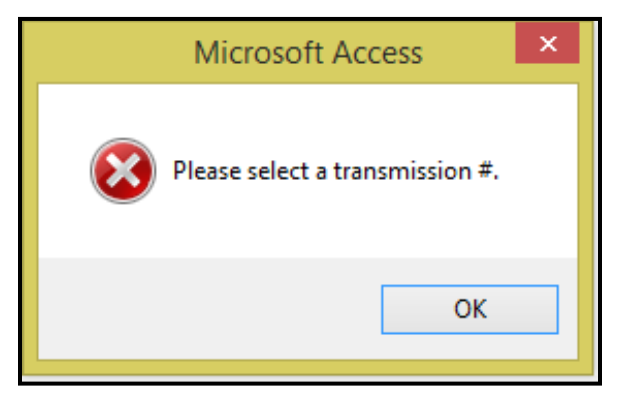

Click OK. Enter or select a transmission # and continue the process.

The following message displays.

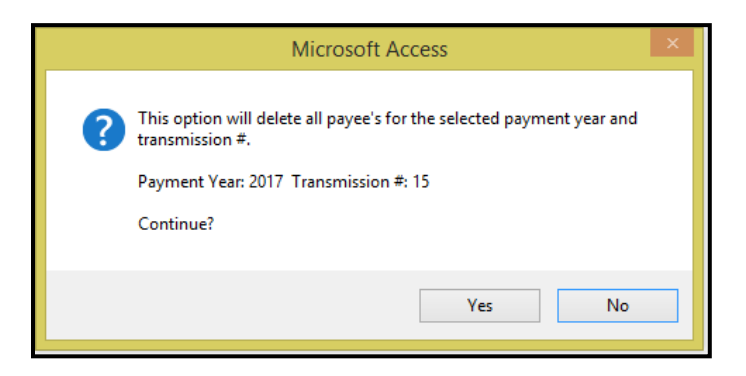

Click Yes to continue or No to cancel. Once deletion is completed the following message displays.

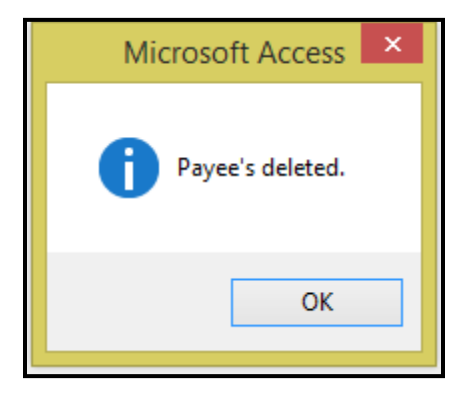

Click OK.

## **User Defined Entry**

If User Defined Data has been setup. Click **User Defined Entry** to enter the applicable information for the selected Vendor.

Form Shows examples only.

| User Defined Data Entry           | LuAnn Day                                     |       |
|-----------------------------------|-----------------------------------------------|-------|
| Form Name: Vendor Contact List    | Customize List for Vendor Contact Information |       |
| Vendor #: AA123456 VAA Auto Parts |                                               |       |
| Vendor Name:                      |                                               |       |
| Search Name: 🗸 🗸 🗸                |                                               |       |
| Subcontractor Contact Name        |                                               | Enter |
| Subcontractor Email               |                                               | Print |
| Subcontractor Name                |                                               |       |
|                                   |                                               |       |

# **GL Posting Inquiry**

Click GL Posting Inquiry to view only transaction posted to the General Ledger through a selected posting date.

|    | ACCOUNTS PA                         | YABLE        |       |
|----|-------------------------------------|--------------|-------|
| 1  | AP Transaction Maintenance          | ?            |       |
| 2  | Modify/Add Vendor Master            | ?            |       |
| 3  | AP Payment Processing               | ?            |       |
| 4  | Banking Maintenance                 | ?            |       |
| 5  | Aged Trial Balance                  | ?            | r Cir |
| 6  | Invoices Due Report                 | ?            |       |
| 7  | Vendor Master Inquiry               | ?            |       |
| 8  | Print 1099 Statements               | ?            |       |
| 9  | User Defined Entry                  | ?            |       |
| 10 | Miscellaneous Codes Maintenance     | ?            |       |
| 11 | AP Setup                            | ?            |       |
| 12 | Subcontractor Maintenance           | ?            |       |
| 13 | GL Posting Inquiry                  | ?            |       |
| 16 | Return To Previous Menu             | ?            |       |
|    |                                     |              |       |
| •  | Enter your selection:               | Show Details |       |
|    | Vsn: 09.06 [2/6/2018]   Iday FNLV42 | AP           | Find  |

The following form displays.

| GL Postin    | ng Form     |                               |       |
|--------------|-------------|-------------------------------|-------|
|              | All Vendors | Thru Posting Date: 02/28/2018 |       |
| Vendor #:    | <b>v</b>    | All Vendors                   | ,     |
| Vendor Name: |             | <b>v</b>                      |       |
| Search Name: |             | ~                             |       |
|              |             |                               | Print |

| Field             | Description                                                                      |
|-------------------|----------------------------------------------------------------------------------|
| Vendor #          | Select the vendor number from the drop-down list or enter the vendor number; OR  |
| Vendor Name       | Select the vendor name from the drop-down list or enter the vendor name; OR      |
|                   | Select the vendor search name from the drop-down list or enter the vendor search |
| Search Name       | name.                                                                            |
| All Vendors       | Check this box to run a report for all vendors.                                  |
| Thru Posting Date | Enter or select date from calendar icon.                                         |

#### Accounts Payable User Guide

#### Print

Click *Print* to generate the report for the selected options. The following option displays.

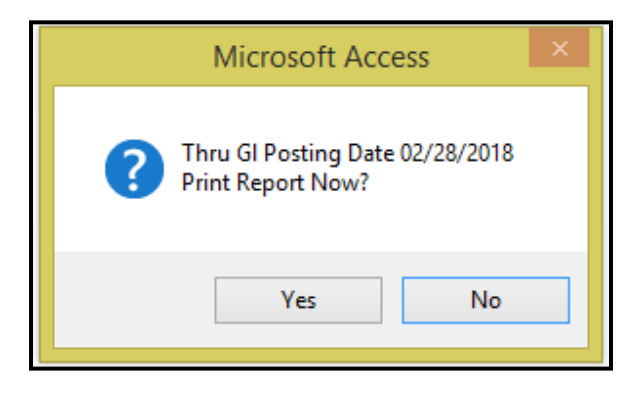

Click Yes to continue or No to cancel.

| Accounts Payable GL Posting Report |                   |          |                     |                     |            |        |               |                  |
|------------------------------------|-------------------|----------|---------------------|---------------------|------------|--------|---------------|------------------|
| Vendor Reference                   | #                 | TC       | Tran#               | Description         | Batch #    | Tran # | Posting Date  | Amount           |
| A/P Div: CATA                      |                   |          |                     |                     |            |        |               |                  |
| 100 5030501290                     | CR - Building Ser | vices    |                     |                     |            |        |               |                  |
| M0001 654987                       |                   | DI       | 15731 Lowe          | s Home Centers, Inc | 3900       | 215584 | 8/23/2017     | \$150.00         |
|                                    |                   |          |                     |                     |            | A      | ccount Total: | \$150.00         |
| 100 5049816001                     | CB - Computer Ed  | quipme   | ent - E xecutive Of | fice                |            |        |               |                  |
| M0001 654654                       |                   | DI       | 15711 Lowe'         | s Home Centers, Inc | 3896       | 215573 | 8/23/2017     | \$2,500.00       |
|                                    |                   |          |                     |                     |            | ŀ      | ccount Total: | \$2,500.00       |
| 100 5049901193                     | CC - Office Suppl | ies      |                     |                     |            |        |               |                  |
| V0074 12345                        |                   | DI       | 15735 Office        | Depot Credit Plan   | 3904       | 215597 | 8/25/2017     | \$228.70         |
|                                    |                   |          |                     |                     |            | A      | ccount Total: | \$228.70         |
| 100 5049904190                     | CB - Maintenance  | e - Reve | enue Vehicle        |                     |            |        |               |                  |
| M0006 20170823                     |                   | DI       | 15730 Clark         | Auto E quipment     | 3899       | 215580 | 8/23/2017     | <b>\$</b> 128.58 |
|                                    |                   |          |                     |                     |            | A      | ccount Total: | <b>\$128.58</b>  |
| 100 5049916092                     | CB - Marketing    |          |                     |                     |            |        |               |                  |
| C0023 20170823                     | д                 | DI       | 15732 213 P         | rinting             | 3901       | 215587 | 8/23/2017     | \$5,000.00       |
|                                    | Account Total:    |          |                     | ccount Total:       | \$5,000.00 |        |               |                  |